# Aftertreatment Symptom-Based Diagnostic and Inspection Manual

MaxxForce<sup>®</sup> DT, 9 and 10 (EPA 10) MaxxForce<sup>®</sup> 11, 13 and 15 (EPA 10)

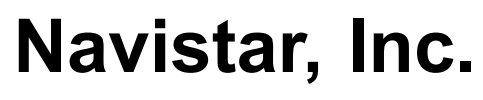

2701 Navistar Drive, Lisle, IL 60532 USA

© 2014 Navistar, Inc. All rights reserved. All marks are trademarks of their respective owners.

EPA 10 - US, Canada Aftertreatment Symptom-Based Diagnostic and Inspection Manual - MaxxForce® DT, 9 and 10 (EPA 10), MaxxForce® 11, 13 and 15 (EPA 10) DIAGNOSTIC MANUAL

0000003081

Revision 5 October 2014

# TABLE OF CONTENTS

| 1. | FORE                | WORD                                                                                                    | 1        |
|----|---------------------|----------------------------------------------------------------------------------------------------|----------|
| 2. | SAFE                |                                                                                                    | 2        |
| 3. | <b>MAXX</b><br>3.1. | (FORCE® DT, 9 AND 10 AFTERTREATMENT SYSTEM DIAGNOSTICS<br>START DIAGNOSTICS HERE: ENGINE AND AFTERTREATMENT SYSTEM                       | 5        |
|    | 3.2.                | OPERATIONAL CHECKS<br>SYMPTOM 1 (MEDIUM DUTY): FREQUENT PARKED REGENS WITH NO ACTIVE<br>FAULT CODES (MORE THAN ONE PARKED REGEN PER DAY) | 5<br>8   |
|    | 3.3.<br>3.4.        | SYMPTOM 2 (MEDIUM DUTY): ENGINE NO START / STARTS AND STALLS<br>SYMPTOM 3 (MEDIUM DUTY): SPN 3719 OR SPN 3936 ACTIVE ONLY OR             | 17       |
|    | 3.5.                | FREQUENT REGENS (MORE THAN ONE PARKED REGEN PER DAY)<br>SYMPTOM 4 (MEDIUM DUTY): SPN 3719 OR SPN 3936 AND OTHER ACTIVE FAULT             | 24       |
|    | 3.6.                | SYMPTOM 5 (MEDIUM DUTY) : BLACK SMOKE                                                                                                    | 34<br>44 |
| 4. | MAX                 | (FORCE <sup>®</sup> DT, 9 AND 10 SERVICEMAXX™ SNAPSHOTS                                                                                  | 51       |
|    | 4.1.                | GRAPH 1: AIR MANAGEMENT SYSTEM TEST (GOOD)                                                                                               | 51       |
|    | 4.2.                | GRAPH 2: AIR MANAGEMENT SYSTEM TEST (BAD)                                                                                                | 53       |
|    | 4.3.                | GRAPH 3: 0 TO 60 MPH TEST (ICP DESIRED AND ICP)                                                                                          | 54       |
|    | 4.4.<br>4.5.        | GRAPH 4: 0 TO 60 MPH TEST (ENGINE SPEED, ENGINE LOAD, IMP, EBP, AND APP1)<br>GRAPH 5: NORMAL EXHAUST GAS TEMPERATURES (EFFICIENT DOC AND | 55       |
|    |                     |                                                                                                    | 57       |
|    | 4.6.                | GRAPH 6: ERRATIC EXHAUST GAS TEMPERATURES                                                                                                | 59       |
|    | 4.7.                | GRAPH 7: LOW EXHAUST GAS TEMPERATURES (RESTRICTED AFI)                                                                                   | 60       |
|    | 4.8.                | SOOT LOAD LEVEL VS. EXHAUST GAS TARGET TEMPERATURE CHART                                                                                 | 62       |
| 5. | AFTE                | RTREATMENT SYSTEM OPERATION                                                                                                    | 63       |
|    | 5.1.                | MAXXFORCE® DT, 9 AND 10                                                                                                    | 63       |
| 6. | COM                 | PONENT DESCRIPTIONS (THEORY OF OPERATION)                                                                                                | 66       |
|    | 6.1.                | MAXXFORCE® DT, 9 AND 10                                                                                                    | 66       |
| 7. | AFTE                | RTREATMENT SYSTEM FAULT CODES                                                                                                    | 75       |
|    | 7.1.                | MAXXFORCE® DT, 9 AND 10 (EPA 10)                                                                                                    | 75       |
| 8. | AFTE                | RTREATMENT SYSTEM EVENT CHART                                                                                                    | 78       |
|    | 8.1.                | MAXXFORCE® DT, 9 AND 10                                                                                                    | 78       |
| 9. | <b>MAXX</b><br>9.1. | (FORCE® 11,13 AND 15 AFTERTREATMENT SYSTEM DIAGNOSTICS<br>START DIAGNOSTICS HERE: ENGINE AND AFTERTREATMENT SYSTEM                       | 79       |
|    |                     |                                                                                                    | 79       |
|    | 9.2.                | SYMPTOM 1 (HEAVY DUTY): FREQUENT PARKED REGENS WITH NO ACTIVE                                                                            | ~~       |
|    | 0.0                 | FAULI CODES (MORE THAN ONE PARKED REGEN PER DAY)                                                                                         | 83       |
|    | 9.3.                | SYMPTOM 2 (HEAVY DUTY): ENGINE NO START / STARTS AND STALLS                                                                              | 91       |
|    | 9.4.                | SYMPTOM 3 (HEAVY DUTY): SPN 3/19 ACTIVE ONLY OR FREQUENT REGENS                                                                          | ~~       |
|    | 0 5                 |                                                                                                    | 96       |
|    | 9.5.                | SYMPTOM 4 (HEAVY DUTY): SPN 3719 AND OTHER ACTIVE FAULT CODES                                                                            | 104      |
|    | 9.6.                | STMPTOM 5 (HEAVY DUTY): BLACK SMOKE                                                                                                    | 113      |

# TABLE OF CONTENTS (CONT.)

| 10.   | MAXXFORCE <sup>®</sup> 11, 13 AND 15 SERVICEMAXX <sup>™</sup> SNAPSHOTS               | 120   |
|-------|---------------------------------------------------------------------------------------|-------|
|       | 10.1. GRAPH 1: AIR MANAGEMENT SYSTEM TEST (GOOD)                                      | 120   |
|       | 10.2. GRAPH 2: AIR MANAGEMENT SYSTEM TEST (BAD).                                      | 122   |
|       | 10.3. GRAPH 3: LUG DOWN TEST (ENGINE SPEED, FRP, AND FRPD)                            | 124   |
|       | 10.4 GRAPH 4 <sup>-</sup> LUG DOWN TEST (ENGINE SPEED AND TC1TOP)                     | 126   |
|       | 10.5 GRAPH 5: LUG DOWN TEST (ENGINE SPEED APP1 VEHICLE SPEED AND IMP)                 | 127   |
|       | 10.6 GRAPH 6: NORMAL EXHAUST GAS TEMPERATURES (EFFICIENT DOC AND                      | 121   |
|       |                                                                                       | 129   |
|       | 10.7 CDADH 7' INIVEDTED EYHALIST CAS TEMPEDATI IDES (INEEEICIENIT DOC)                | 120   |
|       | 10.2 CDADU & LOW EVENING CAS TEMPEDATIDES (DESTRICTED AEI)                            | 122   |
|       | 10.0. GRAFITO. LOW EXHAUST GAS TEMPERATORES (RESTRICTED AFI)                          | 155   |
| 11    | AFTERTREATMENT SYSTEM OPERATION                                                       | 135   |
| • • • | 11.1 MAXXEORCE <sup>®</sup> 11.13 AND 15                                              | 135   |
|       |                                                                                       | 100   |
| 12    | COMPONENT DESCRIPTIONS (THEORY OF OPERATION)                                          | 138   |
| •     | 12.1 MAXXEORCE® 11 AND 13                                                             | 138   |
|       |                                                                                       | 100   |
| 13    | AFTERTREATMENT SYSTEM FAULT CODES                                                     | 147   |
|       | 13.1 MAXXEORCE <sup>®</sup> 11 13 AND 15                                              | 147   |
|       |                                                                                       | 171   |
| 14    | AFTERTREATMENT SYSTEM EVENT CHART                                                     | 151   |
| • ••  | 14.1 MAXXFORCE <sup>®</sup> 11, 13 AND 15                                             | 151   |
|       |                                                                                       | 101   |
| 15.   | REGEN INHIBITORS AND ENTRY CONDITIONS.                                                | 152   |
|       | 15.1 REGEN INHIBITORS                                                                 | 152   |
|       | 15.2 ENTRY CONDITIONS                                                                 | 156   |
|       |                                                                                       |       |
| 16.   | DPF AND DOC REUSE GUIDELINES                                                          | 159   |
|       | 16.1. MAXXFORCE® DT. 9. AND 10: MAXXFORCE® 11, 13 AND 15                              | 159   |
|       | 16.1.1 Diesel Particulate Filter (DPF) Inlet - Clean                                  | 160   |
|       | 16.1.2 Diesel Particulate Filter (DPF) Inlet - Dirty, but Reusable                    | 161   |
|       | 16.1.3 Diesel Particulate Filter (DPF) Inlet - Face Plugged                           | 162   |
|       | 16.1.4 Diesel Particulate Filter (DPF) - Melted                                       | 163   |
|       | 16.1.5 Diesel Particulate Filter (DPF) - Cracked but Reusable                         | 164   |
|       | 16.1.6 Diesel Particulate Filter (DPF) Inlet Ash on Face                              | 165   |
|       | 16.1.7 Diesel Particulate Filter (DPF) Excessive Brick Shift                          | 166   |
|       | 16.1.9 Diesel Particulate Filler (DPF) - Excessive Dick Still                         | 100   |
|       | 10.1.0. Diesel Particulate Filler (DPF) - Moderate Dick Still                         | 107   |
|       | 16.1.9. Diesel Oxidation Catalyst (DOC) Outlet - Diny but Reusable                    | 108   |
|       | 10.1.10. Diesel Oxidation Catalyst (DOC) - Separation                                 | 109   |
|       | 16.1.11. Diesei Oxidation Catalyst (DOC) - Melted                                     | 170   |
|       | 16.1.12. Diesel Oxidation Catalyst (DOC) or Diesel Particulate Filter (DPF) - Damaged | . – . |
|       | Sensor Port Threads                                                                   | 171   |
| 47    |                                                                                       | 470   |
| 17.   |                                                                                       | 1/2   |
| 12    |                                                                                       | 101   |
| 10.   |                                                                                       | 101   |

# FOREWORD

Navistar, Inc. is committed to continuous research and development to improve products and introduce technological advances. Procedures, specifications, and parts defined in published technical service literature may be altered.

Technical service literature is revised periodically. If a technical publication is ordered, the latest revision will be supplied.

NOTE – To order technical service literature, contact your International dealer.

# SAFETY INFORMATION

This manual provides general and specific maintenance procedures essential for reliable engine operation and your safety. Since many variations in procedures, tools, and service parts are involved, advice for all possible safety conditions and hazards cannot be stated.

Read safety instructions before doing any service and test procedures for the engine or vehicle. See related application manuals for more information.

Disregard for Safety Instructions, Warnings, Cautions, and Notes in this manual can lead to injury, death or damage to the engine or vehicle.

#### Safety Terminology

Three terms are used to stress your safety and safe operation of the engine: Warning, Caution, and Note.

**Warning**: A warning describes actions necessary to prevent or eliminate conditions, hazards, and unsafe practices that can cause personal injury or death.

**Caution**: A caution describes actions necessary to prevent or eliminate conditions that can cause damage to the engine or vehicle.

Note: A note describes actions necessary for correct, efficient engine or vehicle operation.

#### Safety Instructions

#### Work Area

- Keep work area clean, dry, and organized.
- · Keep tools and parts off the floor.
- Make sure the work area is ventilated and well lit.
- Make sure a first aid kit is available.

#### Safety Equipment

- Use correct lifting devices.
- Use safety blocks and stands.

#### **Protective Measures**

- · Wear protective safety glasses and shoes.
- Wear correct hearing protection.
- Wear cotton work clothing.
- · Wear sleeved heat protective gloves.
- Do not wear rings, watches or other jewelry.
- · Restrain long hair.

### Vehicle

- Make sure the vehicle is in neutral, the parking brake is set, and the wheels are blocked before servicing engine or vehicle.
- Clear the area before starting the engine.

#### Engine

- The engine and vehicle should be operated or serviced only by qualified individuals.
- Provide necessary ventilation when operating engine in a closed area.
- Keep combustible material away from engine exhaust system and exhaust manifolds.
- Install all shields, guards, and access covers before operating engine or vehicle.
- Do not run engine with unprotected air inlets or exhaust openings. If unavoidable for service reasons, put protective screens over all openings before servicing engine.
- Shut engine off and relieve all pressure in the system before removing panels, housing covers, and caps.
- If an engine, or vehicle, is not safe to operate, tag the ignition key.

#### **Fire Prevention**

• Make sure charged fire extinguishers are in the work area.

# NOTE – Check the classification of each fire extinguisher to ensure that the following fire types can be extinguished.

- 1. Type A Wood, paper, textiles, and rubbish
- 2. Type B Flammable liquids
- 3. Type C Electrical equipment

#### **Batteries**

- Always disconnect the main negative battery cable first.
- Always connect the main negative battery cable last.
- Avoid leaning over batteries.
- Protect your eyes.
- Do not expose batteries to open flames or sparks.
- Do not smoke in workplace.

#### **Compressed Air**

- Use an OSHA approved blow gun rated at 30 psi (207 kPa).
- Limit shop air pressure to 30 psi (207 kPa).
- Wear safety glasses or goggles.
- Wear hearing protection.
- Use shielding to protect others in the work area.
- Do not direct compressed air at face or body.

#### Tools

- Make sure all tools are in good condition.
- Make sure all standard electrical tools are grounded.
- Check for frayed power cords before using power tools.

#### Fluids Under Pressure

- Use extreme caution when working on systems under pressure.
- Follow approved procedures only.

#### Fuel

- Do not over fill the fuel tank. Overfill creates a fire hazard.
- Do not smoke in the work area.
- Do not refuel the tank when the engine is running.

### Removal of Tools, Parts, and Equipment

- Reinstall all safety guards, shields, and covers after servicing the engine or vehicle.
- Make sure all tools, parts, and service equipment are removed from the engine and vehicle after all work is done.

# **MAXXFORCE® DT, 9 AND 10 AFTERTREATMENT SYSTEM DIAGNOSTICS**

# 3.1. START DIAGNOSTICS HERE: ENGINE AND AFTERTREATMENT SYSTEM OPERATIONAL CHECKS

### Overview

A properly operating aftertreatment system requires little manual intervention from the operator. Illuminated warning lamps may indicate a driving or extended idle operation that may not allow successful regeneration of the aftertreatment system. These illuminated warning lamps may also indicate an engine mechanical or performance concern.

### **Tools Required**

- Electronic Service Tool (EST) with ServiceMaxx<sup>™</sup> software
- Interface cable (RP1210B compliant supporting J1939 and J1708)

NOTE – A frequent regen concern may not be repaired by only performing an Onboard Filter Cleanliness Test (OBFCT). Perform all steps in the following diagnostic procedure in order to identify root cause failure.

NOTE – Repair all active fault code(s) other than SPN 3719 (DPF Soot Load) before beginning Engine and Aftertreatment System Operational Checks.

#### **Operational Checks – Start Aftertreatment Diagnostics Here**

| Step | Action                                                                                                    | Decision                                                        |
|------|----------------------------------------------------------------------------------------------------|-----------------------------------------------------------------|
| 1    | Verify the following engine systems are in satisfactory condition:                                                                                                | Yes: Go to step 2                                               |
|      | • Engine Oil: Park vehicle on level ground and check oil level.                                                                                                   |                                                                 |
|      | • Engine Coolant Level: Check coolant level that is indicated on deaeration tank.                                                                                 |                                                                 |
|      | • Intake Air: Inspect air filter gauge, located on air filter housing or dashboard.                                                                               |                                                                 |
|      | • Electrical System: Inspect batteries and electrical system (engine and vehicle) for poor or loose connections, corroded terminals, or broken and damaged wires. |                                                                 |
|      | • Exhaust System: Check Aftertreatment and exhaust system for damage, excessive corrosion, or leaks.                                                              |                                                                 |
|      | • <b>Fuel level:</b> Check instrument panel fuel gauge, look into fuel tanks to verify fuel level, and make sure fuel levels are equal in both tanks.             |                                                                 |
|      | • <b>Fuel quality</b> Obtain a fuel sample, and check for water, waxing, icing, sediment, gasoline, Diesel Exhaust Fluid (DEF), or kerosene.                      |                                                                 |
|      | • <b>Fuel line routing and condition:</b> With engine OFF, visually inspect the condition and routing of fuel lines.                                              |                                                                 |
|      | Are all of the above engine systems operating as designed?                                                                                                    |                                                                 |
|      |                                                                                                    | No: Repair<br>appropriate<br>engine system<br>and go to step 2. |

| Step | Action                                                                                                    | Decision          |
|------|----------------------------------------------------------------------------------------------------|-------------------|
| 2    | Determine if engine or Aftertreatment system warning lamps are illuminated.<br>Key-On Engine-Off (KOEO), check Instrument Panel (IP) for the following<br>warning lamps: | Yes: Go to step 4 |
|      | Amber Warning Lamp (AWL)                                                                                                    |                   |
|      | Red Stop Lamp (RSL)                                                                                                    |                   |
|      | Malfunction Indicator Lamp (MIL)                                                                                                    |                   |
|      | Diesel Particulate Filter (DPF) Lamp                                                                                                    |                   |
|      | Are any of the above warning lamps illuminated?                                                                                                    |                   |
|      |                                                                                                    | No: Go to step 3  |

| Step | Action                                                                                                    | Decision                                                                                                    |  |
|------|----------------------------------------------------------------------------------------------------|----------------------------------------------------------------------------------------------------|--|
| 3    | Diesel Particulate Filter (DPF) Snap Acceleration Test (Quick Test). This procedure checks the DPF for cracks or internal damage without removing the DPF from the vehicle and is used to test basic functionality of the diesel particulate filter. This is to be done prior to removing the DPF. | Yes: Go to<br>symptom 5<br>(Medium Duty):<br>Black smoke page<br>44.                                                                               |  |
|      | <ol> <li>The transmission must be in neutral and the parking brake applied.</li> </ol>                                                                                                    |                                                                                                    |  |
|      | 2. Start and idle the engine.                                                                                                    |                                                                                                    |  |
|      | <ol><li>Rapidly snap the accelerator pedal from idle to full throttle. This<br/>can be performed multiple times.</li></ol>                                                                                                    |                                                                                                    |  |
|      | <ol> <li>During the engine accelerations, visually check for a heavy<br/>black smoke exiting the exhaust pipe.</li> </ol>                                                                                                    |                                                                                                    |  |
|      | Is black smoke visible?                                                                                                    |                                                                                                    |  |
|      |                                                                                                    | No: Go to<br>Symptom 1<br>(Medium Duty):<br>Frequent Parked<br>Regens with No<br>Active Codes<br>(More than one<br>parked regen per<br>day)page 8. |  |

| Step | Action                                                                                                    | Decision                                                                                       |
|------|----------------------------------------------------------------------------------------------------|------------------------------------------------------------------------------------------------|
| 4    | Check for an engine no start. Turn ignition switch to ON position and crank<br>engine for a maximum of 20 seconds. If engine does not start, wait 2 to 3<br>minutes and crank engine again for a maximum of 20 seconds.<br>Does the engine start and run? | Yes: Go to step 5                                                                              |
|      |                                                                                                    | No: Go to<br>symptom 2<br>(Medium Duty):<br>Engine No Start /<br>Starts and Stalls<br>page 17. |

| Step | Action                                                                                                    | Decision                                                                                                    |
|------|----------------------------------------------------------------------------------------------------|----------------------------------------------------------------------------------------------------|
| 5    | Using Electronic Service Tool (EST) with ServiceMaxx <sup>™</sup> software, check Diagnostic Trouble Code (DTC) list for SPN 3719 FMI 0, 15, and 16 (DPF Soot Load). | Yes: Go to<br>Symptom 3<br>(Medium Duty):<br>SPN 3719 or                                                        |
|      | Is SPN 3719 or SPN 3936 with FMI 0, 15, or 16 the only fault code(s) active?                                                                                         | SPN 3936 Active<br>Only or Frequent<br>Regens page 24.                                                          |
|      |                                                                                                    | No: Go to<br>Symptom 4<br>(Medium Duty):<br>SPN 3719 or<br>SPN 3936 and<br>Other Active Fault<br>Codes page 34. |

# 3.2. SYMPTOM 1 (MEDIUM DUTY): FREQUENT PARKED REGENS WITH NO ACTIVE FAULT CODES (MORE THAN ONE PARKED REGEN PER DAY)

NOTE – Before beginning the following step-based diagnostics, perform all vehicle operational checks page 5.

NOTE – SPN 3719 FMI 15 may be inactive when a frequent regen concern is present.

| NOTE – SPN 3936 FM | 8 | can b | e active | for | this | symptom. |
|--------------------|---|-------|----------|-----|------|----------|
|--------------------|---|-------|----------|-----|------|----------|

| Step | Action                                                                                                    | Decision                                      |
|------|----------------------------------------------------------------------------------------------------|-----------------------------------------------|
| 1    | Check for a failed Air Management System (AMS) actuator.                                                                                                    | Graph 1: Go to step 2A                        |
|      | <ol> <li>Using Electronic Service Tool (EST) with ServiceMaxx™<br/>software, go to Tests &gt; Load Test Specific Session and verify<br/>Load Test Specific Session is unchecked.</li> </ol> | Graph 2:<br>Diagnose and                      |
|      | <ol><li>Go to Sessions &gt; Performance and select the record snapshot<br/>icon from the toolbar.</li></ol>                                                                                 | repair failed<br>actuator (See<br>Performance |
|      | <ol><li>Go to Tests &gt; KOER Tests &gt; Air Management Test.</li></ol>                                                                                                    | Diagnostics section in Engine                 |
|      | When Air Management Test is complete, stop recording. Use the playback feature in ServiceMaxx™, and graph the following signal values:                                                      | Diagnostic<br>Manual). After<br>repairs are   |
|      | Signal Values:                                                                                                    | complete, retest                              |
|      | Mass Air Flow (MAF) Mean Value (MMV)                                                                                                    | problem.                                      |
|      | Intake Manifold Pressure (IMP)                                                                                                    |                                               |
|      | Exhaust Gas Recirculation (EGR) valve position                                                                                                    |                                               |
|      | Does snapshot match Graph 1 or Graph 2 page 51?                                                                                                    |                                               |

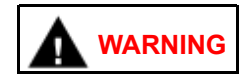

To prevent personal injury or death, do not exceed local speed limit laws or drive too fast for conditions when performing 0 to 60 MPH Test.

NOTE – Intake Manifold Pressure (IMP) can vary based on ECM calibration and vehicle weight. Using Electronic Service Tool (EST) with ServiceMaxx<sup>™</sup> software, monitor turbocharger wastegate operation to verify low boost.

| Step | Action                                                                                                    | Decision      |
|------|----------------------------------------------------------------------------------------------------|---------------|
| 2A   | Check for engine performance issues. Perform 0 to 60 MPH Test procedure below:                                                                                       | Go to step 2B |
|      | 1. Using EST, go to Sessions > Performance.                                                                                                    |               |
|      | <ol> <li>Find an open stretch of road, where minimum speed limit is<br/>50 mph or higher.</li> </ol>                                                                 |               |
|      | 3. Pull over to the side of the road.                                                                                                    |               |
|      | <ol> <li>When driving conditions are safe and vehicle has reached<br/>normal operating temperature, select the record snapshot icon<br/>from the toolbar.</li> </ol> |               |
|      | <ol> <li>Press accelerator pedal fully to the floor, and accelerate from 0<br/>mph to max allowed highway speed.</li> </ol>                                          |               |
|      | After 0 to 60 MPH Test is complete, stop recording and save snapshot.                                                                                                |               |

| Step | Action                                                                                                    | Decision                                                                                                    |
|------|----------------------------------------------------------------------------------------------------|----------------------------------------------------------------------------------------------------|
| 2B   | Check for Injection Control Pressure (ICP) system issue. Using EST with ServiceMaxx™ software, use the playback feature and graph the following signal values from 0 to 60 MPH Test: | Yes: Go to step<br>2C                                                                                                    |
|      | Signal Values:                                                                                                    |                                                                                                    |
|      | ICP desired                                                                                                    |                                                                                                    |
|      | • ICP                                                                                                    |                                                                                                    |
|      | Injection Pressure Regulator (IPR) valve control %                                                                                                    |                                                                                                    |
|      | Compare snapshot to Graph 3 and associated Graph Analysis page 54.                                                                                                    |                                                                                                    |
|      | Is ICP system operating as per Graph 3 Graph Analysis?                                                                                                    |                                                                                                    |
|      |                                                                                                    | No: Diagnose<br>and repair ICP<br>system issue (See<br>Hard Start and No<br>Start Diagnostics<br>section in Engine<br>Diagnostic<br>Manual). After<br>repairs are<br>complete, retest<br>for original<br>problem. |

| Step | Action                                                                                                    | Decision                                                                                                    |
|------|----------------------------------------------------------------------------------------------------|----------------------------------------------------------------------------------------------------|
| 2C   | Check for Air Management System (AMS) issue. Using EST with ServiceMaxx™ software, use the playback feature and graph the following signal values from 0 to 60 MPH Test: | Yes: Go to step 3                                                                                                    |
|      | Signal Values:                                                                                                    |                                                                                                    |
|      | Engine Speed                                                                                                    |                                                                                                    |
|      | Engine Load                                                                                                    |                                                                                                    |
|      | Intake Manifold Pressure (IMP)                                                                                                    |                                                                                                    |
|      | Exhaust Back Pressure (EBP)                                                                                                    |                                                                                                    |
|      | Accelerator Pedal Position 1 (APP1)                                                                                                    |                                                                                                    |
|      | Compare snapshot to Graph 4 and associated Graph Analysis page 55.                                                                                                    |                                                                                                    |
|      | Is AMS operating as per Graph 4 Graph Analysis?                                                                                                    |                                                                                                    |
|      |                                                                                                    | No: Diagnose and<br>repair AMS issue<br>(See Performance<br>Diagnostics<br>section in Engine<br>Diagnostic<br>Manual). After<br>repairs are<br>complete, retest<br>for original<br>problem. |

| Step | Action                                                                                                    | Decision                |
|------|----------------------------------------------------------------------------------------------------|-------------------------|
| 3    | Verify exhaust gas temperatures are within specification.                                                             | Graph 5:<br>Diagnostics |
|      | 1. Using Electronic Service Tool (EST) with ServiceMaxx™                                                              | complete                |
|      | snapshot icon from the toolbar.                                                                                       | Graph 6: Go to          |
|      | <ol> <li>Go to Tests &gt; KOER Aftertreatment Tests &gt; Onboard Filter</li> <li>Cleanlinger Test</li> </ol>          | step 4                  |
|      | Cleaniness rest.                                                                                                    | Graph 7: Go to step 7   |
|      | When OBFCT is complete, stop recording. Use the playback feature and<br>graph the following signal values from OBFCT: |                         |
|      | Signal Values:                                                                                                    |                         |
|      | Diesel Oxidation Catalyst Inlet Temperature (DOCIT)                                                                   |                         |
|      | Diesel Particulate Filter Inlet Temperature (DPFIT)                                                                   |                         |
|      | Diesel Particulate Filter Outlet Temperature (DPFOT)                                                                  |                         |
|      | DPF Soot Load                                                                                                    |                         |
|      | Compare snapshot to Graph 5, 6, and 7 page 57.                                                                        |                         |
|      | Which graph does snapshot most closely match?                                                                         |                         |

| Step | Action                                                                                                    | Decision                                         |
|------|----------------------------------------------------------------------------------------------------|--------------------------------------------------|
| 4    | Determine if DPF or DOC is contaminated. Remove the DPF and DOC (see Exhaust System Service Manual), and check for signs of lube oil and coolant contamination. | Yes: Remove<br>PDOC, and go to<br>step 5.        |
|      | NOTE – A black staining in the exhaust tailpipe can occur on applications that experience high idle times. This is normal and the DPF should NOT be replaced.   |                                                  |
|      | Are the DPF or DOC contaminated?                                                                                                    |                                                  |
|      |                                                                                                    | No: Install DPF<br>and DOC, and go<br>to step 7. |

| Step | Action                                                                                      | Decision                                                                                  |
|------|---------------------------------------------------------------------------------------------|-------------------------------------------------------------------------------------------|
| 5    | Determine if DPF, DOC, and PDOC are reusable see the DPF and DOC reuse guidelines page 159. | Yes: Install<br>removed<br>aftertreatment                                                 |
|      | Based on DPF and DOC Re-Use Guidelines, are the DPF, DOC, and PDOC reusable?                | system<br>components, and<br>go to step 6.                                                |
|      |                                                                                             | No: Replace<br>failed<br>component(s).<br>After repairs are<br>complete, go to<br>step 6. |

| Step | Action                                                                                                    | Decision                                  |
|------|----------------------------------------------------------------------------------------------------|-------------------------------------------|
| 6    | Determine root cause of exhaust system contamination. (See Engine Symptoms Diagnostics section in Engine Diagnostic Manual.) | After repairs are complete, go to step 7. |

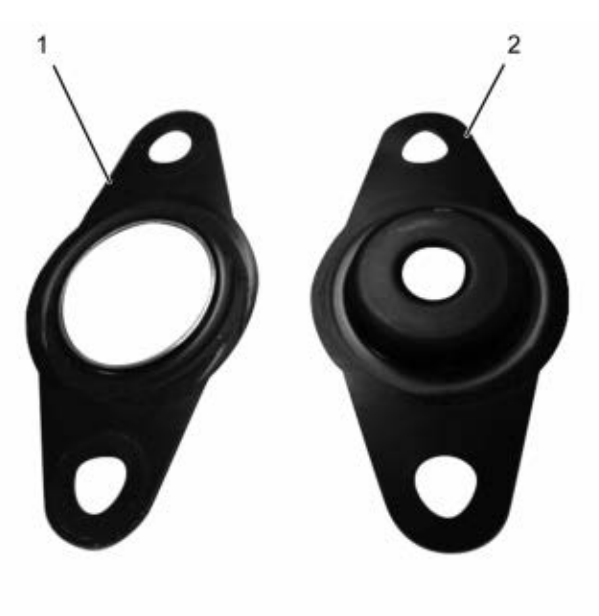

0000061857

1. New Aftertreatment Fuel Injector (AFI) gasket

2. Early production AFI gasket

### Figure 1 AFI Gasket

| Step | Action                                                                                                    | Decision                                                                                                    |
|------|----------------------------------------------------------------------------------------------------|----------------------------------------------------------------------------------------------------|
| 7    | CAUTION                                                                                                    | Yes: Install AFI,<br>and go to step 8.                                                                       |
|      | Do not remove the nozzle injector from the doser housing. Spray pattern test is no longer a visual check for Aftertreatment Fuel Injector (AFI) replacement. |                                                                                                    |
|      | Perform Aftertreatment Fuel Injector (AFI) visual inspection. Remove AFI (See Engine Service Manual) and check for the following:                            |                                                                                                    |
|      | Visual Checks:                                                                                                    |                                                                                                    |
|      | Correct AFI gasket is installed (Figure 1)                                                                                                    |                                                                                                    |
|      | AFI and bore unrestricted and free of carbon buildup                                                                                                    |                                                                                                    |
|      | AFI tip free of cracks and other damage                                                                                                    |                                                                                                    |
|      | Did AFI pass all visual checks?                                                                                                    |                                                                                                    |
|      |                                                                                                    | No: Correct failed<br>visual check(s).<br>After repairs are<br>complete, install<br>AFI and go to step<br>8. |

| Step | Action                                                                                                    | Decision     |
|------|----------------------------------------------------------------------------------------------------|--------------|
| 8    | Run DSI System De-Aeration Procedure twice, to purge the Down Stream<br>Injection (DSI) system of air. Using EST, go to Procedures > KOER<br>Aftertreatment Procedures > DSI System De-Aeration. | Go to step 9 |

| Step | Action                                                                                                    | Decision                                                                                            |
|------|----------------------------------------------------------------------------------------------------|----------------------------------------------------------------------------------------------------|
| 9    | Using EST, check Diagnostic Trouble Code (DTC) list for any fault code(s) that may have become active during OBFCT.<br>Does DTC list contain any active fault code(s)? | Yes: Repair active<br>fault code(s)<br>(See Electronic<br>Control Systems                           |
|      |                                                                                                    | Diagnostics in<br>Engine Diagnostic<br>Manual). After<br>repairs are<br>complete, go to<br>step 10. |
|      |                                                                                                    | No: Go to step 10                                                                                   |

| Step | Action                                                                                                    | Decision                                       |  |
|------|----------------------------------------------------------------------------------------------------|------------------------------------------------|--|
| 10   | Verify exhaust gas temperatures are within specification.                                                                                                    | Graph 5: Go to step 11                         |  |
|      | <ol> <li>Using Electronic Service Tool (EST) with ServiceMaxx<sup>™</sup><br/>software, go to Tests &gt; KOER Aftertreatment Tests &gt; Onboard<br/>Filter Cleanliness Test (OBFCT).</li> </ol> | Graph 6: Go<br>to Performance                  |  |
|      | <ol> <li>Go to Sessions &gt; Performance and select the record snapshot<br/>icon from the toolbar.</li> </ol>                                                                                   | Diagnostics<br>section in Engine<br>Diagnostic |  |
|      | When OBFCT is complete, stop recording. Use the playback feature and graph the following signal values from OBFCT:                                                                              | Manual.                                        |  |
|      | Signal Values:                                                                                                    |                                                |  |
|      | Diesel Oxidation Catalyst Inlet Temperature (DOCIT)                                                                                                    |                                                |  |
|      | Diesel Particulate Filter Inlet Temperature (DPFIT)                                                                                                    |                                                |  |
|      | Diesel Particulate Filter Outlet Temperature (DPFOT)                                                                                                    |                                                |  |
|      | DPF Soot Load                                                                                                    |                                                |  |
|      | Compare snapshot to Graph 5 and 6 page 57.                                                                                                    |                                                |  |
|      | Which graph does snapshot most closely match?                                                                                                    |                                                |  |

| Step | Action                                                                                                    | Decision                                                                                        |
|------|----------------------------------------------------------------------------------------------------|-------------------------------------------------------------------------------------------------|
| 11   | Perform Standard Test to verify all engine systems are operating as<br>designed. Verify engine coolant temperature is greater than 158°F (70°C).<br>Using EST with ServiceMaxx™ software, go to Tests > KOER Tests ><br>Standard Test.<br>Does Standard Test run and pass? | Yes: Go to step<br>12<br>No: Diagnose<br>and repair active<br>fault code(s)                     |
|      |                                                                                                    | (see Electronic<br>Control System<br>Diagnostics<br>section in Engine<br>Diagnostic<br>Manual). |

| Step | Action                                                                                                    | Decision                                                                              |
|------|----------------------------------------------------------------------------------------------------|---------------------------------------------------------------------------------------|
| 12   | Perform the following MAF Sensor Calibration procedure to accommodate for system repairs:                                                      | Yes: Diagnostics complete                                                             |
|      | <ol> <li>Verify engine coolant temperature is greater than 180°F (82°C),<br/>and lube oil temperature is greater than 176°F (80°C).</li> </ol> |                                                                                       |
|      | <ol><li>Using EST with ServiceMaxx software, go to Tests &gt; and<br/>deselect Load Test Specific Session.</li></ol>                           |                                                                                       |
|      | <ol> <li>Go to Sessions &gt; Performance and select the record snapshot<br/>icon from the toolbar.</li> </ol>                                  |                                                                                       |
|      | <ol> <li>Go to procedures &gt; KOER Procedures &gt; MAF Sensor<br/>Calibration.</li> </ol>                                                     |                                                                                       |
|      | 5. After MAF Sensor Calibration is complete, stop recording.                                                                                   |                                                                                       |
|      | <ol> <li>Turn the ignition switch to the OFF position for a minimum of<br/>30 seconds.</li> </ol>                                              |                                                                                       |
|      | <ol> <li>Repeat steps 3 through 5 to complete second MAF Sensor<br/>Calibration.</li> </ol>                                                    |                                                                                       |
|      | Does MAF Sensor Calibration procedure run and pass?                                                                                            |                                                                                       |
|      |                                                                                                    | No: Go to<br>Performance<br>Diagnostics<br>section in Engine<br>Diagnostic<br>Manual. |

# 3.3. SYMPTOM 2 (MEDIUM DUTY): ENGINE NO START / STARTS AND STALLS

| NOTE – Before beginning the following step-based diagnost | ics, perform all vehicle operational checks |
|-----------------------------------------------------------|---------------------------------------------|
| page 5.                                                   |                                             |

| Step |                                                                                                    | Action                                                                                                    | Decision                                                           |
|------|----------------------------------------------------------------------------------------------------|----------------------------------------------------------------------------------------------------|--------------------------------------------------------------------|
| 1    | Check for an exhaust system restriction by performing the following Exhaust System Restriction Test: |                                                                                                    | Both DPFDP and TC1TOP signals High: Go to step 2                   |
|      |                                                                                                    |                                                                                                    | TC1TOP signal High Only:<br>Go to step 3                           |
|      | To prever<br>start with<br>and wait<br>cool.                                                         | nt damage to the starter, if engine fails to<br>in 20 seconds, release ignition switch,<br>2 to 3 minutes to allow starter motor to                                   | Neither DPFDP or<br>TC1TOP signal High:<br>Go to Hard Start and No |
|      | 1. Turn i                                                                                            | gnition switch to ON position.                                                                                                    | Start Diagnostics section<br>in Engine Diagnostic                  |
|      | 2. Using<br>Sessiv<br>Turbir<br>(KOE                                                                 | EST with ServiceMaxx <sup>™</sup> software, go to<br>ons > Performance and record Turbocharger 1<br>ne Outlet Pressure (TC1TOP) Key-On Engine-Off<br>O) signal value. | Manual. After repairs are complete, go to step 8.                  |
|      | 3. Selec                                                                                             | t the record snapshot icon from the toolbar.                                                                                                    |                                                                    |
|      | 4. Crank<br>engine<br>engine                                                                         | the engine for a maximum of 20 seconds. If<br>e does not start, wait 2 to 3 minutes and crank<br>e again for a maximum of 20 seconds.                                 |                                                                    |
|      | 5. Stop i                                                                                            | recording.                                                                                                    |                                                                    |
|      | 6. Use th<br>TC1T<br>Press                                                                           | ne playback feature in ServiceMaxx™ and graph<br>OP, and Diesel Particulate Filter Differential<br>ure (DPFDP) signal values.                                         |                                                                    |
|      | NOTE<br>TC1T<br>maxir                                                                                | E — To calculate TC1TOP (actual), subtract<br>OP KOEO signal value recorded in step 2 from<br>num TC1TOP signal value reached in step 7.                              |                                                                    |
|      | 7. Recor<br>snaps<br>page                                                                            | d maximum TC1TOP signal value reached from hot, and calculate TC1TOP actual (See Table 21, 18).                                                                       |                                                                    |
|      | 8. Verify<br>specif<br>1 psi (<br>5 psi )                                                            | DPFDP and TC1TOP (actual) are within<br>ication. DPFDP signal value should be less than<br>(7 kPa), and TC1TOP (actual) should be less than<br>(34 kPa).              |                                                                    |
|      | Are DPFDP and T                                                                                      | C1TOP signal values within specification?                                                                                                    |                                                                    |

| Maximum TC1TOP Signal<br>Value During Cranking | TC1TOP KOEO Signal Value | Maximum TC1TOP Signal Value During<br>Cranking — TC1TOP KOEO Signal<br>Value = TC1TOP (Actual) |
|------------------------------------------------|--------------------------|------------------------------------------------------------------------------------------------|
| 15.7 psi (108 kPa)                             | 14.7 psi (101 kPa)       | 15.7 psi (108 kPa) – 14.7 psi (101 kPa) =<br>1 psi (7 kPa)                                     |
| 1 psi (7 kPa)                                  | 0 psi (0 kPa)            | 1 psi (7 kPa) – 0 psi (0 kPa) = 1 psi (7 kPa)                                                  |
| -13 psi (-89 kPa)                              | -14 psi (–96 kPa)        | –13 psi (80 kPa) – (–14) psi (-96 kPa) = 1<br>psi (7 kPa)                                      |

# Table 21 Example TC1TOP (Actual) Calculations

| Step | Action                                                                                                    | Decision                                                                                     |
|------|----------------------------------------------------------------------------------------------------|----------------------------------------------------------------------------------------------|
| 2    | Determine if the Diesel Particulate Filter (DPF) is contaminated.<br>Remove the DPF (see Exhaust System Service Manual), and check<br>for signs of lube oil and coolant contamination. | Yes: Remove Pre-Diesel<br>Oxidation Catalyst<br>(PDOC) & Diesel<br>Oxidation Catalyst (DOC), |
|      | NOTE – A black staining in the exhaust tailpipe can occur on applications that experience high idle times. This is normal and the DPF should NOT be replaced.                          | and then and then go to step 4.                                                              |
|      | Is the DPF contaminated?                                                                                                    |                                                                                              |
|      |                                                                                                    | No: Go to step 5                                                                             |

| Step | Action                                                                                                    | Decision                                |
|------|----------------------------------------------------------------------------------------------------|-----------------------------------------|
| 3    | Determine if PDOC or DOC is contaminated. Remove the PDOC<br>and DOC (see Exhaust System Service Manual), and check for<br>signs of lube oil and coolant contamination.<br>NOTE – A black staining in the exhaust tailpipe can occur on<br>applications that experience high idle times. This is normal and<br>the DPF should NOT be replaced. | Yes: Remove DPF, and then go to step 4. |
|      | Are the PDOC and DOC contaminated?                                                                                                    | No: Go to step 5                        |

| Step | Action                                                                                                    | Decision                                                                            |
|------|----------------------------------------------------------------------------------------------------|-------------------------------------------------------------------------------------|
| 4    | Determine if DPF, DOC, and PDOC are reusable see the DPF and DOC reuse guidelines page 159.<br>Based on DPF and DOC Re-Use Guidelines, are the DPF, DOC, and PDOC reusable? | Yes: Go to step 6                                                                   |
|      |                                                                                                    | No: Replace failed<br>component(s). After<br>repairs are complete, go<br>to step 6. |

| Step | Action                                                                                                    | Decision                                                                                                    |
|------|----------------------------------------------------------------------------------------------------|----------------------------------------------------------------------------------------------------|
| 5    | Determine if removed aftertreatment system components need to<br>be cleaned see the DPF and DOC reuse guidelines page 159.<br>Based on DPF and DOC Re-Use Guidelines, do any of the<br>removed aftertreatment system components need to be cleaned? | Yes: Clean components<br>using appropriate cleaning<br>equipment. After cleaning<br>procedure is complete,<br>Install components and go<br>to step 7. |
|      |                                                                                                    | No: Install removed<br>aftertreatment system<br>components, and then go<br>to step 7.                                                                 |

| Step | Action                                                                                                    | Decision                                  |
|------|----------------------------------------------------------------------------------------------------|-------------------------------------------|
| 6    | Determine root cause of exhaust system contamination. (See<br>Engine Symptoms Diagnostics section in Engine Diagnostic<br>Manual.) | After repairs are complete, go to step 7. |

| Step | Action                                                                                                    | Decision                                                                                    |
|------|----------------------------------------------------------------------------------------------------|---------------------------------------------------------------------------------------------|
| 7    | Check for an engine no start. Turn ignition switch to ON position<br>and crank engine for a maximum of 20 seconds. If engine does not<br>start, wait 2 to 3 minutes and crank engine again for a maximum<br>of 20 seconds.<br>Does the engine start and run? | Yes: Go to step 8                                                                           |
|      |                                                                                                    | No: Go to Hard Start and<br>No Start Diagnostics<br>section in Engine<br>Diagnostic Manual. |

| Step | Action                                                                                                    | Decision                                                                                                    |
|------|----------------------------------------------------------------------------------------------------|----------------------------------------------------------------------------------------------------|
| 8    | Do Onboard Filter Cleanliness Test (OBFCT) to clear active<br>aftertreatment fault code(s). Using Electronic Service Tool (EST)<br>with ServiceMaxx <sup>™</sup> software, go to Tests > KOER Aftertreatment<br>Tests > Onboard Filter Cleanliness Test. While OBFCT is running,<br>check the following components for exhaust leaks, and verify all<br>fasteners, brackets, and clamps are secure and undamaged: | Yes: Go to step 9                                                                                                    |
|      | Low Pressure (LP) turbocharger outlet pipe                                                                                                    |                                                                                                    |
|      | Exhaust Back Pressure Valve (EBPV)                                                                                                    |                                                                                                    |
|      | Flexible mesh pipe to DOC inlet                                                                                                    |                                                                                                    |
|      | Inlet to DOC                                                                                                    |                                                                                                    |
|      | Were all components free of exhaust leaks, and all fasteners, brackets, and clamps secure and undamaged?                                                                                                    |                                                                                                    |
|      |                                                                                                    | No: Repair exhaust leak<br>or repair failed fastener,<br>bracket, or clamp. After<br>repairs are complete, go<br>to step 9. |

| Step | Action                                                                                                    | Decision                                                              |
|------|----------------------------------------------------------------------------------------------------|-----------------------------------------------------------------------|
| 9    | Check for a failed Air Management System (AMS) actuator.                                                                                                    | Graph 1: Go to step 10A                                               |
|      | <ol> <li>Using EST with ServiceMaxx<sup>™</sup> software, go to Tests</li> <li>Load Test Specific Session and verify Load Test<br/>Specific Session is unchecked.</li> </ol> | Graph 2: Diagnose and<br>repair failed actuator<br>(See Performance   |
|      | <ol><li>Go to Sessions &gt; Performance and select the record<br/>snapshot icon from the toolbar.</li></ol>                                                                  | Diagnostics section<br>in Engine Diagnostic<br>Manual), After repairs |
|      | 3. Go to Tests > KOER Tests > Air Management Test.                                                                                                    | are complete, retest for original problem                             |
|      | When Air Management Test is complete, stop recording. Use the playback feature in ServiceMaxx™, and graph the following signal values:                                       |                                                                       |
|      | Signal Values:                                                                                                    |                                                                       |
|      | Mass Air Flow (MAF) mean value                                                                                                    |                                                                       |
|      | Intake Manifold Pressure (IMP)                                                                                                    |                                                                       |
|      | Exhaust Gas Recirculation (EGR) valve position                                                                                                    |                                                                       |
|      | Does snapshot match Graph 1 or Graph 2 page 51?                                                                                                    |                                                                       |

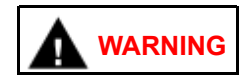

To prevent personal injury or death, do not exceed local speed limit laws or drive too fast for conditions when performing 0 to 60 MPH Test.

NOTE – Intake Manifold Pressure (IMP) can vary based on ECM calibration and vehicle weight. Using Electronic Service Tool (EST) with ServiceMaxx<sup>™</sup> software, monitor turbocharger wastegate operation to verify low boost.

| Step | Action                                                                                                    | Decision       |
|------|----------------------------------------------------------------------------------------------------|----------------|
| 10A  | Check for engine performance issues. Perform 0 to 60 MPH Test procedure below:                                                                                       | Go to step 10B |
|      | 1. Using EST, go to Sessions > Performance.                                                                                                    |                |
|      | <ol><li>Find an open stretch of road, where minimum speed<br/>limit is 50 mph or higher.</li></ol>                                                                   |                |
|      | 3. Pull over to the side of the road.                                                                                                    |                |
|      | <ol> <li>When driving conditions are safe and vehicle has<br/>reached normal operating temperature, select the<br/>record snapshot icon from the toolbar.</li> </ol> |                |
|      | <ol> <li>Press accelerator pedal fully to the floor, and<br/>accelerate from 0 mph to max allowed highway<br/>speed.</li> </ol>                                      |                |
|      | After 0 to 60 MPH Test is complete, stop recording and save snapshot.                                                                                                |                |

| Step | Action                                                                                                    | Decision                                                                                                    |
|------|----------------------------------------------------------------------------------------------------|----------------------------------------------------------------------------------------------------|
| 10B  | Check for Injection Control Pressure (ICP) system issue. Using EST with ServiceMaxx <sup>™</sup> software, use the playback feature and graph the following signal values from 0 to 60 MPH Test: | Yes: Go to step 10C                                                                                                    |
|      | Signal Values:                                                                                                    |                                                                                                    |
|      | ICP desired                                                                                                    |                                                                                                    |
|      | • ICP                                                                                                    |                                                                                                    |
|      | Injection Pressure Regulator (IPR) valve control %                                                                                                    |                                                                                                    |
|      | Compare snapshot to Graph 3 and associated Graph Analysis page 54.                                                                                                    |                                                                                                    |
|      | Is ICP system operating as per Graph 3 Graph Analysis?                                                                                                    |                                                                                                    |
|      |                                                                                                    | No: Diagnose and repair<br>ICP system issue (See<br>Hard Start and No Start<br>Diagnostics section in<br>Engine Diagnostic Manual).<br>After repairs are complete,<br>retest for original problem. |

| Step | Action                                                                                                    | Decision                                                                                                    |
|------|----------------------------------------------------------------------------------------------------|----------------------------------------------------------------------------------------------------|
| 10C  | Check for Air Management System (AMS) issue. Using EST with ServiceMaxx <sup>™</sup> software, use the playback feature and graph the following signal values from 0 to 60 MPH Test: | Yes: Go to step 11                                                                                                    |
|      | Signal Values:                                                                                                    |                                                                                                    |
|      | Engine Speed                                                                                                    |                                                                                                    |
|      | Engine Load                                                                                                    |                                                                                                    |
|      | Intake Manifold Pressure (IMP)                                                                                                    |                                                                                                    |
|      | Exhaust Back Pressure (EBP)                                                                                                    |                                                                                                    |
|      | Accelerator Pedal Position 1 (APP1)                                                                                                    |                                                                                                    |
|      | Compare snapshot to Graph 4 and associated Graph Analysis page 55.                                                                                                    |                                                                                                    |
|      | Is AMS operating as per Graph 4 Graph Analysis?                                                                                                    |                                                                                                    |
|      |                                                                                                    | No: Diagnose and<br>repair AMS issue (See<br>Performance Diagnostics<br>section in Engine<br>Diagnostic Manual). After<br>repairs are complete, retest<br>for original problem. |

| Step | Action                                                                                                    | Decision                                                                                                    |
|------|----------------------------------------------------------------------------------------------------|----------------------------------------------------------------------------------------------------|
| 11   | Perform Standard Test to verify all engine systems are operating<br>as designed. Verify engine coolant temperature is greater than<br>158°F (70°C). Using EST with ServiceMaxx™ software, go to<br>Tests > KOER Tests > Standard Test.<br>Does Standard Test run and pass? | Yes: Go to step 12<br>No: Diagnose and repair<br>active fault code(s). Go to<br>Electronic Control System<br>Diagnostics section in<br>Engine Diagnostic Manual. |

| Step | Action                                                                                                    | Decision                                                                     |
|------|----------------------------------------------------------------------------------------------------|------------------------------------------------------------------------------|
| 12   | Perform the following MAF Sensor Calibration procedure to accommodate for system repairs:                                                          | Yes: Diagnostics complete                                                    |
|      | <ol> <li>Verify engine coolant temperature is greater than<br/>180°F (82°C), and lube oil temperature is greater<br/>than 176°F (80°C).</li> </ol> |                                                                              |
|      | <ol> <li>Using EST with ServiceMaxx software, go to Tests &gt;<br/>and deselect Load Test Specific Session.</li> </ol>                             |                                                                              |
|      | <ol> <li>Go to Sessions &gt; Performance and select the record<br/>snapshot icon from the toolbar.</li> </ol>                                      |                                                                              |
|      | <ol> <li>Go to procedures &gt; KOER Procedures &gt; MAF Sensor<br/>Calibration.</li> </ol>                                                         |                                                                              |
|      | <ol> <li>After MAF Sensor Calibration is complete, stop<br/>recording.</li> </ol>                                                                  |                                                                              |
|      | <ol><li>Turn the ignition switch to the OFF position for a minimum of 30 seconds.</li></ol>                                                        |                                                                              |
|      | <ol> <li>Repeat steps 3 through 5 to complete second MAF<br/>Sensor Calibration.</li> </ol>                                                        |                                                                              |
|      | Does MAF Sensor Calibration procedure run and pass?                                                                                                |                                                                              |
|      |                                                                                                    | No: Go to Performance<br>Diagnostics section in<br>Engine Diagnostic Manual. |

# 3.4. SYMPTOM 3 (MEDIUM DUTY): SPN 3719 OR SPN 3936 ACTIVE ONLY OR FREQUENT REGENS (MORE THAN ONE PARKED REGEN PER DAY)

NOTE – Before beginning the following step-based diagnostics, perform all vehicle operational checks page 5.

NOTE – The number of regens performed in one day may vary depending on application. The following criteria should be used to determine if a regen is considered frequent:

- Line-haul: More than 1 parked regen per day is frequent regeneration.
- Severe service: More than 2 parked regens per day is frequent regeneration.

| Step | Action                                                                                                    | Decision                                     |
|------|----------------------------------------------------------------------------------------------------|----------------------------------------------|
| 1    | Using Electronic Service Tool (EST) with ServiceMaxx <sup>™</sup> software, check Diagnostic Trouble Code (DTC) list to determine which of the following fault codes is active: SPN 3719/3936 FMI 0, 15, or | SPN 3719 or SPN 3936 FMI<br>0: Go to step 2  |
|      | 16.                                                                                                    | SPN 3719 or SPN 3936 FMI<br>16: Go to step 4 |
|      | vvnich fault code is active?                                                                                                    | SPN 3719 or SPN 3936 FMI<br>15: Go to step 5 |

| Step | Action                                                                                                    | Decision          |
|------|----------------------------------------------------------------------------------------------------|-------------------|
| 2    | Do three Onboard Filter Cleanliness Tests (OBFCT) to decrease<br>soot load of Diesel Particulate Filter (DPF). Using EST, go to Tests<br>> KOER Aftertreatment Tests > Onboard Filter Cleanliness Test.<br>After OBFCTs are complete, check DTC list to determine if SPN<br>3719 FMI 0 dropped one FMI level to SPN 3719 FMI 16.<br>Did SPN 3719 FMI 0 drop one FMI level to SPN 3719 FMI 16? | Yes: Go to step 3 |
|      |                                                                                                    | No: Go to step 4  |

| Step | Action                                                                                                    | Decision                                                                                                    |
|------|----------------------------------------------------------------------------------------------------|----------------------------------------------------------------------------------------------------|
| 3    | Using Electronic Service Tool (EST) with ServiceMaxx <sup>™</sup> software,<br>Reset DPF soot load. Select Sessions > Programming > CDPF<br>Reset Request set value to yes, then select Program Engine.<br>When programming completes, run engine at wide open throttle<br>(WOT) for 10 minutes. If a high soot load exists, you will see it<br>after 10 minutes; If the high soot load is false, the DPF soot load<br>will be recalculated to show the true soot load.<br>Which fault code for soot load is active? | SPN 3719 FMI 16, go to<br>Step 4<br>SPN 3719 FMI 15, go to<br>Step 5<br>SPN 3719 or 3936 FMI 0,<br>go to Step 7 |
|      |                                                                                                    | No codes, go to Step 11                                                                                         |

| Step | Action                                                                                                    | Decision          |
|------|----------------------------------------------------------------------------------------------------|-------------------|
| 4    | Do three Onboard Filter Cleanliness Tests (OBFCT) to decrease<br>soot load of Diesel Particulate Filter (DPF). Using EST, go to Tests<br>> KOER Aftertreatment Tests > Onboard Filter Cleanliness Test.<br>After OBFCTs are complete, check DTC list to determine if SPN<br>3719 FMI 16 dropped one FMI level to SPN 3719 FMI 15.<br>Did SPN 3719 FMI 16 drop one FMI level to SPN 3719 FMI 15? | Yes: Go to step 5 |
|      |                                                                                                    | No: Go to step 6  |

| Step | Action                                                                                                    | Decision          |
|------|----------------------------------------------------------------------------------------------------|-------------------|
| 5    | Do three Onboard Filter Cleanliness Tests (OBFCT) to clear SPN<br>3719 FMI 15. Using EST, go to Tests > KOER Aftertreatment<br>Tests > Onboard Filter Cleanliness Test. After OBFCTs are<br>complete, check DTC list to determine if SPN 3719 FMI 15 is<br>still active.<br>Is SPN 3719 FMI 15 still active? | Yes: Go to step 7 |
|      |                                                                                                    | No: Go to step 6  |

| Step |                                                                               | Action                                                                                                    | Decision                                                       |
|------|-------------------------------------------------------------------------------|----------------------------------------------------------------------------------------------------|----------------------------------------------------------------|
| 6    | Diesel Part<br>Test). This<br>damage wit<br>to test basi<br>be done pri<br>1. | iculate Filter ( DPF) Snap Acceleration Test (Quick<br>procedure checks the DPF for cracks or internal<br>thout removing the DPF from the vehicle and is used<br>c functionality of the diesel particulate filter. This is to<br>ior to removing the DPF.<br>The transmission must be in neutral and the parking<br>brake applied. | Yes: Go to Symptom 5<br>(Medium Duty): Black smoke<br>page 44. |
|      | 2.                                                                            | Start and idle the engine.                                                                                                    |                                                                |
|      | 3.                                                                            | Rapidly snap the accelerator pedal from idle to full throttle. This can be performed multiple times.                                                                                                    |                                                                |
|      | 4.                                                                            | During the engine accelerations, visually check for a heavy black smoke exiting the exhaust pipe.                                                                                                    |                                                                |
|      | Is black sm                                                                   | oke visible?                                                                                                    |                                                                |
|      |                                                                               |                                                                                                    | No: Go to step 11                                              |

| Step | Action                                                                                                    | Decision          |
|------|----------------------------------------------------------------------------------------------------|-------------------|
| 7    | Determine if Diesel Particulate Filter (DPF), Pre-Diesel Oxidation<br>Catalyst (PDOC), and Diesel Oxidation Catalyst (DOC) are<br>contaminated. Remove the DPF, PDOC, and DOC (see Exhaust<br>System Service Manual), and check for signs of lube oil and<br>coolant contamination. | Yes: Go to step 8 |
|      | NOTE – A black staining in the exhaust tailpipe can occur on applications that experience high idle times. This is normal and the DPF should NOT be replaced.<br>Are the DPF. PDOC. or DOC contaminated?                                                                            |                   |
|      |                                                                                                    | No: Go to step 9  |

| Step | Action                                                                                                    | Decision                                                                          |
|------|----------------------------------------------------------------------------------------------------|-----------------------------------------------------------------------------------|
| 8    | Determine if DPF, DOC, and PDOC are reusable see DPF and DOC reuse guidelines page 159.<br>Based on DPF and DOC Re-Use Guidelines, are the DPF, DOC, | Yes: Go to step 10                                                                |
|      | and PDOC reusable?                                                                                                    | No: Replace failed<br>component(s). After repairs<br>are complete, go to step 10. |

| Step | Action                                                                                                    | Decision                                                                                                    |
|------|----------------------------------------------------------------------------------------------------|----------------------------------------------------------------------------------------------------|
| 9    | Determine if removed aftertreatment system components need to<br>be cleaned see the DPF and DOC reuse guidelines page 159.<br>Based on DPF and DOC Re-Use Guidelines, do any of the<br>removed aftertreatment system components need to be cleaned? | Yes: Clean components<br>using appropriate cleaning<br>equipment. After cleaning<br>procedure is complete, Install<br>components and go to step<br>11. |
|      |                                                                                                    | No: Install removed<br>aftertreatment system<br>components, and then go<br>to step 11.                                                                 |

| Step | Action                                                                                                    | Decision                                   |
|------|----------------------------------------------------------------------------------------------------|--------------------------------------------|
| 10   | Determine root cause of exhaust system contamination. (See<br>Engine Symptoms Diagnostics section in Engine Diagnostic<br>Manual.) | After repairs are complete, go to step 11. |

| Step | Action                                                                                                    | Decision                                                                                    |
|------|----------------------------------------------------------------------------------------------------|---------------------------------------------------------------------------------------------|
| 11   | Check for a failed Air Management System (AMS) actuator.                                                                                                    | Graph 1: Go to step 11A                                                                     |
|      | <ol> <li>Using EST with ServiceMaxx<sup>™</sup> software, go to Tests</li> <li>Load Test Specific Session and verify Load Test<br/>Specific Session is unchecked.</li> </ol> | Graph 2: Diagnose and<br>repair failed actuator (See<br>Performance Diagnostics             |
|      | <ol> <li>Go to Sessions &gt; Performance and select the record<br/>snapshot icon from the toolbar.</li> </ol>                                                                | section in Engine Diagnostic<br>Manual). After repairs are<br>complete, retest for original |
|      | <ol><li>Go to Tests &gt; KOER Tests &gt; Air Management Test.</li></ol>                                                                                                    | problem.                                                                                    |
|      | When Air Management Test is complete, stop recording. Use the playback feature in ServiceMaxx™, and graph the following signal values:                                       |                                                                                             |
|      | Signal Values:                                                                                                    |                                                                                             |
|      | Mass Air Flow (MAF) mean value                                                                                                    |                                                                                             |
|      | Intake Manifold Pressure (IMP)                                                                                                    |                                                                                             |
|      | Exhaust Gas Recirculation (EGR) valve position                                                                                                    |                                                                                             |
|      | Does snapshot match Graph 1 or Graph 2 page 51?                                                                                                    |                                                                                             |

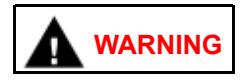

To prevent personal injury or death, do not exceed local speed limit laws or drive too fast for conditions when performing 0 to 60 MPH Test.

NOTE – Intake Manifold Pressure (IMP) can vary based on ECM calibration and vehicle weight. Using Electronic Service Tool (EST) with ServiceMaxx<sup>™</sup> software, monitor turbocharger wastegate operation to verify low boost.

| Step | Action                                                                                                    | Decision       |
|------|----------------------------------------------------------------------------------------------------|----------------|
| 11A  | Check for engine performance issues. Perform 0 to 60 MPH Test procedure below:                                                                                       | Go to step 11B |
|      | 1. Using EST, go to Sessions > Performance.                                                                                                    |                |
|      | <ol><li>Find an open stretch of road which will safely allow<br/>full acceleration.</li></ol>                                                                        |                |
|      | 3. Pull over to the side of the road.                                                                                                    |                |
|      | <ol> <li>When driving conditions are safe and vehicle has<br/>reached normal operating temperature, select the<br/>record snapshot icon from the toolbar.</li> </ol> |                |
|      | <ol> <li>Press accelerator pedal fully to the floor, and<br/>accelerate from 0 mph to max allowed highway<br/>speed.</li> </ol>                                      |                |
|      | After 0 to 60 MPH Test is complete, stop recording and save snapshot.                                                                                                |                |

| Step | Action                                                                                                    | Decision                                                                                                    |
|------|----------------------------------------------------------------------------------------------------|----------------------------------------------------------------------------------------------------|
| 11B  | Check for Injection Control Pressure (ICP) system issue. Using EST with ServiceMaxx™ software, use the playback feature and graph the following signal values from 0 to 60 mph test: | Yes: Go to step 11C                                                                                                    |
|      | Signal Values:                                                                                                    |                                                                                                    |
|      | ICP desired                                                                                                    |                                                                                                    |
|      | • ICP                                                                                                    |                                                                                                    |
|      | Injection Pressure Regulator (IPR) valve control %                                                                                                    |                                                                                                    |
|      | Compare snapshot to Graph 3 and associated Graph Analysis page 54.                                                                                                    |                                                                                                    |
|      | Is ICP system operating as per Graph 3 Graph Analysis?                                                                                                    |                                                                                                    |
|      |                                                                                                    | No: Diagnose and repair ICP<br>system issue (See Hard Start<br>and No Start Diagnostics<br>section in Engine Diagnostic<br>Manual). After repairs are<br>complete, retest for original<br>problem. |

| Step | Action                                                                                                    | Decision                                                                                                    |
|------|----------------------------------------------------------------------------------------------------|----------------------------------------------------------------------------------------------------|
| 11C  | Check for Air Management System (AMS) issue. Using EST with ServiceMaxx <sup>™</sup> software, use the playback feature and graph the following signal values from 0 to 60 mph test: | Yes: Go to step 12                                                                                                    |
|      | Signal Values:                                                                                                    |                                                                                                    |
|      | Engine Speed                                                                                                    |                                                                                                    |
|      | Engine Load                                                                                                    |                                                                                                    |
|      | Intake Manifold Pressure (IMP)                                                                                                    |                                                                                                    |
|      | Exhaust Back Pressure (EBP)                                                                                                    |                                                                                                    |
|      | Accelerator Pedal Position 1 (APP1)                                                                                                    |                                                                                                    |
|      | Compare snapshot to Graph 4 and associated Graph Analysis page 55.                                                                                                    |                                                                                                    |
|      | Is AMS operating as per Graph 4 Graph Analysis?                                                                                                    |                                                                                                    |
|      |                                                                                                    | No: Diagnose and repair<br>AMS issue (See Performance<br>Diagnostics section in Engine<br>Diagnostic Manual). After<br>repairs are complete, retest<br>for original problem. |

| Step | Action                                                                                                    | Decision                         |
|------|----------------------------------------------------------------------------------------------------|----------------------------------|
| 12   | Verify exhaust gas temperatures are within specification.                                                                                                    | Graph 5: Diagnostics<br>complete |
|      | <ol> <li>Using Electronic Service Tool (EST) with<br/>ServiceMaxx<sup>™</sup> software, go to Tests &gt; KOER<br/>Aftertreatment Tests &gt; Onboard Filter Cleanliness</li> </ol> | Graph 6: Go to step 13           |
|      | Test (OBFCT).                                                                                                    | Graph 7: Go to step 15           |
|      | <ol> <li>Go to Sessions &gt; Performance and select the record<br/>snapshot icon from the toolbar.</li> </ol>                                                                     |                                  |
|      | When OBFCT is complete, stop recording. Use the playback feature and graph the following signal values from OBFCT:                                                                |                                  |
|      | Signal Values:                                                                                                    |                                  |
|      | Diesel Oxidation Catalyst Inlet Temperature (DOCIT)                                                                                                    |                                  |
|      | Diesel Particulate Filter Inlet Temperature (DPFIT)                                                                                                    |                                  |
|      | Diesel Particulate Filter Outlet Temperature (DPFOT)                                                                                                    |                                  |
|      | DPF Soot Load                                                                                                    |                                  |
|      | Compare snapshot to Graph 5, 6, and 7 page 57.                                                                                                    |                                  |
|      | Which graph does snapshot most closely match?                                                                                                    |                                  |

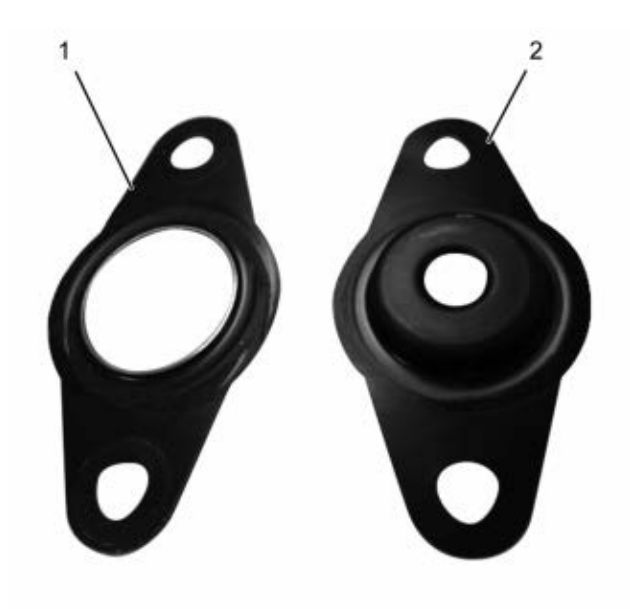

0000061857

1. New Aftertreatment Fuel Injector (AFI) gasket

2. Early production AFI gasket

Figure 2 AFI Gasket

| Step | Action                                                                                                    | Decision                                                                                       |
|------|----------------------------------------------------------------------------------------------------|------------------------------------------------------------------------------------------------|
| 13   | CAUTION                                                                                                    | Yes: Install AFI, and go to step 14.                                                           |
|      | Do not remove the nozzle injector from the<br>doser housing. Spray pattern test is no longer a<br>visual check for Aftertreatment Fuel Injector (AFI)<br>replacement. |                                                                                                |
|      | Perform Aftertreatment Fuel Injector (AFI) visual inspection. Remove AFI (see Engine Service Manual) and check for the following:                                     |                                                                                                |
|      | Visual Checks:                                                                                                    |                                                                                                |
|      | Correct AFI gasket is installed (Figure 2)                                                                                                    |                                                                                                |
|      | AFI and bore unrestricted and free of carbon buildup                                                                                                    |                                                                                                |
|      | AFI tip free of cracks and other damage                                                                                                    |                                                                                                |
|      | Did AFI pass all visual checks?                                                                                                    |                                                                                                |
|      |                                                                                                    | No: Correct failed visual check(s). After repairs are complete, install AFI and go to step 14. |

| Step | Action                                                                                                    | Decision      |
|------|----------------------------------------------------------------------------------------------------|---------------|
| 14   | Run DSI System De-Aeration Procedure twice, to purge the Down<br>Stream Injection (DSI) system of air. Using EST, go to Procedures ><br>KOER Aftertreatment Procedures > DSI System De-Aeration. | Go to step 15 |

| Step | Action                                                                                                    | Decision                                                                                                    |
|------|----------------------------------------------------------------------------------------------------|----------------------------------------------------------------------------------------------------|
| 15   | Using EST, check Diagnostic Trouble Code (DTC) list for fault code(s) that may have become active during OBFCT.<br>Does DTC list contain active fault code(s)? | Yes: Repair active fault<br>code(s) (See Electronic<br>Control Systems Diagnostics<br>in Engine Diagnostic Manual).<br>After repairs are complete, go<br>to step 16. |
|      |                                                                                                    | No: Go to step 16                                                                                                    |

| Step | Action                                                                                                    | Decision                                                                       |
|------|----------------------------------------------------------------------------------------------------|--------------------------------------------------------------------------------|
| 16   | Verify exhaust gas temperatures are within specification.                                                                                                    | Graph 5: Go to step 17                                                         |
|      | <ol> <li>Using Electronic Service Tool (EST) with ServiceMaxx™<br/>software, go to Tests &gt; KOER Aftertreatment Tests &gt;<br/>Onboard Filter Cleanliness Test (OBFCT).</li> </ol> | Graph 6: Replace DOC. After repairs are complete, retest for original problem. |
|      | <ol> <li>Go to Sessions &gt; Performance and select the record<br/>snapshot icon from the toolbar.</li> </ol>                                                                        |                                                                                |
|      | When OBFCT is complete, stop recording. Use the playback feature and graph the following signal values from OBFCT:                                                                   |                                                                                |
|      | Signal Values:                                                                                                    |                                                                                |
|      | Diesel Oxidation Catalyst Inlet Temperature (DOCIT)                                                                                                    |                                                                                |
|      | Diesel Particulate Filter Inlet Temperature (DPFIT)                                                                                                    |                                                                                |
|      | Diesel Particulate Filter Outlet Temperature (DPFOT)                                                                                                    |                                                                                |
|      | DPF Soot Load                                                                                                    |                                                                                |
|      | Compare snapshot to Graph 5 and 6 page 57.                                                                                                    |                                                                                |
|      | Which graph does snapshot most closely match?                                                                                                    |                                                                                |

| Step | Action                                                          | Decision                                                                                                    |
|------|-----------------------------------------------------------------|----------------------------------------------------------------------------------------------------|
| 17   | Verify root cause of frequent regens symptom.                   | Yes: Go to step 18                                                                                                    |
|      | Has root cause for frequent regens been diagnosed and repaired? |                                                                                                    |
|      |                                                                 | No: Go back to step 1 of<br>Engine and Aftertreatment<br>System Operational Checks<br>page 5 to verify engine<br>systems are in satisfactory<br>condition. |
| Step | Action                                                                                                    | Decision                                                                                                    |
|------|----------------------------------------------------------------------------------------------------|----------------------------------------------------------------------------------------------------|
| 18   | Perform Standard Test to verify all engine systems are operating as designed. Verify engine coolant temperature is greater than 158°F (70°C). Using Electronic Service Tool (EST) with ServiceMaxx <sup>™</sup> software, go to Tests > KOER Tests > Standard Test.<br>Does Standard Test run and pass? | Yes: Go to step 19                                                                                                    |
|      |                                                                                                    | No: Diagnose and repair<br>active fault code(s). Go to<br>Electronic Control System<br>Diagnostics section in<br>Engine Diagnostic Manual. |

| Step | Action                                                                                                    | Decision                                                                     |
|------|----------------------------------------------------------------------------------------------------|------------------------------------------------------------------------------|
| 19   | Perform the following MAF Sensor Calibration procedure to accommodate for system repairs:                                                          | Yes: Diagnostics complete                                                    |
|      | <ol> <li>Verify engine coolant temperature is greater than 180°F<br/>(82°C), and lube oil temperature is greater than 176°F<br/>(80°C).</li> </ol> |                                                                              |
|      | <ol> <li>Using EST with ServiceMaxx software, go to Tests &gt; and<br/>deselect Load Test Specific Session.</li> </ol>                             |                                                                              |
|      | <ol> <li>Go to Sessions &gt; Performance and select the record<br/>snapshot icon from the toolbar.</li> </ol>                                      |                                                                              |
|      | <ol> <li>Go to procedures &gt; KOER Procedures &gt; MAF Sensor<br/>Calibration.</li> </ol>                                                         |                                                                              |
|      | 5. After MAF Sensor Calibration is complete, stop recording.                                                                                       |                                                                              |
|      | <ol><li>Turn the ignition switch to the OFF position for a minimum<br/>of 30 seconds.</li></ol>                                                    |                                                                              |
|      | <ol> <li>Repeat steps 3 through 5 to complete second MAF<br/>Sensor Calibration.</li> </ol>                                                        |                                                                              |
|      | Does MAF Sensor Calibration procedure run and pass?                                                                                                |                                                                              |
|      |                                                                                                    | No: Go to Performance<br>Diagnostics section in<br>Engine Diagnostic Manual. |

# 3.5. SYMPTOM 4 (MEDIUM DUTY): SPN 3719 OR SPN 3936 AND OTHER ACTIVE FAULT CODES

# NOTE – Before beginning the following step-based diagnostics, perform all vehicle operational checks page 5.

| Step | Action                                                                                                    | Decision                                                                                                    |
|------|----------------------------------------------------------------------------------------------------|----------------------------------------------------------------------------------------------------|
| 1    | Using Electronic Service Tool (EST) with ServiceMaxx <sup>™</sup> software,<br>check Diagnostic Trouble Code (DTC) list for active fault code(s) other<br>than SPN 3719 (DPF soot load).<br>Are fault code(s) other than SPN 3719 or SPN 3936 active? | Yes: Repair other active<br>fault code(s) (See Electronic<br>Control Systems Diagnostics<br>in Engine Diagnostic<br>Manual). After repairs |
|      |                                                                                                    | are complete, go to step 2.<br>No: Go to step 2                                                                                            |

| Step | Action                                                                                                    | Decision                                     |
|------|----------------------------------------------------------------------------------------------------|----------------------------------------------|
| 2    | Using Electronic Service Tool (EST) with ServiceMaxx <sup>™</sup> software, check Diagnostic Trouble Code (DTC) list to determine which of the following fault codes is active: SPN 3719 FMI 0, 15, or 16. | SPN 3719 or SPN 3936 FMI<br>0: Go to step 3  |
|      | Which fault code is active?                                                                                                    | 16: Go to step 5<br>SPN 3719 or SPN 3936 FMI |
|      |                                                                                                    | 15: Go to step 6                             |

| Step | Action                                                                                                    | Decision          |
|------|----------------------------------------------------------------------------------------------------|-------------------|
| 3    | Do three Onboard Filter Cleanliness Tests (OBFCT) to decrease<br>soot load of Diesel Particulate Filter (DPF). Using EST, go to Tests ><br>KOER Aftertreatment Tests > Onboard Filter Cleanliness Test. After<br>OBFCTs are complete, check DTC list to determine if SPN 3719 FMI<br>0 dropped one FMI level to SPN 3719 FMI 16.<br>Did SPN 3719 FMI 0 drop one FMI level to SPN 3719 FMI 16? | Yes: Go to step 5 |
|      |                                                                                                    | No: Go to step 4  |

| Step | Action                                                                                                    | Decision                                                             |
|------|----------------------------------------------------------------------------------------------------|----------------------------------------------------------------------|
| 4    | Using Electronic Service Tool (EST) with ServiceMaxx <sup>™</sup> software,<br>Reset DPF soot load. Select Sessions > Programming > CDPF<br>Reset Request set value to yes, then select Program Engine. When<br>programming completes, run engine at wide open throttle (WOT) for<br>10 minutes. If a high soot load exists, you will see it after 10 minutes; | SPN 3719 FMI 16, go to Step<br>5<br>SPN 3719 FMI 15, go to Step<br>6 |
|      | If the high soot load is false, the DPF soot load will be recalculated<br>to show the true soot load.<br>Which fault code for soot load is active?                                                                                                    | SPN 3719 or 3936 FMI 0, go<br>to Step 8<br>No code, go to Step 11    |

| Step | Action                                                                                                    | Decision          |
|------|----------------------------------------------------------------------------------------------------|-------------------|
| 5    | Do three Onboard Filter Cleanliness Tests (OBFCT) to decrease<br>soot load of Diesel Particulate Filter (DPF). Using EST, go to Tests ><br>KOER Aftertreatment Tests > Onboard Filter Cleanliness Test. After<br>OBFCTs are complete, check DTC list to determine if SPN 3719 FMI<br>16 dropped one FMI level to SPN 3719 FMI 15.<br>Did SPN 3719 FMI 16 drop one FMI level to SPN 3719 FMI 15? | Yes: Go to step 6 |
|      |                                                                                                    | No: Go to step 7  |

| Step | Action                                                                                                    | Decision          |
|------|----------------------------------------------------------------------------------------------------|-------------------|
| 6    | Do three Onboard Filter Cleanliness Tests (OBFCT) to clear SPN<br>3719 FMI 15. Using EST, go to Tests > KOER Aftertreatment Tests ><br>Onboard Filter Cleanliness Test. After OBFCTs are complete, check<br>DTC list to determine if SPN 3719 FMI 15 is still active.<br>Is SPN 3719 FMI 15 still active? | Yes: Go to step 8 |
|      |                                                                                                    | No: Go to step 7  |

## DIAGNOSTIC MANUAL

| Step | Action                                                                                                    | Decision                                                       |
|------|----------------------------------------------------------------------------------------------------|----------------------------------------------------------------|
| 7    | <ul> <li>Diesel Particulate Filter ( DPF) Snap Acceleration Test (Quick Test).</li> <li>This procedure checks the DPF for cracks or internal damage without removing the DPF from the vehicle and is used to test basic functionality of the diesel particulate filter. This is to be done prior to removing the DPF.</li> <li>1. The transmission must be in neutral and the parking</li> </ul> | Yes: Go to Symptom 5<br>(Medium Duty): Black smoke<br>page 44. |
|      | brake applied.                                                                                                    |                                                                |
|      | 2. Start and idle the engine.                                                                                                    |                                                                |
|      | <ol><li>Rapidly snap the accelerator pedal from idle to full<br/>throttle. This can be performed multiple times.</li></ol>                                                                                                    |                                                                |
|      | <ol> <li>During the engine accelerations, visually check for a<br/>heavy black smoke exiting the exhaust pipe.</li> </ol>                                                                                                    |                                                                |
|      | Is black smoke visible?                                                                                                    |                                                                |
|      |                                                                                                    | No: Go to step 12                                              |

| Step | Action                                                                                                    | Decision          |
|------|----------------------------------------------------------------------------------------------------|-------------------|
| 8    | Determine if Diesel Particulate Filter (DPF), Pre-Diesel Oxidation<br>Catalyst (PDOC), and Diesel Oxidation Catalyst (DOC) are<br>contaminated. Remove the DPF, PDOC, and DOC (see Exhaust<br>System Service Manual), and check for signs of lube oil and coolant<br>contamination.<br><b>NOTE – A black staining in the exhaust tailpipe can occur on</b><br><b>applications that experience high idle times. This is normal and</b><br><b>the DPF should NOT be replaced.</b><br>Are the DPF, PDOC, or DOC contaminated? | Yes: Go to step 9 |
|      |                                                                                                    | No: Go to step 10 |

| Step | Action                                                                                  | Decision                                                                          |
|------|-----------------------------------------------------------------------------------------|-----------------------------------------------------------------------------------|
| 9    | Determine if DPF, DOC, and PDOC are reusable see DPF and DOC reuse guidelines page 159. | Yes: Go to step 11                                                                |
|      | Based on DPF and DOC Re-Use Guidelines, are the DPF, DOC, and PDOC reusable?            |                                                                                   |
|      |                                                                                         | No: Replace failed<br>component(s). After repairs<br>are complete, go to step 11. |

| Step | Action                                                                                                    | Decision                                                                                                    |
|------|----------------------------------------------------------------------------------------------------|----------------------------------------------------------------------------------------------------|
| 10   | Determine if removed aftertreatment system components need to be<br>cleaned see DPF and DOC reuse guidelines page 159.<br>Based on DPF and DOC Re-Use Guidelines, do any of the removed<br>aftertreatment system components need to be cleaned? | Yes: Clean components<br>using appropriate cleaning<br>equipment. After cleaning<br>procedure is complete, Install<br>components and go to step 11. |
|      |                                                                                                    | No: Install removed<br>aftertreatment system<br>components, and then go<br>to step 11.                                                              |

| Step | Action                                                                                                    | Decision                                   |
|------|----------------------------------------------------------------------------------------------------|--------------------------------------------|
| 11   | Determine root cause of exhaust system contamination. (See<br>Engine Symptoms Diagnostics section in Engine Diagnostic<br>Manual.) | After repairs are complete, go to step 12. |

| Step | Action                                                                                                    | Decision                                                                                                    |
|------|----------------------------------------------------------------------------------------------------|----------------------------------------------------------------------------------------------------|
| 12   | Check for a failed Air Management System (AMS) actuator.                                                                                                    | Graph 1: Go to step 12A                                                                                                    |
|      | <ol> <li>Using EST with ServiceMaxx<sup>™</sup> software, go to Tests</li> <li>Load Test Specific Session and verify Load Test<br/>Specific Session is unchecked.</li> </ol> | Graph 2: Diagnose and<br>repair failed actuator (See<br>Performance Diagnostics<br>section in Engine Diagnostic<br>Manual). After repairs are |
|      | <ol> <li>Go to Sessions &gt; Performance and select the record<br/>snapshot icon from the toolbar.</li> </ol>                                                                |                                                                                                    |
|      | 3. Go to Tests > KOER Tests > Air Management Test.                                                                                                    | problem.                                                                                                    |
|      | When Air Management Test is complete, stop recording. Use the playback feature in ServiceMaxx <sup>™</sup> , and graph the following signal values:                          |                                                                                                    |
|      | Signal Values:                                                                                                    |                                                                                                    |
|      | Mass Air Flow (MAF) mean value                                                                                                    |                                                                                                    |
|      | Intake Manifold Pressure (IMP)                                                                                                    |                                                                                                    |
|      | Exhaust Gas Recirculation (EGR) valve position                                                                                                    |                                                                                                    |
|      | Does snapshot match Graph 1 or Graph 2 page 51?                                                                                                    |                                                                                                    |

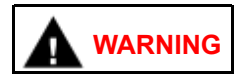

To prevent personal injury or death, do not exceed local speed limit laws or drive too fast for conditions when performing 0 to 60 MPH Test.

NOTE – Intake Manifold Pressure (IMP) can vary based on ECM calibration and vehicle weight. Using Electronic Service Tool (EST) with ServiceMaxx<sup>™</sup> software, monitor turbocharger wastegate operation to verify low boost.

| Step | Action                                                                                                    | Decision       |
|------|----------------------------------------------------------------------------------------------------|----------------|
| 12A  | Check for engine performance issues. Perform 0 to 60 MPH Test procedure below:                                                                                       | Go to step 12B |
|      | 1. Using EST, go to Sessions > Performance.                                                                                                    |                |
|      | <ol><li>Find an open stretch of road, where minimum speed<br/>limit is 50 mph or higher.</li></ol>                                                                   |                |
|      | 3. Pull over to the side of the road.                                                                                                    |                |
|      | <ol> <li>When driving conditions are safe and vehicle has<br/>reached normal operating temperature, select the<br/>record snapshot icon from the toolbar.</li> </ol> |                |
|      | <ol> <li>Press accelerator pedal fully to the floor, and accelerate<br/>from 0 mph to max allowed highway speed.</li> </ol>                                          |                |
|      | After 0 to 60 MPH Test is complete, stop recording and save snapshot.                                                                                                |                |

| Step | Action                                                                                                    | Decision                                                                                                    |
|------|----------------------------------------------------------------------------------------------------|----------------------------------------------------------------------------------------------------|
| 12B  | Check for Injection Control Pressure (ICP) system issue. Using EST with ServiceMaxx <sup>™</sup> software, use the playback feature and graph the following signal values from 0 to 60 MPH Test: | Yes: Go to step 12C                                                                                                    |
|      | Signal Values:                                                                                                    |                                                                                                    |
|      | ICP desired                                                                                                    |                                                                                                    |
|      | • ICP                                                                                                    |                                                                                                    |
|      | Injection Pressure Regulator (IPR) valve control %                                                                                                    |                                                                                                    |
|      | Compare snapshot to Graph 3 and associated Graph Analysis page 54.                                                                                                    |                                                                                                    |
|      | Is ICP system operating as per Graph 3 Graph Analysis?                                                                                                    |                                                                                                    |
|      |                                                                                                    | No: Diagnose and repair ICP<br>system issue (See Hard Start<br>and No Start Diagnostics<br>section in Engine Diagnostic<br>Manual). After repairs are<br>complete, retest for original<br>problem. |

| Step | Action                                                                                                    | Decision                                                                                                    |
|------|----------------------------------------------------------------------------------------------------|----------------------------------------------------------------------------------------------------|
| 12C  | Check for Air Management System (AMS) issue. Using EST with ServiceMaxx <sup>™</sup> software, use the playback feature and graph the following signal values from 0 to 60 mph test: | Yes: Go to step 10                                                                                                    |
|      | Signal Values:                                                                                                    |                                                                                                    |
|      | Engine Speed                                                                                                    |                                                                                                    |
|      | Engine Load                                                                                                    |                                                                                                    |
|      | Intake Manifold Pressure (IMP)                                                                                                    |                                                                                                    |
|      | Exhaust Back Pressure (EBP)                                                                                                    |                                                                                                    |
|      | Accelerator Pedal Position 1 (APP1)                                                                                                    |                                                                                                    |
|      | Compare snapshot to Graph 4 and associated Graph Analysis page 55.                                                                                                    |                                                                                                    |
|      | Is AMS operating as per Graph 4 Graph Analysis?                                                                                                    |                                                                                                    |
|      |                                                                                                    | No: Diagnose and repair<br>AMS issue (See Performance<br>Diagnostics section in Engine<br>Diagnostic Manual). After<br>repairs are complete, retest for<br>original problem. |

## **DIAGNOSTIC MANUAL**

| Step | Action                                                                                                    | Decision                                         |
|------|----------------------------------------------------------------------------------------------------|--------------------------------------------------|
| 13   | Verify exhaust gas temperatures are within specification.                                                                                                    | Graph 5: Diagnostics complete                    |
|      | <ol> <li>Using Electronic Service Tool (EST) with<br/>ServiceMaxx<sup>™</sup> software, go to Sessions &gt; Performance<br/>and select the record snapshot icon from the toolbar.</li> </ol> | Graph 6: Go to step 14<br>Graph 7: Go to step 16 |
|      | <ol> <li>Go to Tests &gt; KOER Aftertreatment Tests &gt; Onboard<br/>Filter Cleanliness Test.</li> </ol>                                                                                     |                                                  |
|      | When OBFCT is complete, stop recording. Use the playback feature and graph the following signal values from OBFCT:                                                                           |                                                  |
|      | Signal Values:                                                                                                    |                                                  |
|      | Diesel Oxidation Catalyst Inlet Temperature (DOCIT)                                                                                                    |                                                  |
|      | Diesel Particulate Filter Inlet Temperature (DPFIT)                                                                                                    |                                                  |
|      | Diesel Particulate Filter Outlet Temperature (DPFOT)                                                                                                    |                                                  |
|      | DPF Soot Load                                                                                                    |                                                  |
|      | Compare snapshot to Graph 5, 6, and 7 page 57.                                                                                                    |                                                  |
|      | Which graph does snapshot most closely match?                                                                                                    |                                                  |

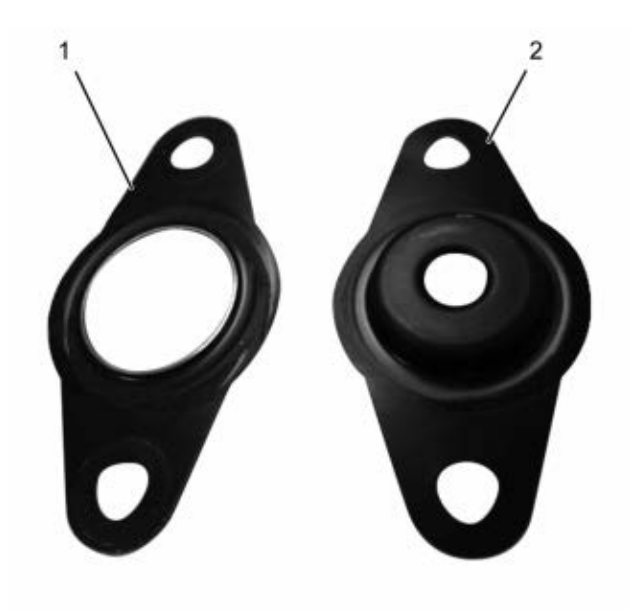

0000061857

1. New Aftertreatment Fuel Injector (AFI) gasket

2. Early production AFI gasket

Figure 3 AFI Gasket

| Step | Action                                                                                                    | Decision                                                                                       |
|------|----------------------------------------------------------------------------------------------------|------------------------------------------------------------------------------------------------|
| 14   | CAUTION                                                                                                    | Yes: Install AFI, and go to step<br>15                                                         |
|      | Do not remove the nozzle injector from the<br>doser housing. Spray pattern test is no longer<br>a visual check for Aftertreatment Fuel Injector<br>(AFI) replacement. |                                                                                                |
|      | Perform Aftertreatment Fuel Injector (AFI) visual inspection.<br>Remove AFI (see Engine Service Manual) and check for the<br>following:                               |                                                                                                |
|      | Visual Checks:                                                                                                    |                                                                                                |
|      | Correct AFI gasket is installed (Figure 4)                                                                                                    |                                                                                                |
|      | AFI and bore unrestricted and free of carbon buildup                                                                                                    |                                                                                                |
|      | AFI tip free of cracks and other damage                                                                                                    |                                                                                                |
|      | Did AFI pass all visual checks?                                                                                                    |                                                                                                |
|      |                                                                                                    | No: Correct failed visual check(s). After repairs are complete, install AFI and go to step 15. |

## DIAGNOSTIC MANUAL

| Step | Action                                                                                                    | Decision      |
|------|----------------------------------------------------------------------------------------------------|---------------|
| 15   | Run DSI System De-Aeration Procedure twice, to purge the Down<br>Stream Injection (DSI) system of air. Using EST, go to Procedures<br>> KOER Aftertreatment Procedures > DSI System De-Aeration. | Go to step 16 |

| Step | Action                                                                                                    | Decision                                                                                                    |
|------|----------------------------------------------------------------------------------------------------|----------------------------------------------------------------------------------------------------|
| 16   | Using EST, check Diagnostic Trouble Code (DTC) list for fault code(s) that may have become active during OBFCT.<br>Does DTC list contain active fault code(s)? | Yes: Repair active fault<br>code(s) (See Electronic Control<br>Systems Diagnostics in Engine<br>Diagnostic Manual). After<br>repairs are complete, go to step<br>17. |
|      |                                                                                                    | No: Go to step 17                                                                                                    |

| Step | Action                                                                                                    | Decision                                                                       |
|------|----------------------------------------------------------------------------------------------------|--------------------------------------------------------------------------------|
| 17   | Verify exhaust gas temperatures are within specification.                                                                                                    | Graph 5: Go to step 18                                                         |
|      | <ol> <li>Using Electronic Service Tool (EST) with<br/>ServiceMaxx<sup>™</sup> software, go to Tests &gt; KOER<br/>Aftertreatment Tests &gt; Onboard Filter Cleanliness Test<br/>(OBFCT).</li> </ol> | Graph 6: Replace DOC. After repairs are complete, retest for original problem. |
|      | <ol> <li>Go to Sessions &gt; Performance and select the record<br/>snapshot icon from the toolbar.</li> </ol>                                                                                       |                                                                                |
|      | When OBFCT is complete, stop recording. Use the playback feature and graph the following signal values from OBFCT:                                                                                  |                                                                                |
|      | Signal Values:                                                                                                    |                                                                                |
|      | Diesel Oxidation Catalyst Inlet Temperature (DOCIT)                                                                                                    |                                                                                |
|      | Diesel Particulate Filter Inlet Temperature (DPFIT)                                                                                                    |                                                                                |
|      | Diesel Particulate Filter Outlet Temperature (DPFOT)                                                                                                    |                                                                                |
|      | DPF Soot Load                                                                                                    |                                                                                |
|      | Compare snapshot to Graph 5 and 6 page 57.                                                                                                    |                                                                                |
|      | Which graph does snapshot most closely match?                                                                                                    |                                                                                |

| Step | Action                                                          | Decision                                                                                                    |
|------|-----------------------------------------------------------------|----------------------------------------------------------------------------------------------------|
| 18   | Verify root cause of frequent regens symptom.                   | Yes: Go to step 19                                                                                                    |
|      | Has root cause for frequent regens been diagnosed and repaired? |                                                                                                    |
|      |                                                                 | No: Go back to step 1 of Engine<br>and Aftertreatment System<br>Operational Checks on page 5<br>to verify engine systems are in<br>satisfactory condition. |

| Step | Action                                                                                                    | Decision                                                                                                    |
|------|----------------------------------------------------------------------------------------------------|----------------------------------------------------------------------------------------------------|
| 19   | Perform Standard Test to verify all engine systems are operating<br>as designed. Verify engine coolant temperature is greater than<br>158°F (70°C). Using EST with ServiceMaxx software, go to Tests ><br>KOER Tests > Standard Test.<br>Does Standard Test run and pass? | Yes: Go to step 20<br>No: Diagnose and repair active<br>fault code(s) (See Electronic<br>Control System Diagnostics<br>section in Engine Diagnostic<br>Manual). |

| Step | Action                                                                                                    | Decision                                                                     |
|------|----------------------------------------------------------------------------------------------------|------------------------------------------------------------------------------|
| 20   | Perform the following MAF Sensor Calibration procedure to accommodate for system repairs:                                                          | Yes: Diagnostics complete                                                    |
|      | <ol> <li>Verify engine coolant temperature is greater than<br/>180°F (82°C), and lube oil temperature is greater than<br/>176°F (80°C).</li> </ol> |                                                                              |
|      | <ol> <li>Using EST with ServiceMaxx software, go to Tests &gt;<br/>and deselect Load Test Specific Session.</li> </ol>                             |                                                                              |
|      | <ol> <li>Go to Sessions &gt; Performance and select the record<br/>snapshot icon from the toolbar.</li> </ol>                                      |                                                                              |
|      | <ol> <li>Go to procedures &gt; KOER Procedures &gt; MAF Sensor<br/>Calibration.</li> </ol>                                                         |                                                                              |
|      | <ol><li>After MAF Sensor Calibration is complete, stop<br/>recording.</li></ol>                                                                    |                                                                              |
|      | <ol><li>Turn the ignition switch to the OFF position for a minimum of 30 seconds.</li></ol>                                                        |                                                                              |
|      | <ol> <li>Repeat steps 3 through 5 to complete second MAF<br/>Sensor Calibration.</li> </ol>                                                        |                                                                              |
|      | Does MAF Sensor Calibration procedure run and pass?                                                                                                |                                                                              |
|      |                                                                                                    | No: Go to Performance<br>Diagnostics section in Engine<br>Diagnostic Manual. |

#### 3.6. SYMPTOM 5 (MEDIUM DUTY) : BLACK SMOKE

OVERVIEW: Hydrocarbon slip occurs when diesel fuel does not fully combust in the aftertreatment treatment system and slips through the Diesel Particulate Filter (DPF) into the clean side of the exhaust. Hydrocarbon slip is associated with high idle time. The DPF should NOT be replaced due to black staining in the exhaust.

NOTE – The DPF is not 100 percent efficient. Some evidence of exhaust soot is normal, and does not indicate a malfunctioning DPF.

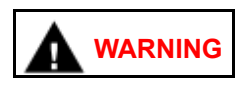

To prevent unexpected movement of the vehicle and possible serious personal injury or death, park the vehicle on a flat, level surface, apply the parking brake, turn the engine off and chock the wheels to prevent the vehicle from moving in either direction.

NOTE – Before beginning the following step-based diagnostics, perform all vehicle operational checks page 5.

| Step | Action                                                                                                    | Decision               |
|------|----------------------------------------------------------------------------------------------------|------------------------|
| 1    | Diesel Particulate Filter (DPF) Snap Acceleration Test (Quick<br>Test). This procedure checks the DPF for cracks or internal<br>damage without removing the DPF from the vehicle and is used<br>to test basic functionality of the DPF. This is to be done prior to<br>removing the DPF. | Yes: Go to step 2      |
|      | <ol> <li>The transmission must be in neutral and the parking<br/>brake applied.</li> </ol>                                                                                                    |                        |
|      | 2. Start and idle the engine.                                                                                                    |                        |
|      | <ol> <li>Rapidly snap the accelerator pedal from idle to full<br/>throttle. This can be performed multiple times.</li> </ol>                                                                                                    |                        |
|      | <ol> <li>During the engine accelerations, visually check for a<br/>heavy black smoke exiting the exhaust pipe.</li> </ol>                                                                                                    |                        |
|      | Is black smoke visible?                                                                                                    |                        |
|      |                                                                                                    | No: End of diagnostics |

| Step | Action                                                                                                    | Decision                              |
|------|----------------------------------------------------------------------------------------------------|---------------------------------------|
| 2    | Remove and Inspect the Diesel Particulate Filter (DPF) (see Exhaust System manual). At this time do NOT remove the Diesel Oxidation Catalyst (DOC). | Yes: Install the DPF and go to step 3 |
|      | Compare the DPF to the DPF and DOC Reuse Guidelines page 159.                                                                                       |                                       |
|      | Can the DPF be reused?                                                                                                    |                                       |
|      |                                                                                                    | No: Replace the DPF and go to step 4  |

| Step | Action                                                                                                    | Decision                                                                 |
|------|----------------------------------------------------------------------------------------------------|--------------------------------------------------------------------------|
| 3    | Perform Onboard Filter Cleanliness Test (OBFCT) to clear active aftertreatment fault code(s). Using Electronic Service Tool (EST) with ServiceMaxx <sup>™</sup> software, go to Tests > KOER Aftertreatment Tests > Onboard Filter Cleanliness Test. While test is running, check the following components for exhaust leaks and verify all fasteners, brackets and clamps are secure and undamaged. | Yes: Repair complete                                                     |
|      | 1. Low Pressure (LP) turbocharger outlet pipe                                                                                                    |                                                                          |
|      | 2. Exhaust Back Pressure Valve (EBPV)                                                                                                    |                                                                          |
|      | <ol> <li>Flexible Mesh pipe to Diesel Oxidation Catalyst<br/>(DOC) Inlet</li> </ol>                                                                                                    |                                                                          |
|      | 4. Inlet to the DOC                                                                                                    |                                                                          |
|      | Are all components free of exhaust leaks and all fasteners, brackets and clamps secure and undamaged?                                                                                                    |                                                                          |
|      |                                                                                                    | No: Repair any leaks, damage,<br>and loose parts. End of<br>diagnostics. |

| Step |             | Action                                                                                                    | Decision                                                                                                    |
|------|-------------|----------------------------------------------------------------------------------------------------|----------------------------------------------------------------------------------------------------|
| 4    | Check for a | a Failed Air Management System (AMS) actuator.                                                                                                    | Graph 1: Go to step 5A                                                                                                    |
|      | 1.          | Using an Electronic Service Tool (EST) with<br>ServiceMaxx™ software, go to Tests > Load Test<br>Specific Session and verify Load Test Specific<br>Session is unchecked. | Graph 2: Diagnose and repair<br>failed actuator (See Performance<br>Diagnostics section in Engine<br>Diagnostic Manual). After repairs |
|      | 2.          | Go to Sessions > Performance and select the record snapshot icon from the toolbar.                                                                                       | are complete, retest for original problem.                                                                                             |
|      | 3.          | Go to Tests > KOER Tests > Air Management Test.                                                                                                    |                                                                                                    |
|      |             | When air management Test is complete,<br>stop recording. Use the playback feature in<br>ServiceMaxx™ and graph the following signal values.                              |                                                                                                    |
|      | Signal Valu | ies:                                                                                                    |                                                                                                    |
|      | • Mass A    | Air Flow (MAF) mean value                                                                                                    |                                                                                                    |
|      | Intake      | Manifold Pressure (IMP)                                                                                                    |                                                                                                    |
|      | Exhaus      | st Gas Recirculation (EGR) Valve position                                                                                                    |                                                                                                    |
|      | Does snap   | shot match Graph 1 or Graph 2 page 51?                                                                                                    |                                                                                                    |

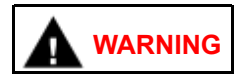

To prevent personal injury or death, do not exceed local speed limit laws or drive too fast for conditions when performing 0 to 60 MPH Test.

NOTE – Intake Manifold Pressure (IMP) can vary based on ECM calibration and vehicle weight. Using Electronic Service Tool (EST) with ServiceMaxx<sup>™</sup> software, monitor turbocharger wastegate operation to verify low boost.

| Step | Action                                                                                                    | Decision      |
|------|----------------------------------------------------------------------------------------------------|---------------|
| 5A   | Check for engine performance issues. Perform 0 to 60 MPH Test procedure below.                                                                                       | Go to step 5B |
|      | <ol> <li>Using Electronic Service Tool (EST) with<br/>ServiceMaxx<sup>™</sup> software, go to Sessions &gt;<br/>Performance</li> </ol>                               |               |
|      | <ol><li>Find an open stretch of road where minimum speed<br/>limit is 50 MPH or higher.</li></ol>                                                                    |               |
|      | 3. Pull over to the side of the road.                                                                                                    |               |
|      | <ol> <li>When driving conditions are safe and vehicle has<br/>reached normal operating temperature, select the<br/>record snapshot icon from the toolbar.</li> </ol> |               |
|      | <ol> <li>Press accelerator pedal fully to the floor and<br/>accelerate from 0 MPH to max allowed highway<br/>speed.</li> </ol>                                       |               |
|      | After 0 to 60 MPH Test is complete, stop recording and save snapshot.                                                                                                |               |

| Step | Action                                                                                                    | Decision                                                                                                    |
|------|----------------------------------------------------------------------------------------------------|----------------------------------------------------------------------------------------------------|
| 5B   | Check for Injection Control Pressure (ICP) system issue. On the Electronic Service Tool (EST) with ServiceMaxx <sup>™</sup> software, use the playback feature and graph the following signal values from the 0 to 60 MPH Test: | Yes: Go to step 5C                                                                                                    |
|      | ICP Desired                                                                                                    |                                                                                                    |
|      | ICP Actual                                                                                                    |                                                                                                    |
|      | Injection Pressure Regulator (IPR) valve control %                                                                                                    |                                                                                                    |
|      | Compare snapshot to Graph 3 and associated Graph Analysis page 54.                                                                                                    |                                                                                                    |
|      | Is ICP system operating as per Graph 3 Graph Analysis?                                                                                                    |                                                                                                    |
|      |                                                                                                    | No: Diagnose and repair ICP<br>system issue (See Hard Start/No<br>Start Diagnostics section in<br>Engine Diagnostic Manual). After<br>repairs are complete, go to Step<br>10A. |

| Step | Action                                                                                                    | Decision                                                                                                    |
|------|----------------------------------------------------------------------------------------------------|----------------------------------------------------------------------------------------------------|
| 5C   | Check for Air Management System (AMS) issue. On the Electronic Service Tool (EST) with ServiceMaxx <sup>™</sup> software, use the playback feature and graph the following signal values from the 0 to 60 MPH Test: | Yes: GO to step 6                                                                                                    |
|      | Engine Speed                                                                                                    |                                                                                                    |
|      | Engine Load                                                                                                    |                                                                                                    |
|      | Intake Manifold Temperature (IMP)                                                                                                    |                                                                                                    |
|      | Exhaust back Pressure (EBP)                                                                                                    |                                                                                                    |
|      | Accelerator Pedal Position 1 (APP1)                                                                                                    |                                                                                                    |
|      | Compare snapshot to Graph 4 and associated Graph Analysis page 55.                                                                                                    |                                                                                                    |
|      | Is AMS operating as per Graph 4 Graph Analysis?                                                                                                    |                                                                                                    |
|      |                                                                                                    | No: Diagnose and repair<br>AMS issue (See Performance<br>Diagnostics section in the Engine<br>Diagnostic Manual). After repairs<br>are complete, go to step 10A. |

## **DIAGNOSTIC MANUAL**

| Step | Action                                                                                                    | Decision                      |
|------|----------------------------------------------------------------------------------------------------|-------------------------------|
| 6    | Verify exhaust gas temperatures are within specification.                                                                                                    | Graph 5: Diagnostics complete |
|      | <ol> <li>Using Electronic Service Tool (EST) with<br/>ServiceMaxx<sup>™</sup> software, go to Sessions &gt;<br/>Performance and select the record snapshot icon<br/>from the toolbar.</li> </ol> | Graph 7: Go to step 7         |
|      | <ol> <li>Go to Tests &gt; KOER Aftertreatment Tests &gt; Onboard<br/>Filter Cleanliness Test.</li> </ol>                                                                                         |                               |
|      | When OBFCT is complete, stop recording. Use the playback feature and graph the following signal values from OBFCT:                                                                               |                               |
|      | Diesel Oxidation Catalyst Inlet Temperature (DOCIT)                                                                                                    |                               |
|      | Diesel Particulate Filter Inlet Temperature (DPFIT)                                                                                                    |                               |
|      | Diesel Particulate Filter Outlet Temperature (DPFOT)                                                                                                    |                               |
|      | DPF Soot Load                                                                                                    |                               |
|      | Compare snapshots to Graph 5 and Graph 7 page 57.                                                                                                    |                               |
|      | Which graph does snapshot most closely match?                                                                                                    |                               |

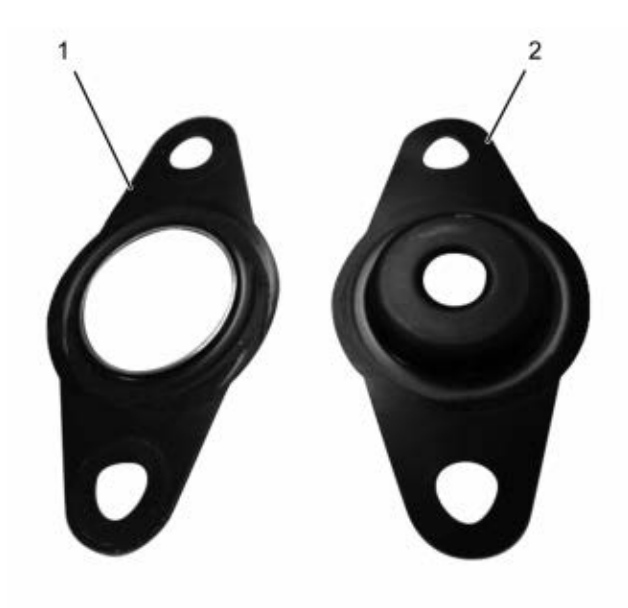

0000061857

1. New Aftertreatment Fuel Injector (AFI) gasket

2. Early production AFI gasket

Figure 4 AFI Gasket

| Step | Action                                                                                                    | Decision                                                                                                    |
|------|----------------------------------------------------------------------------------------------------|----------------------------------------------------------------------------------------------------|
| 7    | CAUTION                                                                                                    | Yes: Install AFI and go to step 8                                                                              |
|      | Do not remove the nozzle injector from the doser housing. Spray pattern test is no longer a visual check for Aftertreatment Fuel Injector (AFI) replacement.                                     |                                                                                                    |
|      | Perform Aftertreatment Fuel Injector (AFI) visual inspection.<br>Remove the AFI doser housing from the turbo outlet pipe (see<br>Engine Service Manual) and perform the following visual checks: |                                                                                                    |
|      | Correct AFI gasket is installed (Figure 4).                                                                                                    |                                                                                                    |
|      | AFI and bore are unrestricted and free of carbon buildup                                                                                                    |                                                                                                    |
|      | AFI tip free of cracks and other damage                                                                                                    |                                                                                                    |
|      | Does AFI pass all visual checks?                                                                                                    |                                                                                                    |
|      |                                                                                                    | No: Correct all faults found during visual check(s). After repairs are complete, install AFI and go to step 8. |

## **DIAGNOSTIC MANUAL**

| Step | Action                                                                                                    | Decision     |
|------|----------------------------------------------------------------------------------------------------|--------------|
| 8    | Run Down Stream Injection (DSI) System De-Aeration<br>Procedure two times, to purge the DSI system of air. Using the<br>Electronic Service Tool (EST) with ServiceMaxx <sup>™</sup> software,<br>go to Procedures > KOER Aftertreatment Procedures > DSI<br>System De-Aeration. | Go to step 9 |

| Step | Action                                                                                                    | Decision                                                                                                    |
|------|----------------------------------------------------------------------------------------------------|----------------------------------------------------------------------------------------------------|
| 9    | Using Electronic Service Tool (EST) with ServiceMaxx™<br>software, check Diagnostic Trouble Code (DTC) list for any fault<br>code(s) that may have become active during OBFCT.<br>Does DTC list contain any active fault code(s)? | Yes: Diagnose and repair active<br>fault code(s) (See Electronic Control<br>System Diagnostics in Engine<br>Diagnostic Manual). After repairs<br>are complete, go to step 10. |
|      |                                                                                                    | No: Go to step 10                                                                                                    |

| Step | Action                                                                                                    | Decision                                                                               |
|------|----------------------------------------------------------------------------------------------------|----------------------------------------------------------------------------------------|
| 10   | Verify exhaust gas temperatures are within specification.                                                                                                    | Graph 5: End of diagnostics                                                            |
|      | <ol> <li>Using Electronic Service Tool (EST) with<br/>ServiceMaxx<sup>™</sup> software, go to Tests &gt; KOER<br/>Aftertreatment Tests &gt; Onboard Filter Cleanliness<br/>Test (OBFCT).</li> </ol> | Graph 6: Go to Performance<br>Diagnostics section in the Engine<br>Diagnostics Manual. |
|      | <ol> <li>Go to Sessions &gt; Performance and select the<br/>record snapshot icon from the toolbar.</li> </ol>                                                                                       |                                                                                        |
|      | When OBFCT is complete, stop recording. Use the playback feature and graph the following signal values from OBFCT:                                                                                  |                                                                                        |
|      | Diesel Oxidation Catalyst Inlet Temperature (DOCIT)                                                                                                    |                                                                                        |
|      | Diesel Particulate Filter Inlet Temperature (DPFIT)                                                                                                    |                                                                                        |
|      | Diesel Particulate Filter Outlet Temperature (DPFOT)                                                                                                    |                                                                                        |
|      | DPF Soot Load                                                                                                    |                                                                                        |
|      | Compare snapshot to Graph 5 and 6 page 57.                                                                                                    |                                                                                        |
|      | Which graph does snapshot most closely match?                                                                                                    |                                                                                        |

## MAXXFORCE<sup>®</sup> DT, 9 AND 10 SERVICEMAXX<sup>™</sup> SNAPSHOTS

## 4.1. GRAPH 1: AIR MANAGEMENT SYSTEM TEST (GOOD)

NOTE – Colors in the graphs are used for clarity only and will not necessarily match the colors you will see in your ServiceMaxx<sup>™</sup> snapshots

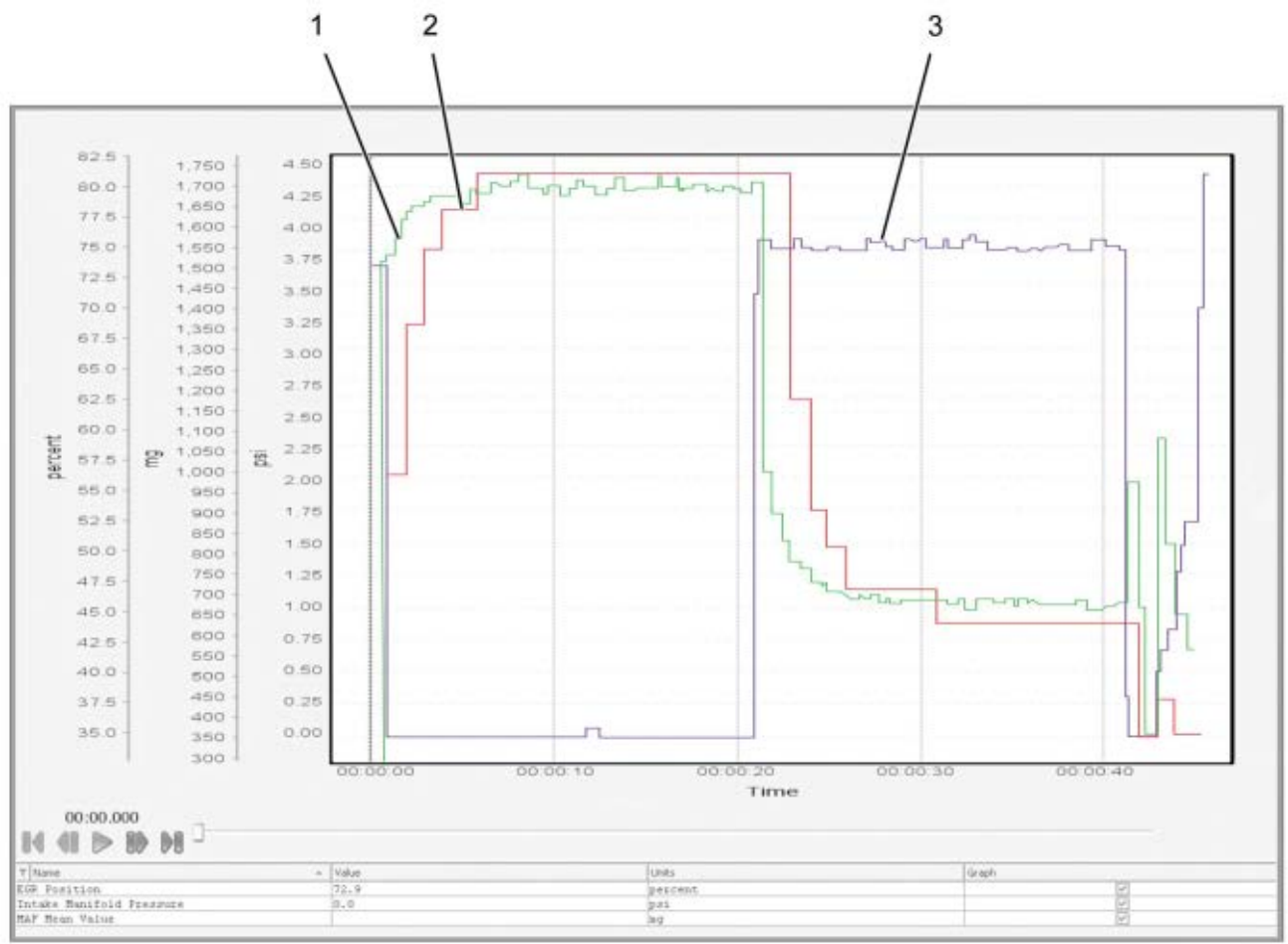

0000062066

3. Exhaust Gas Recirculation (EGR)

valve position (percent) [Purple]

- 1. Mass Air Flow (MAF) Mean Value (MMV)(mg) [Green]
- 2. Intake Manifold Pressure (IMP) (psi) [Red]

Figure 5 Graph 1: Air Management System Test (Good)

#### Graph Analysis:

This graph shows normal operation of the Air Management System (AMS) during the Air Management Test (AMT). The AMT gives pass or fail results based on the difference of flow in MAF Mean Value (MMV). It allows the user to validate the AMS by monitoring the effects each actuator has on Intake Manifold Pressure (IMP). IMP is normally between 2 psi (14 kPa) to 6 psi (41 kPa)

#### Actions:

- 1. When EGR valve is commanded ON, verify Intake Manifold Pressure (IMP) signal value drops.
- 2. When EGR valve is commanded ON, verify Mass Air Flow (MAF) Mean Value (MMV) drops. Calculate the difference between MMV at a stabilized high point and a stabilized low point, then compare to the table below.

| Engine              | MAF Mean Value (MMV)<br>Difference | Tolerance                    |
|---------------------|------------------------------------|------------------------------|
| MaxxForce® DT       | 600 1000                           | Loss than 600 Eails AMS Tast |
| 215 - 230 HP        | 090 - 1000                         | Less than 090 Fails AMS Test |
| MaxxForce® DT       | 740 1000                           | Loss than 740 Eails AMS Test |
| 245 - 300 HP        | 740 - 1000                         | Less than 740 Fails AMS Test |
| MaxxForce® 9 and 10 | 950 1120                           | Loss than 950 Fails AMS Test |
| 300 - 350 HP        | 050 - 1150                         | Less than 650 Fails AMS Test |

NOTE – EGR valve position will never read less than 35% and is considered closed.

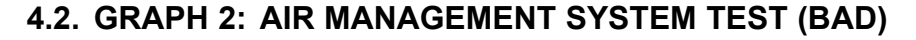

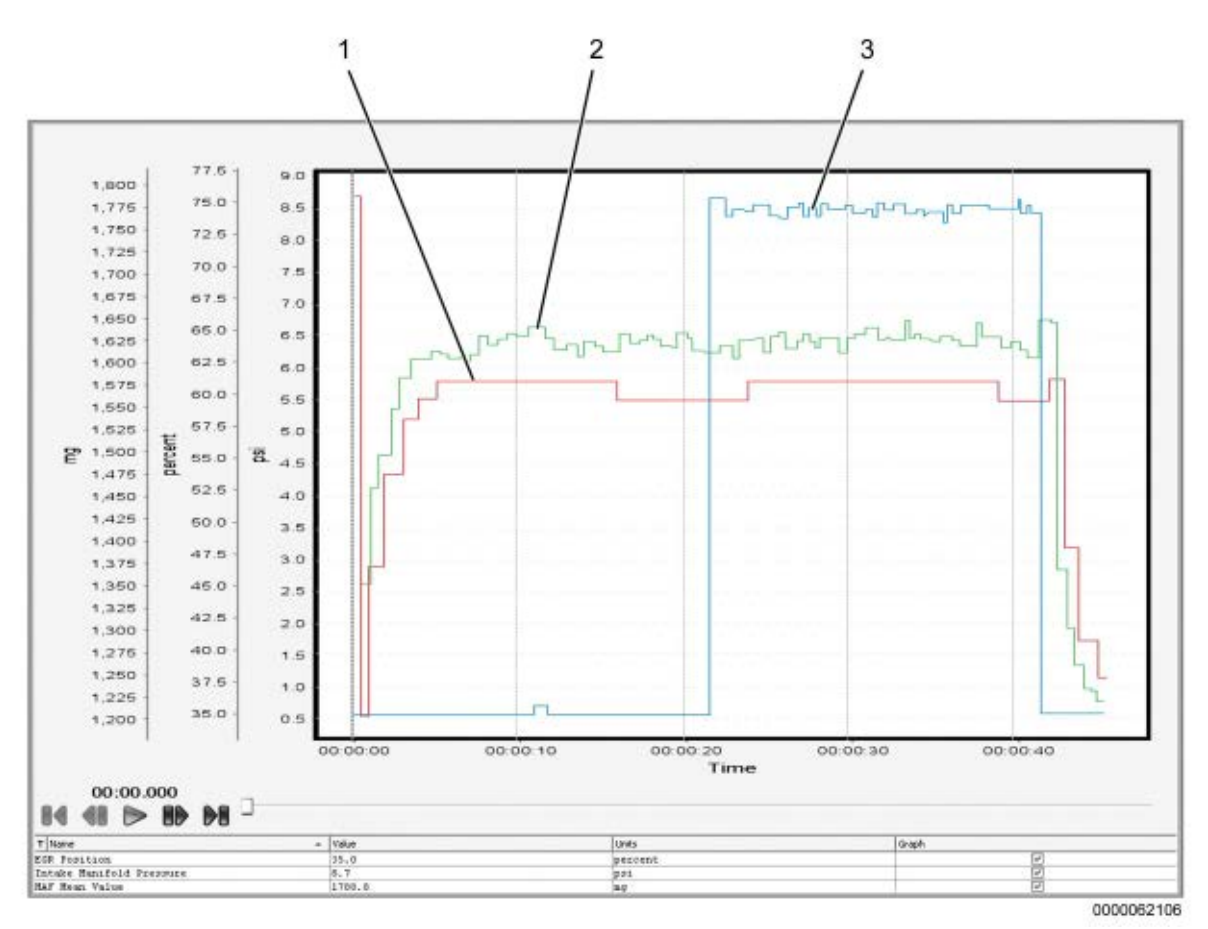

- 1. Intake Manifold Pressure (IMP)
  - (psi) [Red]
- 2. Mass Air Flow (MAF) Mean Value (MMV)(mg) [Green]

3. Exhaust Gas Recirculation (EGR) valve position (percent) [Blue]

#### Figure 6 Graph 2: Air Management System Test (Bad)

#### **Graph Analysis:**

This graph shows an Air Management System (AMS) not operating as designed during the Air Management Test (AMT). The AMT gives pass or fail results. It allows the user to validate the AMS by monitoring the effects each actuator has on Intake Manifold Pressure (IMP). IMP is normally between 2 psi (14 kPa) to 6 psi (41 kPa) on engine ramp up during AMT. If the Exhaust Gas Recirculation (EGR) valve is not operating as designed, IMP will not respond to changes in EGR valve position. Excess soot will then be generated by the engine causing frequent regeneration of the aftertreatment system.

#### Actions:

1. When EGR valve is commanded ON, verify Intake Manifold Pressure (IMP) signal value drops. In this graph, IMP does not drop when EGR valve is commanded ON.

#### NOTE – EGR valve position will never read less than 35% and is considered closed.

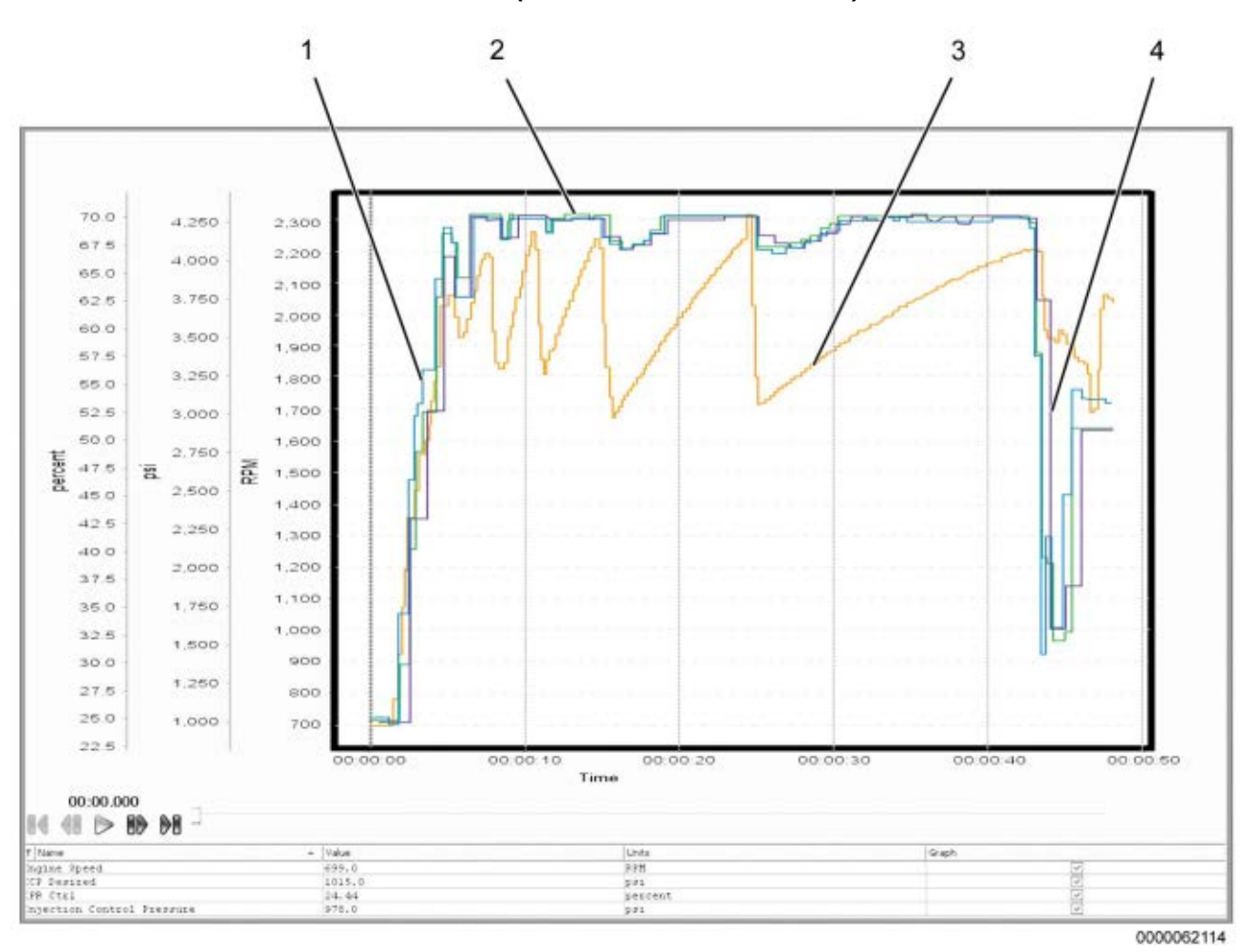

4.3. GRAPH 3: 0 TO 60 MPH TEST (ICP DESIRED AND ICP)

- 1. Injection Pressure Regulator (IPR) valve control (percent) [Blue]
- 2. Injection Control Pressure Desired (ICPD) [Green]

- 3. Engine speed (rpm) [Orange]
- 4. Injection Control Pressure (ICP) [Purple]

#### Figure 7 Graph 3: 0 to 60 MPH Test (ICP Desired and ICP)

#### **Graph Analysis**

This graph shows an Injection Control Pressure (ICP) system operating as designed. This test does not give pass or fail results. It only allows the user to validate ICP and Injection Control Pressure Desired (ICPD) signal values under load. As engine rpm increases, ICP should steadily increase. Low ICP will cause low Intake Manifold Pressure (IMP). Diagnose low ICP concerns before diagnosing low IMP concerns.

#### Actions

- 1. Verify ICP is within 150 psi (1,034 kPa) of ICPD signal value during acceleration.
- 2. Verify Injection Pressure Regulator (IPR) valve control is less than 75%.

#### NOTE – Analyze 0 to 60 MPH Test signal values only during acceleration, and not deceleration or shifting.

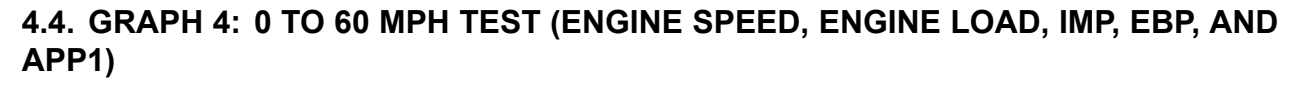

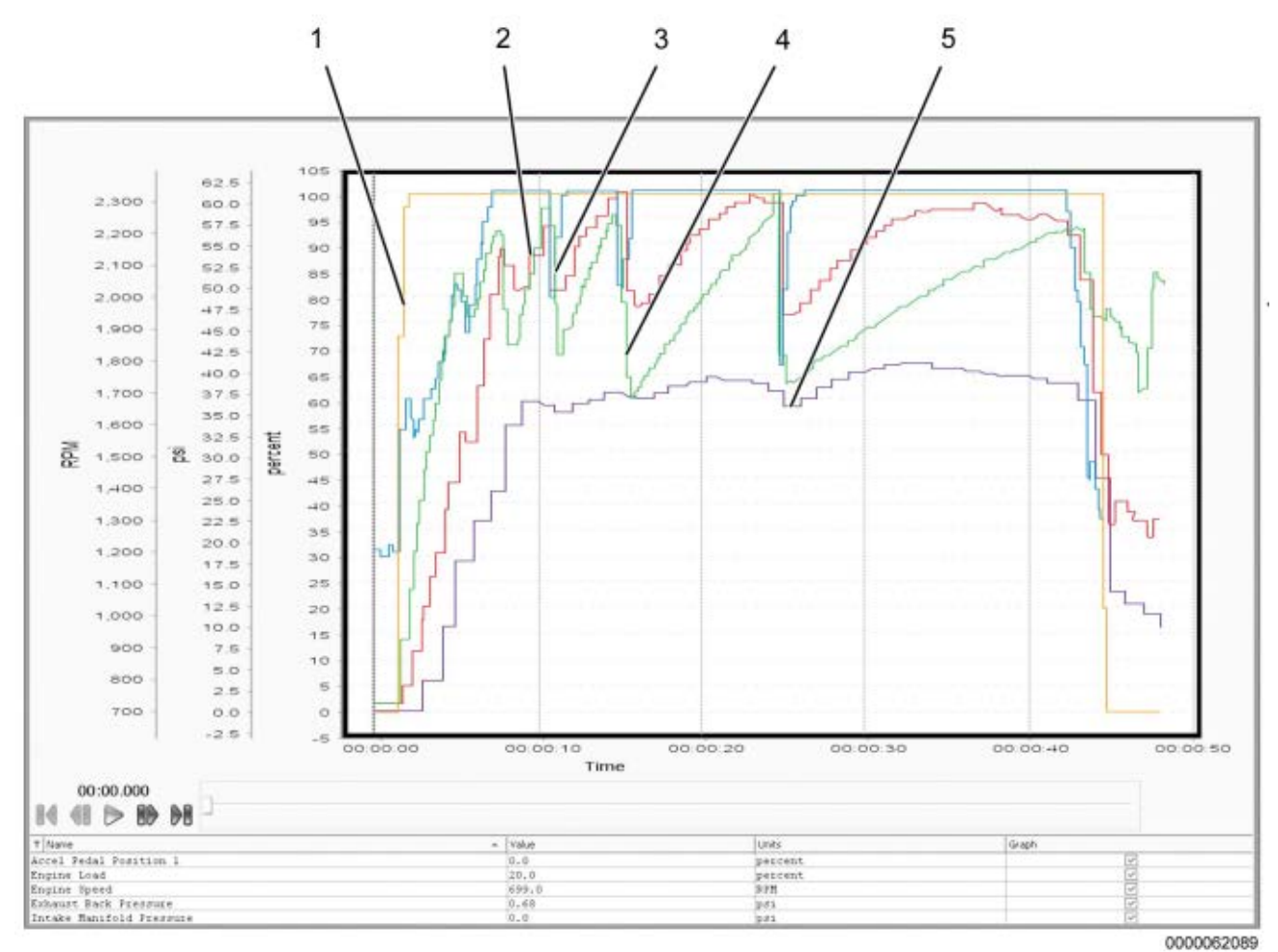

1. Accelerator Pedal Position 1 (APP1) (percent) [Orange]

2. Exhaust Back Pressure (EBP) (psi) [Red]

- 3. Engine load (percent) [Blue]
- 4. Engine speed (rpm) [Green]
- 5. Intake Manifold Pressure (IMP) (psi) [Purple]

Figure 8 Graph 4: 0 to 60 MPH Test (Engine Speed, Engine Load, IMP, EBP, and APP1)

#### **Graph Analysis**

This graph shows the Intake Manifold Pressure (IMP) signal value operating as designed. This test does not give pass or fail results. It only allows the user to validate the IMP signal value under load. Accelerator Pedal Position 1 (APP1) signal value must be 99.6% to successfully reach peak boost during this test. Low IMP can be the result of low Injection Control Pressure (ICP). Diagnose low ICP concerns before diagnosing low IMP concerns.

#### Actions

- 1. Verify IMP signal value is between 36 psi (248 kPa) to 42 psi\* (289 kPa), with APP1 signal value at 99.6%, and engine speed between 1800 rpm to 2200 rpm.
- 2. Verify Exhaust Back Pressure (EBP) is less than 70 psi (414 kPa), with APP1 signal value at 99.6%, and engine speed between 1800 rpm to 2200 rpm.
- NOTE \* IMP signal value may be as low as 29 psi (221 kPa) on lower horsepower configurations.

NOTE – Analyze 0 to 60 mph test signal values only during acceleration, and not deceleration or shifting.

# 4.5. GRAPH 5: NORMAL EXHAUST GAS TEMPERATURES (EFFICIENT DOC AND UNRESTRICTED AFI)

NOTE – Snapshot recorded below with Diesel Particulate Filter (DPF) soot load level 5.

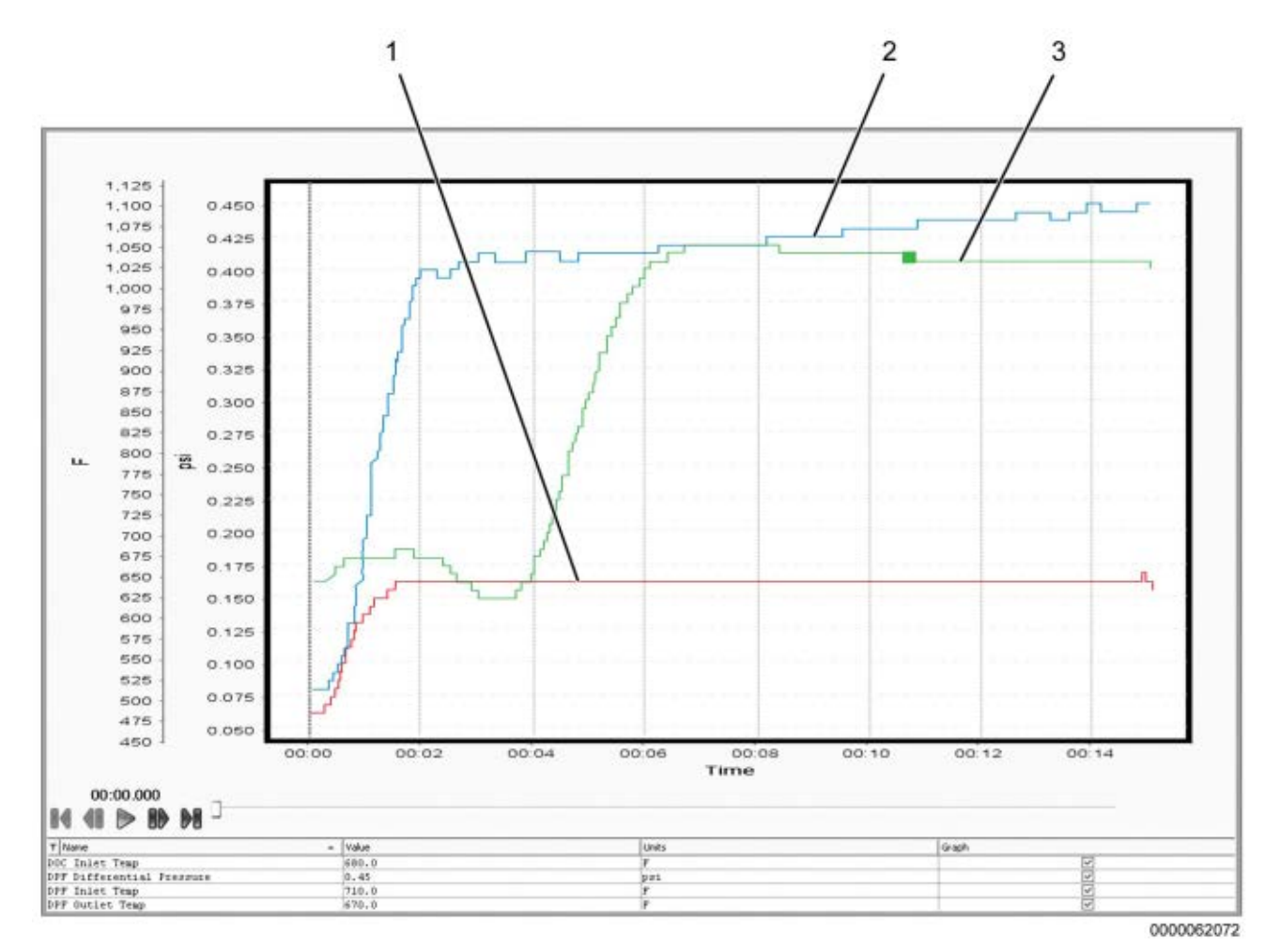

- Diesel Oxidation Catalyst Inlet Temperature (DOCIT) (degrees Fahrenheit) [Red]
- 2. Diesel Particulate Filter Inlet Temperature (DPFIT) (degrees Fahrenheit) [Blue]

 Diesel Particulate Filter Outlet Temperature (DPFOT) (degrees Fahrenheit) [Green]

#### Figure 9 Graph 5: Normal Exhaust Gas Temperatures (Efficient DOC AND Unrestricted AFI)

#### Graph Analysis:

This graph shows an aftertreatment system operating as designed. This test does not give pass or fail results. It only allows the user to validate operation of the aftertreatment system by monitoring exhaust gas temperatures.

#### Actions:

- 1. After Diesel Oxidation Catalyst (DOC) reaches operating temperature and stabilizes, verify Diesel Particulate Filter Inlet Temperature (DPFIT) signal value is at approximate target temperature for current soot load level (See Soot Load Level vs. Exhaust Gas Target Temperature Chart, page 62).
- 2. Verify Diesel Oxidation Catalyst Inlet Temperature (DOCIT) signal value is between 550°F (287°C) to 800°F (427°C).

NOTE – It is normal to see DOCIT, DPFIT, and DPFOT signal values to fluctuate at the beginning and end of the OBFCT.

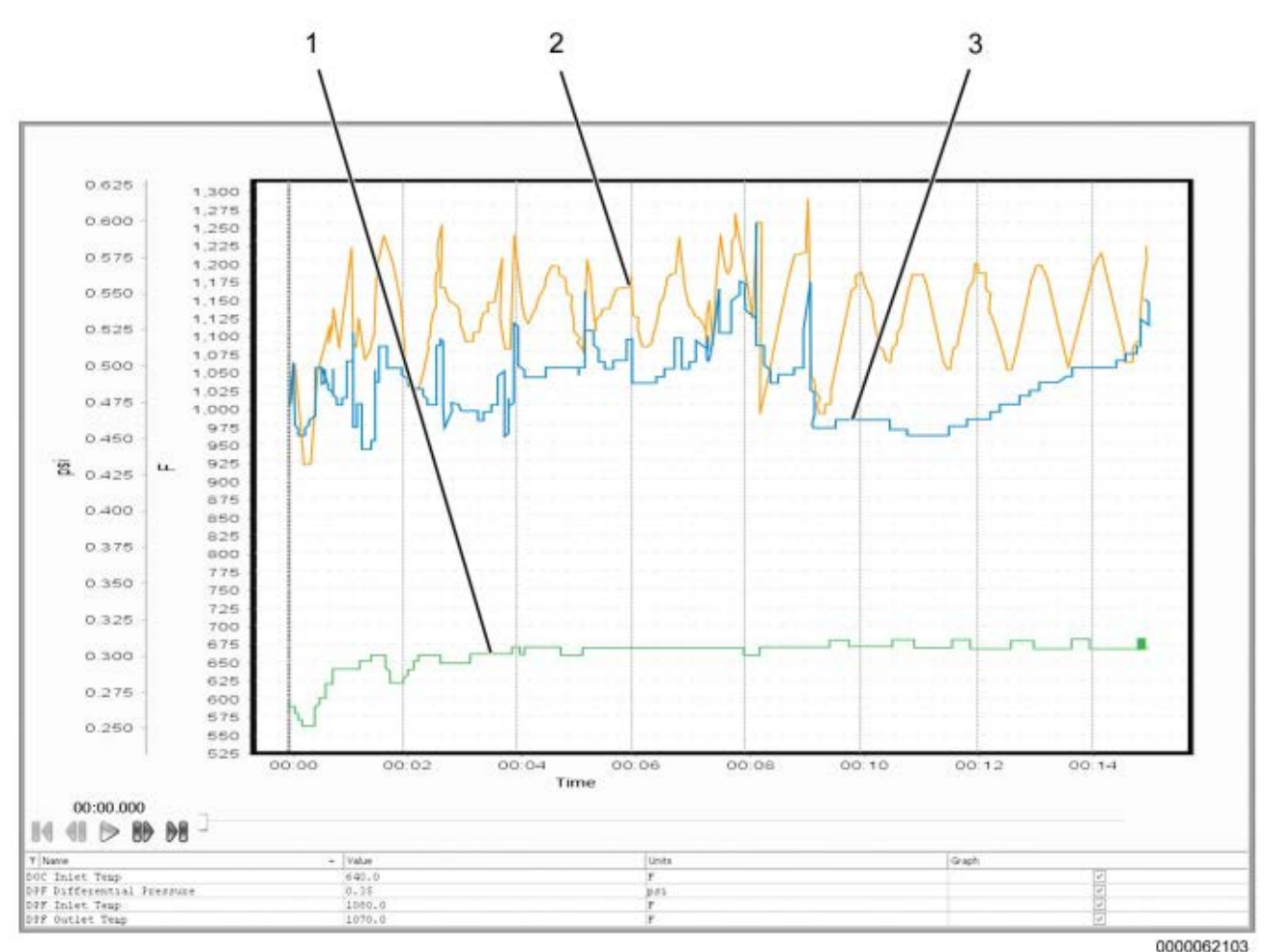

4.6. GRAPH 6: ERRATIC EXHAUST GAS TEMPERATURES

- Diesel Oxidation Catalyst Inlet Temperature (DOCIT) (degrees Fahrenheit) [Green]
- 2. Diesel Particulate Filter Inlet Temperature (DPFIT) (degrees Fahrenheit) [Orange]

 Diesel Particulate Filter Outlet Temperature (DPFOT) (degrees Fahrenheit) [Blue]

#### Figure 10 Graph 6: Erratic Exhaust Gas Temperatures

#### **Graph Analysis:**

This graph shows erratic exhaust gas temperatures. Erratic temperatures in the exhaust stream occur when the Diesel Oxidation Catalyst becomes contaminated, or an issue with the Aftertreatment Fuel Injector (AFI) is present. This test does not give pass or fail results. It only allows the user to validate operation of the aftertreatment system by monitoring exhaust gas temperatures.

#### Actions:

 After Diesel Oxidation Catalyst (DOC) reaches operating temperature, verify Diesel Particulate Filter Inlet Temperature (DPFIT) and Diesel Particulate Filter Outlet Temperature (DPFOT) signal values do not fluctuate more than 50°F (28°C) within 2 minutes. In this graph, DPFIT and DPFOT fluctuate more than 50°F (28°C) within 2 minutes.

## 4.7. GRAPH 7: LOW EXHAUST GAS TEMPERATURES (RESTRICTED AFI)

NOTE – Snapshot recorded below with Diesel Particulate Filter (DPF) soot load level 1.

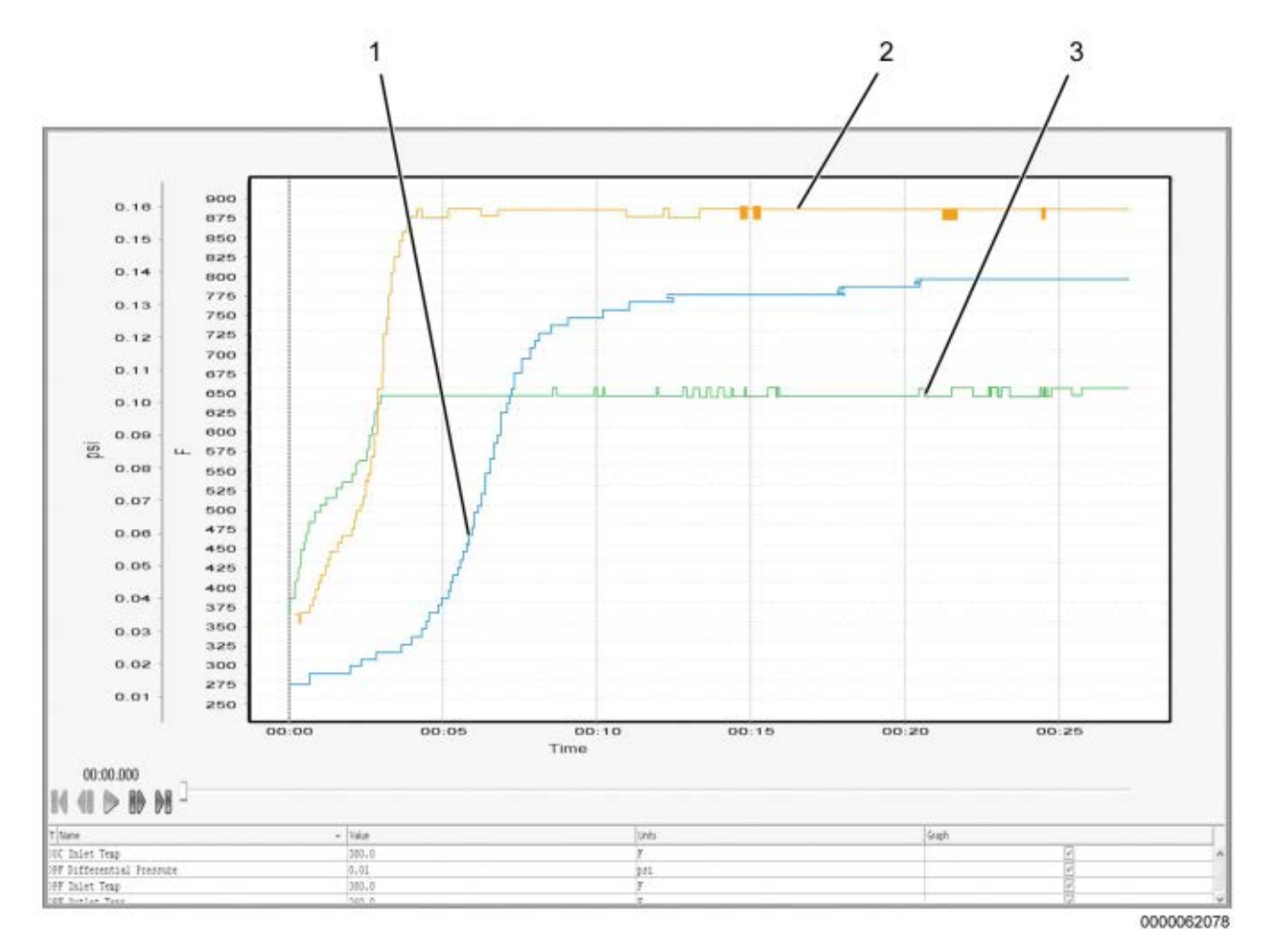

- Diesel Oxidation Catalyst Inlet Temperature (DOCIT) (degrees Fahrenheit) [Blue]
- 2. Diesel Particulate Filter Inlet Temperature (DPFIT) (degrees Fahrenheit) [Orange]

 Diesel Particulate Filter Outlet Temperature (DPFOT) (degrees Fahrenheit) [Green]

#### Figure 11 Graph 7: Low Exhaust Gas Temperatures (Restricted AFI)

#### **Graph Analysis:**

This graph shows low exhaust gas temperatures indicating a restricted Aftertreatment Fuel Injector (AFI). Low temperatures in the exhaust stream occur when fuel flow from the AFI is restricted, resulting in less fuel burning in the exhaust stream. This test does not give pass or fail results. It only allows the user to validate operation of the aftertreatment system by monitoring exhaust gas temperatures.

#### Actions:

- 1. After Diesel Oxidation Catalyst (DOC) reaches operating temperature and stabilizes, verify Diesel Particulate Filter Inlet Temperature (DPFIT) signal value is at approximate target temperature for current soot load level (See Soot Load Level vs. Exhaust Gas Target Temperature Chart, page 62).
- 2. Verify Diesel Oxidation Catalyst Inlet Temperature (DOCIT) signal value is between 550°F (287°C) to 800°F (427°C).

NOTE – It is normal to see DOCIT, DPFIT, and DPFOT signal values fluctuate at the beginning and end of the OBFCT.

| Soot Load (%) | DPF Soot Load Level | Exhaust Gas Target Temperature<br>(DPFIT) |
|---------------|---------------------|-------------------------------------------|
| 0 -16         | 0                   | 1125°F (607°C)                            |
| 17 -33        | 1                   | 1110°F (599°C)                            |
| 34 - 49       | 2                   | 1090°F (588°C)                            |
| 50 - 66       | 3                   | 1075°F (579°C)                            |
| 67 - 83       | 4                   | 1050°F (566°C)                            |
| 84 - 99       | 5                   | 1025°F (552°C)                            |
| 100 - 116     | 6                   | 1000°F (538°C)                            |
| 117 - 132     | 7                   | 975°F (524°C)                             |
| 133 - 149     | 8                   | 900°F (482°C)                             |
| 150 - 169     | 9                   | 860°F (460°C)                             |
| 170 - 184     | 10                  | 850°F (454°C)                             |
| 185 - 199     | 11                  | 840°F (449°C)                             |
| 200 - 216     | 12                  | 835°F (446°C)                             |
| 217 - 234     | 13                  | 830°F (443°C)                             |
| 235 - 249     | 14                  | 825°F (441°C)                             |
| 250 - 269     | 15                  | 820°F (438°C)                             |
| 270 and above | 16 and above        | 810°F (432°C) or below                    |

## 4.8. SOOT LOAD LEVEL VS. EXHAUST GAS TARGET TEMPERATURE CHART

## AFTERTREATMENT SYSTEM OPERATION

## 5.1. MAXXFORCE® DT, 9 AND 10

The Aftertreatment (AFT) system, part of the larger exhaust system, processes engine exhaust to meet emission requirements. The AFT system traps particulate matter (soot) and prevents it from leaving the tailpipe.

The AFT system performs the following functions:

- Monitors exhaust gas temperatures Diesel Oxidation Catalyst Inlet Temperature (DOCIT), Diesel Oxidation Catalyst Outlet Temperature (DOCOT), and Diesel Particulate Filter Outlet Temperature (DPFOT).
- Monitors Diesel Particulate Filter Differential Pressure (DPFDP).
- Controls engine operating parameters for emission control and failure recognition.
- Cancels regeneration of the AFT system in the event of catalyst or sensor failure.
- Calculates the level of ash accumulation in the Diesel Particulate Filter (DPF).
- Initiates regeneration of the AFT system when DPF soot load is too high by increasing exhaust gas temperatures.
- Maintains vehicle and engine performance during regeneration.

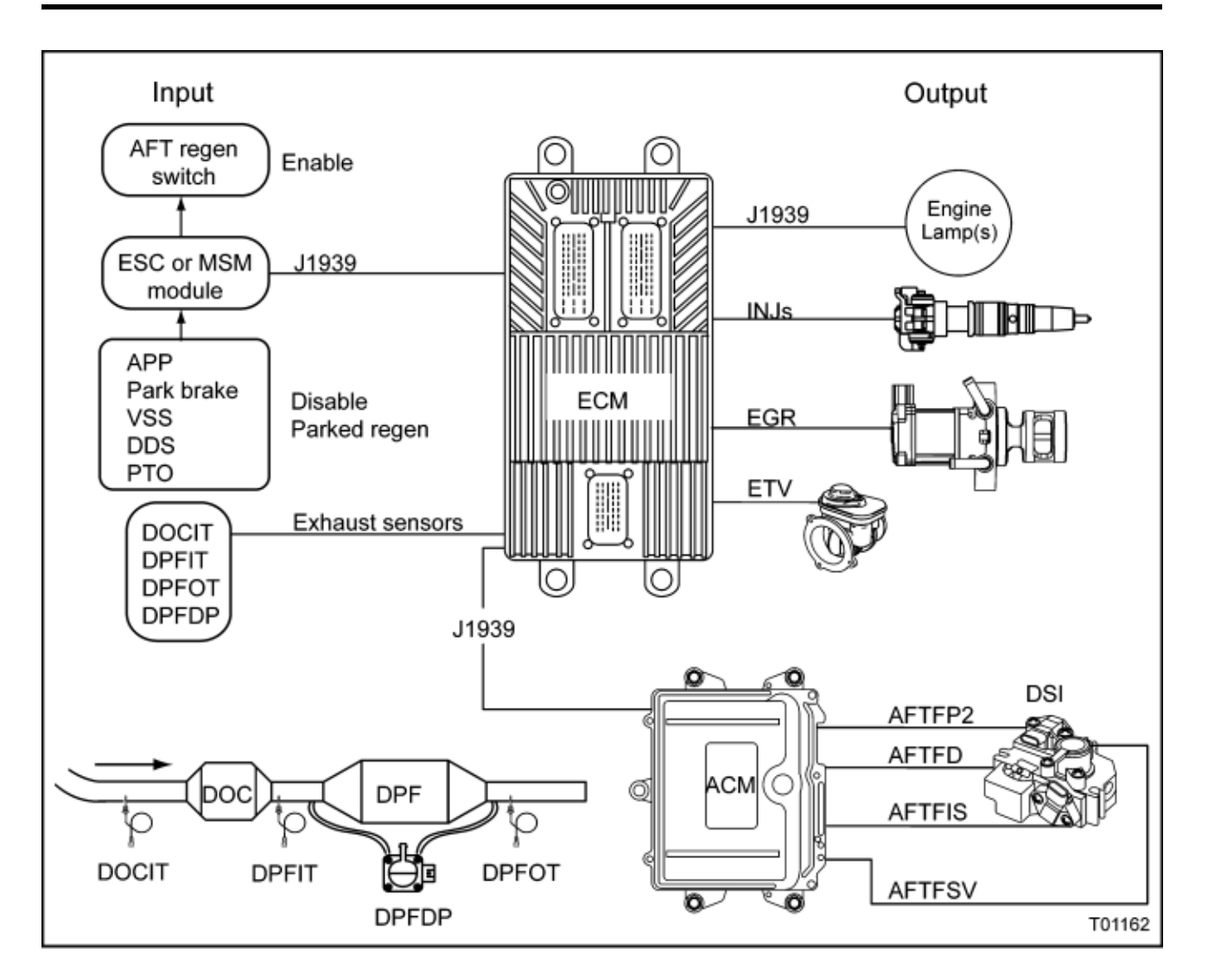

- Engine Control Module (ECM) with Barometric Absolute Pressure (BARO) internal sensor
- Multiplex System Module (MSM) body module (PayStar applications only)
- Accelerator Pedal Position (APP) sensor
- Park brake
- Vehicle Speed Sensor (VSS)
- Driveline Disconnect Switch (DDS)
- Power Take Off Switch (PTO)
- Diesel Oxidation Catalyst (DOC)
- Diesel Particulate Filter (DPF)
- Diesel Oxidation Catalyst Outlet Temperature (DOCOT) sensor
- Diesel Oxidation Catalyst Inlet Temperature (DOCIT) sensor
- Diesel Particulate Filter Outlet Temperature (DPFOT) sensor
- Diesel Particulate Filter Differential Pressure (DPFDP) sensor

- Fuel Injectors (INJs)
- Exhaust Gas Recirculation (EGR) valve
- Engine Throttle Valve (ETV)
- Warning Indicators
- Inlet Air Heater (IAH)
- Aftertreatment Control Module (ACM)
- Aftertreatment Fuel Inlet Sensor (AFTFIS)
- Aftertreatment Fuel Pressure 2 (AFTFP2) sensor
- Aftertreatment Fuel Shutoff Valve (AFTFSV)
- Aftertreatment Fuel Doser (AFTFD)
- Downstream Injection (DSI) unit

## **COMPONENT DESCRIPTIONS (THEORY OF OPERATION)**

## 6.1. MAXXFORCE® DT, 9 AND 10

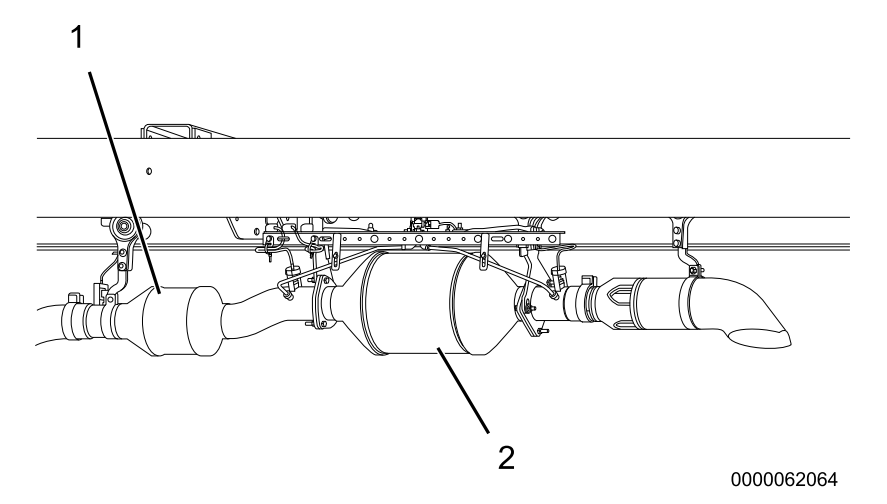

1. Diesel Oxidation Catalyst (DOC)2. Diesel Particulate Filter (DPF)

#### Figure 13 DOC and DPF Assembly (MaxxForce® DT, 9 and 10 Engines)

#### **Diesel Oxidation Catalyst (DOC)**

The DOC does the following:

- · Oxidizes hydrocarbons and carbon monoxide (CO) in exhaust stream
- Provides heat for exhaust system warm-up

#### **Diesel Particulate Filter (DPF)**

The DPF does the following:

- · Captures and temporarily stores carbon-based particulates in a filter
- Allows for oxidation (regeneration) of stored particulates once loading gets to a particular level (restriction)
- · Provides the required exhaust back pressure drop for engine performance
- Stores non-combustible ash

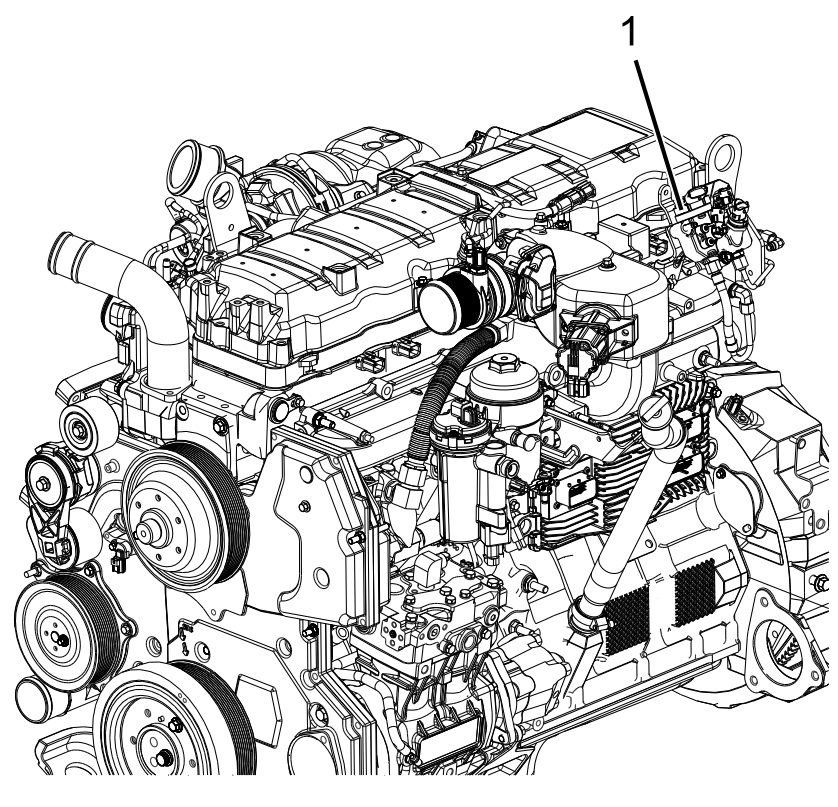

0000061548

1. Downstream Injection (DSI) unit

#### Figure 14 DSI Unit (MaxxForce® DT, 9 and 10 Engines)

#### **Downstream Injection (DSI) Unit**

The DSI unit is connected to the clean side of the low-pressure fuel system, and will provide a metered amount of fuel to the Aftertreatment Fuel Injector (AFI). The DSI unit provides pressurized fuel injection pulses to the AFI. The AFI is a mechanical poppet type injector, and will only inject fuel when fuel line pressure is increased above a specific pressure.

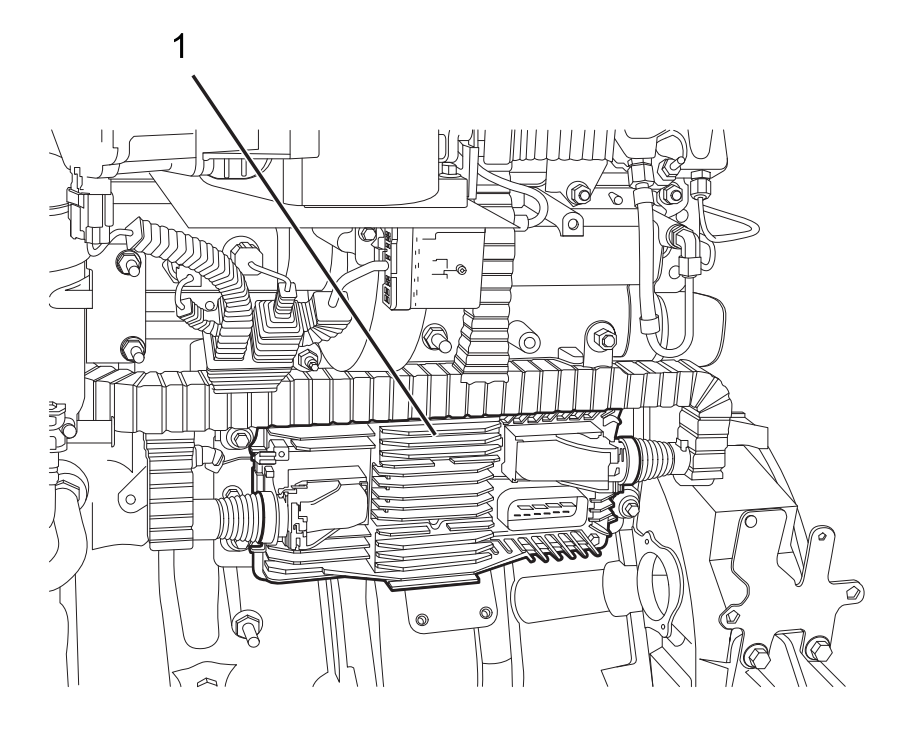

0000062189

1. Engine Control Module (ECM)

#### Figure 15 ECM (MaxxForce® DT, 9 and 10 Engines)

#### **Engine Control Module (ECM)**

The Engine Control Module (ECM) monitors and controls engine operation to ensure maximum performance and adherence to emissions standards. The ECM performs the following functions:

- Provide reference voltage (VREF)
- Condition input signals
- Process and store control strategies
- Control actuators
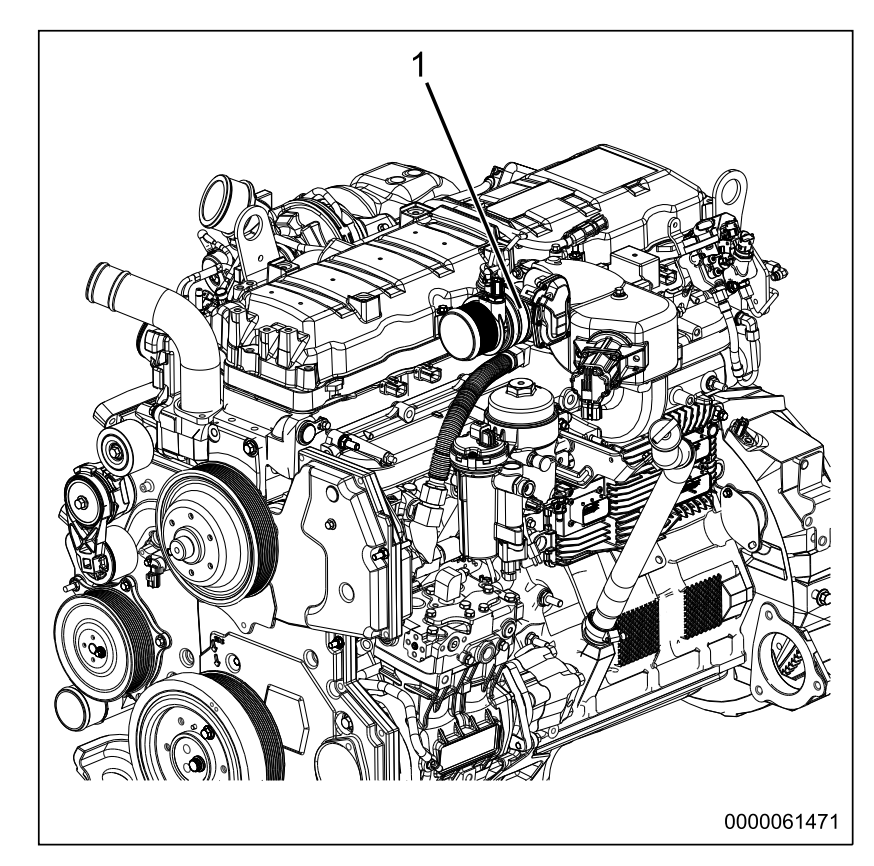

1. Engine Throttle Valve (ETV)

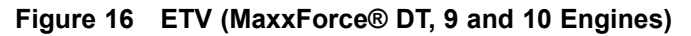

#### Engine Throttle Valve (ETV)

The Engine Throttle Valve (ETV) controls the flow of fresh air (boosted and cooled) into the engine's air intake path through the CAC to help heat the exhaust aftertreatment during regeneration, and to assist when heavy EGR is requested. The electronic portion of the ETV contains a microprocessor that monitors valve position, electronic chamber temperature, controls the electric motor, and reports diagnostic faults to the ECM. The ETV changes position in response to ECM signals.

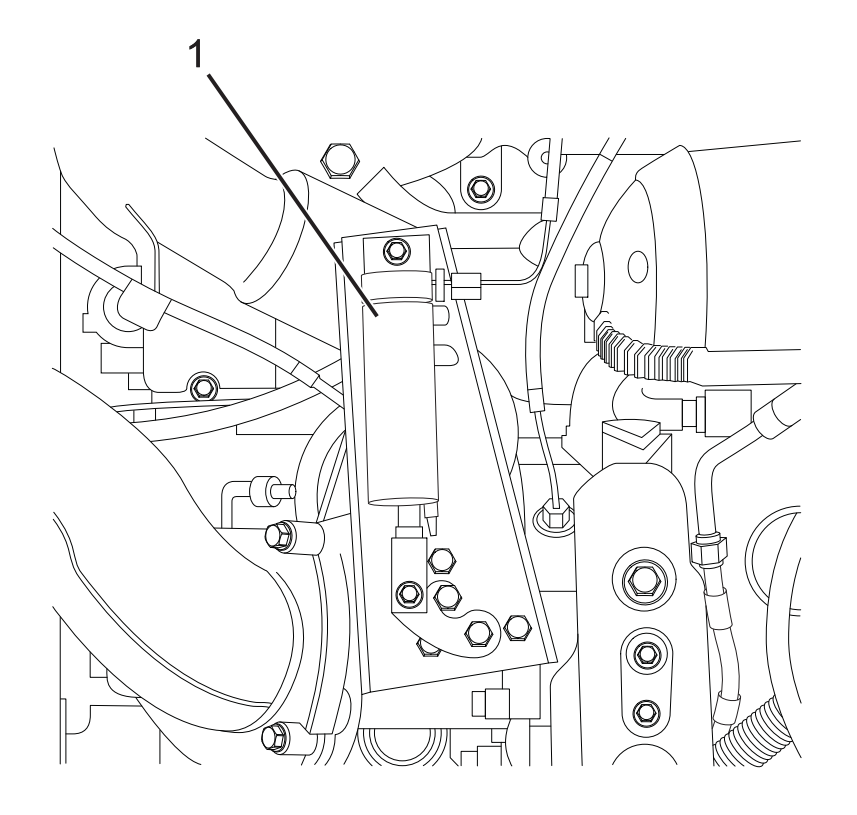

0000060392

1. Exhaust Back Pressure Valve (EBPV)

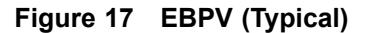

#### Exhaust Back Pressure Valve (EBPV)

The Exhaust Back Pressure Valve (EBPV) controls the position of the exhaust valve increasing or decreasing exhaust gas back pressure and temperature to allow the Diesel Oxidation Catalyst (DOC) and Diesel Particulate Filter (DPF) to function efficiently.

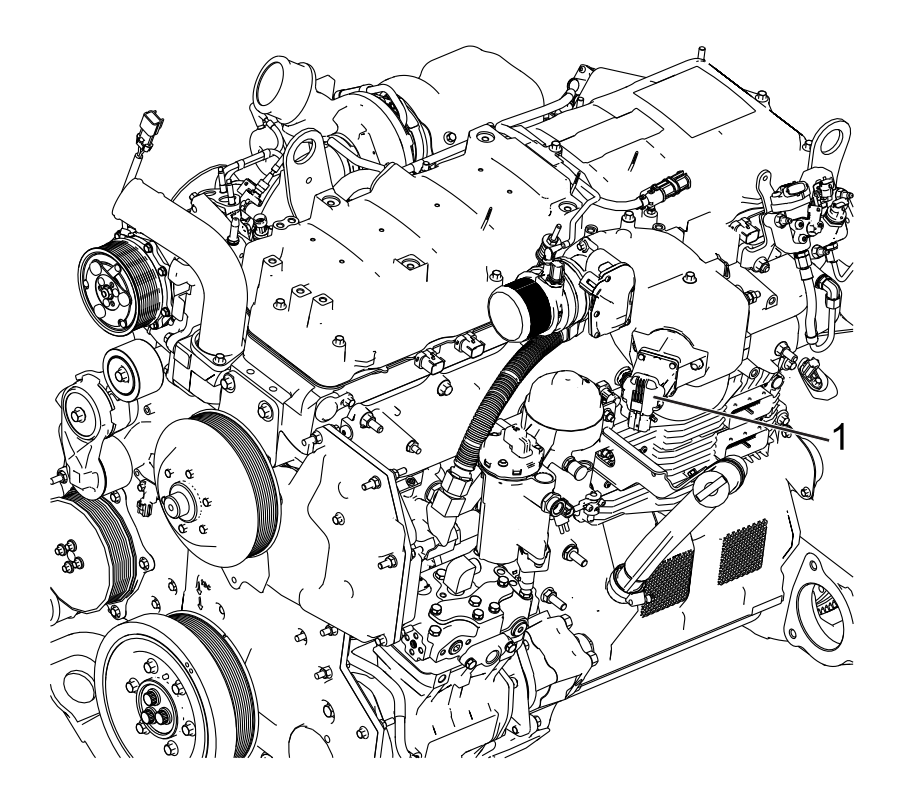

0000061556

1. Exhaust Gas Recirculation (EGR) valve

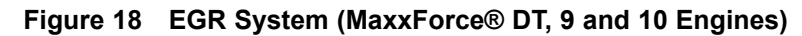

#### Exhaust Gas Recirculation (EGR) Valve

The EGR valve receives the desired valve position from the ECM for exhaust gas recirculation. The EGR valve regulates the flow of exhaust gases through the EGR system.

#### **Pre-Diesel Oxidation Catalyst (PDOC)**

The PDOC does the following:

- Aids in creating an exothermic reaction to improve exhaust emissions
- Allows for more efficient operation of the aftertreatment system

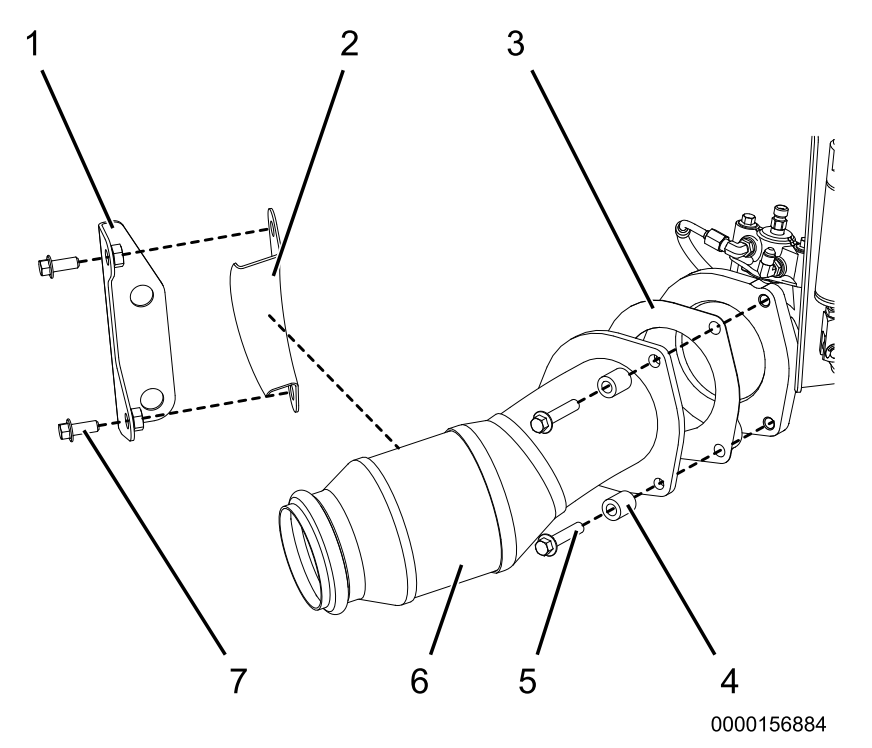

- 1. PDOC back bracket (attaches to engine)
- 2. PDOC bracket
- 3. Exhaust Flange Gasket

- 4. 11 x 20 x 24 mm spacer (3)
- 5. M10 x 50 bolt (3)
- 6. PDOC
- 7. M10 x 25 bolt (2)

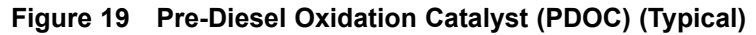

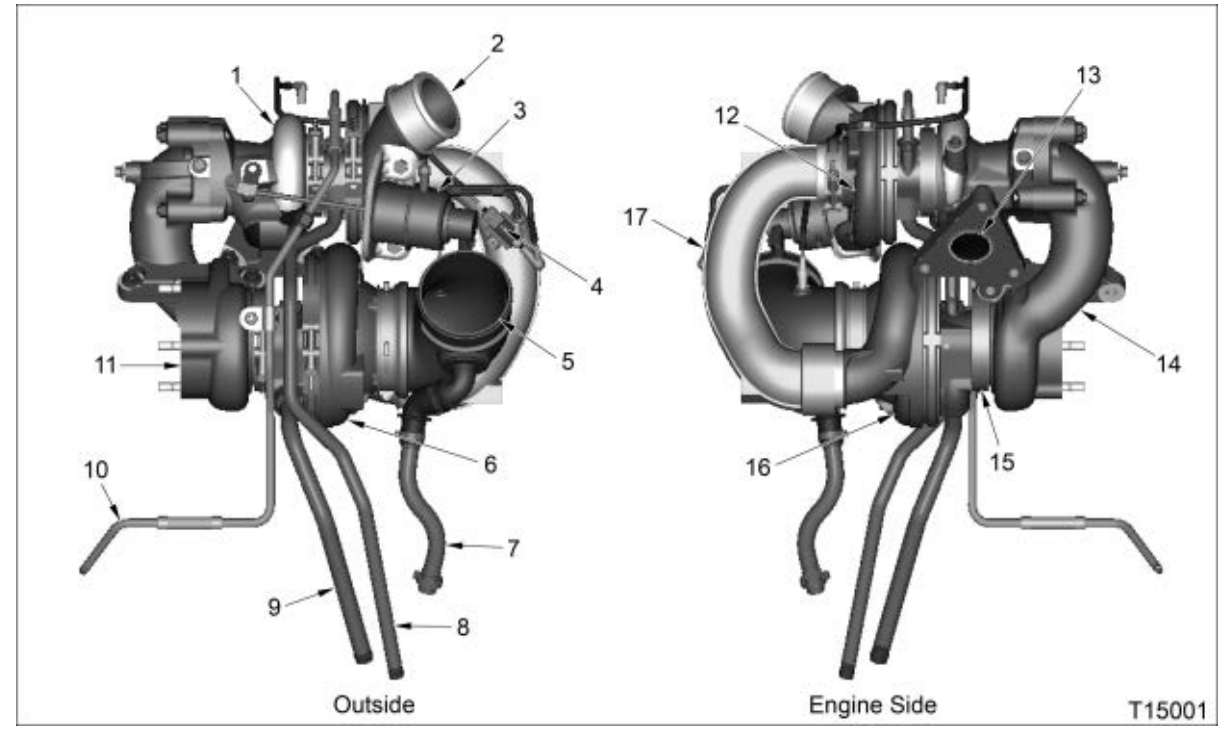

High and Low Pressure Turbocharger Components

- 1. High-pressure turbine housing
- 2. High-pressure turbocharger outlet
- 3. Turbo wastegate actuator
- 4. Turbocharger 2 Wastegate Control (TC2WC) valve
- 5. Turbo air inlet duct
- 6. Low-pressure compressor housing
- 7. Breather outlet tube
- 8. High-pressure turbo oil drain tube
- 9. Low-pressure turbo oil drain tube

- 10. Turbo oil supply tube assembly
- 11. Low-pressure turbine outlet
- 12. High-pressure compressor housing
- 13. High-pressure turbine inlet
- 14. Low-pressure turbine housing
- 15. Low-pressure bearing housing
- 16. Low-pressure compressor housing
- 17. Air crossover duct

## Figure 20 High and Low Pressure Turbocharger Components — MaxxForce® DT, 9 and 10 Engines (Below 245 HP Shown)

MaxxForce® DT, 9, and 10 (EPA 10) engines are equipped with an electronically controlled two stage turbocharging system. The high and low-pressure turbochargers are installed as an assembly on the exhaust manifold, on right side of engine.

**Intake air flow:** Filtered air enters the LP compressor, where it is compressed and directed to the LPCAC (if equipped). Cooled LP air enters the HP compressor where it is further compressed and directed into the HPCAC. Compressed air then travels through the ETV and the intake throttle duct. This system provides high charge air pressure to improve engine performance and to help reduce emissions.

**Exhaust gas flow:** The HP turbocharger is connected directly to the exhaust manifold through the HP turbine inlet. Exhaust gases exit the HP turbine outlet and are directed to the LP turbine inlet. The HP turbocharger is equipped with a single wastegate, which is controlled by pneumatic actuator. When boost demand is low, the wastegate is opened, allowing part of the exhaust gas flow to bypass the turbine.

## AFTERTREATMENT SYSTEM FAULT CODES

## 7.1. MAXXFORCE® DT, 9 AND 10 (EPA 10)

| SPN  | FMI                                              | Condition                                              | Possible Causes                                                   |                                                                   |
|------|--------------------------------------------------|--------------------------------------------------------|-------------------------------------------------------------------|-------------------------------------------------------------------|
| 3242 | 2                                                | DPFIT signal does not agree with other exhaust sensors | Biased DPFIT circuit or sensor                                    |                                                                   |
| 3242 | 3                                                | DPFIT signal Out of Range HIGH                         | DPFIT signal OPEN or short to PWR                                 |                                                                   |
|      |                                                  |                                                        | SIG GND circuit OPEN                                              |                                                                   |
|      |                                                  |                                                        | Failed DPFIT sensor                                               |                                                                   |
| 3242 | 4                                                | DPFIT signal Out of Range LOW                          | DPFIT signal circuit short to GND                                 |                                                                   |
|      |                                                  |                                                        | Failed DPFIT sensor                                               |                                                                   |
| 3246 | 2                                                | DPFOT signal does not agree with other exhaust sensors | Biased DPFOT sensor or circuit                                    |                                                                   |
| 3246 | 3                                                | DPFOT signal Out of Range HIGH                         | <ul> <li>DPFOT signal circuit OPEN or short to<br/>PWR</li> </ul> |                                                                   |
|      |                                                  |                                                        | SIG GND circuit OPEN                                              |                                                                   |
|      |                                                  |                                                        | Failed DPFOT sensor                                               |                                                                   |
| 3246 | 4                                                | DPFOT signal Out of Range LOW                          | DPFOT signal circuit short to GND                                 |                                                                   |
|      |                                                  |                                                        | Failed DPFOT sensor                                               |                                                                   |
| 3246 | 7                                                | DPFOT not warming along with engine                    | Biased DPFOT circuit or sensor                                    |                                                                   |
| 3246 | 20 DPF over temperature - possible filter damage | Restricted DPF                                         |                                                                   |                                                                   |
|      |                                                  | filter damage                                          | DOC Failure                                                       |                                                                   |
|      |                                                  | Engine over fueling                                    |                                                                   |                                                                   |
|      |                                                  |                                                        |                                                                   | Downstream Injection over fueling                                 |
|      |                                                  |                                                        | Biased DPFOT sensor or circuit                                    |                                                                   |
| 3251 | 2                                                | DPFDP above or below desired level                     | Biased DPFDP sensor or circuit                                    |                                                                   |
|      |                                                  |                                                        | Restricted or plugged DPF                                         |                                                                   |
|      |                                                  |                                                        | Reversed DPF sensor hoses                                         |                                                                   |
| 3251 | 3                                                | DPFDP signal Out of Range HIGH                         | DPFDP signal circuit short to PWR                                 |                                                                   |
|      |                                                  |                                                        | SIG GND circuit OPEN                                              |                                                                   |
|      |                                                  |                                                        | Failed DPFDP sensor                                               |                                                                   |
| 3251 | 4                                                | DPFDP signal Out of Range LOW                          | Reversed DPFDP sensor hoses                                       |                                                                   |
|      |                                                  |                                                        |                                                                   | <ul> <li>DPFDP signal circuit OPEN or short to<br/>GND</li> </ul> |
|      |                                                  |                                                        | Failed DPFDP sensor                                               |                                                                   |
| 3251 | 10                                               | DPFDP signal abnormal rate of                          | DPFDP sensor tubes restricted or open                             |                                                                   |
|      |                                                  | cnange                                                 | Biased DPFDP circuit or sensor                                    |                                                                   |

| 3471 | 1  | Fuel Pressure 1 below desired (Low              | • | Lower fuel delivery pressure                                               |
|------|----|-------------------------------------------------|---|----------------------------------------------------------------------------|
|      |    | system pressure)                                | • | Restricted fuel filter                                                     |
|      |    |                                                 | • | AFT Fuel Shutoff Valve failure                                             |
| _    |    |                                                 | • | Biased AFT Fuel Pressure 1 sensor or<br>circuit                            |
| 3471 | 7  | AFT Fuel Doser Valve not responding             | • | Lower fuel delivery pressure                                               |
|      |    | as expected                                     | • | Restricted fuel filter                                                     |
|      |    |                                                 | • | AFT Fuel Shutoff Valve failure                                             |
|      |    |                                                 | • | Biased AFT Fuel Pressure 1 sensor or<br>circuit                            |
| 3471 | 10 | AFT Fuel Doser Valve abnormal rate<br>of change | • | AFT Fuel Doser failure                                                     |
| 3479 | 3  | AFT Fuel Doser Valve short to PWR               | • | AFTFD circuit short to PWR                                                 |
|      |    |                                                 | • | Failed AFTFD                                                               |
| 3479 | 4  | AFT Fuel Doser Valve short to GND               | • | AFTFD circuit OPEN or short to GND                                         |
|      |    |                                                 | • | Failed AFTFD                                                               |
| 3480 | 3  | AFTFP1 signal Out of Range HIGH                 | • | AFTFP1 signal circuit OPEN or short to<br>PWR                              |
|      |    |                                                 | • | Failed AFTFIS                                                              |
| 3480 | 4  | AFTFP1 signal Out of Range LOW                  | • | AFTFP1 signal circuit short to GND                                         |
|      |    |                                                 | • | Failed AFTFIS                                                              |
| 3482 | 3  | AFT Fuel Shutoff Valve short to PWR             | • | AFTFSV circuit OPEN or short to PWR                                        |
|      |    |                                                 | • | Failed AFTFSV                                                              |
| 3482 | 4  | AFT Fuel Shutoff Valve short to GND             | • | AFTFSV circuit short to GND                                                |
|      |    |                                                 | • | Failed AFTFSV                                                              |
| 3512 | 14 | ACM VREF 1 and 2 voltage deviation              | • | ACM VREF circuit short to PWR                                              |
|      |    |                                                 | • | ACM VREF circuit short to GND                                              |
|      |    |                                                 | • | <ul> <li>Failed sensor causing short to GND on<br/>VREF circuit</li> </ul> |
| 3556 | 0  | AFTFP2 excessively high (Restricted injection)  | • | Hydrocarbon Injector assembly failure (Plugged)                            |
|      |    |                                                 | • | Biased AFT Fuel Pressure 2 sensor or<br>circuit                            |
| 3556 | 1  | AFT Fuel Pressure 2 below desired               | • | Fuel leak from metering unit                                               |
|      |    | (Possible system leak)                          | • | Biased AFT Fuel Pressure 2 sensor or<br>circuit                            |
| 3719 | 0  | DPF Soot Load – Highest (level 3/3)             | • | Level 3 DPF plugged                                                        |
| 3719 | 15 | DPF Soot Load – Lowest (level 1/3)              | • | Level 1 DPF Regen required                                                 |

| 3719 | 16 | DPF Soot Load – Moderate (level<br>2/3)                   | • | Level 2 DPF Regen required                         |
|------|----|-----------------------------------------------------------|---|----------------------------------------------------|
| 3936 | 0  | DPF Soot Load – Severe De-Rate                            | • | Level 3 DPF plugged                                |
| 3936 | 14 | DPF– Regen duration above limit                           | • | Engine unable to build enough heat to the DOC      |
|      |    |                                                           | • | DOC failure                                        |
|      |    |                                                           | • | DSI failure to inject fuel into the exhaust        |
|      |    |                                                           | • | DPF failure                                        |
| 4077 | 3  | AFTFP2 signal Out of Range HIGH                           | • | AFTFP2 signal circuit OPEN or short to<br>PWR      |
|      |    |                                                           | • | Failed AFTFIS                                      |
| 4765 | 2  | DOCIT signal does not agree with<br>other exhaust sensors | • | DOCIT biased sensor or circuit                     |
| 4765 | 3  | DOCIT signal Out of Range HIGH                            | • | DOCIT signal circuit OPEN or short to<br>PWR       |
|      |    |                                                           | • | SIG GND circuit OPEN                               |
|      |    |                                                           | • | Failed DPFOT sensor                                |
| 4765 | 4  | DOCIT signal Out of Range LOW                             | • | DOCIT signal circuit short to GND                  |
|      |    |                                                           | • | Failed DPFOT sensor                                |
| 4765 | 7  | DOCIT not increasing with engine temperature              | • | Biased DPFOT sensor or circuit                     |
| 5456 | 3  | AFTFT signal Out of Range HIGH                            | • | AFTFT signal circuit OPEN or short to<br>PWR       |
|      |    |                                                           | • | Failed AFTFIS                                      |
| 5456 | 4  | AFTFT signal Out of Range LOW                             | • | AFTFT signal circuit short to GND                  |
|      |    |                                                           | • | Failed AFTFIS                                      |
| 5541 | 1  | TC1TOP pressure below minimum                             | • | Failed Exhaust Back Pressure valve<br>(Stuck open) |
| 5541 | 3  | TC1TOP signal Out of Range HIGH                           | • | TC1TOP signal circuit OPEN or short to<br>PWR      |
|      |    |                                                           | • | SIG GND circuit OPEN                               |
|      |    |                                                           | • | Failed TC1TOP sensor                               |
| 5541 | 4  | TC1TOP signal Out of Range LOW                            | • | TC1TOP signal circuit short to GND                 |
|      |    |                                                           | • | Failed TC1TOP sensor                               |

## AFTERTREATMENT SYSTEM EVENT CHART

## 8.1. MAXXFORCE<sup>®</sup> DT, 9 AND 10

## AFTERTREATMENT SYSTEM EVENT CHART

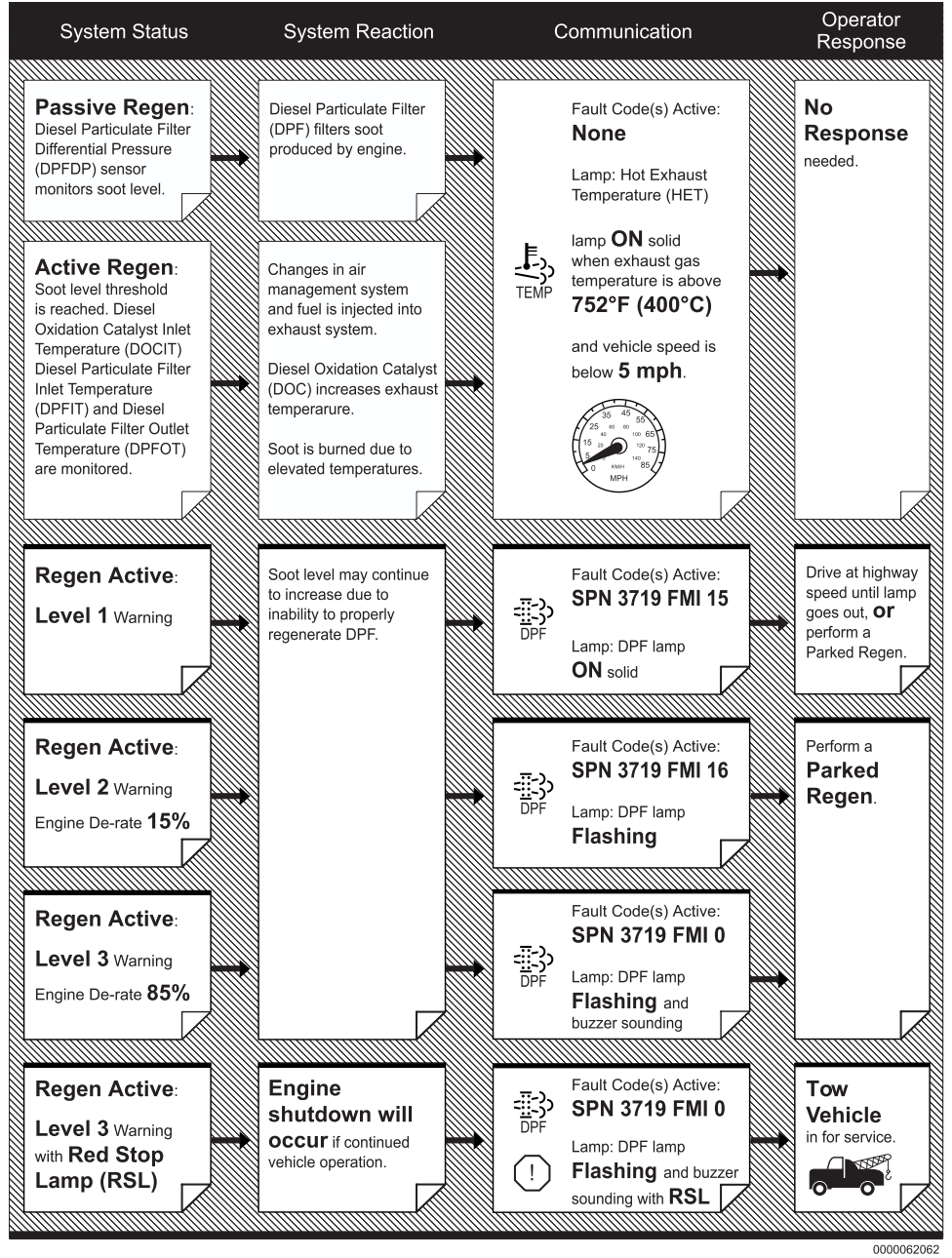

## **MAXXFORCE® 11,13 AND 15 AFTERTREATMENT SYSTEM DIAGNOSTICS**

## 9.1. START DIAGNOSTICS HERE: ENGINE AND AFTERTREATMENT SYSTEM OPERATIONAL CHECKS

#### Overview

A properly operating aftertreatment system requires little manual intervention from the operator. Illuminated warning lamps indicate a driving or extended idle operation that may not allow a successful regeneration of the aftertreatment system. These illuminated warning lamps may indicate an engine mechanical or performance concern.

#### **Tools Required**

- Electronic Service Tool (EST) with ServiceMaxx<sup>™</sup> software
- Interface cable (RP1210B compliant supporting J1939 and J1708)

NOTE – A frequent regen concern may not be repaired by only performing an Onboard Filter Cleanliness Test (OBFCT). Perform all steps in the following diagnostic procedure in order to identify root cause failure.

NOTE – Repair all active fault code(s) other than SPN 3719 (DPF Soot Load) before beginning Engine and Aftertreatment System Operational Checks.

| Step | Action                                                                                                    | Decision                                                    |
|------|----------------------------------------------------------------------------------------------------|-------------------------------------------------------------|
| 1    | Verify the following engine systems are in satisfactory condition:                                                                                                    | Yes: Go to step 2                                           |
|      | <ul> <li>Engine Oil: Park vehicle on level ground and check oil level.</li> </ul>                                                                                                    |                                                             |
|      | • Engine Coolant Level: Check coolant level that is indicated on deaeration tank.                                                                                                    |                                                             |
|      | <ul> <li>Intake Air: Inspect air filter gauge, located on air filter<br/>housing or dashboard.</li> </ul>                                                                                   |                                                             |
|      | <ul> <li>Electrical System: Inspect batteries and electrical<br/>system (engine and vehicle) for poor or loose connections,<br/>corroded terminals, or broken and damaged wires.</li> </ul> |                                                             |
|      | • Exhaust System: Check Aftertreatment and exhaust system for damage, excessive corrosion, or leaks.                                                                                        |                                                             |
|      | • <b>Fuel level:</b> Check instrument panel fuel gauge, look into fuel tanks to verify fuel level, and make sure fuel levels are equal in both tanks.                                       |                                                             |
|      | <ul> <li>Fuel quality Obtain a fuel sample, and check for water,<br/>waxing, icing, sediment, gasoline, Diesel Exhaust Fluid<br/>(DEF), or kerosene.</li> </ul>                             |                                                             |
|      | • <b>Fuel line routing and condition:</b> With engine OFF, visually inspect the condition and routing of fuel lines.                                                                        |                                                             |
|      | Are all of the above engine systems operating as designed?                                                                                                    |                                                             |
|      |                                                                                                    | No: Repair appropriate engine system and then go to step 2. |

## **Operational Checks – Start Aftertreatment Diagnostics Here**

| Step | Action                                                                                                    | Decision          |
|------|----------------------------------------------------------------------------------------------------|-------------------|
| 2    | Determine if engine or Aftertreatment system warning lamps<br>are illuminated. Key-On Engine-Off (KOEO), check Instrument<br>Panel (IP) for the following warning lamps: | Yes: Go to step 4 |
|      | Amber Warning Lamp (AWL)                                                                                                    |                   |
|      | Red Stop Lamp (RSL)                                                                                                    |                   |
|      | Malfunction Indicator Lamp (MIL)                                                                                                    |                   |
|      | Diesel Particulate Filter (DPF) Lamp                                                                                                    |                   |
|      | Are any of the above warning lamps illuminated?                                                                                                    |                   |
|      |                                                                                                    | No: Go to step 3  |

| Step | Action                                                                                                    | Decision                                                                                                    |
|------|----------------------------------------------------------------------------------------------------|----------------------------------------------------------------------------------------------------|
| 3    | Diesel Particulate Filter (DPF) Snap Acceleration Test (Quick<br>Test). This procedure checks the DPF for cracks or internal<br>damage without removing the DPF from the vehicle and is used<br>to test basic functionality of the DPF. This is to be done prior to<br>removing the DPF. | Yes: Go to Symptom 5 (Heavy<br>Duty): Black smoke page 113.                                                                          |
|      | <ol> <li>The transmission must be in neutral and the<br/>parking brake applied.</li> </ol>                                                                                                    |                                                                                                    |
|      | 2. Start and idle the engine.                                                                                                    |                                                                                                    |
|      | <ol> <li>Rapidly snap the accelerator pedal from idle to full<br/>throttle. This can be performed multiple times.</li> </ol>                                                                                                    |                                                                                                    |
|      | <ol> <li>During the engine accelerations, visually check for<br/>a heavy black smoke exiting the exhaust pipe.</li> </ol>                                                                                                    |                                                                                                    |
|      | Is black smoke visible?                                                                                                    |                                                                                                    |
|      |                                                                                                    | No: Go to Symptom 1 (Heavy Duty):<br>Frequent Parked Regens with No<br>Active Codes (More than one parked<br>regen per day) page 83. |

| Step | Action                                                                                                    | Decision                                                                                                    |
|------|----------------------------------------------------------------------------------------------------|----------------------------------------------------------------------------------------------------|
| 4    | Using Electronic Service Tool (EST) with ServiceMaxx <sup>™</sup><br>software, check Diagnostic Trouble Code (DTC) list for engine<br>overspeed fault code(s).<br>Are engine overspeed fault code(s) active? | Yes: Repair engine overspeed fault<br>code(s) (See Electronic Control<br>Systems Diagnostics in Engine<br>Diagnostic Manual). After repairs<br>are complete, go to step 5. |
|      |                                                                                                    | No: Go to step 5                                                                                                    |

| Step | Action                                                                                                    | Decision                                                                             |
|------|----------------------------------------------------------------------------------------------------|--------------------------------------------------------------------------------------|
| 5    | Check for an engine no start. Turn ignition switch to ON position<br>and crank engine for a maximum of 20 seconds. If engine<br>does not start, wait 2 to 3 minutes and crank engine again for a<br>maximum of 20 seconds.<br>Does the engine start and run? | Yes: Go to step 6                                                                    |
|      |                                                                                                    | No: Go to Symptom 2 (Heavy Duty):<br>Engine No Start / Starts and Stalls<br>page 91. |

| Step | Action                                                                                                    | Decision                                                                                  |
|------|----------------------------------------------------------------------------------------------------|-------------------------------------------------------------------------------------------|
| 6    | Using Electronic Service Tool (EST) with ServiceMaxx™<br>software, check Diagnostic Trouble Code (DTC) list for SPN<br>3719 FMI 0 or 16 (DPF Soot Load).<br>Is SPN 3719 FMI 0 or SPN 3719 FMI 16 the only fault code(s)<br>active? | Yes: Go to Symptom 3 (Heavy Duty):<br>SPN 3719 Active Only or Frequent<br>Regens page 96. |
|      |                                                                                                    | No: Go to Symptom 4 (Heavy Duty):<br>SPN 3719 and Other Active Fault<br>Codes page 104.   |

# 9.2. SYMPTOM 1 (HEAVY DUTY): FREQUENT PARKED REGENS WITH NO ACTIVE FAULT CODES (MORE THAN ONE PARKED REGEN PER DAY)

NOTE – Before beginning the following step-based diagnostics, perform all vehicle operational checks page 80.

NOTE – The number of regens performed in one day may vary depending on application. The following criteria should be used to determine if a regen is considered frequent:

- Line-haul: More than 1 parked regen per day is frequent regeneration.
- Severe service: More than 2 parked regens per day is frequent regeneration.

| Step | Action                                                                                                    | Decision                                                                                                    |
|------|----------------------------------------------------------------------------------------------------|----------------------------------------------------------------------------------------------------|
| 1    | Check for a failed Air Management System (AMS) actuator.                                                                                                    | Graph 1: Go to step 2A                                                                                                    |
|      | <ol> <li>Using Electronic Service Tool (EST) with<br/>ServiceMaxx<sup>™</sup> software, go to Tests &gt; Load Test<br/>Specific Session and verify Load Test Specific<br/>Session is unchecked.</li> </ol> | Graph 2: Diagnose and repair<br>failed actuator (See Performance<br>Diagnostics section in Engine<br>Diagnostic Manual). After repairs |
|      | <ol> <li>Go to Sessions &gt; Performance and select the<br/>record snapshot icon from the toolbar.</li> </ol>                                                                                              | are complete, retest for original problem.                                                                                             |
|      | 3. Go to Tests > KOER Tests > Air Management Test.                                                                                                    |                                                                                                    |
|      | When Air Management Test is complete, stop recording. Use the playback feature in ServiceMaxx <sup>™</sup> , and graph the following signal values:                                                        |                                                                                                    |
|      | Signal Values:                                                                                                    |                                                                                                    |
|      | Engine Speed                                                                                                    |                                                                                                    |
|      | Intake Manifold Pressure (IMP)                                                                                                    |                                                                                                    |
|      | Turbocharger 2 Wastegate Control (TC2WC)                                                                                                    |                                                                                                    |
|      | Does snapshot match Graph 1 or Graph 2 page 120?                                                                                                    |                                                                                                    |

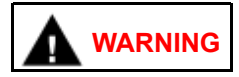

To prevent personal injury or death, do not exceed local speed limit laws or drive too fast for conditions when performing Lug Down Test.

| Step | Action                                                                                                    | Decision      |
|------|----------------------------------------------------------------------------------------------------|---------------|
| 2A   | Using EST, go to Sessions > Performance. Find an open<br>stretch of road in order to perform Lug Down Test. When<br>driving conditions are safe, select the record snapshot icon<br>from the toolbar, and perform Lug Down procedure below: | Go to step 2B |
|      | <ol> <li>Select a suitable high range gear (Example: In a<br/>10 speed gearbox, select the 8th speed).</li> </ol>                                                                                                    |               |
|      | 2. Allow engine speed to drop to 1000 rpm.                                                                                                    |               |
|      | <ol> <li>Press accelerator pedal fully to the floor, and accelerate to rated engine speed.</li> </ol>                                                                                                    |               |
|      | After Lug Down Test is complete, stop recording and save snapshot.                                                                                                    |               |

| Step | Action                                                                                                    | Decision                                                                                                    |
|------|----------------------------------------------------------------------------------------------------|----------------------------------------------------------------------------------------------------|
| 2B   | Check for low fuel rail pressure. Using EST with ServiceMaxx™ software, use the playback feature and graph the following signal values from Lug Down Test: | Yes: Go to step 2C                                                                                                    |
|      | Signal Values:                                                                                                    |                                                                                                    |
|      | Engine Speed                                                                                                    |                                                                                                    |
|      | Fuel Rail Pressure (FRP)                                                                                                    |                                                                                                    |
|      | Fuel Rail Pressure Desired (FRPD)                                                                                                    |                                                                                                    |
|      | Compare snapshot to Graph 3 and associated Graph Analysis page 124.                                                                                        |                                                                                                    |
|      | Is FRP signal operating as per Graph 3 Graph Analysis?                                                                                                    |                                                                                                    |
|      |                                                                                                    | No: Diagnose and repair low fuel<br>rail pressure (See Performance<br>Diagnostics section in Engine<br>Diagnostic Manual). After repairs<br>are complete, retest for original<br>problem. |

| Step | Action                                                                                                    | Decision                                                                                                    |
|------|----------------------------------------------------------------------------------------------------|----------------------------------------------------------------------------------------------------|
| 2C   | Verify aftertreatment system is free of restrictions. Using EST, use the playback feature and graph the following signal values from Lug Down Test: | Yes: Go to step 2D                                                                                                    |
|      | Signal Values:                                                                                                    |                                                                                                    |
|      | Engine Speed                                                                                                    |                                                                                                    |
|      | Turbocharger 1 Turbine Outlet Pressure (TC1TOP)                                                                                                    |                                                                                                    |
|      | Compare snapshot to Graph 4 and associated Graph Analysis page 126.                                                                                 |                                                                                                    |
|      | Is TC1TOP signal operating as per Graph 4 Graph Analysis?                                                                                           |                                                                                                    |
|      |                                                                                                    | No: Repair TC1TOP issue (See<br>Electronic Control Systems<br>Diagnostics in Engine Diagnostic<br>Manual). After repairs are complete,<br>retest for original problem. |

| Step | Action                                                                                                    | Decision                                                                                                    |
|------|----------------------------------------------------------------------------------------------------|----------------------------------------------------------------------------------------------------|
| 2D   | Check for an Intake Manifold Pressure (IMP) issue. Use the playback feature in ServiceMaxx <sup>™</sup> , and graph the following signal values from Lug Down Test: | Yes: Go to step 3                                                                                                    |
|      | Signal Values:                                                                                                    |                                                                                                    |
|      | Engine Speed                                                                                                    |                                                                                                    |
|      | Intake Manifold Pressure (IMP)                                                                                                    |                                                                                                    |
|      | Accelerator Pedal Position 1 (APP1)                                                                                                    |                                                                                                    |
|      | Vehicle Speed                                                                                                    |                                                                                                    |
|      | Compare snapshot to Graph 5 and associated Graph Analysis page 127.                                                                                                 |                                                                                                    |
|      | Is IMP operating as per Graph 5 Graph Analysis?                                                                                                    |                                                                                                    |
|      |                                                                                                    | No: Diagnose and repair IMP issue<br>(See Performance Diagnostics<br>section in Engine Diagnostic<br>Manual). After repairs are complete,<br>retest for original problem. |

| Step | Action                                                                                                    | Decision                      |
|------|----------------------------------------------------------------------------------------------------|-------------------------------|
| 3    | Verify exhaust gas temperatures are within specification.                                                              | Graph 6: Diagnostics complete |
|      | <ol> <li>Using Electronic Service Tool (EST) with<br/>ServiceMaxx<sup>™</sup> software, go to Sessions &gt;</li> </ol> | Graph 7: Go to step 4         |
|      | Performance and select the record snapshot icon from the toolbar.                                                      | Graph 8: Go to step 7         |
|      | <ol> <li>Go to Tests &gt; KOER Aftertreatment Tests &gt;<br/>Onboard Filter Cleanliness Test.</li> </ol>               |                               |
|      | When OBFCT is complete, stop recording. Use the playback feature and graph the following signal values from OBFCT:     |                               |
|      | Signal Values:                                                                                                    |                               |
|      | Diesel Oxidation Catalyst Inlet Temperature (DOCIT)                                                                    |                               |
|      | Diesel Oxidation Catalyst Outlet Temperature (DOCOT)                                                                   |                               |
|      | Diesel Particulate Filter Outlet Temperature (DPFOT)                                                                   |                               |
|      | DPF Soot Load                                                                                                    |                               |
|      | Compare snapshot to Graph 6, 7, and 8 page 129.                                                                        |                               |
|      | Which graph does snapshot most closely match?                                                                          |                               |

| Step | Action                                                                                                    | Decision                                  |
|------|----------------------------------------------------------------------------------------------------|-------------------------------------------|
| 4    | Determine if DPF or DOC is contaminated. Remove the DPF and DOC (see Exhaust System Service Manual), and check for signs of lube oil and coolant contamination. | Yes: Remove PDOC, and then go to step 5   |
|      | applications that experience high idle times. This is normal<br>and the DPF should NOT be replaced.                                                             |                                           |
|      | Are the DPF or DOC contaminated?                                                                                                    |                                           |
|      |                                                                                                    | No: Install DPF and DOC, and go to step 7 |

| Step | Action                                                                                                    | Decision                                                                         |
|------|----------------------------------------------------------------------------------------------------|----------------------------------------------------------------------------------|
| 5    | Determine if DPF, DOC, and PDOC are reusable see DPF and DOC reuse guidelines page 159.<br>Based on DPF and DOC Re-Use Guidelines, are the DPF, DOC, and PDOC reusable? | Yes: Install removed aftertreatment system components, and go to step 6.         |
|      |                                                                                                    | No: Replace failed component(s).<br>After repairs are complete, go to<br>step 6. |

| Step | Action                                                                                                    | Decision                                 |
|------|----------------------------------------------------------------------------------------------------|------------------------------------------|
| 6    | Determine root cause of exhaust system contamination. (See<br>Engine Symptoms Diagnostics section in Engine Diagnostic<br>Manual.) | After repairs are complete, go to step 7 |

| Step | Action                                                                                                    | Decision                                                                                                    |
|------|----------------------------------------------------------------------------------------------------|----------------------------------------------------------------------------------------------------|
| 7    | <ul> <li>Check Oxygen Sensor (O₂S) operation. Start the engine and allow to reach normal operating temperature. Using EST with ServiceMaxx™ software, go to Sessions &gt; Performance. Let the engine idle for 5 minutes while monitoring O₂S Temperature signal value.</li> <li>Is O₂S Temperature signal value greater than 1400°F (760°C)?</li> </ul> | Yes: Go to step 8                                                                                                    |
|      |                                                                                                    | No: Repair O₂S or circuit (See<br>Electronic Control Systems<br>Diagnostics in Engine Diagnostic<br>Manual). After repairs are complete,<br>retest for original problem. |

| Step | Action                                                                                                    | Decision                                                                 |
|------|----------------------------------------------------------------------------------------------------|--------------------------------------------------------------------------|
| 8    | Visually inspect Aftertreatment Fuel Injector (AFI) supply line<br>for leaks, kinks, bends, or other damage?<br>Is the AFI supply line leaking or damaged? | Yes: Replace AFI supply line. After repairs are complete, go to step 10. |
|      |                                                                                                    | No: Go to step 9                                                         |

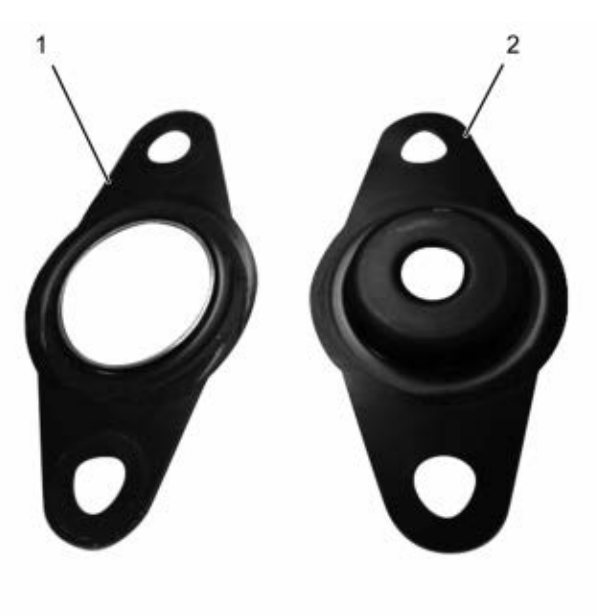

0000061857

1. New Aftertreatment Fuel Injector (AFI) gasket

2. Early production AFI gasket

## Figure 22 AFI Gasket

| Step | Action                                                                                                    | Decision                                                                                             |
|------|----------------------------------------------------------------------------------------------------|----------------------------------------------------------------------------------------------------|
| 9    |                                                                                                    | Yes: Install AFI, and go to step 10                                                                  |
|      | CAUTION                                                                                                    |                                                                                                    |
|      | Do not remove the nozzle injector from the<br>doser housing. Spray pattern test is no<br>longer a visual check for Aftertreatment<br>Fuel Injector (AFI) replacement. |                                                                                                    |
|      | Perform Aftertreatment Fuel Injector (AFI) visual inspection.<br>Remove AFI (see Engine Service Manual) and check for the<br>following:                               |                                                                                                    |
|      | Visual Checks:                                                                                                    |                                                                                                    |
|      | Correct AFI gasket is installed (Figure 22)                                                                                                    |                                                                                                    |
|      | AFI and bore unrestricted and free of carbon buildup                                                                                                    |                                                                                                    |
|      | AFI tip free of cracks and other damage                                                                                                    |                                                                                                    |
|      | Did AFI pass all visual checks?                                                                                                    |                                                                                                    |
|      |                                                                                                    | No: Correct failed visual check(s).<br>After repairs are complete, install AFI<br>and go to step 10. |

| Step | Action                                                                                                    | Decision                                   |
|------|----------------------------------------------------------------------------------------------------|--------------------------------------------|
| 10   | Run DSI System De-Aeration Procedure twice, to purge the<br>Down Stream Injection (DSI) system of air. Using EST, go to<br>Procedures > KOER Aftertreatment Procedures > DSI System<br>De-Aeration. | After procedure is complete, go to step 11 |

| Step | Action                                                                                                    | Decision                                                                                                    |
|------|----------------------------------------------------------------------------------------------------|----------------------------------------------------------------------------------------------------|
| 11   | Using EST, check Diagnostic Trouble Code (DTC) list for fault code(s) that may have become active during OBFCT.<br>Does DTC list contain active fault code(s)? | Yes: Repair active fault code(s)<br>(See Electronic Control Systems<br>Diagnostics in Engine Diagnostic<br>Manual). After repairs are complete, |
|      |                                                                                                    | go to step 12.<br>No: Go to step 12                                                                                                    |

| Step | Action                                                                                                    | Decision                                                          |
|------|----------------------------------------------------------------------------------------------------|-------------------------------------------------------------------|
| 12   | Verify exhaust gas temperatures are within specification.                                                                                                    | Graph 7: Go to step 13                                            |
|      | <ol> <li>Using Electronic Service Tool (EST) with<br/>ServiceMaxx<sup>™</sup> software, go to Sessions &gt;<br/>Performance and select the record snapshot icon<br/>from the toolbar.</li> </ol> | Graph 8: After repairs are complete, retest for original problem. |
|      | <ol> <li>Go to Tests &gt; KOER Aftertreatment Tests &gt;<br/>Onboard Filter Cleanliness Test.</li> </ol>                                                                                         |                                                                   |
|      | When OBFCT is complete, stop recording. Use the playback feature and graph the following signal values from OBFCT:                                                                               |                                                                   |
|      | Signal Values:                                                                                                    |                                                                   |
|      | Diesel Oxidation Catalyst Inlet Temperature (DOCIT)                                                                                                    |                                                                   |
|      | Diesel Oxidation Catalyst Outlet Temperature (DOCOT)                                                                                                    |                                                                   |
|      | Diesel Particulate Filter Outlet Temperature (DPFOT)                                                                                                    |                                                                   |
|      | DPF Soot Load                                                                                                    |                                                                   |
|      | Compare snapshot to Graphs 7 and 8 page 131.                                                                                                    |                                                                   |
|      | Which graph does snapshot most closely match?                                                                                                    |                                                                   |

| Step | Action                                                                | Decision                                                                                                    |
|------|-----------------------------------------------------------------------|----------------------------------------------------------------------------------------------------|
| 13   | Verify root cause of frequent regens has been diagnosed and repaired. | Yes: Diagnostics complete                                                                                                    |
|      | Has root cause for frequent regens been diagnosed and repaired?       |                                                                                                    |
|      |                                                                       | No: Go back to step 1 of Engine and<br>Aftertreatment System Operational<br>Checks page 80 to verify engine<br>systems are in satisfactory condition. |

## 9.3. SYMPTOM 2 (HEAVY DUTY): ENGINE NO START / STARTS AND STALLS

| NOTE – Before beginning the following step-based diagnostics | s, perform all vehicle operational checks |
|--------------------------------------------------------------|-------------------------------------------|
| page 80.                                                     |                                           |

| Step | Action                                                                                                    | Decision                                                                                                    |
|------|----------------------------------------------------------------------------------------------------|----------------------------------------------------------------------------------------------------|
| 1    | Check for an exhaust system restriction by performing the following Exhaust System Restriction Test:                                                                                                    | Both DPFDP and TC1TOP signals<br>High: Go to step 2                                                                                            |
|      | CAUTION                                                                                                    | TC1TOP signal High Only: Go to step 3                                                                                                    |
|      | To prevent damage to the starter, if engine<br>fails to start within 20 seconds, release<br>ignition switch and wait 2 to 3 minutes to<br>allow starter motor to cool.                                         | Neither DPFDP or TC1TOP signal<br>High: Go to Hard Start and No<br>Start Diagnostics section in Engine<br>Diagnostic Manual. After repairs are |
|      | 1. Turn ignition switch to ON position.                                                                                                    | complete, go to step 7.                                                                                                    |
|      | <ol> <li>Using Electronic Service Tool (EST) with<br/>ServiceMaxx<sup>™</sup> software, go to Sessions &gt;<br/>Performance and select the record snapshot icor<br/>from the toolbar.</li> </ol>               |                                                                                                    |
|      | <ol> <li>Crank the engine for a maximum of 20 seconds<br/>and then stop recording.</li> </ol>                                                                                                    |                                                                                                    |
|      | <ol> <li>Use the playback feature in ServiceMaxx™<br/>and graph Turbocharger 1 Turbine Outlet<br/>Pressure (TC1TOP), and Diesel Particulate Filter<br/>Differential Pressure (DPFDP) signal values.</li> </ol> |                                                                                                    |
|      | <ol> <li>Verify DPFDP and TC1TOP are within<br/>specification. DPFDP signal value should be less<br/>than 1 psi (7 kPa), and TC1TOP signal value<br/>should be less than 5 psi (34 kPa).</li> </ol>            |                                                                                                    |
|      | Are DPFDP and TC1TOP signal values within specification?                                                                                                    |                                                                                                    |

| Step | Action                                                                                                    | Decision                                                                                                    |
|------|----------------------------------------------------------------------------------------------------|----------------------------------------------------------------------------------------------------|
| 2    | Determine if Diesel Particulate Filter (DPF) is contaminated.<br>Remove the DPF (see Exhaust System Service Manual), and<br>check for signs of lube oil and coolant contamination.<br><b>NOTE – A black staining in the exhaust tailpipe can occur<br/>on applications that experience high idle times. This is<br/>normal and the DPF should NOT be replaced.</b><br>Is the DPF contaminated? | Yes: Remove Pre-Diesel Oxidation<br>Catalyst (PDOC) and Diesel Oxidation<br>Catalyst (DOC), and then go to step 4. |
|      |                                                                                                    | No: Go to step 5                                                                                                   |

| Step | Action                                                                                                    | Decision                                |
|------|----------------------------------------------------------------------------------------------------|-----------------------------------------|
| 3    | Determine if PDOC or DOC is contaminated. Remove the PDOC and DOC (see Exhaust System Service Manual), and check for signs of lube oil and coolant contamination.   | Yes: Remove DPF, and then go to step 4. |
|      | NOTE – A black staining in the exhaust tailpipe can occur<br>on applications that experience high idle times. This is<br>normal and the DPF should NOT be replaced. |                                         |
|      | Are the PDOC and DOC contaminated?                                                                                                    |                                         |
|      |                                                                                                    | No: go to step 5                        |

| Step | Action                                                                                  | Decision                                                                         |
|------|-----------------------------------------------------------------------------------------|----------------------------------------------------------------------------------|
| 4    | Determine if DPF, DOC, and PDOC are reusable see DPF and DOC reuse guidelines page 159. | Yes: Go to step 6                                                                |
|      | Based on DPF and DOC Re-Use Guidelines, are the DPF, DOC, and PDOC reusable?            |                                                                                  |
|      |                                                                                         | No: Replace failed component(s).<br>After repairs are complete, go to step<br>6. |

| Step | Action                                                                                                    | Decision                                                                                                    |
|------|----------------------------------------------------------------------------------------------------|----------------------------------------------------------------------------------------------------|
| 5    | Determine if removed aftertreatment system components need to be cleaned see DPF and DOC reuse guidelines page 159. | Yes: Clean components using<br>appropriate cleaning equipment. After<br>cleaning procedure is complete, install<br>components and go to step 7. |
|      | Based on DPF and DOC Re-Use Guidelines, do any of the removed aftertreatment system components need to be cleaned?  |                                                                                                    |
|      |                                                                                                    | No: Install removed aftertreatment system components, and go to step 7.                                                                         |

| Step | Action                                                                                                    | Decision                                     |
|------|----------------------------------------------------------------------------------------------------|----------------------------------------------|
| 6    | Determine root cause of exhaust system contamination. (See<br>Engine Symptoms Diagnostics section in Engine Diagnostic<br>Manual.) | After repairs are complete, go to step<br>7. |

| Step | Action                                                                                                    | Decision                                                                                                    |
|------|----------------------------------------------------------------------------------------------------|----------------------------------------------------------------------------------------------------|
| 7    | Do Onboard Filter Cleanliness Test (OBFCT) to clear active aftertreatment fault code(s). Using Electronic Service Tool (EST) with ServiceMaxx <sup>™</sup> software, go to Tests > KOER Aftertreatment Tests > Onboard Filter Cleanliness Test. | Yes: Go to step 8                                                                                                    |
|      | While OBFCT is running, check the following components for exhaust leaks, and verify all fasteners, brackets, and clamps are secure and undamaged:                                                                                              |                                                                                                    |
|      | Low Pressure (LP) turbocharger outlet pipe                                                                                                    |                                                                                                    |
|      | Exhaust Back Pressure Valve (EBPV)                                                                                                    |                                                                                                    |
|      | Flexible mesh pipe to DOC inlet                                                                                                    |                                                                                                    |
|      | Inlet to DOC                                                                                                    |                                                                                                    |
|      | Were all components free of exhaust leaks, and all fasteners, brackets, and clamps secure and undamaged?                                                                                                    |                                                                                                    |
|      |                                                                                                    | No: Repair exhaust leak or repair<br>failed fastener, bracket, or clamp.<br>After repairs are complete, go to step<br>8. |

| Step | Action                                                                                                    | Decision                                                                                                    |
|------|----------------------------------------------------------------------------------------------------|----------------------------------------------------------------------------------------------------|
| 8    | Check for a failed Air Management System (AMS) actuator.                                                                                                    | Graph 1: Go to step 9A                                                                                                    |
|      | <ol> <li>Using Electronic Service Tool (EST) with<br/>ServiceMaxx<sup>™</sup> software, go to Tests &gt; Load Test<br/>Specific Session and verify Load Test Specific<br/>Session is unchecked.</li> </ol> | Graph 2: Diagnose and repair<br>failed actuator (See Performance<br>Diagnostics section in Engine<br>Diagnostic Manual). After repairs are |
|      | <ol> <li>Go to Sessions &gt; Performance and select the<br/>record snapshot icon from the toolbar.</li> </ol>                                                                                              | complete, retest for original problem.                                                                                                    |
|      | <ol> <li>Go to Tests &gt; KOER Tests &gt; Air Management<br/>Test.</li> </ol>                                                                                                    |                                                                                                    |
|      | When Air Management Test is complete, stop recording.<br>Use the playback feature in ServiceMaxx™, and graph the<br>following signal values:                                                               |                                                                                                    |
|      | Signal Values:                                                                                                    |                                                                                                    |
|      | Engine Speed                                                                                                    |                                                                                                    |
|      | Intake Manifold Pressure (IMP)                                                                                                    |                                                                                                    |
|      | Turbocharger 2 Wastegate Control (TC2WC)                                                                                                    |                                                                                                    |
|      | Does snapshot match Graph 1 or Graph 2 page 120?                                                                                                    |                                                                                                    |

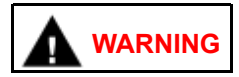

To prevent personal injury or death, do not exceed local speed limit laws or drive too fast for conditions when performing Lug Down Test.

| Step | Action                                                                                                    | Decision      |
|------|----------------------------------------------------------------------------------------------------|---------------|
| 9A   | Using EST, go to Sessions > Performance. Find an open<br>stretch of road in order to perform Lug Down Test. When<br>driving conditions are safe, select the record snapshot icon<br>from the toolbar, and perform Lug Down procedure below: | Go to step 9B |
|      | <ol> <li>Select a suitable high range gear (Example: In a<br/>10 speed gearbox, select the 8th speed).</li> </ol>                                                                                                    |               |
|      | 2. Allow engine speed to drop to 1000 rpm.                                                                                                    |               |
|      | <ol> <li>Press accelerator pedal fully to the floor, and accelerate to rated engine speed.</li> </ol>                                                                                                    |               |
|      | After Lug Down Test is complete, stop recording and save snapshot.                                                                                                    |               |

| Step | Action                                                                                                    | Decision                                                                                                    |
|------|----------------------------------------------------------------------------------------------------|----------------------------------------------------------------------------------------------------|
| 9B   | Check for low fuel rail pressure. Using EST with ServiceMaxx <sup>™</sup> software, use the playback feature and graph the following signal values from Lug Down Test: | Yes: Go to step 9C                                                                                                    |
|      | Signal Values:                                                                                                    |                                                                                                    |
|      | Engine Speed                                                                                                    |                                                                                                    |
|      | Fuel Rail Pressure (FRP)                                                                                                    |                                                                                                    |
|      | Fuel Rail Pressure Desired (FRPD)                                                                                                    |                                                                                                    |
|      | Compare snapshot to Graph 3 and associated Graph Analysis page 124.                                                                                                    |                                                                                                    |
|      | Is FRP signal operating as per Graph 3 Graph Analysis?                                                                                                    |                                                                                                    |
|      |                                                                                                    | No: Diagnose and repair low fuel<br>rail pressure (See Performance<br>Diagnostics section in Engine<br>Diagnostic Manual). After repairs are<br>complete, retest for original problem. |

| Step | Action                                                                                                    | Decision                                                                                            |
|------|----------------------------------------------------------------------------------------------------|----------------------------------------------------------------------------------------------------|
| 9C   | Verify aftertreatment system is free of restrictions. Using EST, use the playback feature and graph the following signal values from Lug Down Test: | Yes: Go to step 9D                                                                                  |
|      | Signal Values:                                                                                                    |                                                                                                    |
|      | Engine Speed                                                                                                    |                                                                                                    |
|      | Turbocharger 1 Turbine Outlet Pressure (TC1TOP)                                                                                                    |                                                                                                    |
|      | Compare snapshot to Graph 4 and associated Graph Analysis page 126.                                                                                 |                                                                                                    |
|      | Is TC1TOP signal operating as per Graph 4 Graph Analysis?                                                                                           |                                                                                                    |
|      |                                                                                                    | No: Go back to step 1 to verify each step was completed correctly and the proper decision was made. |

| Step | Action                                                                                                    | Decision                                                                                                    |
|------|----------------------------------------------------------------------------------------------------|----------------------------------------------------------------------------------------------------|
| 9D   | Check for an Intake Manifold Pressure (IMP) issue. Use the playback feature in ServiceMaxx <sup>™</sup> , and graph the following signal values from Lug Down Test: | Yes: Diagnostics complete                                                                                                    |
|      | Signal Values:                                                                                                    |                                                                                                    |
|      | Engine Speed                                                                                                    |                                                                                                    |
|      | Intake Manifold Pressure (IMP)                                                                                                    |                                                                                                    |
|      | Accelerator Pedal Position 1 (APP1)                                                                                                    |                                                                                                    |
|      | Vehicle Speed                                                                                                    |                                                                                                    |
|      | Compare snapshot to Graph 5 and associated Graph Analysis page 127.                                                                                                 |                                                                                                    |
|      | Is IMP operating as per Graph 5 Graph Analysis?                                                                                                    |                                                                                                    |
|      |                                                                                                    | No: Diagnose and repair IMP issue<br>(See Performance Diagnostics section<br>in Engine Diagnostic Manual). After<br>repairs are complete, retest for original<br>problem. |

# 9.4. SYMPTOM 3 (HEAVY DUTY): SPN 3719 ACTIVE ONLY OR FREQUENT REGENS (MORE THAN ONE PARKED REGEN PER DAY)

NOTE – Before beginning the following step-based diagnostics, perform all vehicle operational checks page 80.

NOTE – The number of regens performed in one day may vary depending on application. The following criteria should be used to determine if a regen is considered frequent:

- Line-haul: More than 1 regen per day is frequent regeneration.
- Severe service: More than 2 regens per day is frequent regeneration.

| Step | Action                                                                                                    | Decision          |
|------|----------------------------------------------------------------------------------------------------|-------------------|
| 1    | Do Onboard Filter Cleanliness Test (OBFCT) to clear SPN<br>3719 active fault code(s). Using Electronic Service Tool<br>(EST) with ServiceMaxx <sup>™</sup> software, go to Sessions ><br>Performance and select the record snapshot icon from the<br>toolbar. Then go to Tests > KOER Aftertreatment Tests ><br>Onboard Filter Cleanliness Test.<br>Is SPN 3719 still active after OBFCT is complete? | Yes: Go to step 2 |
|      |                                                                                                    | No: Go to step 6  |

| Step | Action                                                                                                    | Decision          |
|------|----------------------------------------------------------------------------------------------------|-------------------|
| 2    | Determine if Diesel Particulate Filter (DPF), Pre-Diesel<br>Oxidation Catalyst (PDOC), and Diesel Oxidation Catalyst<br>(DOC) are contaminated. Remove the DPF, PDOC, and<br>DOC (see Exhaust System Service Manual), and check for<br>signs of lube oil and coolant contamination.<br><b>NOTE – A black staining in the exhaust tailpipe can occur<br/>on applications that experience high idle times. This is<br/>normal and the DPF should NOT be replaced.</b><br>Are the DPF, PDOC, or DOC contaminated? | Yes: Go to step 3 |
|      |                                                                                                    | No: Go to step 4  |

| Step | Action                                                                                 | Decision                                                                         |
|------|----------------------------------------------------------------------------------------|----------------------------------------------------------------------------------|
| 3    | Determine if DPF, DOC, and PDOC are reusable see DPF and DOC reuse guidelines page 159 | Yes: Go to step 5                                                                |
|      | Based on DPF and DOC Re-Use Guidelines, are the DPF, DOC, and PDOC reusable?           |                                                                                  |
|      |                                                                                        | No: Replace failed component(s).<br>After repairs are complete, go to step<br>5. |

| Step | Action                                                                                                    | Decision                                                                                                    |
|------|----------------------------------------------------------------------------------------------------|----------------------------------------------------------------------------------------------------|
| 4    | Determine if removed aftertreatment system components need to be cleaned see DPF and DOC reuse guidelines page 159. | Yes: Clean components using<br>appropriate cleaning equipment. After<br>cleaning procedure is complete, install<br>components and go to step 6. |
|      | Based on DPF and DOC Re-Use Guidelines, do any of the removed aftertreatment system components need to be cleaned?  |                                                                                                    |
|      |                                                                                                    | No: Install removed aftertreatment system components, and then go to step 6.                                                                    |

| Step | Action                                                                                                    | Decision                                 |
|------|----------------------------------------------------------------------------------------------------|------------------------------------------|
| 5    | Determine root cause of exhaust system contamination.<br>(See Engine Symptoms Diagnostics section in Engine<br>Diagnostic Manual.) | After repairs are complete, go to step 7 |

| Step | Action                                                                                                    | Decision                                                    |
|------|----------------------------------------------------------------------------------------------------|-------------------------------------------------------------|
| 6    | Diesel Particulate Filter (DPF) Snap Acceleration Test (Quick Test). This procedure checks the DPF for cracks or internal damage without removing the DPF from the vehicle and is used to test basic functionality of the DPF. This is to be done prior to removing the DPF. | Yes: Go to symptom 5 (Heavy Duty):<br>Black smoke page 113. |
|      | <ol> <li>The transmission must be in neutral and the<br/>parking brake applied.</li> </ol>                                                                                                    |                                                             |
|      | 2. Start and idle the engine.                                                                                                    |                                                             |
|      | <ol> <li>Rapidly snap the accelerator pedal from idle<br/>to full throttle. This can be performed multiple<br/>times.</li> </ol>                                                                                                    |                                                             |
|      | <ol> <li>During the engine accelerations, visually check<br/>for a heavy black smoke exiting the exhaust<br/>pipe.</li> </ol>                                                                                                    |                                                             |
|      | Is black smoke visible?                                                                                                    |                                                             |
|      |                                                                                                    | No: Go to step 7                                            |

| Step | Action                                                                                                    | Decision                                                                                                    |
|------|----------------------------------------------------------------------------------------------------|----------------------------------------------------------------------------------------------------|
| 7    | Check for a failed Air Management System (AMS) actuator.                                                                                                    | Graph 1: Go to step 8A                                                                                                    |
|      | <ol> <li>Using Electronic Service Tool (EST) with<br/>ServiceMaxx<sup>™</sup> software, go to Tests &gt; Load<br/>Test Specific Session and verify Load Test<br/>Specific Session is unchecked.</li> </ol> | Graph 2: Diagnose and repair failed<br>actuator (See Performance Diagnostics<br>section in Engine Diagnostic Manual).<br>After repairs are complete, retest for |
|      | <ol><li>Go to Sessions &gt; Performance and select the record snapshot icon from the toolbar.</li></ol>                                                                                                    | original problem.                                                                                                    |
|      | <ol> <li>Go to Tests &gt; KOER Tests &gt; Air Management<br/>Test.</li> </ol>                                                                                                    |                                                                                                    |
|      | When Air Management Test is complete, stop recording.<br>Use the playback feature in ServiceMaxx™, and graph the<br>following signal values:                                                               |                                                                                                    |
|      | Signal Values:                                                                                                    |                                                                                                    |
|      | Engine Speed                                                                                                    |                                                                                                    |
|      | Intake Manifold Pressure (IMP)                                                                                                    |                                                                                                    |
|      | Turbocharger 2 Wastegate Control (TC2WC)                                                                                                    |                                                                                                    |
|      | Does snapshot match Graph 1 or Graph 2 page 120?                                                                                                    |                                                                                                    |

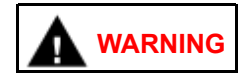

To prevent personal injury or death, do not exceed local speed limit laws or drive too fast for conditions when performing Lug Down Test.

| Step | Action                                                                                                    | Decision      |
|------|----------------------------------------------------------------------------------------------------|---------------|
| 8A   | Using EST, go to Sessions > Performance. Find an open<br>stretch of road in order to perform Lug Down Test. When<br>driving conditions are safe, select the record snapshot icon<br>from the toolbar, and perform Lug Down procedure below: | Go to step 8B |
|      | <ol> <li>Select a suitable high range gear (Example: In<br/>a 10 speed gearbox, select the 8th speed).</li> </ol>                                                                                                    |               |
|      | 2. Allow engine speed to drop to 1000 rpm.                                                                                                    |               |
|      | <ol> <li>Press accelerator pedal fully to the floor, and<br/>accelerate to rated engine speed.</li> </ol>                                                                                                    |               |
|      | After Lug Down Test is complete, stop recording and save snapshot.                                                                                                    |               |

| Step | Action                                                                                                    | Decision                                                                                                    |
|------|----------------------------------------------------------------------------------------------------|----------------------------------------------------------------------------------------------------|
| 8B   | Check for low fuel rail pressure. Using EST with ServiceMaxx <sup>™</sup> software, use the playback feature and graph the following signal values from Lug Down Test: | Yes: Go to step 8C                                                                                                    |
|      | Signal Values:                                                                                                    |                                                                                                    |
|      | Engine Speed                                                                                                    |                                                                                                    |
|      | Fuel Rail Pressure (FRP)                                                                                                    |                                                                                                    |
|      | Fuel Rail Pressure Desired (FRPD)                                                                                                    |                                                                                                    |
|      | Compare snapshot to Graph 3 and associated Graph Analysis page 124.                                                                                                    |                                                                                                    |
|      | Is FRP signal operating as per Graph 3 Graph Analysis?                                                                                                    |                                                                                                    |
|      |                                                                                                    | No: Diagnose and repair low fuel rail<br>pressure (See Performance Diagnostics<br>section in Engine Diagnostic Manual).<br>After repairs are complete, retest for<br>original problem. |

| Step | Action                                                                                                    | Decision                                                                                                    |
|------|----------------------------------------------------------------------------------------------------|----------------------------------------------------------------------------------------------------|
| 8C   | Verify aftertreatment system is free of restrictions. Using EST, use the playback feature and graph the following signal values from Lug Down Test: | Yes: Go to step 8D                                                                                                    |
|      | Signal Values:                                                                                                    |                                                                                                    |
|      | Engine Speed                                                                                                    |                                                                                                    |
|      | Turbocharger 1 Turbine Outlet Pressure (TC1TOP)                                                                                                    |                                                                                                    |
|      | Compare snapshot to Graph 4 and associated Graph Analysis page 126.                                                                                 |                                                                                                    |
|      | Is TC1TOP signal operating as per Graph 4 Graph<br>Analysis?                                                                                        |                                                                                                    |
|      |                                                                                                    | No: Repair TC1TOP issue (See<br>Electronic Control Systems Diagnostics<br>in Engine Diagnostic Manual). After<br>repairs are complete, retest for original<br>problem. |

| Step | Action                                                                                                    | Decision                                                                                                    |
|------|----------------------------------------------------------------------------------------------------|----------------------------------------------------------------------------------------------------|
| 8D   | Check for an Intake Manifold Pressure (IMP) issue. Use the playback feature in ServiceMaxx™, and graph the following signal values from Lug Down Test: | Yes: Go to step 9                                                                                                    |
|      | Signal Values:                                                                                                    |                                                                                                    |
|      | Engine Speed                                                                                                    |                                                                                                    |
|      | Intake Manifold Pressure (IMP)                                                                                                    |                                                                                                    |
|      | Accelerator Pedal Position 1 (APP1)                                                                                                    |                                                                                                    |
|      | Vehicle Speed                                                                                                    |                                                                                                    |
|      | Compare snapshot to Graph 5 and associated Graph Analysis page 127.                                                                                    |                                                                                                    |
|      | Is IMP operating as per Graph 5 Graph Analysis?                                                                                                    |                                                                                                    |
|      |                                                                                                    | No: Diagnose and repair IMP issue<br>(See Performance Diagnostics section<br>in Engine Diagnostic Manual). After<br>repairs are complete, retest for original<br>problem. |

| Step | Action                                                                                                    | Decision                                                                                                    |
|------|----------------------------------------------------------------------------------------------------|----------------------------------------------------------------------------------------------------|
| 9    | Verify exhaust gas temperatures are within specification.<br>Use the playback feature in ServiceMaxx <sup>™</sup> , and graph the<br>following signal values from step 1 OBFCT:<br>Signal Values:                                                                                                    | Graph 6: Diagnostics complete<br>Graph 7: Replace DOC. After repairs<br>are complete, perform an OBFCT to<br>verify repairs. |
|      | <ul> <li>Diesel Oxidation Catalyst Inlet Temperature (DOCIT)</li> <li>Diesel Oxidation Catalyst Outlet Temperature (DOCOT)</li> <li>Diesel Particulate Filter Outlet Temperature (DPFOT)</li> <li>DPF Soot Load</li> <li>Compare snapshot to Graph 6, 7, and 8 page 129.</li> <li>Which graph does snapshot most closely match?</li> </ul> | Graph 8: Go to step 10                                                                                                    |

| Step | Action                                                                                                    | Decision                                                                                                    |
|------|----------------------------------------------------------------------------------------------------|----------------------------------------------------------------------------------------------------|
| 10   | Check Oxygen Sensor (O <sub>2</sub> S) operation. Start the engine<br>and allow to reach normal operating temperature. Using<br>EST with ServiceMaxx <sup>™</sup> software, go to Sessions ><br>Performance. Let the engine idle for 5 minutes while<br>monitoring O <sub>2</sub> S Temperature signal value.<br>Is O <sub>2</sub> S Temperature signal value greater than 1400°F<br>(760°C)? | Yes: Go to step 11                                                                                                    |
|      |                                                                                                    | No: Repair O <sub>2</sub> S or circuit (See<br>Electronic Control Systems Diagnostics<br>in Engine Diagnostic Manual). After<br>repairs are complete, retest for original<br>problem. |

| Step | Action                                                                                                    | Decision                                                                 |
|------|----------------------------------------------------------------------------------------------------|--------------------------------------------------------------------------|
| 11   | Visually inspect Aftertreatment Fuel Injector (AFI) supply line for leaks, kinks, bends, or other damage?<br>Is the AFI supply line leaking or damaged? | Yes: Replace AFI supply line. After repairs are complete, go to step 13. |
|      |                                                                                                    | No: Go to step 12                                                        |

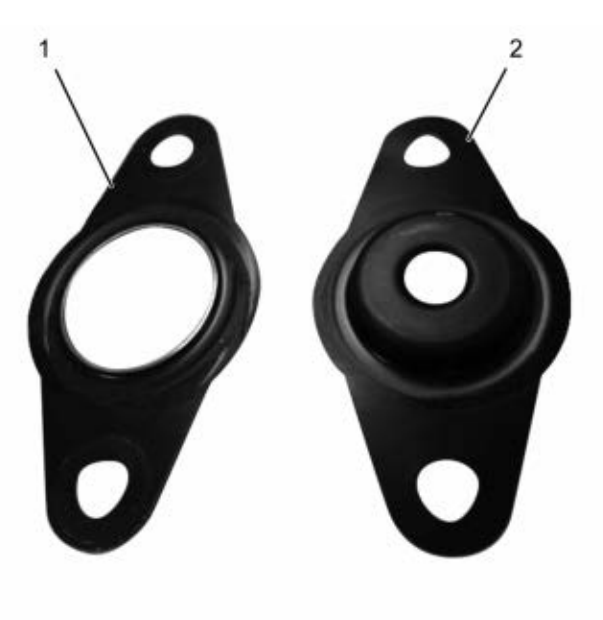

0000061857

2. Early production AFI gasket

1. New Aftertreatment Fuel Injector (AFI) gasket

Figure 23 AFI Gasket

| Step | Action                                                                                                    | Decision                                                                                       |
|------|----------------------------------------------------------------------------------------------------|------------------------------------------------------------------------------------------------|
| 12   | CAUTION                                                                                                    | Yes: Install AFI, and then go to step 13.                                                      |
|      | Do not remove the nozzle injector<br>from the doser housing. Spray pattern<br>test is no longer a visual check for<br>Aftertreatment Fuel Injector (AFI)<br>replacement. |                                                                                                |
|      | Perform Aftertreatment Fuel Injector (AFI) visual inspection.<br>Remove AFI (see Engine Service Manual) and check for<br>the following:                                  |                                                                                                |
|      | Visual Checks:                                                                                                    |                                                                                                |
|      | Correct AFI gasket is installed (Figure 23)                                                                                                    |                                                                                                |
|      | AFI and bore unrestricted and free of carbon buildup                                                                                                    |                                                                                                |
|      | AFI tip free of cracks and other damage                                                                                                    |                                                                                                |
|      | Did AFI pass all visual checks?                                                                                                    |                                                                                                |
|      |                                                                                                    | No: Correct failed visual check(s). After repairs are complete, install AFI and go to step 13. |

| Step | Action                                                                                                    | Decision      |
|------|----------------------------------------------------------------------------------------------------|---------------|
| 13   | Run DSI System De-Aeration Procedure twice, to purge<br>the Down Stream Injection (DSI) system of air. Using EST,<br>go to Procedures > KOER Aftertreatment Procedures ><br>DSI System De-Aeration. | Go to step 14 |

| Step | Action                                                                                                    | Decision                                                                                                    |
|------|----------------------------------------------------------------------------------------------------|----------------------------------------------------------------------------------------------------|
| 14   | Using EST, check Diagnostic Trouble Code (DTC) list for fault code(s) that may have become active during OBFCT. Does DTC list contain active fault code(s)? | Yes: Repair active fault code(s) (See<br>Electronic Control Systems Diagnostics<br>in Engine Diagnostic Manual). After<br>repairs are complete, go to step 15. |
|      |                                                                                                    | No: Go to step 15                                                                                                    |

| Step | Action                                                                                                    | Decision                                                                       |
|------|----------------------------------------------------------------------------------------------------|--------------------------------------------------------------------------------|
| 15   | Verify exhaust gas temperatures are within specification.                                                                                                    | Graph 7: Go to step 16                                                         |
|      | <ol> <li>Using Electronic Service Tool (EST) with<br/>ServiceMaxx<sup>™</sup> software, go to Sessions &gt;<br/>Performance and select the record snapshot<br/>icon from the toolbar.</li> </ol> | Graph 8: Replace DOC. After repairs are complete, retest for original problem. |
|      | <ol> <li>Go to Tests &gt; KOER Aftertreatment Tests &gt;<br/>Onboard Filter Cleanliness Test.</li> </ol>                                                                                         |                                                                                |
|      | When OBFCT is complete, stop recording. Use the playback feature and graph the following signal values from OBFCT:                                                                               |                                                                                |
|      | Signal Values:                                                                                                    |                                                                                |
|      | Diesel Oxidation Catalyst Inlet Temperature (DOCIT)                                                                                                    |                                                                                |
|      | Diesel Oxidation Catalyst Outlet Temperature (DOCOT)                                                                                                    |                                                                                |
|      | Diesel Particulate Filter Outlet Temperature (DPFOT)                                                                                                    |                                                                                |
|      | DPF Soot Load                                                                                                    |                                                                                |
|      | Compare snapshot to Graphs 7 and 8 page 131.                                                                                                    |                                                                                |
|      | Which graph does snapshot most closely match?                                                                                                    |                                                                                |

| Step | Action                                                          | Decision                                                                                                    |
|------|-----------------------------------------------------------------|----------------------------------------------------------------------------------------------------|
| 16   | Verify root cause of frequent regens symptom.                   | Yes: Diagnostics complete                                                                                                    |
|      | Has root cause for frequent regens been diagnosed and repaired? |                                                                                                    |
|      |                                                                 | No: Go back to step 1 of Engine and<br>Aftertreatment System Operational<br>Checks page 80 to verify engine<br>systems are in satisfactory condition. |

## 9.5. SYMPTOM 4 (HEAVY DUTY): SPN 3719 AND OTHER ACTIVE FAULT CODES

## NOTE – Before beginning the following step-based diagnostics, perform all vehicle operational checks page 80.

| Step | Action                                                                                                    | Decision                                                                                                    |
|------|----------------------------------------------------------------------------------------------------|----------------------------------------------------------------------------------------------------|
| 1    | Using Electronic Service Tool (EST) with ServiceMaxx™ software, check Diagnostic Trouble Code (DTC) list for active fault code(s) other than SPN 3719 (DPF soot load). Are fault code(s) other than SPN 3719 active? | Yes: Repair other active fault code(s)<br>(See Electronic Control Systems<br>Diagnostics in Engine Diagnostic<br>Manual). After repairs are complete, go<br>to step 2. |
|      |                                                                                                    | No: Go to step 2                                                                                                    |

| Step | Action                                                                                                    | Decision          |
|------|----------------------------------------------------------------------------------------------------|-------------------|
| 2    | Do Onboard Filter Cleanliness Test (OBFCT) to clear SPN<br>3719 active fault code. Using Electronic Service Tool<br>(EST) with ServiceMaxx <sup>™</sup> software, go to Sessions ><br>Performance and select the record snapshot icon from the<br>toolbar. Then go to Tests > KOER Aftertreatment Tests ><br>Onboard Filter Cleanliness Test.<br>Is SPN 3719 still active after OBFCT is complete? | Yes: Go to step 3 |
|      |                                                                                                    | No: Go to step 7  |

| Step | Action                                                                                                    | Decision          |
|------|----------------------------------------------------------------------------------------------------|-------------------|
| 3    | Determine if Diesel Particulate Filter (DPF), Pre-Diesel<br>Oxidation Catalyst (PDOC), and Diesel Oxidation Catalyst<br>(DOC) are contaminated. Remove the DPF, PDOC, and<br>DOC (see Exhaust System Service Manual), and check for<br>signs of lube oil and coolant contamination.<br><b>NOTE – A black staining in the exhaust tailpipe can</b><br><b>occur on applications that experience high idle times.</b><br><b>This is normal and the DPF should NOT be replaced.</b><br>Are the DPF, PDOC, or DOC contaminated? | Yes: Go to step 4 |
|      |                                                                                                    | No: Go to step 5  |

| Step | Action                                                                                  | Decision                                                                  |
|------|-----------------------------------------------------------------------------------------|---------------------------------------------------------------------------|
| 4    | Determine if DPF, DOC, and PDOC are reusable see DPF and DOC reuse guidelines page 159. | Yes: Go to step 6                                                         |
|      | Based on DPF and DOC Re-Use Guidelines, are the DPF, DOC, and PDOC reusable?            |                                                                           |
|      |                                                                                         | No: Replace failed component(s). After repairs are complete, go to step 6 |
| Step | Action                                                                                                    | Decision                                                                                                    |
|------|----------------------------------------------------------------------------------------------------|----------------------------------------------------------------------------------------------------|
| 5    | Determine if removed aftertreatment system components need to be cleaned see DPF and DOC reuse guidelines page 159. | Yes: Clean components using<br>appropriate cleaning equipment. After<br>cleaning procedure is complete, install<br>components and go to step 7. |
|      | Based on DPF and DOC Re-Use Guidelines, do any of the removed aftertreatment system components need to be cleaned?  |                                                                                                    |
|      |                                                                                                    | No: Install removed aftertreatment system components, and go to step 7.                                                                         |

| Step | Action                                                                                                    | Decision                                  |
|------|----------------------------------------------------------------------------------------------------|-------------------------------------------|
| 6    | Determine root cause of exhaust system contamination.<br>(See Engine Symptoms Diagnostics section in Engine<br>Diagnostic Manual.) | After repairs are complete, go to step 8. |

| Step | Action                                                                                                    | Decision                                                    |
|------|----------------------------------------------------------------------------------------------------|-------------------------------------------------------------|
| 7    | Diesel Particulate Filter (DPF) Snap Acceleration Test<br>(Quick Test). This procedure checks the DPF for cracks<br>or internal damage without removing the DPF from the<br>vehicle and is used to test basic functionality of the DPF.<br>This is to be done prior to removing the DPF. | Yes: Go to symptom 5 (Heavy Duty):<br>Black smoke page 113. |
|      | parking brake applied.                                                                                                    |                                                             |
|      | 2. Start and idle the engine.                                                                                                    |                                                             |
|      | <ol> <li>Rapidly snap the accelerator pedal from idle<br/>to full throttle. This can be performed multiple<br/>times.</li> </ol>                                                                                                    |                                                             |
|      | <ol> <li>During the engine accelerations, visually<br/>check for a heavy black smoke exiting the<br/>exhaust pipe.</li> </ol>                                                                                                    |                                                             |
|      | Is black smoke visible?                                                                                                    |                                                             |
|      |                                                                                                    | No: Go to step 8                                            |

| Step | Action                                                                                                    | Decision                                                                                                    |
|------|----------------------------------------------------------------------------------------------------|----------------------------------------------------------------------------------------------------|
| 8    | Check for a failed Air Management System (AMS) actuator.                                                                                                    | Graph 1: Go to step 9A                                                                                                    |
|      | <ol> <li>Using Electronic Service Tool (EST) with<br/>ServiceMaxx<sup>™</sup> software, go to Tests &gt; Load<br/>Test Specific Session and verify Load Test<br/>Specific Session is unchecked.</li> </ol> | Graph 2: Diagnose and repair failed<br>actuator (See Performance Diagnostics<br>section in Engine Diagnostic Manual).<br>After repairs are complete, retest for |
|      | <ol><li>Go to Sessions &gt; Performance and select the record snapshot icon from the toolbar.</li></ol>                                                                                                    | original problem.                                                                                                    |
|      | <ol> <li>Go to Tests &gt; KOER Tests &gt; Air Management<br/>Test.</li> </ol>                                                                                                    |                                                                                                    |
|      | When Air Management Test is complete, stop recording.<br>Use the playback feature in ServiceMaxx™, and graph<br>the following signal values:                                                               |                                                                                                    |
|      | Signal Values:                                                                                                    |                                                                                                    |
|      | Engine Speed                                                                                                    |                                                                                                    |
|      | Intake Manifold Pressure (IMP)                                                                                                    |                                                                                                    |
|      | Turbocharger 2 Wastegate Control (TC2WC)                                                                                                    |                                                                                                    |
|      | Does snapshot match Graph 1 or Graph 2 page 120?                                                                                                    |                                                                                                    |

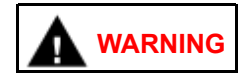

To prevent personal injury or death, do not exceed local speed limit laws or drive too fast for conditions when performing Lug Down Test.

| Step | Action                                                                                                    | Decision      |
|------|----------------------------------------------------------------------------------------------------|---------------|
| 9A   | Using EST, go to Sessions > Performance. Find an open<br>stretch of road in order to perform Lug Down Test. When<br>driving conditions are safe, select the record snapshot icon<br>from the toolbar, and perform Lug Down procedure below: | Go to step 9B |
|      | <ol> <li>Select a suitable high range gear (Example:<br/>In a 10 speed gearbox, select the 8th speed).</li> </ol>                                                                                                    |               |
|      | 2. Allow engine speed to drop to 1000 rpm.                                                                                                    |               |
|      | <ol> <li>Press accelerator pedal fully to the floor, and accelerate to rated engine speed.</li> </ol>                                                                                                    |               |
|      | After Lug Down Test is complete, stop recording and save snapshot.                                                                                                    |               |

| Step | Action                                                                                                    | Decision                                                                                                    |
|------|----------------------------------------------------------------------------------------------------|----------------------------------------------------------------------------------------------------|
| 9B   | Check for low Fuel Rail Pressure. Using EST with ServiceMaxx™ software, use the playback feature and graph the following signal values from Lug Down Test: | Yes: Go to step 9C                                                                                                    |
|      | Signal Values:                                                                                                    |                                                                                                    |
|      | Engine Speed                                                                                                    |                                                                                                    |
|      | Fuel Rail Pressure (FRP)                                                                                                    |                                                                                                    |
|      | Fuel Rail Pressure Desired (FRPD)                                                                                                    |                                                                                                    |
|      | Compare snapshot to Graph 3 and associated Graph Analysis page 124.                                                                                        |                                                                                                    |
|      | Is FRP signal operating as per Graph 3 Graph Analysis?                                                                                                    |                                                                                                    |
|      |                                                                                                    | No: Diagnose and repair low fuel rail<br>pressure (See Performance Diagnostics<br>section in Engine Diagnostic Manual).<br>After repairs are complete, retest for<br>original problem. |

| Step | Action                                                                                                    | Decision                                                                                                    |
|------|----------------------------------------------------------------------------------------------------|----------------------------------------------------------------------------------------------------|
| 9C   | Verify aftertreatment system is free of restrictions. Using EST, use the playback feature and graph the following signal values from Lug Down Test: | Yes: Go to step 9D                                                                                                    |
|      | Signal Values:                                                                                                    |                                                                                                    |
|      | Engine Speed                                                                                                    |                                                                                                    |
|      | Turbocharger 1 Turbine Outlet Pressure (TC1TOP)                                                                                                    |                                                                                                    |
|      | Compare snapshot to Graph 4 and associated Graph Analysis page 126.                                                                                 |                                                                                                    |
|      | Is TC1TOP signal operating as per Graph 4 Graph<br>Analysis?                                                                                        |                                                                                                    |
|      |                                                                                                    | No: Repair TC1TOP issue (See<br>Electronic Control Systems Diagnostics<br>in Engine Diagnostic Manual). After<br>repairs are complete, retest for original<br>problem. |

| Step | Action                                                                                                    | Decision                                                                                                    |
|------|----------------------------------------------------------------------------------------------------|----------------------------------------------------------------------------------------------------|
| 9D   | Check for an Intake Manifold Pressure (IMP) issue. Use the playback feature in ServiceMaxx <sup>™</sup> , and graph the following signal values from Lug Down Test: | Yes: Go to step 10                                                                                                    |
|      | Signal Values:                                                                                                    |                                                                                                    |
|      | Engine Speed                                                                                                    |                                                                                                    |
|      | Intake Manifold Pressure (IMP)                                                                                                    |                                                                                                    |
|      | Accelerator Pedal Position 1 (APP1)                                                                                                    |                                                                                                    |
|      | Vehicle Speed                                                                                                    |                                                                                                    |
|      | Compare snapshot to Graph 5 and associated Graph Analysis page 127.                                                                                                 |                                                                                                    |
|      | Is IMP operating as per Graph 5 Graph Analysis?                                                                                                    |                                                                                                    |
|      |                                                                                                    | No: Diagnose and repair IMP issue<br>(See Performance Diagnostics section in<br>Engine Diagnostic Manual). After repairs<br>are complete, retest for original problem. |

| Step | Action                                                                                                    | Decision                                                                     |
|------|----------------------------------------------------------------------------------------------------|------------------------------------------------------------------------------|
| 10   | Verify exhaust gas temperatures are within specification.<br>Use the playback feature in ServiceMaxx™, and graph | Graph 6: Diagnostics complete                                                |
|      | the following signal values from step 2 OBFCT:                                                                   | Graph 7: Replace DOC. After repairs are complete, perform an OBFCT to verify |
|      | Signal Values:                                                                                                   | repairs.                                                                     |
|      | Diesel Oxidation Catalyst Inlet Temperature (DOCIT)                                                              | Graph 8: Go to step 11                                                       |
|      | <ul> <li>Diesel Oxidation Catalyst Outlet Temperature<br/>(DOCOT)</li> </ul>                                     |                                                                              |
|      | Diesel Particulate Filter Outlet Temperature (DPFOT)                                                             |                                                                              |
|      | DPF Soot Load                                                                                                    |                                                                              |
|      | Compare snapshot to Graph 6, 7, and 8 page 129.                                                                  |                                                                              |
|      | Which graph does snapshot most closely match?                                                                    |                                                                              |

| Step | Action                                                                                                    | Decision                                                                                                    |
|------|----------------------------------------------------------------------------------------------------|----------------------------------------------------------------------------------------------------|
| 11   | Check Oxygen Sensor ( $O_2S$ ) operation. Start the engine<br>and allow to reach normal operating temperature. Using<br>EST with ServiceMaxx <sup>TM</sup> software, go to Sessions ><br>Performance. Let the engine idle for 5 minutes while<br>monitoring $O_2S$ Temperature signal value.<br>Is $O_2S$ Temperature signal value greater than 1400°F<br>(760°C)? | Yes: Go to step 12                                                                                                    |
|      |                                                                                                    | No: Repair O <sub>2</sub> S or circuit (See Electronic<br>Control Systems Diagnostics in Engine<br>Diagnostic Manual). After repairs are<br>complete, retest for original problem. |

| Step | Action                                                                                                    | Decision                                                                 |
|------|----------------------------------------------------------------------------------------------------|--------------------------------------------------------------------------|
| 12   | Visually inspect Aftertreatment Fuel Injector (AFI) supply<br>line for leaks, kinks, bends, or other damage?<br>Is the AFI supply line leaking or damaged? | Yes: Replace AFI supply line. After repairs are complete, go to step 14. |
|      |                                                                                                    | No: Go to step 13                                                        |

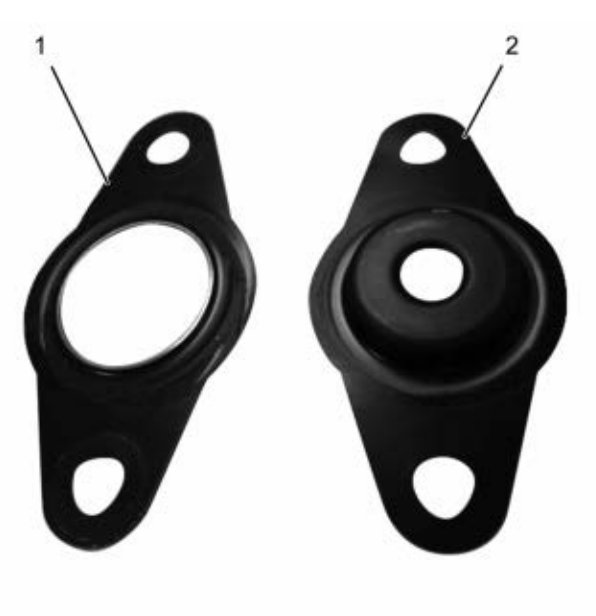

0000061857

2. Early production AFI gasket

1. New Aftertreatment Fuel Injector (AFI) gasket

Figure 24 AFI Gasket

| Step | Action                                                                                                    | Decision                                                                                       |
|------|----------------------------------------------------------------------------------------------------|------------------------------------------------------------------------------------------------|
| 13   | CAUTION<br>Do not remove the nozzle injector<br>from the doser housing. Spray pattern                                             | Yes: Install AFI, and go to step 14.                                                           |
|      | test is no longer a visual check for<br>Aftertreatment Fuel Injector (AFI)<br>replacement.                                        |                                                                                                |
|      | Perform Aftertreatment Fuel Injector (AFI) visual inspection. Remove AFI (see Engine Service Manual) and check for the following: |                                                                                                |
|      | Visual Checks:                                                                                                    |                                                                                                |
|      | Correct AFI gasket is installed (Figure 24)                                                                                       |                                                                                                |
|      | AFI and bore unrestricted and free of carbon buildup                                                                              |                                                                                                |
|      | AFI tip free of cracks and other damage                                                                                           |                                                                                                |
|      | Did AFI pass all visual checks?                                                                                                   |                                                                                                |
|      |                                                                                                    | No: Correct failed visual check(s). After repairs are complete, install AFI and go to step 14. |

| Step | Action                                                                                                    | Decision                                    |
|------|----------------------------------------------------------------------------------------------------|---------------------------------------------|
| 14   | Run DSI System De-Aeration Procedure twice, to<br>purge the Down Stream Injection (DSI) system of air.<br>Using EST, go to Procedures > KOER Aftertreatment<br>Procedures > DSI System De-Aeration. | After procedure is complete, go to step 15. |

| Step | Action                                                                                                    | Decision                                                                                                    |
|------|----------------------------------------------------------------------------------------------------|----------------------------------------------------------------------------------------------------|
| 15   | Using EST, check Diagnostic Trouble Code (DTC) list for fault code(s) that may have become active during OBFCT. Does DTC list contain active fault code(s)? | Yes: Repair active fault code(s) (See<br>Electronic Control Systems Diagnostics<br>in Engine Diagnostic Manual). After<br>repairs are complete, go to step 16. |
|      |                                                                                                    | No: Go to step 16                                                                                                    |

| Step | Action                                                                                                    | Decision                                                                       |
|------|----------------------------------------------------------------------------------------------------|--------------------------------------------------------------------------------|
| 16   | Verify exhaust gas temperatures are within specification.                                                                                                    | Graph 7: Go to step 17                                                         |
|      | <ol> <li>Using Electronic Service Tool (EST) with<br/>ServiceMaxx<sup>™</sup> software, go to Sessions &gt;<br/>Performance and select the record snapshot<br/>icon from the toolbar.</li> </ol> | Graph 8: Replace DOC. After repairs are complete, retest for original problem. |
|      | <ol> <li>Go to Tests &gt; KOER Aftertreatment Tests &gt;<br/>Onboard Filter Cleanliness Test.</li> </ol>                                                                                         |                                                                                |
|      | When OBFCT is complete, stop recording. Use the playback feature and graph the following signal values from OBFCT:                                                                               |                                                                                |
|      | Signal Values:                                                                                                    |                                                                                |
|      | • Diesel Oxidation Catalyst Inlet Temperature (DOCIT)                                                                                                    |                                                                                |
|      | <ul> <li>Diesel Oxidation Catalyst Outlet Temperature<br/>(DOCOT)</li> </ul>                                                                                                    |                                                                                |
|      | Diesel Particulate Filter Outlet Temperature (DPFOT)                                                                                                    |                                                                                |
|      | DPF Soot Load                                                                                                    |                                                                                |
|      | Compare snapshot to Graphs 7 and 8 page 131.                                                                                                    |                                                                                |
|      | Which graph does snapshot most closely match?                                                                                                    |                                                                                |

# DIAGNOSTIC MANUAL

| Step | Action                                                          | Decision                                                                                                    |
|------|-----------------------------------------------------------------|----------------------------------------------------------------------------------------------------|
| 17   | Verify root cause of frequent regens symptom.                   | Yes: Diagnostics complete                                                                                                    |
|      | Has root cause for frequent regens been diagnosed and repaired? |                                                                                                    |
|      |                                                                 | No: Go back to step 1 of Engine and<br>Aftertreatment System Operational<br>Checks page 80 to verify engine systems<br>are in satisfactory condition. |

# 9.6. SYMPTOM 5 (HEAVY DUTY): BLACK SMOKE

OVERVIEW: Hydrocarbon slip occurs when diesel fuel does not fully combust in the aftertreatment system and slips through the DPF into the clean side of the exhaust. Hydrocarbon slip is associated with high idle time. The DPF should NOT be replaced due to black staining in the exhaust.

NOTE – The Diesel Particulate Filter (DPF) is not 100 percent efficient. Some evidence of exhaust soot is normal, and does not indicate a malfunctioning DPF.

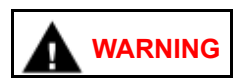

To prevent unexpected movement of the vehicle and possible injury or death, park the vehicle on a flat, level surface, apply the parking brake, turn the engine off and chock the wheels to prevent vehicle from moving in either direction.

NOTE – Before beginning the following step-based diagnostics, perform all vehicle operational checks page 80.

| Step | Action                                                                                                    | Decision           |
|------|----------------------------------------------------------------------------------------------------|--------------------|
| 1    | <ul> <li>Diesel Particulate Filter ( DPF) Snap Acceleration Test (Quick Test). This procedure checks the DPF for cracks or internal damage without removing the DPF from the vehicle and is used to test basic functionality of the DPF. This is to be done prior to removing the DPF.</li> <li>1. The transmission must be in neutral and the parking brake applied.</li> <li>2. Start and idle the engine.</li> <li>3. Papidly snap the accelerator pedal from</li> </ul> | Yes: Go to step 2  |
|      | idle to full throttle. This can be performed multiple times.                                                                                                    |                    |
|      | <ol> <li>During the engine accelerations, visually<br/>check for a heavy black smoke exiting the<br/>exhaust pipe.</li> </ol>                                                                                                    |                    |
|      | Is black smoke visible?                                                                                                    |                    |
|      |                                                                                                    | End of diagnostics |

| Step | Action                                                                                           | Decision                              |
|------|--------------------------------------------------------------------------------------------------|---------------------------------------|
| 2    | Remove and Inspect the Diesel Particulate Filter (DPF) only (See Exhaust System Service Manual). | Yes: Install the DPF and go to step 3 |
|      | DO NOT REMOVE THE Diesel Oxidation Catalyst (DOC).                                               |                                       |
|      | Refer to the DPF and DOC Reuse Guidelines in this manual page 159.                               |                                       |
|      | Can the DPF be reused?                                                                           |                                       |
|      |                                                                                                  | No: Replace the DPF and go to step 4  |

| Step | Action                                                                                                    | Decision                                                      |
|------|----------------------------------------------------------------------------------------------------|---------------------------------------------------------------|
| 3    | Perform Onboard Filter Cleanliness Test (OBFCT) to<br>clear active aftertreatment fault code(s). Using Electronic<br>Service Tool (EST) with ServiceMaxx™ software, go to<br>Tests > KOER Aftertreatment Tests > Onboard Filter<br>Cleanliness Test. | Yes: Repair complete                                          |
|      | While OBFCT is running, check the following components for exhaust leaks, and verify all fasteners, brackets, and clamps are secure and undamaged:                                                                                                   |                                                               |
|      | Low Pressure (LP) turbocharger outlet pipe                                                                                                    |                                                               |
|      | Exhaust Back Pressure Valve (EBPV)                                                                                                    |                                                               |
|      | <ul> <li>Flexible mesh pipe to Diesel Oxidation Catalyst<br/>(DOC) inlet</li> </ul>                                                                                                    |                                                               |
|      | Inlet to DOC                                                                                                    |                                                               |
|      | Were all components free of exhaust leaks and all fasteners, brackets, and clamps secure and undamaged?                                                                                                    |                                                               |
|      |                                                                                                    | No: Repair leaks or other faults found.<br>End of diagnostics |

| Step | Action                                                                                                    | Decision                                                                                                    |
|------|----------------------------------------------------------------------------------------------------|----------------------------------------------------------------------------------------------------|
| 4    | Check for failed Air Management System (AMS) actuator.                                                                                                    | Graph 1: Go to step 5A                                                                                                    |
|      | <ol> <li>Using Electronic Service Tool (EST) with<br/>ServiceMaxx™ software, go to Tests &gt; Load<br/>Test Specific Session and verify Load Test<br/>Specific Session is unchecked.</li> </ol>                                             | Graph 2: Diagnose and repair failed<br>actuator (See Performance Diagnostics<br>section in Engine Diagnostic Manual).<br>After repairs are complete, retest for<br>original problem. |
|      | <ol><li>Go to Sessions &gt; Performance and select<br/>the record snapshot icon from the toolbar.</li></ol>                                                                                                    |                                                                                                    |
|      | <ol> <li>Go to Tests &gt; KOER Tests &gt; Air<br/>Management Test. When Air Management<br/>Test is complete, stop recording. Use the<br/>playback feature in ServiceMaxx<sup>™</sup>, and<br/>graph the following signal values:</li> </ol> |                                                                                                    |
|      | Signal Values:                                                                                                    |                                                                                                    |
|      | Engine Speed                                                                                                    |                                                                                                    |
|      | Intake Manifold Pressure (IMP)                                                                                                    |                                                                                                    |
|      | Turbocharger 2 Wastegate control (TC2WC)                                                                                                    |                                                                                                    |
|      | Does snapshot match Graph 1 or Graph 2 page 120?                                                                                                    |                                                                                                    |

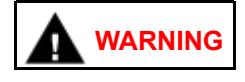

# To prevent personal injury or death, do not exceed local speed limit laws or drive too fast for conditions when performing Lug Down Test.

| Step | Action                                                                                                    | Decision      |
|------|----------------------------------------------------------------------------------------------------|---------------|
| 5A   | Check for engine performance issues. Using EST, go<br>to Sessions > Performance. Find an open stretch of<br>road in order to perform Lug Down Test. When driving<br>conditions are safe, select the record snapshot icon from<br>the toolbar, and perform Lug Down procedure below:<br>1. Select a suitable high range gear (Example:<br>In a 10 speed gearbox, select the 8th<br>speed). | Go to step 5B |
|      | 2. Allow engine speed to drop to 1000 RPM                                                                                                    |               |
|      | <ol> <li>Press accelerator pedal fully to the floor,<br/>and accelerate to rated engine speed.</li> </ol>                                                                                                    |               |
|      | After Lug Down Test is complete, stop recording and save snapshot.                                                                                                    |               |

| Step | Action                                                                                                    | Decision                                                                                                    |
|------|----------------------------------------------------------------------------------------------------|----------------------------------------------------------------------------------------------------|
| 5B   | Check for low fuel rail pressure. Using Electronic<br>Service Tool (EST) with ServiceMaxx <sup>™</sup> software, use<br>the playback feature and graph the following signal<br>values from Lug Down Test: | Yes: Go to step 5C                                                                                                    |
|      | Signal Values:                                                                                                    |                                                                                                    |
|      | Engine Speed                                                                                                    |                                                                                                    |
|      | Fuel Rail Pressure (FRP)                                                                                                    |                                                                                                    |
|      | Fuel Rail Pressure Desired (FRPD)                                                                                                    |                                                                                                    |
|      | Compare snapshot to Graph 3 and associated Graph Analysis page 124.                                                                                                    |                                                                                                    |
|      | Is FRP reacting to FRPD as per Graph 3 Graph<br>Analysis?                                                                                                    |                                                                                                    |
|      |                                                                                                    | No: Diagnose and repair low fuel rail<br>pressure (See Performance Diagnostics<br>section in Engine Diagnostic Manual).<br>After repairs are complete, retest for<br>original problem. |

| Step | Action                                                                                                    | Decision                                                                                                    |
|------|----------------------------------------------------------------------------------------------------|----------------------------------------------------------------------------------------------------|
| 5C   | Verify aftertreatment system is free of restrictions. Using Electronic Service Tool (EST) with ServiceMaxx™ software, use the playback feature and graph the following signal values from Lug Down Test: | Yes: Go to Step 5D                                                                                                    |
|      | Signal Values:                                                                                                    |                                                                                                    |
|      | Engine Speed                                                                                                    |                                                                                                    |
|      | • Turbocharger 1 Turbine Outlet Pressure (TC1TOP)                                                                                                    |                                                                                                    |
|      | Compare snapshot to Graph 4 and associated Graph Analysis page 120.                                                                                                    |                                                                                                    |
|      | Is TC1TOP signal operating as per Graph 4 Graph Analysis?                                                                                                    |                                                                                                    |
|      |                                                                                                    | No: Repair TC1TOP issue (See<br>Electronic Control Systems Diagnostics in<br>Engine Diagnostic Manual). After repairs<br>are complete, retest for original problem. |

| Step | Action                                                                                                    | Decision                                                                                                    |
|------|----------------------------------------------------------------------------------------------------|----------------------------------------------------------------------------------------------------|
| 5D   | Check for Intake Manifold Pressure (IMP) issue. Use the playback feature in ServiceMaxx™, and graph the following signal values from Lug Down Test: | Yes: Go to step 6                                                                                                    |
|      | Signal Values:                                                                                                    |                                                                                                    |
|      | Engine Speed                                                                                                    |                                                                                                    |
|      | Intake Manifold Pressure (IMP)                                                                                                    |                                                                                                    |
|      | Accelerator Pedal Position 1 (APP1)                                                                                                    |                                                                                                    |
|      | Vehicle Speed                                                                                                    |                                                                                                    |
|      | Compare snapshot to Graph 5 and associated Graph Analysis page 127.                                                                                 |                                                                                                    |
|      | Is IMP operating per Graph 5 Graph Analysis?                                                                                                    |                                                                                                    |
|      |                                                                                                    | No: Diagnose and repair IMP issue<br>(See Performance Diagnostics section in<br>Engine Diagnostic Manual). After repairs<br>are complete, retest for original problem. |

| Step | Action                                                                                                    | Decision                      |
|------|----------------------------------------------------------------------------------------------------|-------------------------------|
| 6    | Verify exhaust gas temperatures are within specification.                                                                                                    | Graph 6: Diagnostics Complete |
|      | <ol> <li>Using Electronic Service Tool (EST) with<br/>ServiceMaxx<sup>™</sup> software, go to Sessions</li> <li>Performance and select the record<br/>snapshot icon from the toolbar.</li> </ol> | Graph 8: Go to step 7         |
|      | <ol> <li>Go to Tests &gt; KOER Aftertreatment Tests &gt;<br/>Onboard Filter Cleanliness Test.</li> </ol>                                                                                         |                               |
|      | When OBFCT is complete, stop recording. Use the playback feature and graph the following signal values from OBFCT:                                                                               |                               |
|      | Signal Values:                                                                                                    |                               |
|      | <ul> <li>Diesel Oxidation Catalyst Inlet Temperature<br/>(DOCIT)</li> </ul>                                                                                                    |                               |
|      | Diesel Particulate Filter Inlet Temperature (DPFIT)                                                                                                    |                               |
|      | <ul> <li>Diesel Particulate Filter Outlet Temperature<br/>(DPFOT)</li> </ul>                                                                                                    |                               |
|      | DPF Soot Load                                                                                                    |                               |
|      | Compare snapshot to Graph 6 and 8 page 129.                                                                                                    |                               |
|      | Which graph does snapshot most closely match?                                                                                                    |                               |

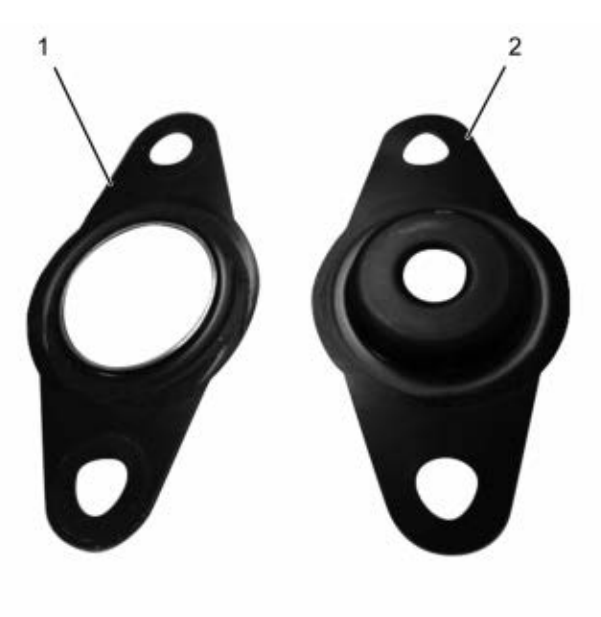

0000061857

1. New Aftertreatment Fuel Injector (AFI) gasket

2. Early production AFI gasket

| Figure 25 AFI Gaske | et |
|---------------------|----|
|---------------------|----|

| Step | Action                                                                                                    | Decision                                                                                                 |
|------|----------------------------------------------------------------------------------------------------|----------------------------------------------------------------------------------------------------|
| 7    | CAUTION<br>Do not remove the nozzle injector<br>from the doser housing. Spray<br>pattern test is no longer a visual<br>check for Aftertreatment Fuel                                                                            | Yes: Install AFI, then go to step 8.                                                                     |
|      | Perform Aftertreatment Fuel Injector (AFI) visual<br>inspection. Remove AFI (See Engine Service Manual)<br>and check for the following:<br>Visual Checks:                                                                       |                                                                                                    |
|      | <ul> <li>Correct AFI gasket is installed (Figure 25)</li> <li>AFI and bore unrestricted and free of carbon buildup</li> <li>AFI tip free of cracks and other visible damage</li> <li>Did AFI pass all visual checks?</li> </ul> |                                                                                                    |
|      |                                                                                                    | No: Correct items that failed visual check(s). After repairs are complete, install AFI and go to step 8. |

| Step | Action                                                                                                    | Decision     |
|------|----------------------------------------------------------------------------------------------------|--------------|
| 8    | Run Down Stream Injection (DSI) System De-Aeration<br>Procedure twice, to purge the DSI system of air. Using<br>Electronic Service Tool (EST) with ServiceMaxx™<br>software, go to Procedures > KOER Aftertreatment<br>Procedures > DSI System De-Aeration. | Go to step 9 |

| Step | Action                                                                                                    | Decision                                                                                                    |
|------|----------------------------------------------------------------------------------------------------|----------------------------------------------------------------------------------------------------|
| 9    | Using Electronic Service Tool (EST) with ServiceMaxx <sup>™</sup><br>software, check Diagnostic Trouble Code (DTC) list for<br>any fault code(s) that may have become active during<br>OBFCT.<br>Does DTC list contain any active fault code(s)? | Yes: Repair active fault code(s) (See<br>Electronic Control Systems Diagnostics in<br>Engine Diagnostic Manual). After repairs<br>are complete, go to step 10 |
|      |                                                                                                    | No: Go to step 10                                                                                                    |

| Step | Action                                                                                                    | Decision                                                                                                    |
|------|----------------------------------------------------------------------------------------------------|----------------------------------------------------------------------------------------------------|
| 10   | Verify exhaust gas temperatures are within specification.                                                                                                    | Graph 6: Repair complete                                                                                                    |
|      | <ol> <li>Using Electronic Service Tool (EST) with<br/>ServiceMaxx<sup>™</sup> software, go to Tests &gt;<br/>KOER Aftertreatment Tests &gt; Onboard<br/>Filter Cleanliness Test (OBFCT).</li> </ol> | Graph 8: Go to Performance Diagnostics<br>in the Engine Service Manual. After<br>repairs are complete, retest for original<br>problem. |
|      | <ol> <li>Go to Sessions &gt; Performance and select<br/>the record snapshot icon from the toolbar.</li> </ol>                                                                                       |                                                                                                    |
|      | When OBFCT is complete, stop recording. Use the playback feature and graph the following signal values from OBFCT:                                                                                  |                                                                                                    |
|      | Signal Values                                                                                                    |                                                                                                    |
|      | Signal Values:                                                                                                    |                                                                                                    |
|      | <ul> <li>Diesel Oxidation Catalyst Inlet Temperature<br/>(DOCIT)</li> </ul>                                                                                                    |                                                                                                    |
|      | Diesel Particulate Filter Inlet Temperature (DPFIT)                                                                                                    |                                                                                                    |
|      | <ul> <li>Diesel Particulate Filter Outlet Temperature<br/>(DPFOT)</li> </ul>                                                                                                    |                                                                                                    |
|      | DPF Soot Load                                                                                                    |                                                                                                    |
|      | Compare snapshot to Graphs 6 and 8 page 129.                                                                                                    |                                                                                                    |
|      | Which graph does snapshot most closely match?                                                                                                    |                                                                                                    |

# MAXXFORCE<sup>®</sup> 11, 13 AND 15 SERVICEMAXX<sup>™</sup> SNAPSHOTS

# 10.1. GRAPH 1: AIR MANAGEMENT SYSTEM TEST (GOOD)

NOTE – Colors in the graphs are used for clarity only and will not necessarily match the colors you will see in your ServiceMaxx<sup>™</sup> snapshots

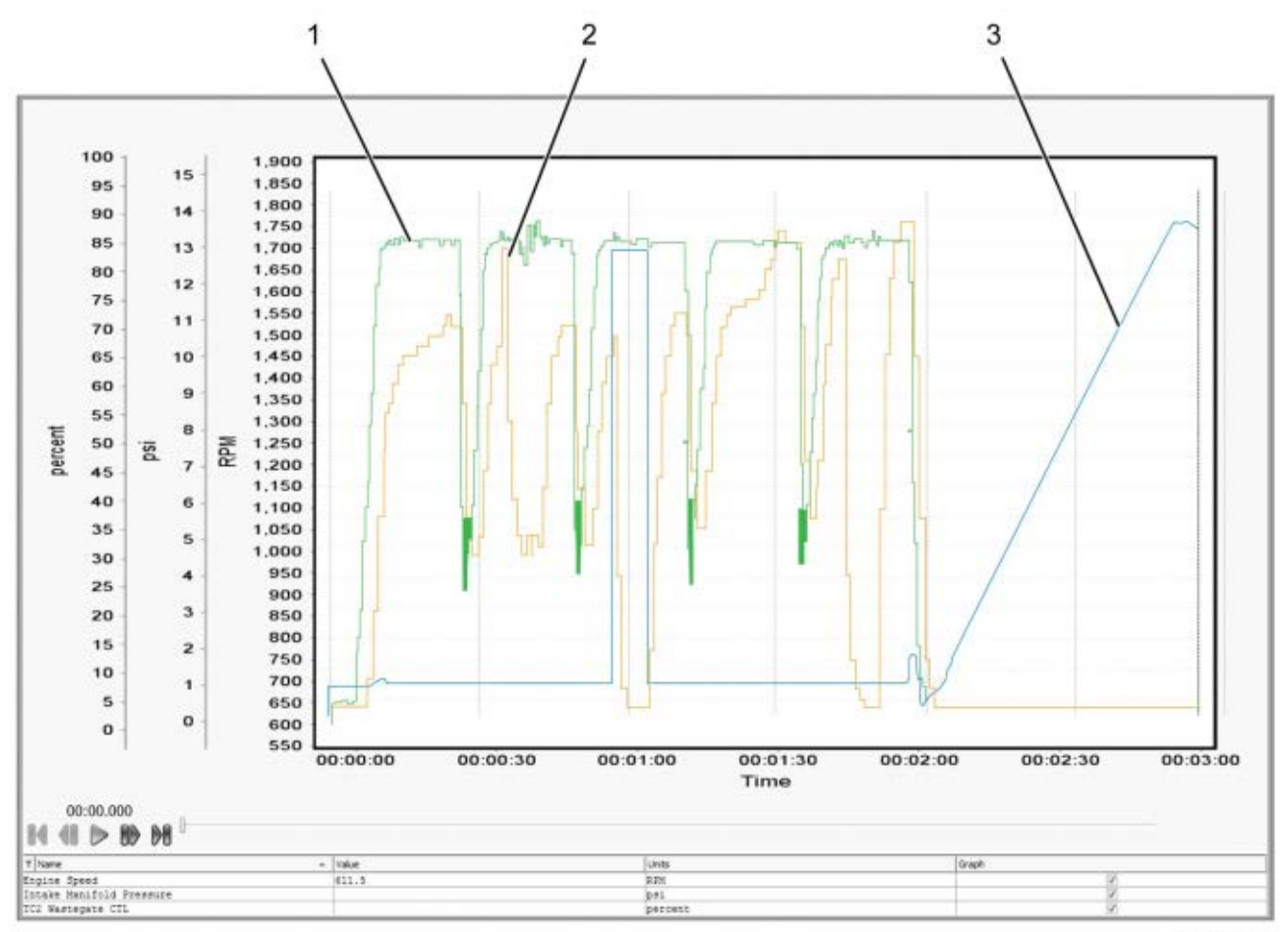

0000061426

- 1. Engine speed (rpm) [Green]
- 2. Intake Manifold Pressure (IMP) (psi) [Orange]

3. Turbocharger 2 Wastegate Control (TC2WC) (percent) [Blue]

Figure 26 Graph 1: Air Management System Test (Good)

# Graph Analysis:

This graph shows normal operation of the Air Management System (AMS) during the Air Management Test (AMT). The AMT does not give pass or fail results. It only allows the user to validate the AMS by monitoring the effects each actuator has on Intake Manifold Pressure (IMP). IMP is normally between 8 psi (55 kPa) to 13 psi (90 kPa) on engine ramp up during AMT. If Turbocharger 2 Wastegate Control (TC2WC) is not operating as designed, boost pressure will not respond to changes in engine load. Excess soot will then be generated by the engine causing frequent regeneration of the aftertreatment system.

1. When TC2WC is commanded ON, verify Intake Manifold Pressure (IMP) signal value drops.

NOTE – MaxxForce® 11 ONLY: AFT regen status stays "Not Active."

NOTE – Turbocharger 1 Wastegate Control (TC1WC) does not affect engine performance and is removed from post-production engines. If engine is equipped with one, it is not used by the Engine Control Module (ECM).

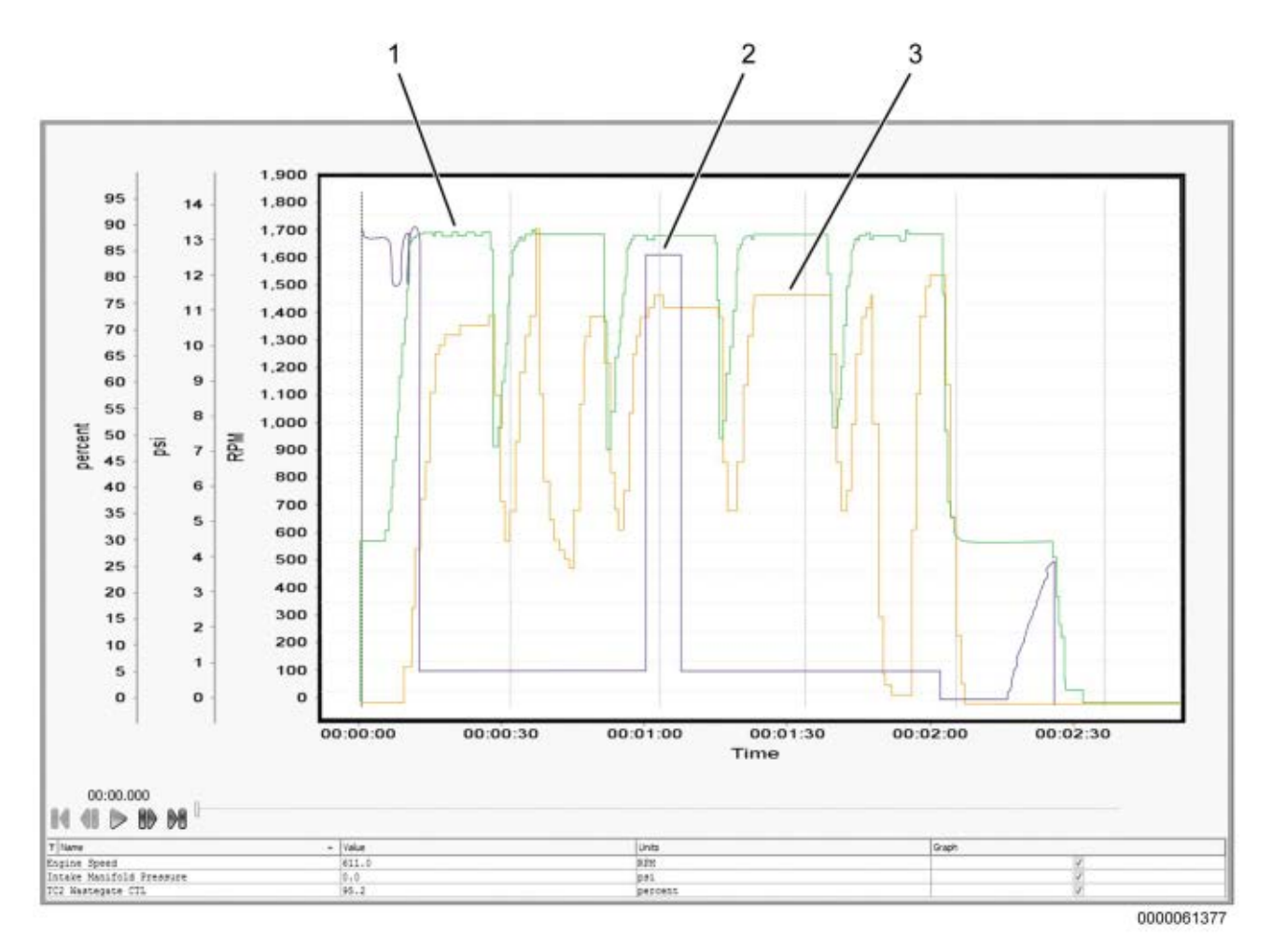

# 10.2. GRAPH 2: AIR MANAGEMENT SYSTEM TEST (BAD)

1. Engine speed (rpm) [Green]

2. Turbocharger 2 Wastegate Control (TC2WC) (percent) [Purple] 3. Intake Manifold Pressure (IMP) (psi) [Orange]

# Figure 27 Graph 2: Air Management System Test (Bad)

#### Graph Analysis:

This graph shows an Air Management System (AMS) not operating as designed during the Air management Test (AMT). The AMT does not give pass or fail results. It only allows the user to validate the AMS by monitoring the effects each actuator has on Intake Manifold Pressure (IMP) sensor. IMP is normally between 8 psi (55 kPa) to 13 psi (90 kPa) on engine ramp up during AMT. If Turbocharger 2 Wastegate Control (TC2WC) is not operating as designed, boost pressure will not respond to changes in engine load. Excess soot will then be generated by the engine causing frequent regeneration of the aftertreatment system.

1. When Turbocharger 2 Wastegate Control (TC2WC) is commanded ON, verify Intake Manifold Pressure (IMP) drops. In this graph, IMP does not drop when TC2WC is commanded ON.

NOTE - MaxxForce® 11 ONLY: AFT regen status stays "Not Active."

NOTE – Turbocharger 1 Wastegate Control (TC1WC) does not affect engine performance and is removed from post-production engines. If engine is equipped with one, it is not used by the Engine Control Module (ECM).

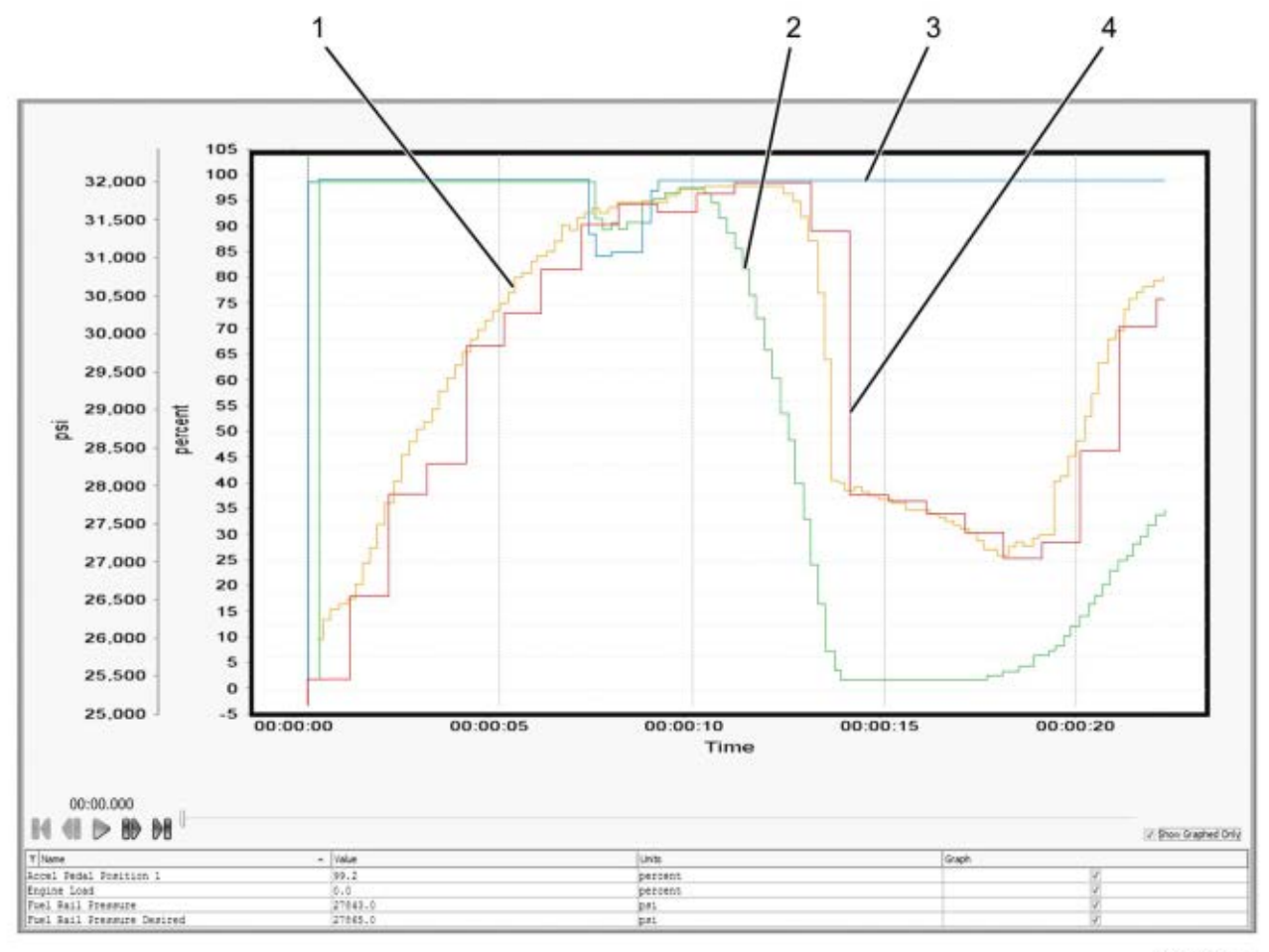

## 10.3. GRAPH 3: LUG DOWN TEST (ENGINE SPEED, FRP, AND FRPD)

0000061428

- 1. Fuel Rail Pressure Desired (FRPD) (psi) [Orange]
- 2. Engine load (percent) [Green]
- Accelerator Pedal Position 1 (APP1) (percent) [Blue]

#### 4. Fuel Rail Pressure (FRP) (psi) [Red]

# Figure 28 Graph 3: Lug Down Test (Engine Speed, FRP, and FRPD)

#### Graph Analysis:

This graph shows a fuel management system operating as designed. This test does not give pass or fail results. It only allows the user to validate Fuel Rail Pressure (FRP) and Fuel Rail Pressure Desired (FRPD) signal values under load. As engine rpm increases, Fuel Rail Pressure (FRP) should steadily increase. Low FRP will cause low Intake Manifold Pressure (IMP). Diagnose low FRP concerns before diagnosing low IMP concerns.

- 1. Verify FRP signal value reaches 31,900 psi (219,943 kPa) at full load.
- 2. Verify FRP signal value is within a 1000 psi (6,895 kPa) range of FRPD signal value during acceleration.

NOTE – Analyze Lug Down Test signal values only during engine acceleration, and not deceleration or shifting.

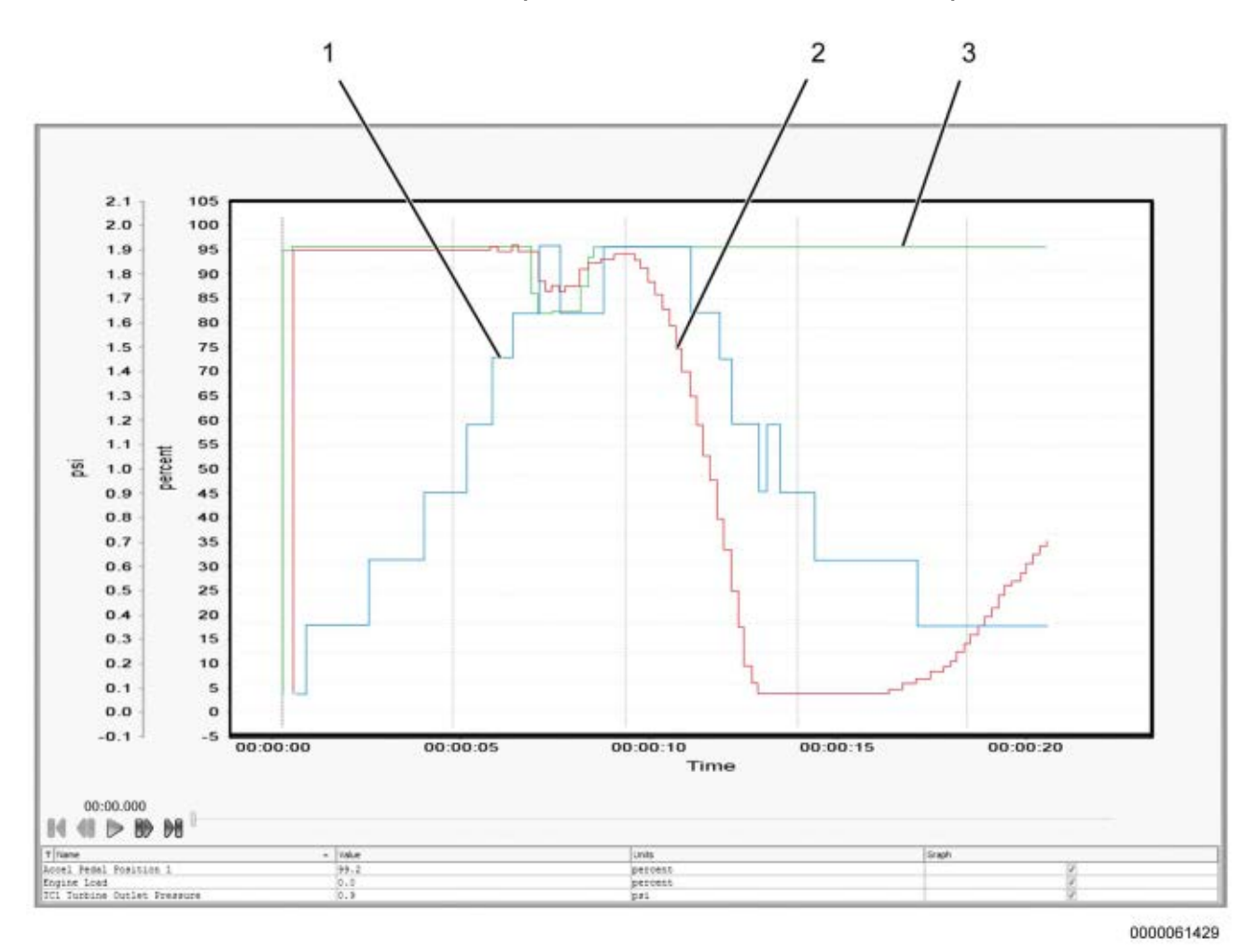

# 10.4. GRAPH 4: LUG DOWN TEST (ENGINE SPEED AND TC1TOP)

1. Turbocharger 1 Turbine Outlet Pressure (TC1TOP) (psi) [Blue]

3. Accelerator Pedal Position 1 (APP1) (Percent) [Green]

2. Engine Load (Percent) [Red]

# Figure 29 Graph 4: Lug Down Test (Engine Speed and TC1TOP)

### Graph Analysis:

This graph shows an exhaust aftertreatment system operating as designed (unrestricted). This test does not give pass or fail results. It only allows the user to validate Turbocharger 1 Turbine Outlet Pressure (TC1TOP) signal value under load. High TC1TOP will cause low Intake Manifold Pressure (IMP). Diagnose high TC1TOP concerns before diagnosing low IMP concerns.

#### Actions:

1. Verify TC1TOP signal value is less than 5 psi (34 kPa) during Lug Down Test.

# NOTE – Analyze Lug Down Test signal values only during engine acceleration, and not deceleration or shifting.

# 10.5. GRAPH 5: LUG DOWN TEST (ENGINE SPEED, APP1, VEHICLE SPEED, AND IMP)

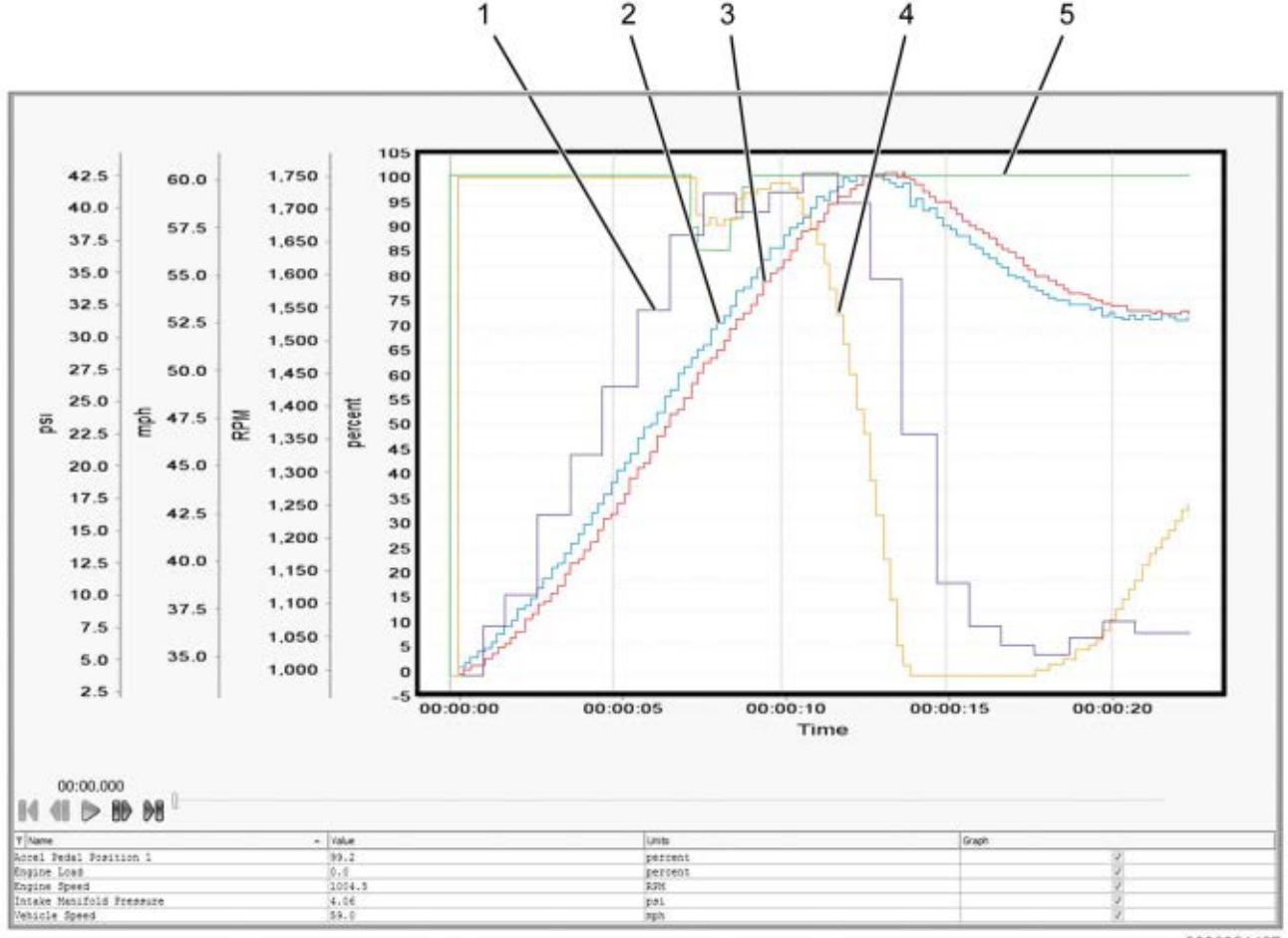

0000061427

- 1. Intake Manifold Pressure (IMP)
- (psi) [Purple]
- 2. Engine speed (rpm) [Blue]
- 3. Vehicle speed (mph) [Red]

- 4. Engine load (percent) [Orange]
- 5. Accelerator Pedal Position 1 (APP1) (percent) [Green]

### Figure 30 Graph 5: Lug Down Test (Engine Speed, APP1, Vehicle Speed, and IMP)

#### **Graph Analysis:**

This graph shows the Intake Manifold Pressure (IMP) signal value responding as designed. This test does not give pass or fail results. It only allows the user to validate IMP signal value under load. Engine power band is typically between 1300 to 1700 rpm with peak power occurring around 1600 rpm. Anything outside of this power band drops boost and power significantly. Accelerator Pedal Position 1 (APP1) signal value must be 99.6% to successfully reach peak boost during this test. Low IMP can be the result of low Fuel Rail Pressure (FRP), or high Turbocharger 1 Turbine Outlet Pressure (TC1TOP). Diagnose low FRP concerns first, high TC1TOP concerns second, and low IMP concerns third.

1. Verify IMP signal value is between 40 psi (276 kPa) to 43 psi (296 kPa), with Accelerator Pedal Position 1 (APP1) signal value at 99.6%, and engine speed between 1300 rpm to 1700 rpm.

NOTE – Analyze Lug Down Test signal values only during engine acceleration, and not deceleration or shifting.

# 10.6. GRAPH 6: NORMAL EXHAUST GAS TEMPERATURES (EFFICIENT DOC AND UNRESTRICTED AFI)

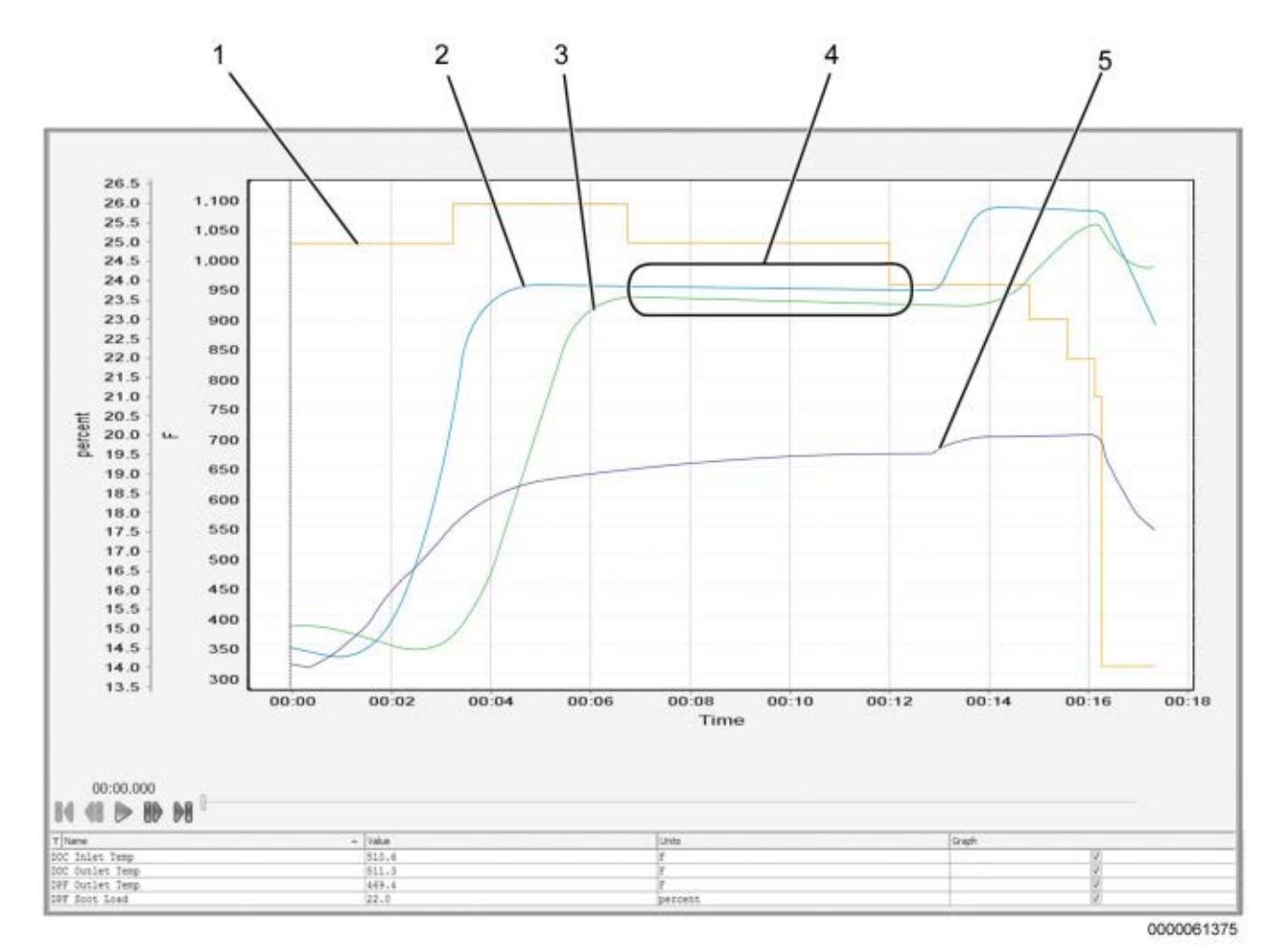

1. Diesel Particulate Filter (DPF) soot load (percent) [Orange]

- 2. Diesel Oxidation Catalyst Outlet Temperature (DOCOT) (degrees Fahrenheit) [Blue]
- Diesel Particulate Filter Outlet Temperature (DPFOT) (degrees Fahrenheit) [Green]

- Diesel Oxidation Catalyst (DOC) at operating temperature and stabilized
- 5. Diesel Oxidation Catalyst Inlet Temperature (DOCIT) (degrees Fahrenheit) [Purple]

# Figure 31 Graph 6: Normal Exhaust Gas Temperatures (Efficient DOC AND Unrestricted AFI)

#### Graph Analysis:

This graph shows an aftertreatment system operating as designed. This test does not give pass or fail results. It only allows the user to validate operation of the aftertreatment system by monitoring exhaust gas temperatures.

- After Diesel Oxidation Catalyst (DOC) reaches operating temperature and stabilizes (see callout 4, graph 6), verify Diesel Oxidation Catalyst Outlet Temperature (DOCOT) and Diesel Particulate Filter Outlet Temperature (DPFOT) signal values are greater than 900°F (482°C).
- 2. Verify Diesel Oxidation Catalyst Inlet Temperature (DOCIT) signal value is between 550°F (287°C) to 800°F (427°C).

NOTE – It is normal to see Diesel Oxidation Catalyst Inlet Temperature (DOCIT), DOCOT, and DPFOT signal values to fluctuate at the beginning and end of the OBFCT.

# 10.7. GRAPH 7: INVERTED EXHAUST GAS TEMPERATURES (INEFFICIENT DOC)

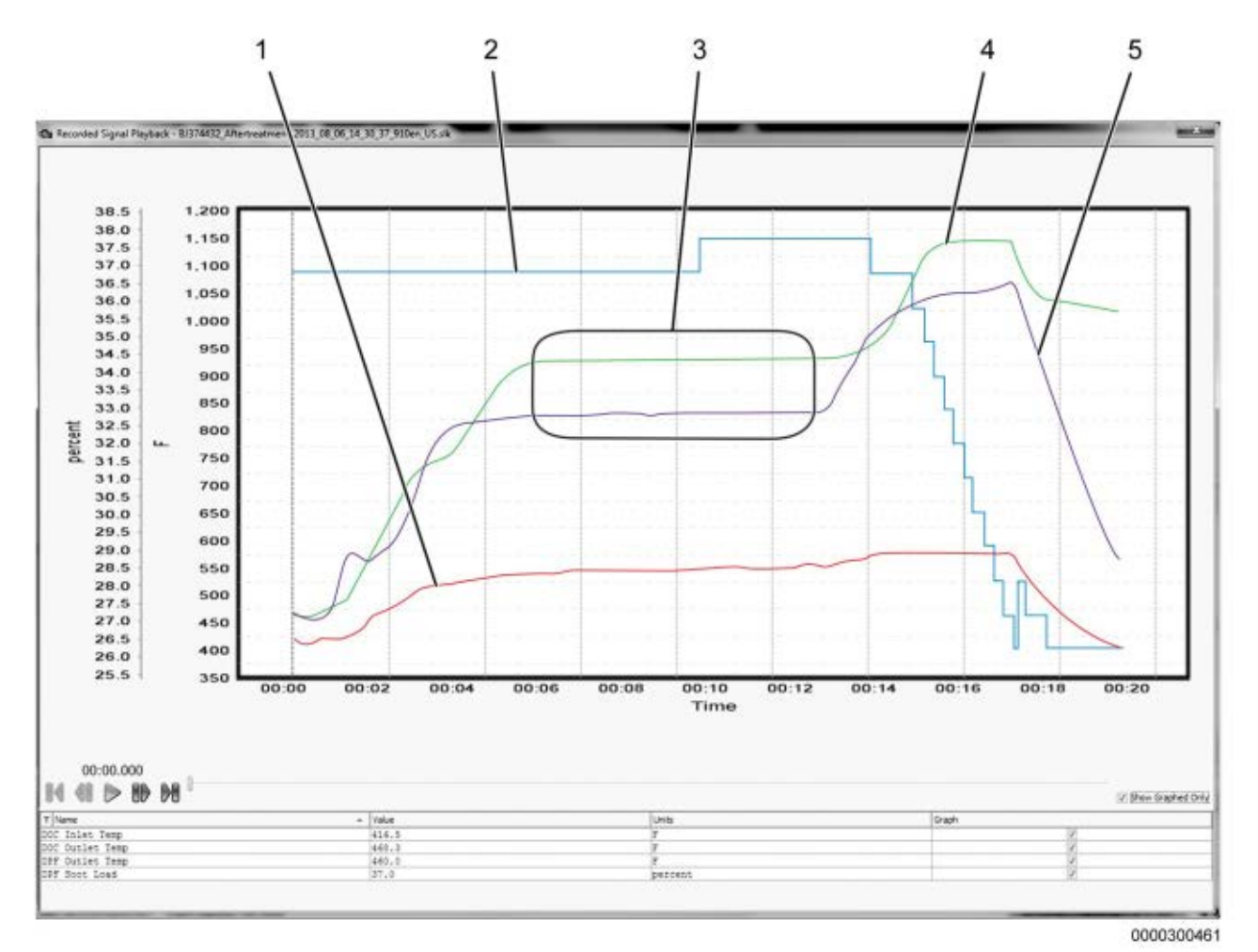

- Diesel Oxidation Catalyst Inlet Temperature (DOCIT) (degrees Fahrenheit) [Red]
- 2. Diesel Particulate Filter (DPF) soot load (percent) [Blue]
- Diesel Oxidation Catalyst (DOC) at operating temperature and stabilized.

- 4. Diesel Particulate Filter Outlet Temperature (DPFOT) (degrees Fahrenheit) [Green]
- 5. Diesel Oxidation Catalyst Outlet Temperature (DOCOT) (degrees Fahrenheit) [Purple]

#### Figure 32 Graph 7: Inverted exhaust Gas Temperatures (Inefficient DOC)

## Graph Analysis:

This graph shows inverted exhaust gas temperatures indicating an inefficient Diesel Oxidation Catalyst (DOC). Inverted temperatures in the exhaust stream occur when the Diesel Particulate Filter Outlet Temperature (DPFOT) is higher than Diesel Oxidation Catalyst Outlet Temperature (DOCOT) after the DOC has reached operating temperature and stabilized (see callout 3, graph 7). This is caused by unburned fuel reacting with the DPF, instead of the DOC, causing an increase in DPFOT. This test does not give pass or fail results. It only allows the user to validate operation of the aftertreatment system by monitoring exhaust gas temperatures.

- 1. After DOC reaches operating temperature and stabilizes (see callout 3, graph 7), verify DPFOT signal value is not 122°F (50°C) higher than DOCOT signal value. In this graph, DPFOT signal value is 122°F (50°C) higher than DOCOT indicating inverted exhaust gas temperatures.
- Verify Diesel Oxidation Catalyst Inlet Temperature (DOCIT) signal value is between 550°F (287°C) to 800°F (427°C).

NOTE – It is normal to see Diesel Oxidation Catalyst Inlet Temperature DOCIT, DOCOT, and DPFOT signal values to fluctuate at the beginning and end of the OBFCT.

NOTE – SPN 4766 FMI 10 (DOC Efficiency) may be active when exhaust gas temperatures are inverted.

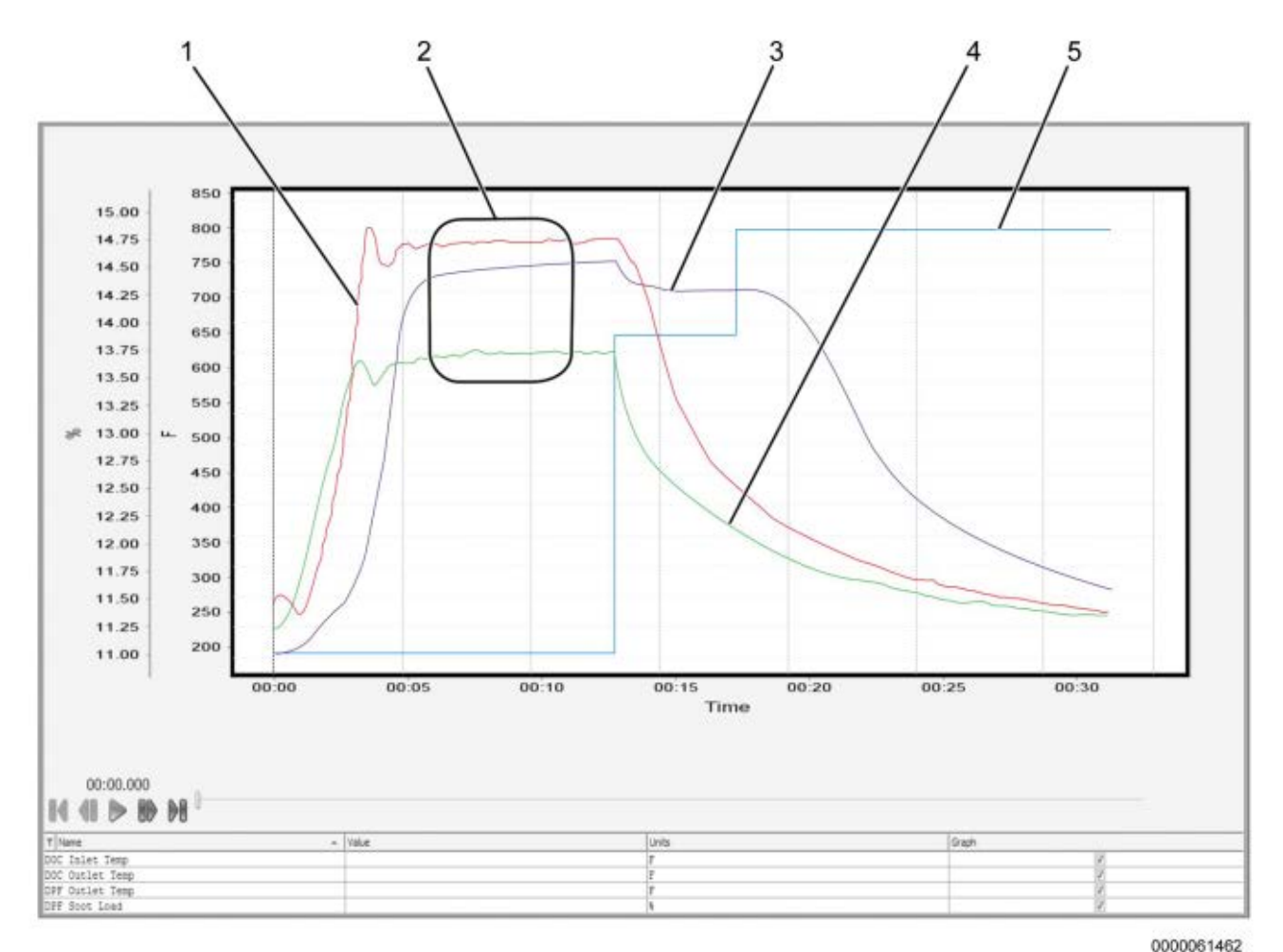

# 10.8. GRAPH 8: LOW EXHAUST GAS TEMPERATURES (RESTRICTED AFI)

 Diesel Oxidation Catalyst Outlet Temperature (DOCOT) (degrees Fahrenheit) [Red]

- 2. Diesel Oxidation Catalyst (DOC) at operating temperature and stabilized.
- Diesel Particulate Filter Outlet Temperature (DPFOT) (degrees Fahrenheit) [Purple]

4. Diesel Oxidation Catalyst Inlet Temperature (DOCIT) (degrees Fahrenheit) [Green]

5. Diesel Particulate Filter (DPF) soot load (percent) [Blue]

# Figure 33 Graph 8: Low Exhaust Gas Temperatures (Restricted AFI)

# Graph Analysis:

This graph shows low exhaust gas temperatures indicating a restricted Aftertreatment Fuel Injector (AFI). Low temperatures in the exhaust stream occur when Diesel Oxidation Catalyst Outlet Temperature (DOCOT) and Diesel Particulate Filter Outlet Temperature (DPFOT) are less than 900°F (482°C) after the DOC has reached operating temperature and stabilized (see callout 2, graph 8). This is caused by restricted fuel flow from the AFI, resulting in less fuel burning in the exhaust stream. This test does not give pass or fail results. It only allows the user to validate operation of the aftertreatment system by monitoring exhaust gas temperatures.

- After DOC reaches operating temperature and stabilizes (see callout 2, graph 8), verify DOCOT and DPFOT signal values are greater than 900°F (482°C). In this graph, DOCOT and DPFOT are less than 900°F (482°C).
- 2. Verify Diesel Oxidation Catalyst Inlet Temperature (DOCIT) signal value is between 550°F (287°C) to 800°F (427°C).

NOTE – It is normal to see Diesel Oxidation Catalyst Inlet Temperature DOCIT, DOCOT, and DPFOT signal values to fluctuate at the beginning and end of the OBFCT.

# AFTERTREATMENT SYSTEM OPERATION

# 11.1. MAXXFORCE® 11, 13 AND 15

The Aftertreatment (AFT) system, part of the larger exhaust system, processes engine exhaust to meet emission requirements. The AFT system traps particulate matter (soot) and prevents it from leaving the tailpipe.

The AFT system performs the following functions:

- Monitors exhaust gas temperatures Diesel Oxidation Catalyst Inlet Temperature (DOCIT), Diesel Oxidation Catalyst Outlet Temperature (DOCOT), and Diesel Particulate Filter Outlet Temperature (DPFOT).
- Monitors Diesel Particulate Filter Differential Pressure (DPFDP).
- Controls engine operating parameters for emission control and failure recognition.
- Cancels regeneration of the AFT system in the event of catalyst or sensor failure.
- Calculates the level of ash accumulation in the Diesel Particulate Filter (DPF).
- Initiates regeneration of the AFT system when DPF soot load is too high by increasing exhaust gas temperatures.
- Maintains vehicle and engine performance during regeneration.

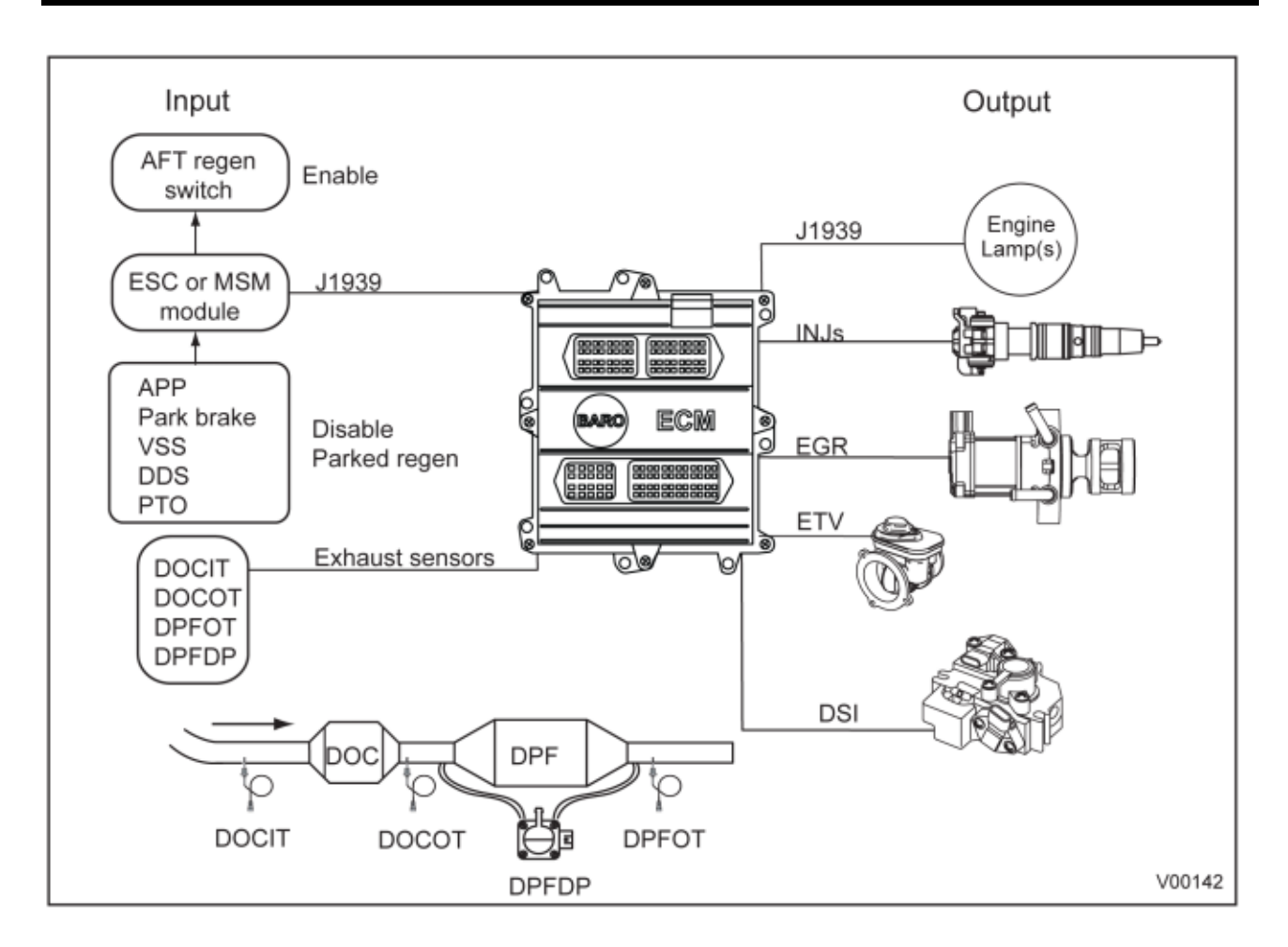

The functional diagram for the Aftertreatment (AFT) system includes the following:

- Engine Control Module (ECM) with Barometric Absolute Pressure (BARO) internal sensor
- Multiplex System Module (MSM) body module (PayStar applications only)
- Accelerator Pedal Position (APP) sensor
- Park brake
- Vehicle Speed Sensor (VSS)
- Driveline Disconnect Switch (DDS)
- Power Take Off Switch (PTO)
- Diesel Oxidation Catalyst (DOC)
- Diesel Particulate Filter (DPF)
- Diesel Oxidation Catalyst Outlet Temperature (DOCOT) sensor
- Diesel Oxidation Catalyst Inlet Temperature (DOCIT) sensor
- Diesel Particulate Filter Outlet Temperature (DPFOT) sensor
- Diesel Particulate Filter Differential Pressure (DPFDP) sensor
- Fuel Injectors (INJs)

- Exhaust Gas Recirculation (EGR) valve
- Engine Throttle Valve (ETV)
- Warning Indicators
- Inlet Air Heater (IAH)
- Aftertreatment Fuel Inlet Sensor (AFTFIS)
- Aftertreatment Fuel Pressure 2 (AFTFP2) sensor
- Aftertreatment Fuel Shutoff Valve (AFTFSV)
- Aftertreatment Fuel Doser (AFTFD)
- Downstream Injection (DSI) unit

# **COMPONENT DESCRIPTIONS (THEORY OF OPERATION)**

# 12.1. MAXXFORCE® 11 AND 13

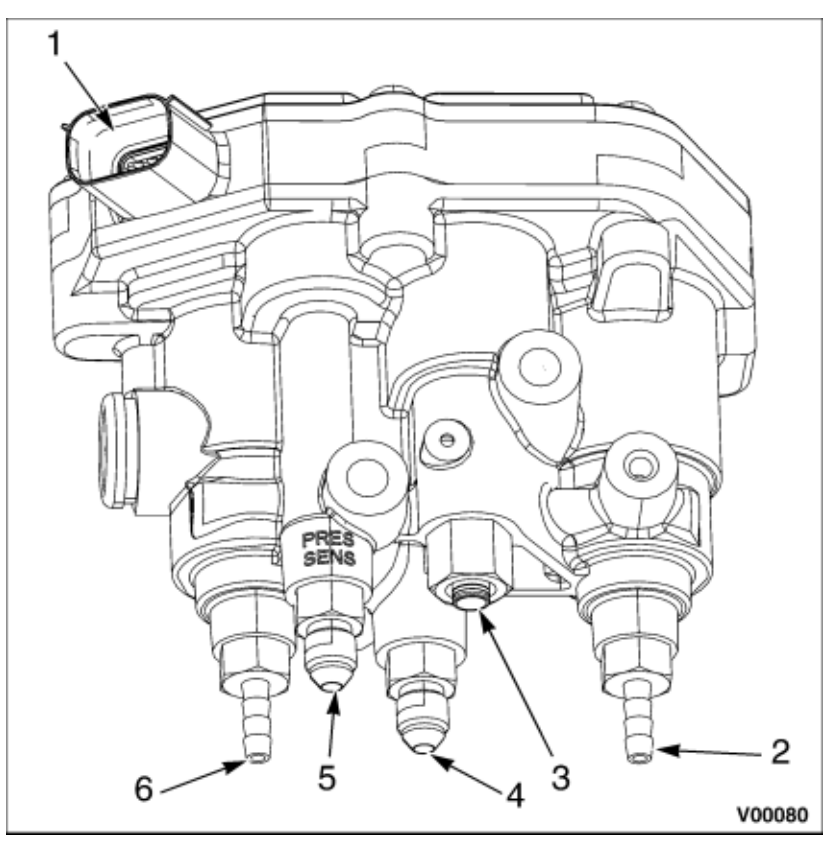

- 1. Electrical connector
- 2. Turbocharger 1 Wastegate Control (TC1WC) port
- 3. Vehicle air supply port
- 4. Exhaust Back Pressure Valve (EBPV) port

- 5. Turbocharger 1 Turbine Outlet Pressure (TC1TOP) sensor port
- 6. Turbocharger 2 Wastegate Control (TC2WC) port

#### Figure 35 ACV Assembly (MaxxForce® 11 and 13 Engines)

#### Air Control Valve (ACV) Assembly

The Air Control Valve (ACV) assembly contains the Low Pressure (LP) turbocharger wastegate control port, High Pressure (HP) turbocharger wastegate control port, the Exhaust Back Pressure Valve (EBPV) control port, and the Turbocharger 1 Turbine Outlet Pressure (TC1TOP) port. Although these components are integral to the ACV, each circuit is controlled by the ECM. The ACV controls compressed air for each control valve. The air supply port is connected to the vehicle's air system.

Proper operation of the ACV is critical in preventing an aftertreatment concern. When an ACV concern is present, it will cause low engine performance and directly effect aftertreatment system operation.

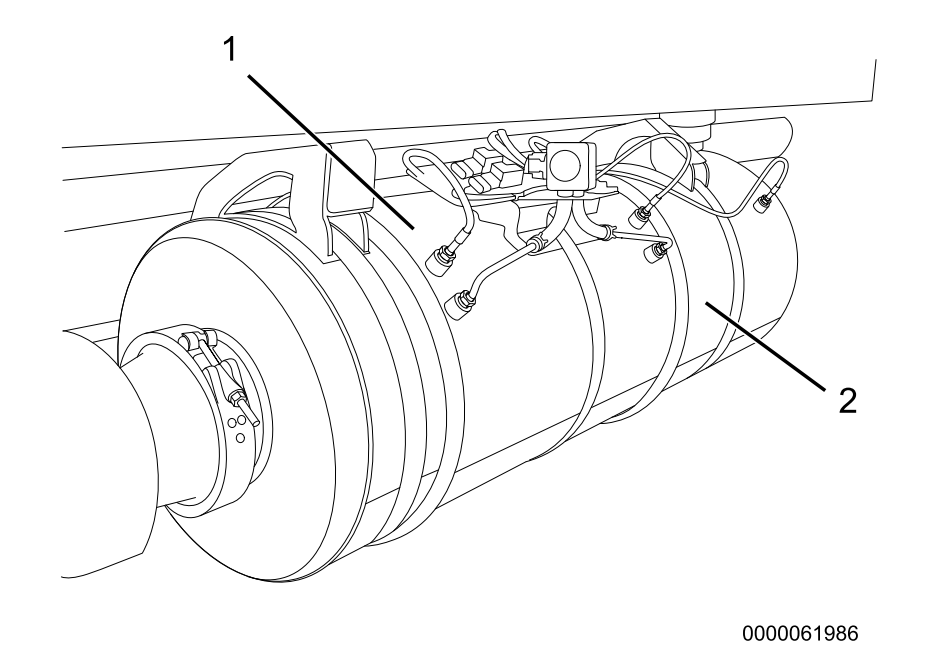

Diesel Particulate Filter (DPF)
 Diesel Oxidation Catalyst (DOC)

6. Diesel Particulate Filter Outlet Temperature (DPFOT) sensor

## Figure 36 DOC and DPF Assembly (MaxxForce® 11, 13 and 15 Engines)

#### **Diesel Oxidation Catalyst (DOC)**

The DOC does the following:

- Oxidizes hydrocarbons and carbon monoxide (CO) in exhaust stream
- · Provides heat for exhaust system warm-up

#### **Diesel Particulate Filter (DPF)**

The DPF does the following:

- · Captures and temporarily stores carbon-based particulates in a filter
- Allows for oxidation (regeneration) of stored particulates once loading gets to a particular level (restriction)
- · Provides the required exhaust back pressure drop for engine performance
- Stores non-combustible ash

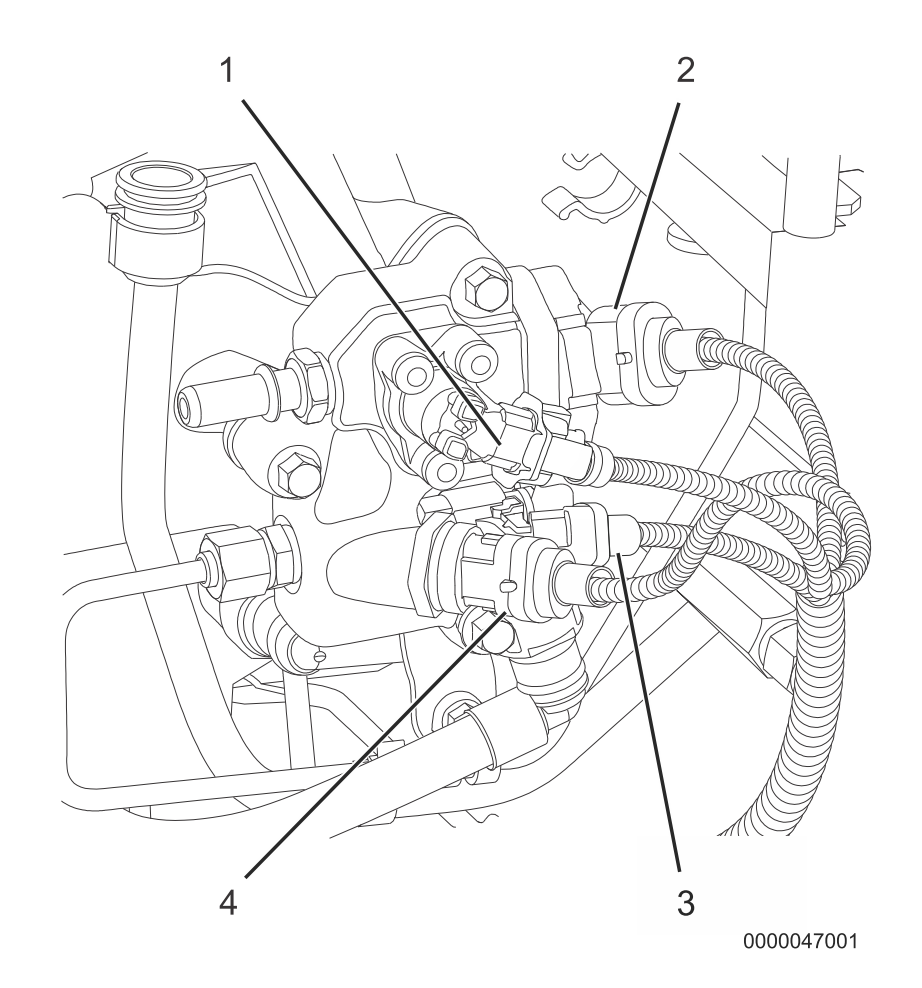

- 1. Aftertreatment Fuel Shutoff Valve (AFTFSV)
- 2. Aftertreatment Fuel Inlet Sensor (AFTFIS)

- 3. Aftertreatment Fuel Doser (AFTFD)
- 4. Aftertreatment Fuel Pressure 2 (AFTFP2) sensor

Figure 37 DSI Unit (MaxxForce® 11 and 13 Engines)

## **Downstream Injection (DSI) Unit**

The DSI unit is connected to the clean side of the low pressure fuel system, and will provide a metered amount of fuel to the AFI. The DSI unit provides pressurized fuel injection pulses to the AFI. The AFI is a mechanical poppet type injector, and will only inject fuel when fuel line pressure is increased above a specific pressure.
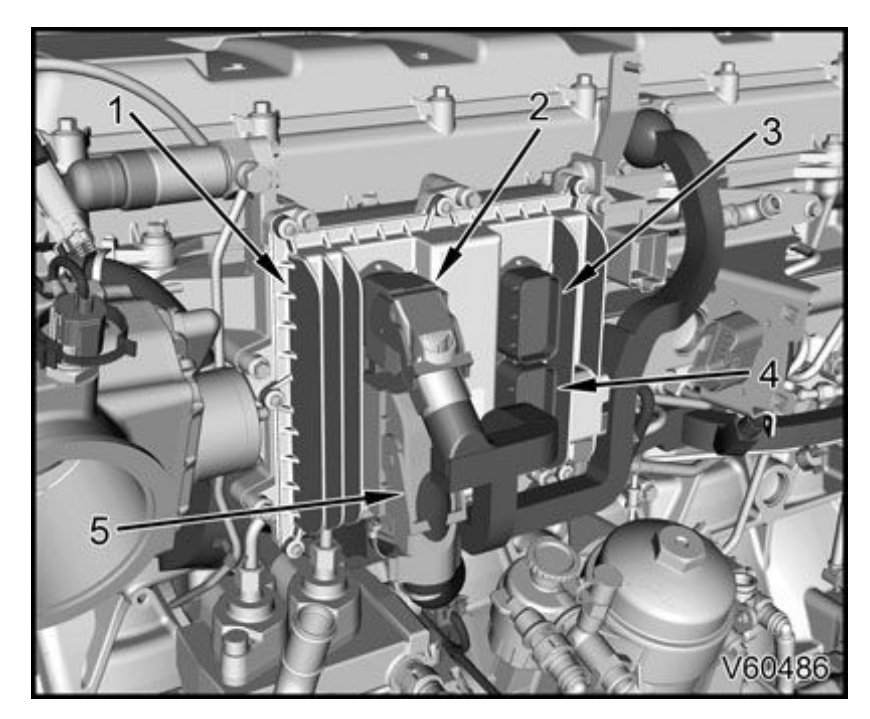

- 1. Engine Control Module (ECM)
- 2. Engine injector harness connector (to ECM 16-pin E2 terminal)
- 3. ECM 58-pin C2 chassis terminal

- 4. ECM 58-pin C1 chassis terminal
- 5. Engine sensor harness connector (to ECM 96-pin E1 terminal)
- Figure 38 ECM (MaxxForce® 11 and 13 Engines)

#### **Engine Control Module (ECM)**

The Engine Control Module (ECM) monitors and controls engine operation to ensure maximum performance and adherence to emissions standards. The ECM performs the following functions:

- Provide reference voltage (VREF)
- Condition input signals
- Process and store control strategies
- Control actuators

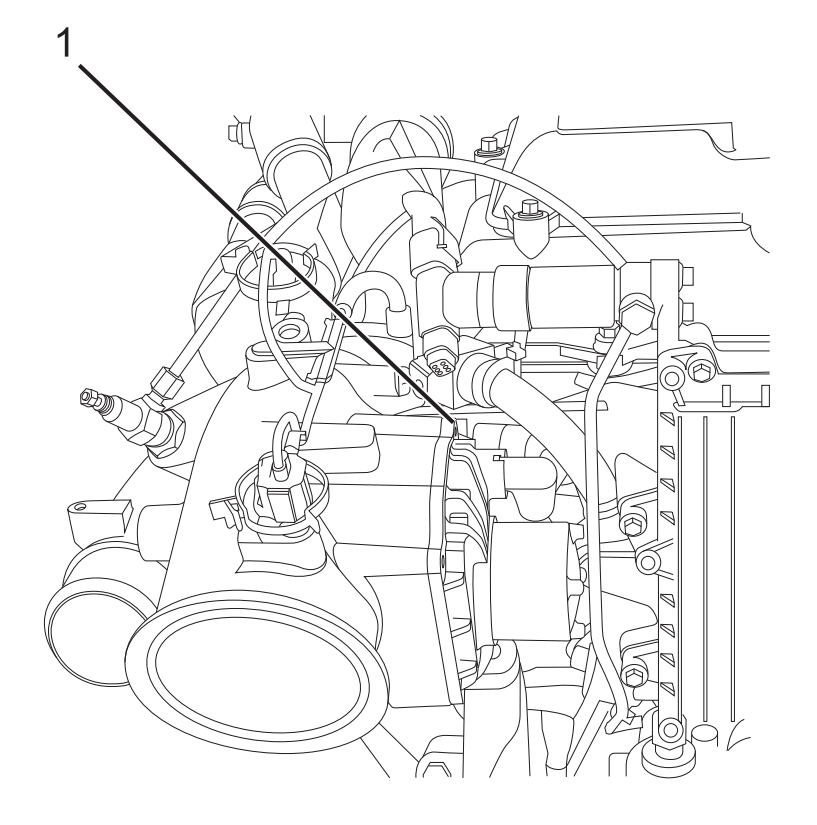

1. Engine Throttle Valve (ETV)

#### Figure 39 ETV (MaxxForce® 11 and 13 Engines)

#### Engine Throttle Valve (ETV)

The Engine Throttle Valve (ETV) controls the flow of fresh air (boosted and cooled) into the engine's air intake path through the CAC to help heat the exhaust aftertreatment during regeneration, and to assist when heavy EGR is requested. The electronic portion of the ETV contains a microprocessor that monitors valve position, electronic chamber temperature, controls the electric motor, and reports diagnostic faults to the ECM. The ETV changes position in response to ECM signals.

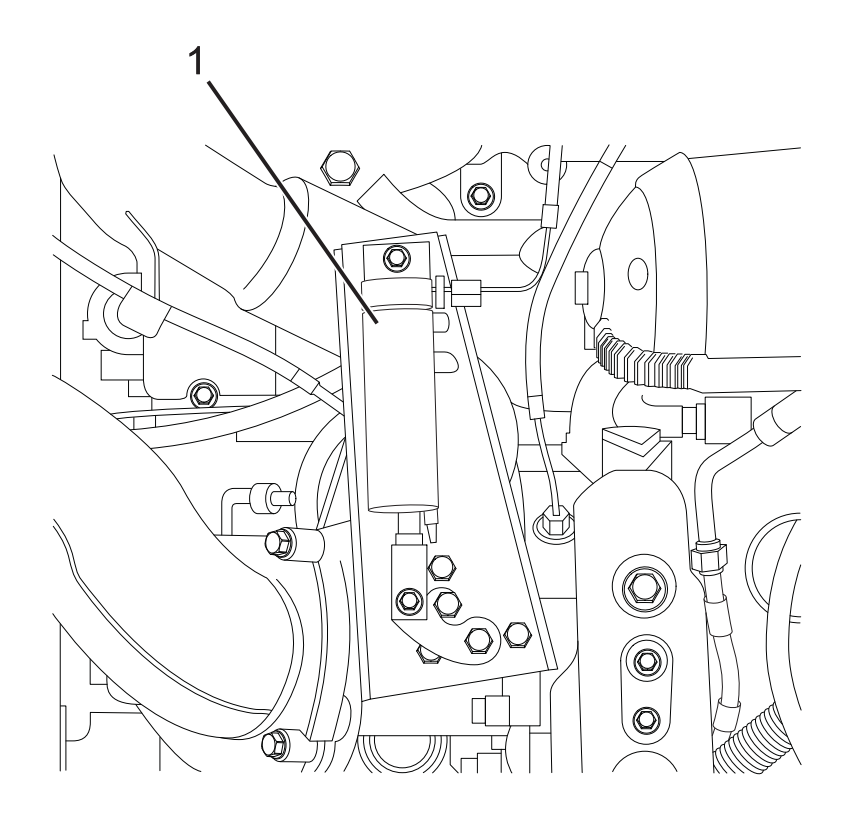

1. Exhaust Back Pressure Valve (EBPV)

#### Figure 40 EBPV (Typical)

#### Exhaust Back Pressure Valve (EBPV)

The Exhaust Back Pressure Valve (EBPV) controls the position of the exhaust valve increasing or decreasing exhaust gas back pressure and temperature to allow the DOC and DPF to function efficiently.

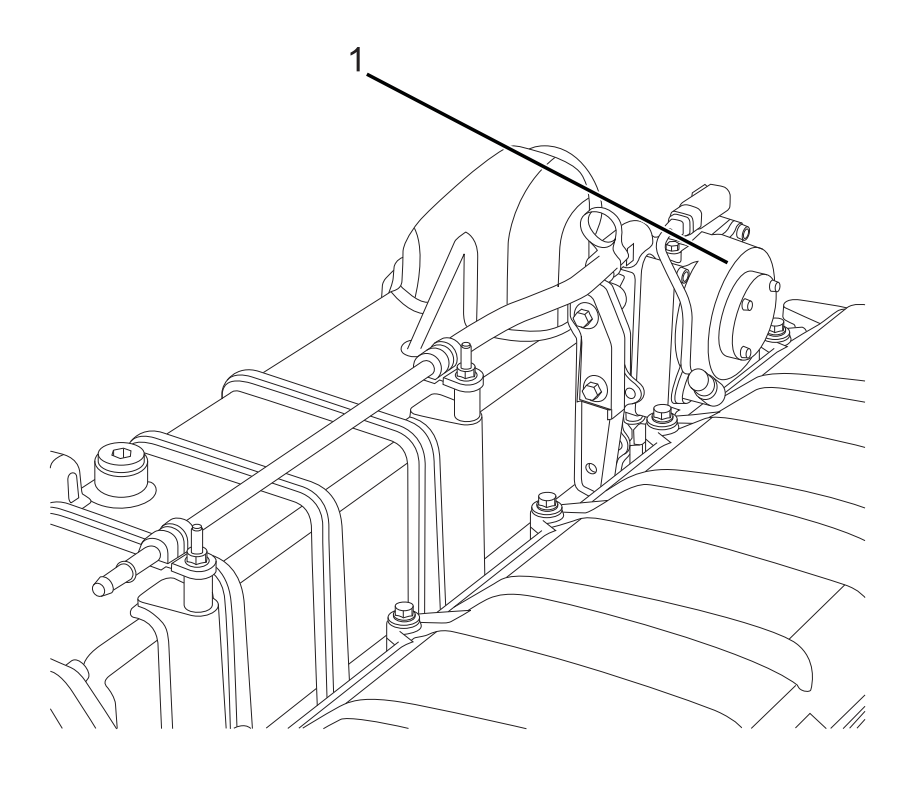

1. Exhaust Gas Recirculation (EGR) valve

#### Figure 41 EGR Valve Location MaxxForce® 11 and 13 Engines (Right Rear Engine)

#### Exhaust Gas Recirculation (EGR) Valve

The EGR valve receives the desired valve position from the ECM for exhaust gas recirculation. The EGR valve regulates the flow of exhaust gases through the EGR system.

#### **Pre-Diesel Oxidation Catalyst (PDOC)**

The PDOC does the following:

- · Aids in creating an exothermic reaction to improve exhaust emissions
- Allows for more efficient operation of the aftertreatment system

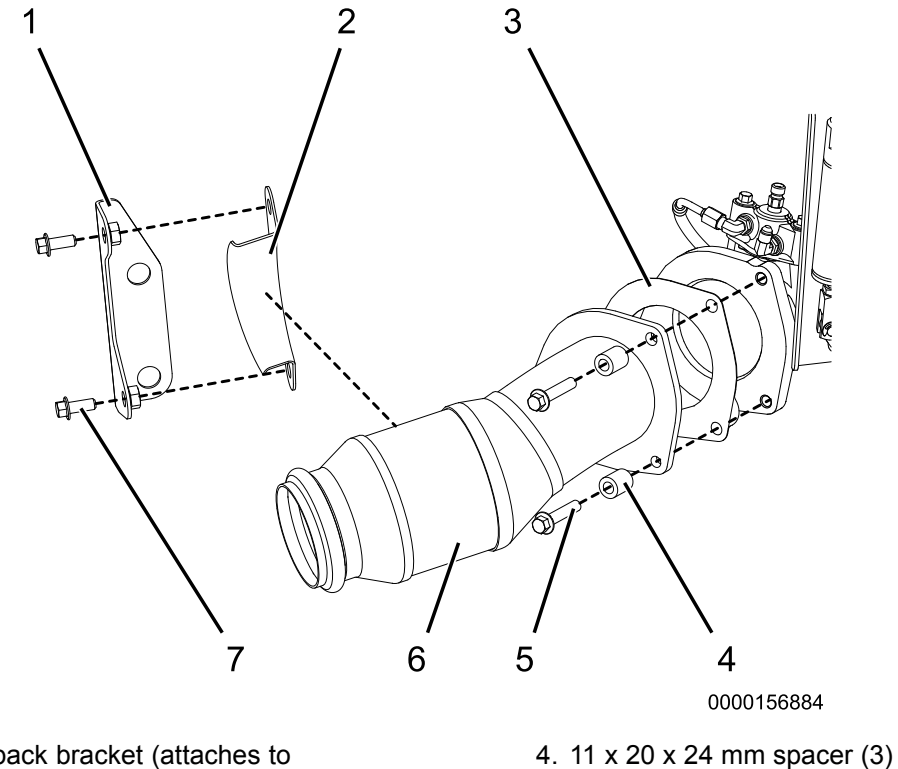

- 1. PDOC back bracket (attaches to engine)
- 2. PDOC bracket
- 3. Exhaust Flange Gasket

- 4. 11 x 20 x 24 mm spacer (3 5. M10 x 50 bolt (3)
- 6. PDOC
- 0. FDOC
- 7. M10 x 25 bolt (2)

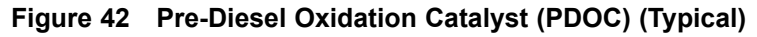

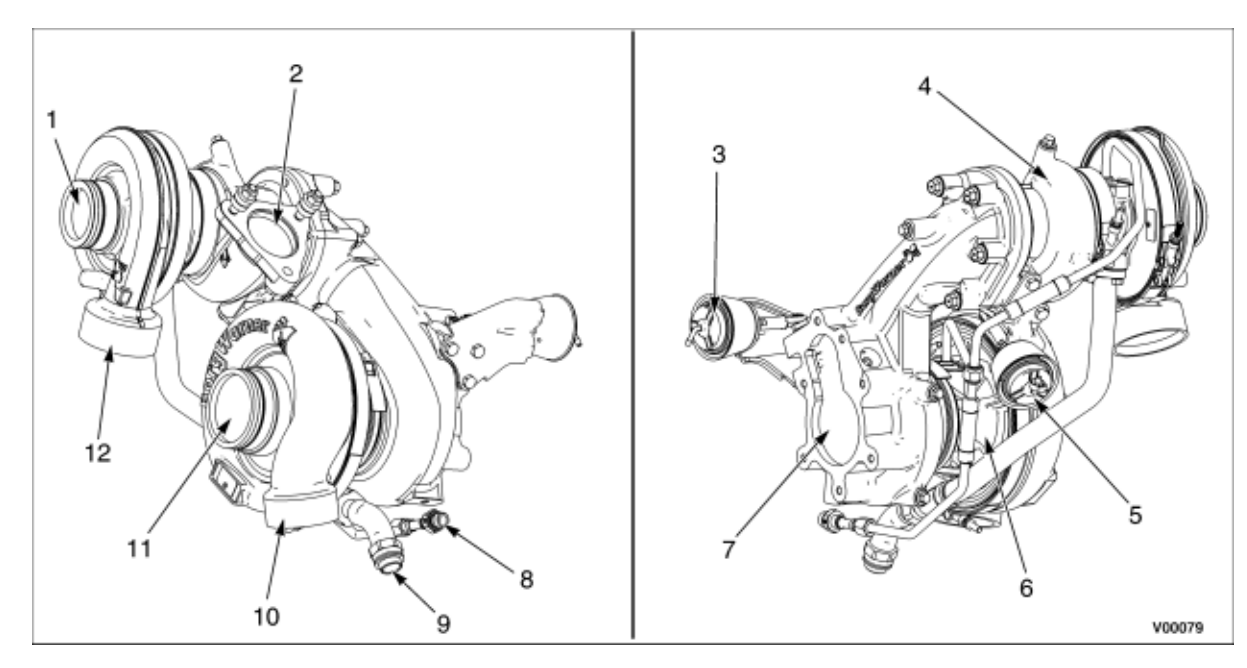

- 1. HP turbocharger compressor inlet
- 2. HP turbocharger turbine inlet
- 3. LP turbocharger wastegate
- actuator
- 4. HP turbocharger
- 5. HP turbocharger wastegate actuator
- 6. LP turbocharger

- 7. LP turbocharger turbine outlet
- 8. Oil supply line
- 9. Oil return line
- 10. LP turbocharger compressor outlet
- 11. LP turbocharger compressor inlet
- 12. HP turbocharger compressor outlet

# Figure 43 High and Low Pressure Turbocharger Components — Inner and Outer Views (MaxxForce® 11 and 13 Engines)

#### Turbochargers

MaxxForce® 11 and 13 engines are equipped with a pneumatically regulated two-stage turbo charging system. The HP and LP turbochargers are installed on the right side of the engine.

**Intake air flow:** Filtered air enters the LP compressor, where it is compressed and directed to the LPCAC (if equipped). Cooled LP air enters the HP compressor where it is further compressed and directed into the HPCAC. Compressed air then travels through the ETV and the intake throttle duct. This system provides high charge air pressure to improve engine performance and to help reduce emissions.

**Exhaust gas flow:** The HP turbocharger is connected directly to the exhaust manifold through the HP turbine inlet. Exhaust gases exit the HP turbine outlet and are directed to the LP turbine inlet. The HP and LP turbochargers are equipped with wastegates, which are controlled by pneumatic actuators. When boost demand is low, the wastegate is opened, allowing part of the exhaust gas flow to bypass the turbine.

## AFTERTREATMENT SYSTEM FAULT CODES

## 13.1. MAXXFORCE<sup>®</sup> 11, 13 AND 15

| SPN  | SPN FMI Condition |                                                                   | Possible Causes                                                                               |
|------|-------------------|-------------------------------------------------------------------|-----------------------------------------------------------------------------------------------|
| 3251 | 0                 | DPFDP excessively HIGH (Plugged                                   | Restricted Diesel Particulate Filter (DPF)                                                    |
|      |                   | filter)                                                           | Low Fuel Delivery Pressure                                                                    |
|      |                   |                                                                   | <ul> <li>Restricted Aftertreatment Fuel Injector<br/>(AFI) unit</li> </ul>                    |
|      |                   |                                                                   | Parked Regen Inhibited                                                                        |
|      |                   |                                                                   | Exhaust leak(s)                                                                               |
|      |                   |                                                                   | <ul> <li>Biased Diesel Particulate Filter<br/>Differential Pressure (DPFDP) sensor</li> </ul> |
|      |                   |                                                                   | Biased IMP sensor                                                                             |
|      |                   |                                                                   | Low boost pressure                                                                            |
| 3251 | 14                | DPFDP sensor pressure hoses                                       | DPFDP sensor pressure hoses reversed                                                          |
|      |                   | reversed                                                          | <ul> <li>DPFDP sensor hose (before filter)<br/>restricted</li> </ul>                          |
| 3251 | 21                | DPFDP excessively LOW<br>(Sensor/circuit fault or missing<br>DPF) | Biased DPFDP sensor or circuit                                                                |
|      |                   |                                                                   | Cracked DPF                                                                                   |
|      |                   |                                                                   | DPFDP sensor pressure hoses reversed                                                          |
|      |                   |                                                                   | DPFDP sensor hose (before filter) leaking     or disconnected                                 |
| 3471 | 1                 | Fuel Pressure 1 below desired (Low system pressure)               | Aftertreatment Fuel Doser (AFTFD)     failure. Blocked, stuck open, or closed                 |
|      |                   |                                                                   | Leak in AFTFD fuel supply line                                                                |
|      |                   |                                                                   | <ul> <li>Failed Aftertreatment Fuel Pressure 1<br/>(AFTFP1) sensor</li> </ul>                 |
| _    |                   |                                                                   | <ul> <li>Aftertreatment Fuel Shutoff Valve<br/>(AFTFSV) stuck closed, or blocked</li> </ul>   |
| 3471 | 7                 | Fuel Doser Valve not responding as<br>expected                    | <ul> <li>AFTFD failure. Blocked, stuck open, or<br/>closed.</li> </ul>                        |
|      |                   |                                                                   | Stuck AFI or AFTFSV                                                                           |
|      |                   |                                                                   | Biased AFT Fuel Pressure 2 signal                                                             |
| 3480 | 0                 | AFTFP1 too high while dosing                                      | <ul> <li>Fuel Delivery Pressure (FDP) above<br/>maximum</li> </ul>                            |
|      |                   |                                                                   | <ul> <li>Restricted fuel return line between filter<br/>housing and fuel tank</li> </ul>      |

## DIAGNOSTIC MANUAL

| 3480 | 1  | AFTFP1 too low while dosing                                    | • | FDP below minimum                                                |
|------|----|----------------------------------------------------------------|---|------------------------------------------------------------------|
|      |    |                                                                | • | Dirty fuel filter                                                |
|      |    |                                                                | • | Stuck closed AFT Shutoff valve                                   |
|      |    |                                                                | • | Fuel Leak in Down Stream Injection (DSI)<br>System               |
| 3481 | 7  | Incorrect dosing pressure, multiple                            | • | FDP above maximum                                                |
|      |    | events                                                         | • | Restricted fuel return line between filter housing and fuel tank |
| 3556 | 0  | AFT fuel pressure 2 excessively high<br>(Restricted injection) | • | Aftertreatment Fuel Injector (AFI) is<br>plugged or sticking     |
| 3556 | 1  | AFT fuel pressure 2 below desired                              | • | Leak in DSI system                                               |
|      |    |                                                                | • | AFT Fuel Doser sticking Open                                     |
|      |    |                                                                | • | AFI stuck Open                                                   |
| 3556 | 7  | AFT Fuel Injector not responding as expected                   | • | DSI failed system validation cycle                               |
|      |    |                                                                | • | Biased AFTFIS or circuit                                         |
|      |    |                                                                | • | Biased Aftertreatment Fuel Pressure 2 (AFTFP2) sensor or circuit |
|      |    |                                                                | • | Failed AFTFD or circuit                                          |
|      |    |                                                                | • | Failed AFTFSV or circuit                                         |
|      |    |                                                                | • | Aftertreatment Fuel Injector (AFI) failure (plugged)             |
| 3719 | 0  | DPF Soot Load - Highest (level 3/3)                            | • | High DPF soot level                                              |
|      |    |                                                                | • | Low Fuel Delivery Pressure                                       |
|      |    |                                                                | • | Restricted AFI unit                                              |
|      |    |                                                                | • | Parked Regen Inhibited                                           |
|      |    |                                                                | • | Exhaust leak(s)                                                  |
|      |    |                                                                | • | Biased DPFDP sensor                                              |
|      |    |                                                                | • | Biased IMP sensor                                                |
|      |    |                                                                | • | Low boost pressure                                               |
| 3719 | 15 | DPF Soot Load - Lowest (level 1/3)                             | • | Level 1 DPF regen required                                       |
| 3719 | 16 | DPF Soot Load - Moderate (level 2/3)                           | • | Level 2 DPF regen required                                       |

| 3720 | 0  | DPF Ash load at maximum limit                | •<br>•<br>•<br>•<br>• | High DPF ash level<br>Low Fuel Delivery Pressure<br>Restricted AFI unit<br>Parked Regen Inhibited<br>Exhaust leak(s)<br>Biased DPFDP sensor<br>Biased IMP sensor<br>Low boost pressure |
|------|----|----------------------------------------------|-----------------------|----------------------------------------------------------------------------------------------------|
| 4077 | 0  | AFTFP2 too high while dosing                 | •                     | AFTFD stuck closed<br>AFI plugged                                                                                                    |
| 4077 | 1  | AFTFP2 too low while dosing                  | •                     | Fuel leak between AFTFD and AFI<br>AFTFSV stuck closed                                                                                                    |
| 4766 | 10 | DPF Regeneration feedback fault              | •                     | Diesel Oxidation Catalyst Outlet<br>Temperature (DOCOT) not heating up<br>during exhaust injection<br>Diesel Oxidation Catalyst (DOC) failure                                          |
| 4766 | 20 | DOC Outlet Temperature above maximum desired | •                     | (face plugged)<br>Aftertreatment Fuel Injector (AFI) plugged<br>or sticking                                                                                                    |
|      |    |                                              | •<br>•<br>•           | Engine over-fueling<br>DSI leaking into exhaust<br>AFTFD stuck open<br>Fuel leak(s) to exhaust<br>DOCOT sensor or circuit failure                                                      |
| 4766 | 21 | DOC Outlet Temperature below minimum desired | •<br>•<br>•           | DOC failure<br>DSI fault, not injecting when commanded<br>DSI system fuel leak<br>DOCOT sensor or circuit failure                                                                      |
| 5298 | 2  | Reduced DOC Efficiency — De-Rate             | • • • • • • •         | Biased DOCOT sensor or circuit<br>Plugged AFI or AFI housing<br>DSI failure<br>DSI system leak<br>DOC failure<br>Restricted air filter<br>Exhaust leaks                                |

|      |    |                             | • | Coolant leak to exhaust    |
|------|----|-----------------------------|---|----------------------------|
| 5319 | 31 | DPF incomplete Regeneration | • | High DPFDP after DPF regen |
|      |    |                             | • | High ash level in DPF      |

## AFTERTREATMENT SYSTEM EVENT CHART

## 14.1. MAXXFORCE® 11, 13 AND 15

#### AFTERTREATMENT SYSTEM EVENT CHART

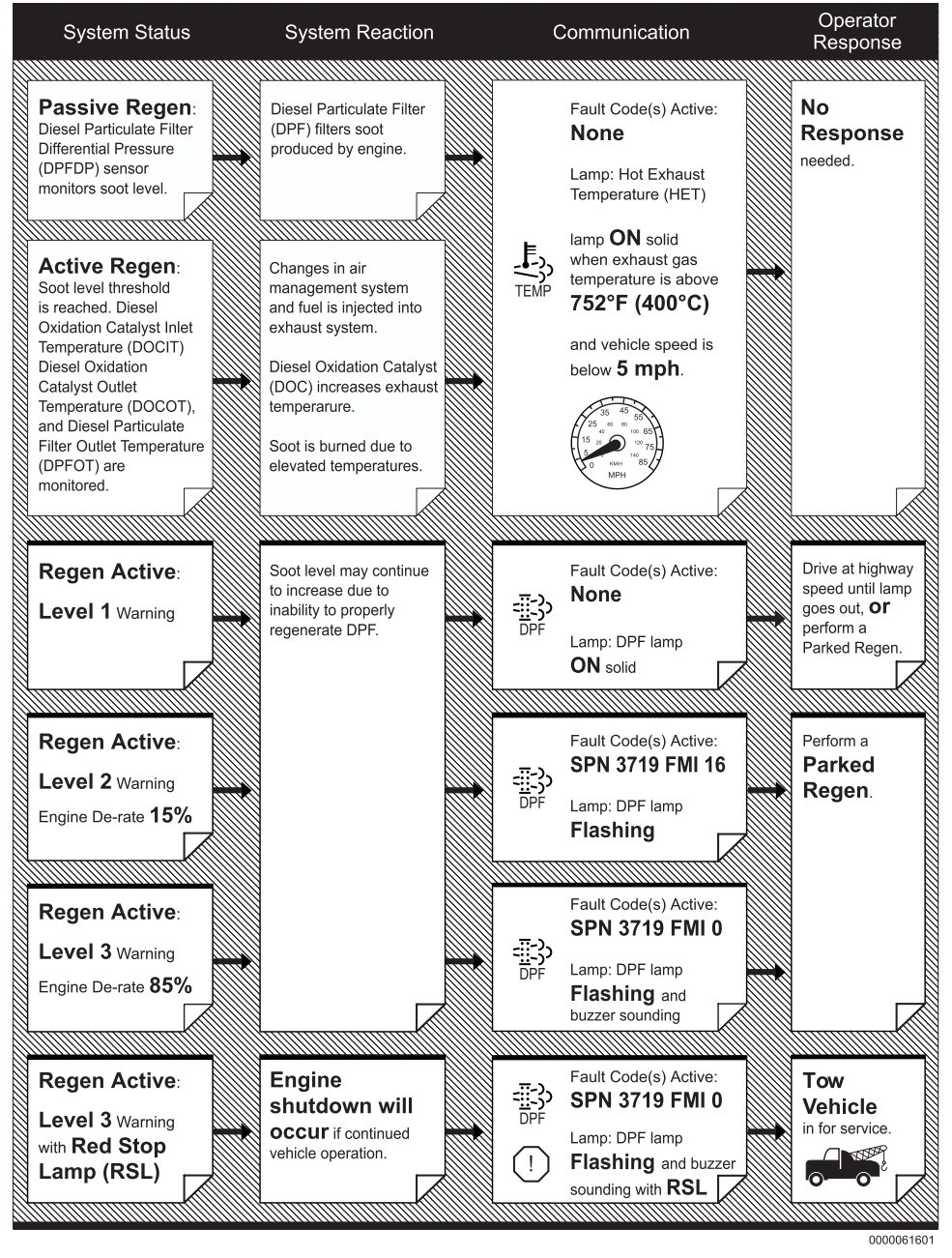

## **REGEN INHIBITORS AND ENTRY CONDITIONS**

## **15.1. REGEN INHIBITORS**

| Instructions                                                                     | Status Inhibitors Temperatures Engine controls Down Stream Injection (If equipt) History |                      |        |  |  |
|----------------------------------------------------------------------------------|------------------------------------------------------------------------------------------|----------------------|--------|--|--|
| Aftertreatment 🗹 Look                                                            | TName                                                                                    | Value                | Units  |  |  |
| MumParts 5 7 DT 0 8 10                                                           | Vehicle Speed                                                                            | 0.00                 | aph    |  |  |
| Abbr ofce 5, 7, 171, 9 & 10.                                                     | PTO State                                                                                | Off/Disabled         |        |  |  |
| Onboard Filter Cleaniness Test will ramp up engine speed                         | DPF Status                                                                               | Regen not needed     |        |  |  |
| and measure the pressure difference across the DPF. This test                    | Clutch Switch                                                                            | Released             |        |  |  |
| loes not run a Regen, it only monitors the EGDP sensor to                        | Brake Switch Released                                                                    |                      |        |  |  |
| calculate the DPF soot level. If a Regen is needed, the test will                | Brake Pressure Switch                                                                    | Brake pedal released |        |  |  |
| continue into a Darked Resea                                                     | AFT Regen Inhibit Status                                                                 | Inhibited            |        |  |  |
| ounariot ano a Partico regen.                                                    | AFT Regen Inhibit - System Fault Active                                                  | Not inhibited        |        |  |  |
|                                                                                  | AFT Regen Inhibit - Service Brake Active                                                 | Not inhibited        |        |  |  |
| AuxForce 11 & 13:                                                                | AFT Regen Inhibit - PTO Active                                                           | Not inhibited        |        |  |  |
| Onboard Filter Cleanliness Test will run a complete parked                       | AFT Regen Inhibit - Inhibit Switch                                                       | Not inhibited        |        |  |  |
| OPF Regen                                                                        | AFT Regen Inhibit - Engine Not Warmed Up                                                 | Not inhibited        |        |  |  |
|                                                                                  | AFT Regen Inhibit - Clutch Disengaged                                                    | Not inhibited        |        |  |  |
|                                                                                  | AFT Regen Inhibit - Accelerator Off Idle                                                 | Not inhibited        |        |  |  |
| nbut the Drain valve, AFT Fuel Pressure will raise. Inspect<br>system for leaks. |                                                                                          |                      |        |  |  |
| Diagnostic Trouble Codes Datalink Traffic Shiffer DTC Log                        | pt Message                                                                               |                      | Module |  |  |
|                                                                                  |                                                                                          |                      |        |  |  |
|                                                                                  | Clear DTCs Refresh DTC/Vehicle Events                                                    |                      |        |  |  |
|                                                                                  |                                                                                          |                      |        |  |  |

V00165

Figure 45 Aftertreatment session screen shot

#### Overview

A Regen may not occur due to any of the following conditions:

- Inhibitors do not match their expected value
- Entry conditions have not been met
- Active fault code(s)

To view the status of Regen inhibitors, use an Electronic Service Tool (EST) with ServiceMaxx<sup>™</sup> software, go to Tests > KOER Aftertreatment Tests > Onboard Filter Cleanliness Test. Select the Inhibitors tab.

NOTE – Any active aftertreatment system fault code(s) may inhibit a Regen. Diagnose active fault code(s), other than SPN 3719 (DPF Soot Load), before continuing (see Electronic Control Systems Diagnostics" in Engine Diagnostic Manual).

#### Table 182 Check Active Regen Inhibitors

- 1. Turn ignition switch to ON position, engine OFF.
- 2. Using ServiceMaxx<sup>™</sup> software, load the Aftertreatment session.
- 3. Start engine and run vehicle speed above 5 mph.
- 4. Verify all listed inhibitors are displaying Not Inhibited.

| Check                                                                                  | Expected Results | Comment                                                                                                |  |  |  |
|----------------------------------------------------------------------------------------|------------------|----------------------------------------------------------------------------------------------------|--|--|--|
| AFT Regen Inhibit<br>Status                                                            | Not Inhibited    | If inhibited, correct the cause. Check switches and any DTC that may be causing the Regen inhibit.     |  |  |  |
| Red Stop Alert Lamp                                                                    | Off              | If On, Regen can't be run. Go to appropriate aftertreatment system diagnostics section in this manual. |  |  |  |
| Regen Inhibit Switch                                                                   | Off              | If On, turn switch Off. If switch does not turn Off, then diagnose circuit fault.                      |  |  |  |
| PTO Enable Switch                                                                      | Off              | If On, turn switch Off. If switch does not turn Off, then diagnose circuit fault.                      |  |  |  |
| PTO Switch                                                                             | Off              | If On, turn switch Off. If switch does not turn Off, then diagnose circuit fault.                      |  |  |  |
| If no inhibitors are active and Regen is needed, go to Parked Regen Checks (page 155). |                  |                                                                                                    |  |  |  |

#### Table 183 Check Parked Regen Inhibitors

- 1. Turn ignition switch ON, engine OFF.
- 2. Using EST with ServiceMaxx<sup>™</sup> software, load the Aftertreatment session.
- 3. Verify all listed Inhibitors are displaying Not Inhibited.

| Checks                        | Expected Results           | Comment                                                                                                |
|-------------------------------|----------------------------|----------------------------------------------------------------------------------------------------|
| AFT Regen Inhibit status      | Not Inhibited              | If inhibited, correct the cause. Check switches and any DTC that may be causing the Regen inhibit.     |
| Red Stop Alert lamp           | Off                        | If On, Regen can't be run. Go to appropriate aftertreatment system diagnostics section in this manual. |
| Regen inhibit switch          | Off                        | If On, turn switch Off. If switch does not turn Off, then diagnose circuit fault.                      |
| PTO enable switch             | Off                        | If On, turn switch Off. If switch does not turn Off, then diagnose circuit fault.                      |
| PTO switch                    | Off                        | If On, turn switch Off. If switch does not turn Off, then diagnose circuit fault.                      |
| Parking brake switch          | On                         | If Off, set parking brake, if switch does not turn On, then diagnose circuit fault.                    |
| Brake Pedal switch            | Off                        | If On and foot is off pedal, then diagnose circuit fault.                                              |
| Accelerator Pedal<br>Position | 0%                         | If above 0%, and foot is off pedal, then diagnose circuit fault.                                       |
| Clutch Pedal Switch           | Off                        | If On and foot is off pedal, then diagnose circuit fault.                                              |
| Transmission Position         | Park or Neutral            | If engaged, disengage, or diagnose circuit fault.                                                      |
| If no inhibitors and a Rege   | en is needed, go to the fo | ollowing Parked Regen Checks.                                                                          |

#### Parked Regen Checks

During a Parked Regen the engine speed will ramp up to 1200-1800 rpm.

#### **Typical readings:**

- ETV: 80% (closed).
- EGR Position: 0% (closed)
- DOCIT: 482 572°F (250-300°C)
- **DOCOT:** 1112 1202°F (600–650°C) (after 5-10 minutes)
- DPFOT: 1022 1112°F (550–600°C) (after 10-15 minutes)
- DPFDP: Decreasing steadily once DPFIT and DPFOT are steady and above 1022°F (550°C).

Using EST with ServiceMaxx<sup>™</sup> software, open the Aftertreatment session. Start a Parked Regen and monitor signals.

#### Table 184 Parked Regen Checks

Using EST with ServiceMaxx<sup>™</sup> software, open the Aftertreatment session. Open the inhibitors tab and check for Inhibitors.

| Checks                                                 | Expected Results                                      | Comment                                                                                                    |
|--------------------------------------------------------|-------------------------------------------------------|----------------------------------------------------------------------------------------------------|
| Engine condition                                       | Smooth, not stumbling                                 | If engine does not run smoothly, diagnose engine<br>performance problem. See "PERFORMANCE<br>DIAGNOSTICS in appropriate Engine Diagnostic Manual.                                                                                   |
| DPF Status                                             | Regen Needed                                          | If signal reads "Not needed", than a Regen cannot be commanded to run.                                                                                                    |
| Engine Coolant<br>Temperature                          | Above 150°F (66°C)                                    | If below 150°F (66°C), warm engine above set point.                                                                                                    |
| AFT Regen Status                                       | Active                                                | If signal reads "Not Active", check for fault codes and Parked Regen Inhibitors.                                                                                                    |
| EGR Position                                           | Closed                                                | If not closed, diagnose sensor or circuit (See appropriate<br>Engine Diagnostic Manual).                                                                                                    |
| ETV Position                                           | 80% ±5%                                               | If not within specifications, see diagnose sensor or circuit (See appropriate Engine Diagnostic Manual).                                                                                                    |
| DOCIT                                                  | 482°F (250°C) to<br>572°F (300°C)                     | If below 482°F (250°C), using Electronic Service Tool (EST) with ServiceMaxx™ software, run the KOER Air Management Test.                                                                                                    |
|                                                        |                                                       | If above 572°F (300°C), check for proper ETV operation, and if engine is over fueling.                                                                                                    |
| DOCOT                                                  | After 5-10 minutes<br>above 986°F (530°C)             | If below 986°F (530°C), diagnose and repair active<br>DOCOT fault code(s) (Ex. SPN 4766 FMI 10). If no active<br>fault code(s), go to appropriate aftertreatment system<br>diagnostics section in this manual.                      |
| DPFOT                                                  | Below 1292°F (700°C)                                  | If above 1292°F (700°C), diagnose and repair active DPFOT fault code(s). If no active fault code(s), go to appropriate aftertreatment system diagnostics section in this manual.                                                    |
| DPFDP                                                  | Below 0.5 psi (3.4<br>kPa)                            | If above 0.5 psi (3.4 kPa), after the system completes a full Parked Regen, diagnose and repair active DPFDP fault code(s). If no active fault code(s), go to appropriate aftertreatment system diagnostics section in this manual. |
| If the DPF is face plugg<br>the filter cannot be clear | ged, measure the distance laned and must be replaced. | between the filter and outlet. If not within specification,                                                                                                    |

## **15.2. ENTRY CONDITIONS**

#### Overview

A Regen may not occur due to any of the following conditions:

- Inhibitors do not match their expected value
- Entry conditions have not been met
- Active fault code(s)

To view the status of Regen inhibitors, use an Electronic Service Tool (EST) with ServiceMaxx<sup>™</sup> software, go to Tests > KOER Aftertreatment Tests > Onboard Filter Cleanliness Test. Select the Inhibitors tab.

# NOTE – Any active aftertreatment system fault code(s) may inhibit a Regen. Diagnose active fault code(s) before continuing (see Electronic Control Systems Diagnostics" in Engine Diagnostic Manual)

#### Table 185 Entry Conditions for an Active Regen

When the ECM determines the soot level threshold is reached, the system triggers DPF Regen.

#### NOTE – Short trips or stop and go driving could prevent a successful Regen.

The following conditions are required for an Active Regen:

- DPF Status signal displaying: Regen Needed
- Red stop engine lamp not on
- Engine Coolant Temperature is above or at least 170°F (75°C)
- Inhibiting DTCs must not be active
- Regen Inhibit switch not active (switch must be off)
- PTO not active (switch must be off)
- Exhaust Temperature sensors below safe thresholds:
  - DOCIT below 932°F (500°C)
  - DOCOT below 120°F (650°C)
  - DPFOT below 1382°F (750°C)

If DPF Status displays Regen needed and vehicle is unable to perform an Active Regen, go to appropriate aftertreatment system diagnostics section in this manual.

#### **DPF Status Test**

This test checks the status of the DPF if the Soot level is within a Regen Needed limit. The test will automatically start a Parked Regen.

#### NOTE – The KOER Standard Test must be run before performing this test.

#### This test will perform a complete Parked Regen.

Engine speed is ramped up to increase exhaust flow through the DPF while the DPFDP sensor monitors the pressure difference across the DPF. The test runs for about 15 minutes. If a Regen is needed, the engine ramps up for another 15 minutes, but this time to run DPF Regen cycle.

The following conditions are required for a Onboard Filter Cleanliness Test.

- Engine Running
- Engine Coolant Temperature is above or at least 170°F (75°C)
- Vehicle stationary
- Inhibit DTCs must not be active: Go to Regen Inhibitors page 152
- PTO not active (switch must be off)
- Regen inhibit switch not active (switch must be off)
- Parking brake must be applied
- Brake pedal not depressed
- Accelerator pedal not depressed
- Driveline disengaged
- If the Soot level is within normal range, the test completes and displays "Test Completed Successful." This test does not give pass or fail results. The test only allows the operation of the aftertreatment system to be validated by monitoring the effects of DOCIT, DOCOT, DPFOT, and DPFDP sensor.
- If the test is aborted, go to Regen Inhibitors page 152. If no regen inhibitors are identified, go to appropriate aftertreatment system diagnostics section in this manual.

#### Table 187 Entry Conditions for a Parked Regen

A Parked Regen can only be performed when the DPF soot level threshold is reached. The DPF lamp will flash or stay on solid, signaling the need for Regen.

The following conditions are required for a Parked Regen:

- Engine Running
- DPF lamp is on
- Parked Regen switch on
- DPF Status signal displaying: Regen Needed
- Red stop engine lamp not on
- Engine Coolant Temperature is above or at least 170°F (75°C)
- · Vehicle speed not rolling
- Inhibiting DTCs must not be active. Go to Regen Inhibitors page 152
- · Regen Inhibit switch not active (switch must be off)
- PTO not active (switch must be off)
- Exhaust Temperature sensors below safe thresholds:
  - DOCIT below 932°F (500°C)
  - DOCOT below 1202°F (650°C)
  - DPFOT below 1382°F (750°C)

Onboard Filter Cleanliness Test. DPF Status displays "Regen needed" and vehicle is unable to perform an Active Regen, go to appropriate aftertreatment system diagnostics section in this manual.

## DPF AND DOC REUSE GUIDELINES

## 16.1. MAXXFORCE® DT, 9, AND 10; MAXXFORCE® 11, 13 AND 15

NOTE – These guidelines apply to MaxxForce® DT, 9, 10, 11, and 13 (EPA 10) non-Selective Catalyst Reduction (SCR) aftertreatment systems. When inspecting aftertreatment systems with SCR, reference the appropriate Exhaust Aftertreatment Service Manual with DPF and SCR.

This section will provide reuse guidelines for the Diesel Oxidation Catalyst (DOC) and Diesel Particulate Filter (DPF).

## 16.1.1. Diesel Particulate Filter (DPF) Inlet - Clean

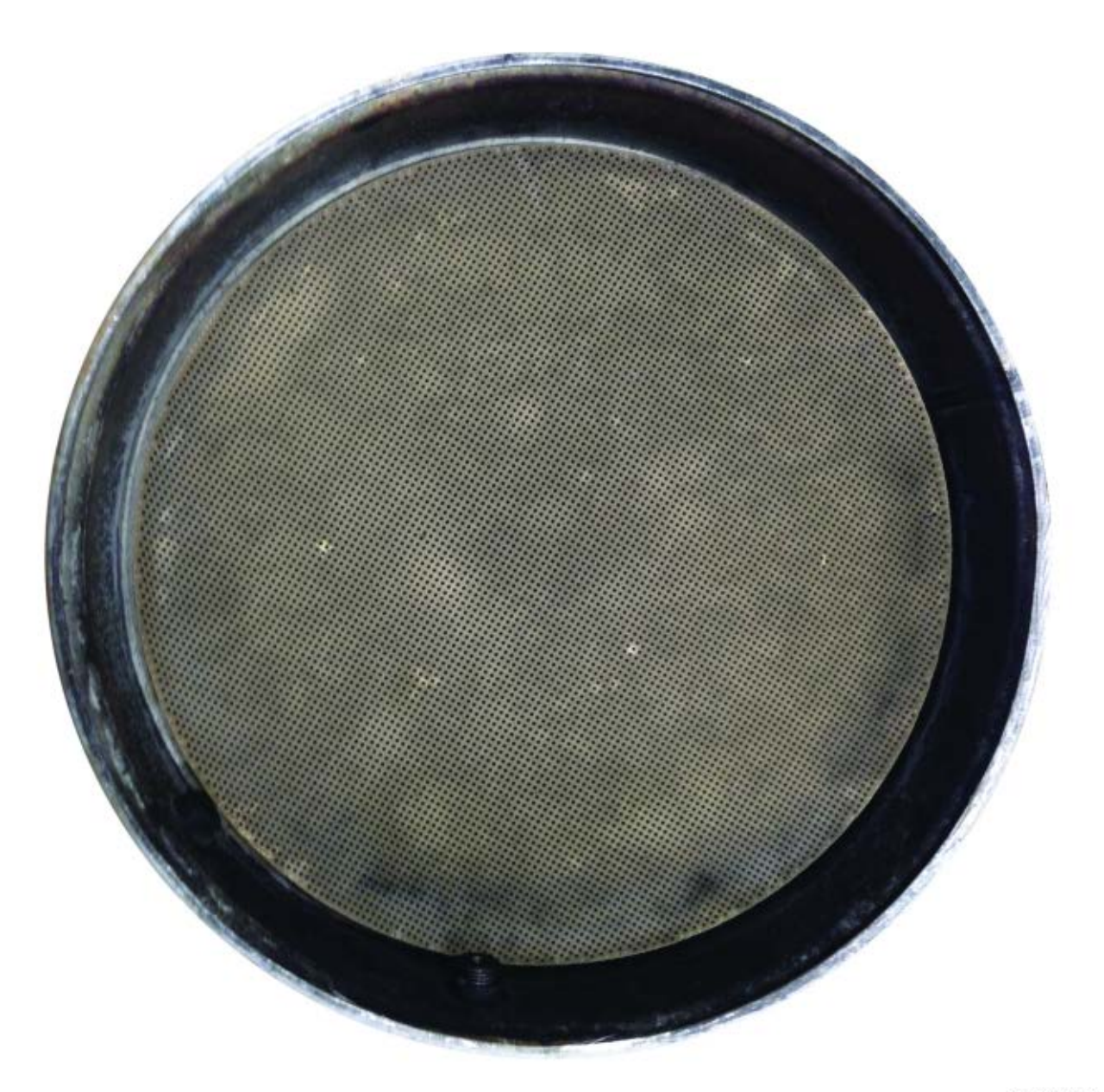

0000265163

Figure 46 Diesel Particulate Filter (DPF) Inlet - Clean.

| Appearance | Black soot or gray ash can be seen on the face of the DPF and within the channels. |
|------------|------------------------------------------------------------------------------------|
| Cause      | The system is working properly.                                                    |
| Action     | The DPF can be reused.                                                             |

## 16.1.2. Diesel Particulate Filter (DPF) Inlet - Dirty, but Reusable

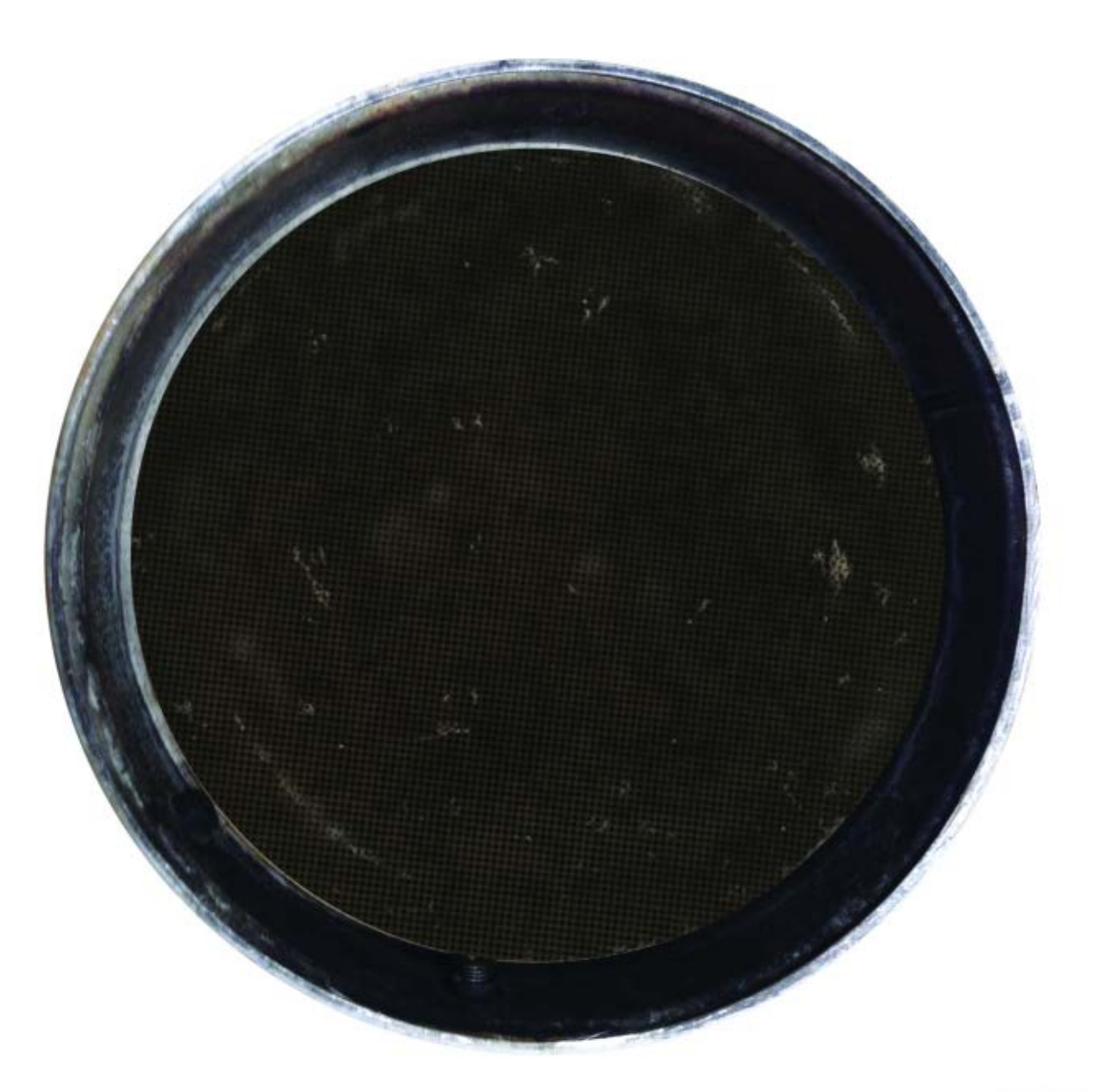

0000265167

Figure 47 Diesel Particulate Filter (DPF) Inlet - Dirty, but Reusable.

| Appearance | Black soot or gray ash on the face of the DPF and within the channels. |  |  |
|------------|------------------------------------------------------------------------|--|--|
| Cause      | The system is working properly.                                        |  |  |
| Action     | The DPF can be reused.                                                 |  |  |

## 16.1.3. Diesel Particulate Filter (DPF) Inlet - Face Plugged

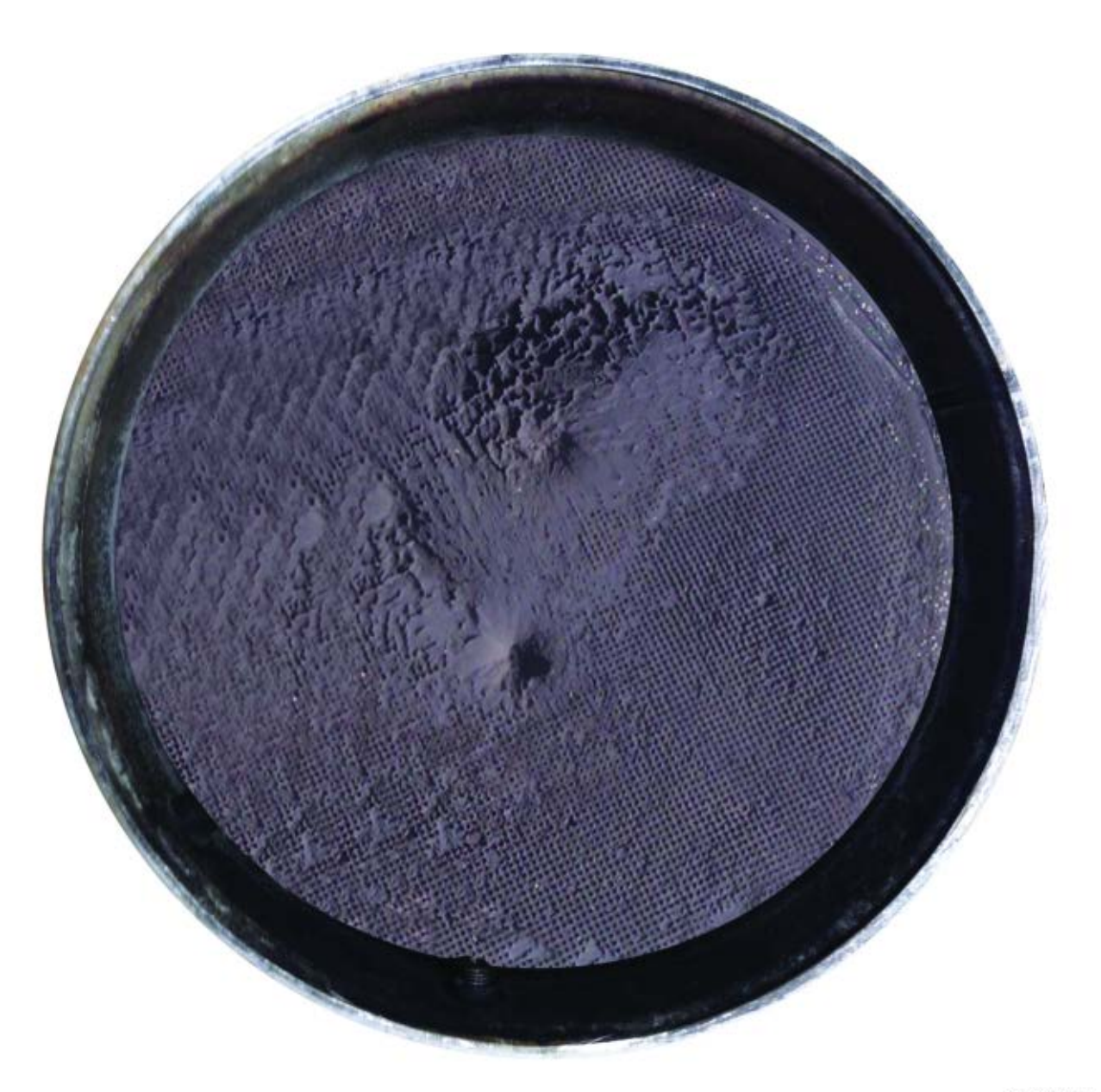

0000265174

## Figure 48 Diesel Particulate Filter (DPF) Inlet - Face Plugged.

| Appearance | The DPF is completely covered with black soot or gray ash.                                                                             |
|------------|----------------------------------------------------------------------------------------------------|
| Cause      | Excessive soot generation.                                                                                                    |
| Action     | Determine and repair the root cause of excessive soot generation. Once the root cause is repaired, properly service and reuse the DPF. |

## 16.1.4. Diesel Particulate Filter (DPF) - Melted

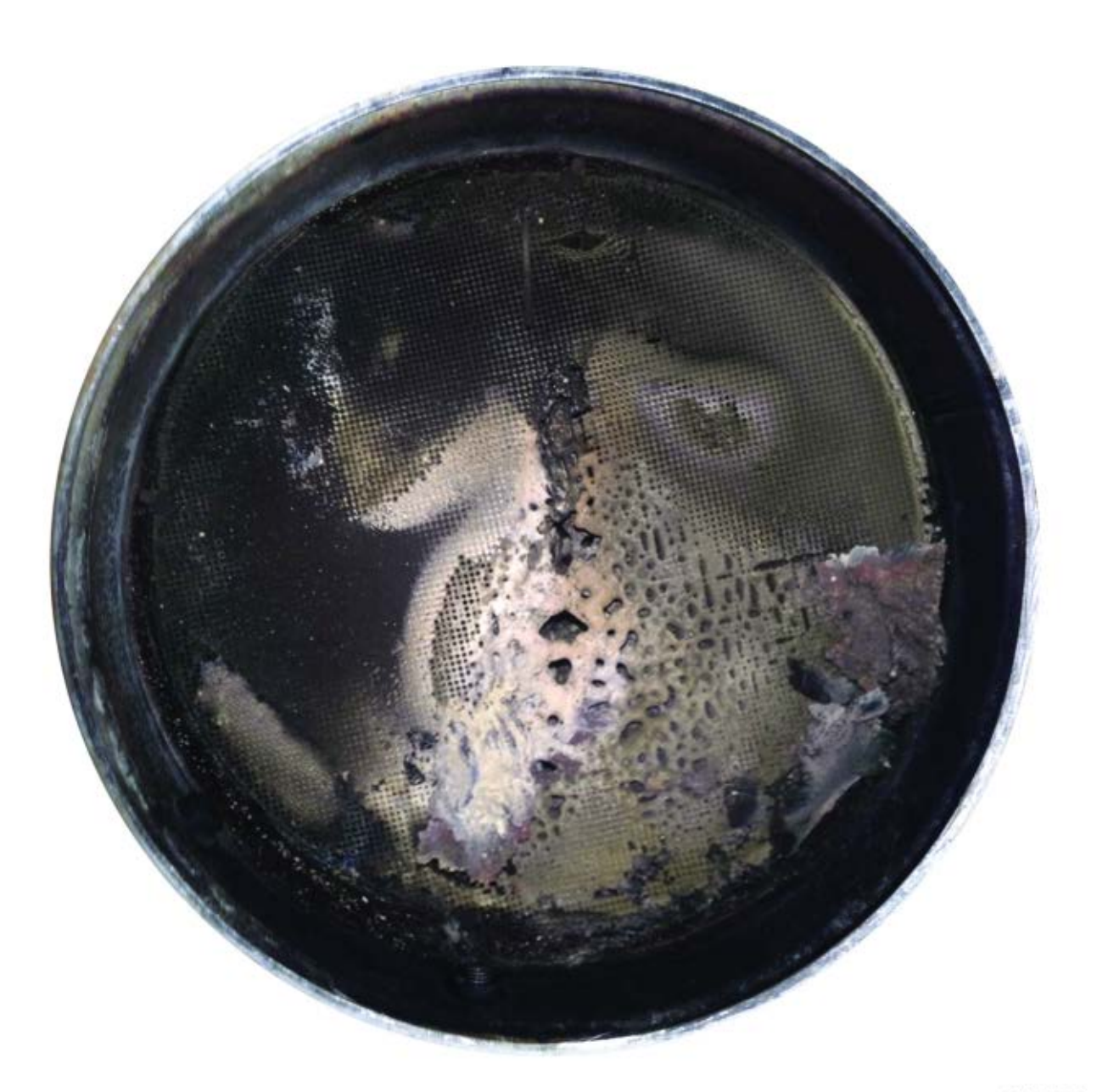

0000265180

| Figure 49 | Diesel | Particulate | Filter | (DPF) | - Melted. |
|-----------|--------|-------------|--------|-------|-----------|
|-----------|--------|-------------|--------|-------|-----------|

| Appearance | Melted or deformed DPF cells.                                                                                                    |
|------------|----------------------------------------------------------------------------------------------------|
| Cause      | Excessive exhaust gas temperatures.                                                                                                    |
| Action     | Determine the cause of excessive exhaust gas temperatures. Refer to the appropriate Engine Diagnostic Manual for diagnostic procedures. Once the cause of the excessive exhaust gas temperature has been repaired, replace the DPF. |

## 16.1.5. Diesel Particulate Filter (DPF) - Cracked but Reusable

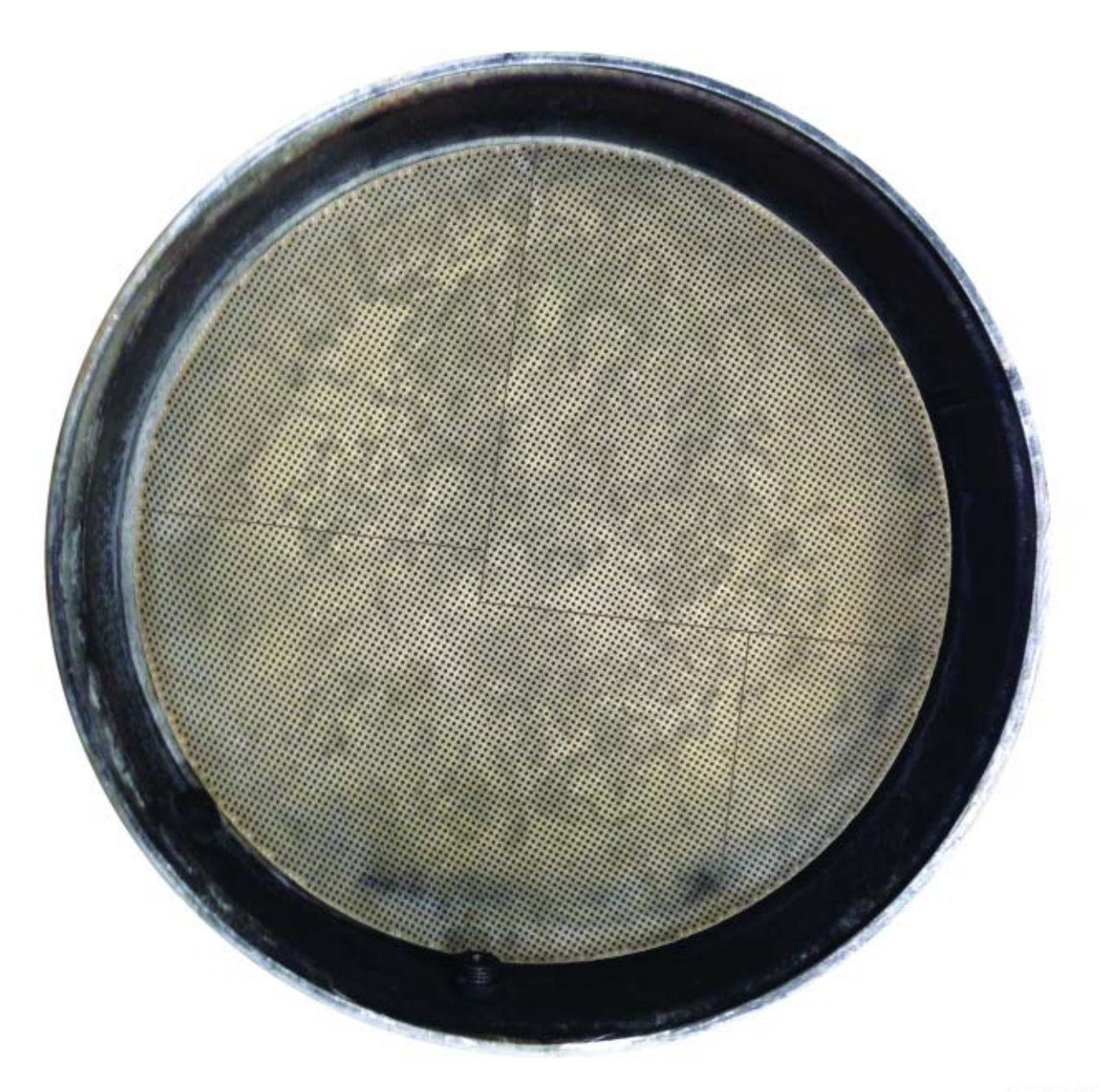

0000265185

Figure 50 Diesel Particulate Filter (DPF) - Cracked, but Reusable.

| Appearance | Surface cracking on either face of the DPF. |
|------------|---------------------------------------------|
| Action     | The DPF can be reused.                      |

NOTE – Surface cracking on either face of the Diesel Particulate Filter (DPF) substrate is normal and acceptable. If no black smoke is present during Snap Acceleration Test do NOT replace the DPF for surface cracks.

## 16.1.6. Diesel Particulate Filter (DPF) Inlet- Ash on Face

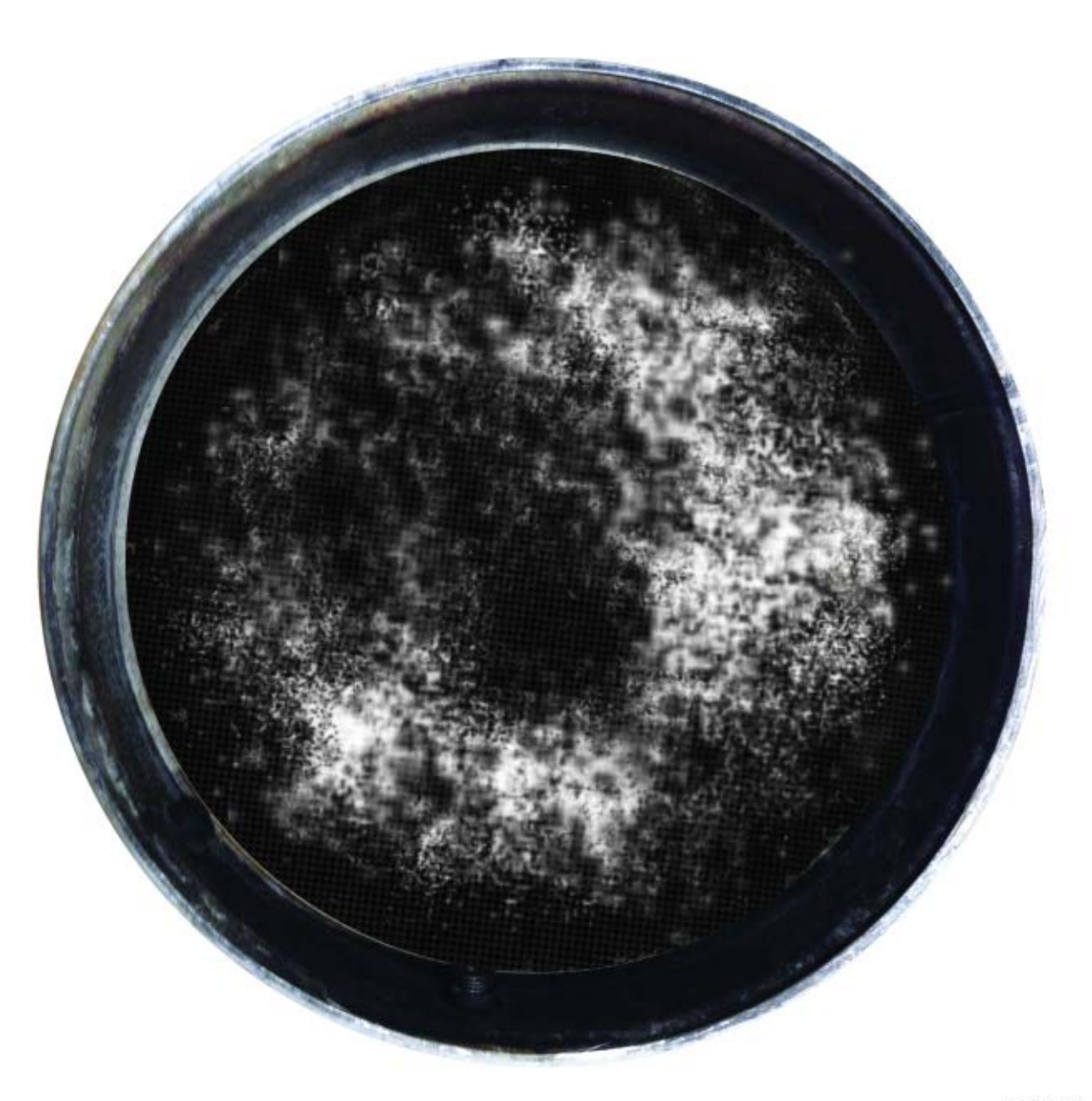

0000265191

Figure 51 Diesel Particulate Filter (DPF) Inlet - Ash on Face.

| Appearance | Buildup of ash on the inlet face of the DPF. |  |
|------------|----------------------------------------------|--|
| Cause      | Normal system operation.                     |  |
| Action     | Properly service and reuse DPF.              |  |

16.1.7. Diesel Particulate Filter (DPF) - Excessive Brick Shift

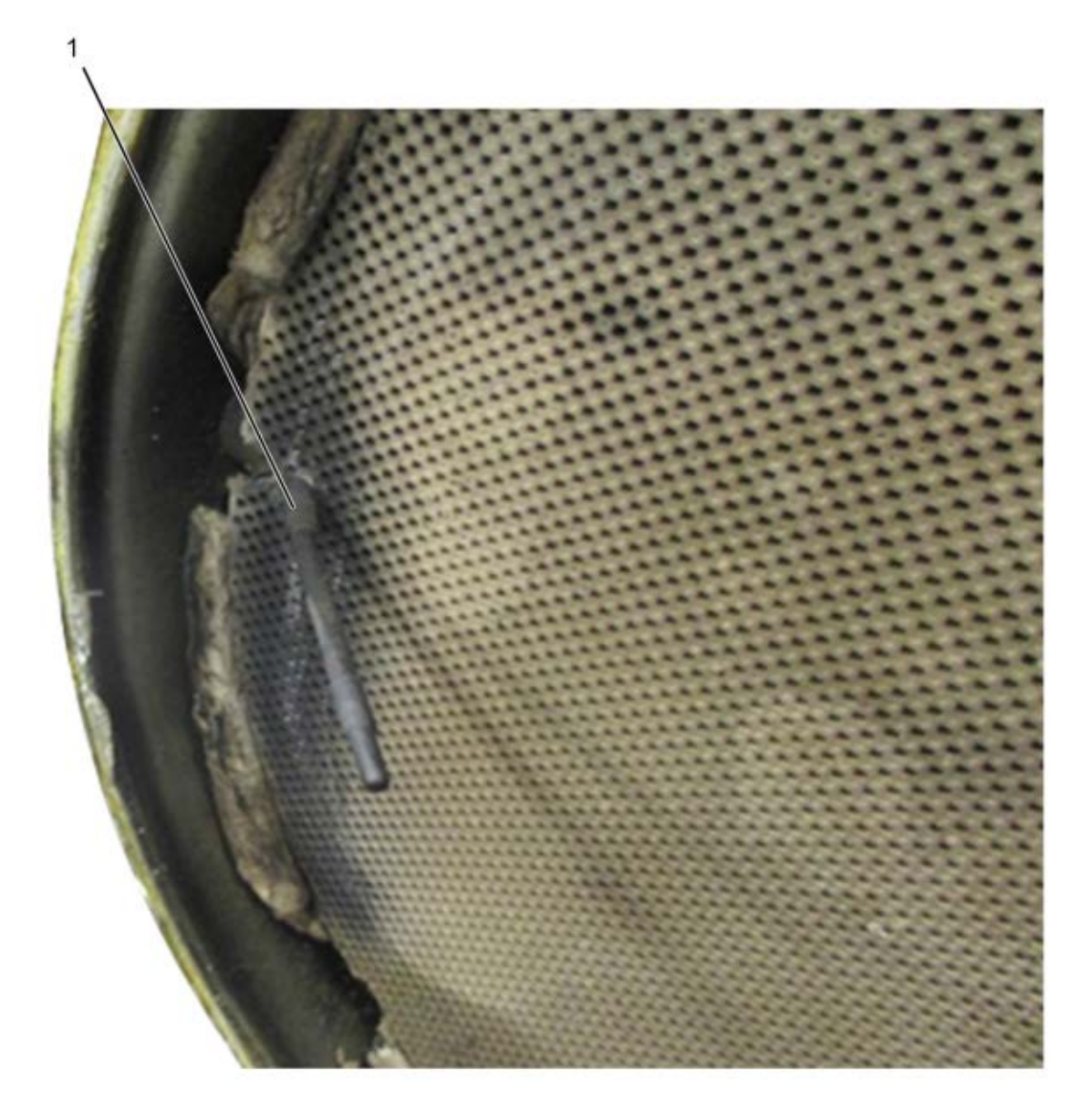

1. Diesel Particulate Filter Outlet Temperature (DPFOT) sensor

| Appearance | The DPF brick has shifted past the DPFOT sensor causing damage to the DPF substrate.                                          |
|------------|----------------------------------------------------------------------------------------------------|
| Cause      | Excessive soot accumulation caused by a base engine concern resulting in higher than normal exhaust back pressure.            |
| Action     | Determine and repair the root cause of the excessive exhaust back pressure. Once the root cause is repaired, replace the DPF. |

#### Figure 52 Diesel Particulate Filter (DPF) - Excessive Brick Shift.

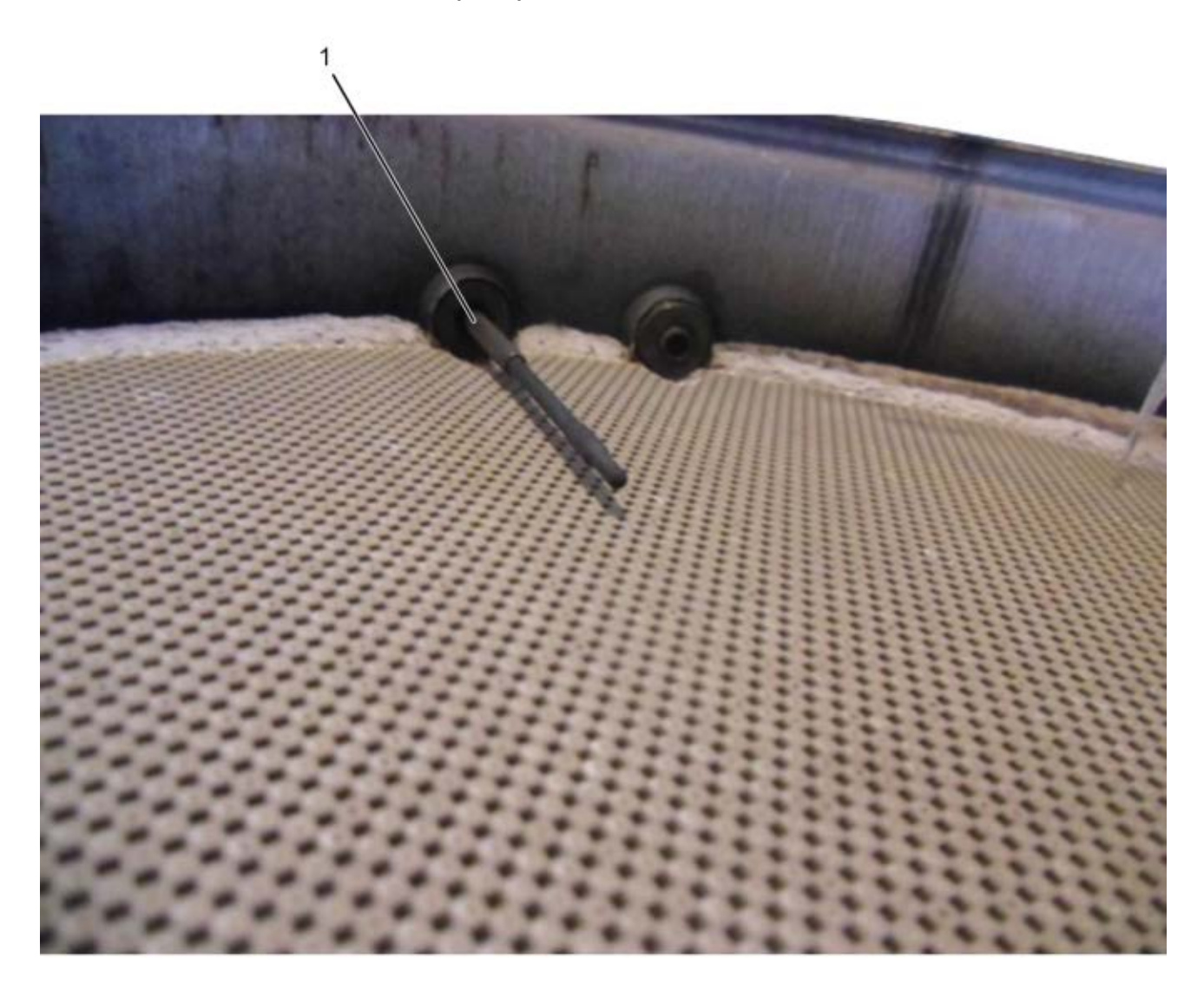

## 16.1.8. Diesel Particulate Filter (DPF) - Moderate Brick Shift

0000265147

1. Diesel Particulate Filter Outlet Temperature (DPFOT) sensor

| Appearance | The DPF brick has shifted and made contact with the DPFOT sensor port bung, but has not damaged the DPF substrate.                                                                                                    |
|------------|----------------------------------------------------------------------------------------------------|
| Cause      | Excessive soot accumulation caused by a base engine concern, resulting in higher than normal exhaust back pressure.                                                                                                    |
| Action     | Determine and repair the root cause of the excessive exhaust back pressure. Once the root cause is repaired, perform the DPF snap acceleration test. If no black smoke is seen during the snap acceleration test, the DPF can be reused. |

Figure 53 Diesel Particulate Filter (DPF) - Moderate Brick Shift.

## 16.1.9. Diesel Oxidation Catalyst (DOC) Outlet - Dirty but Reusable

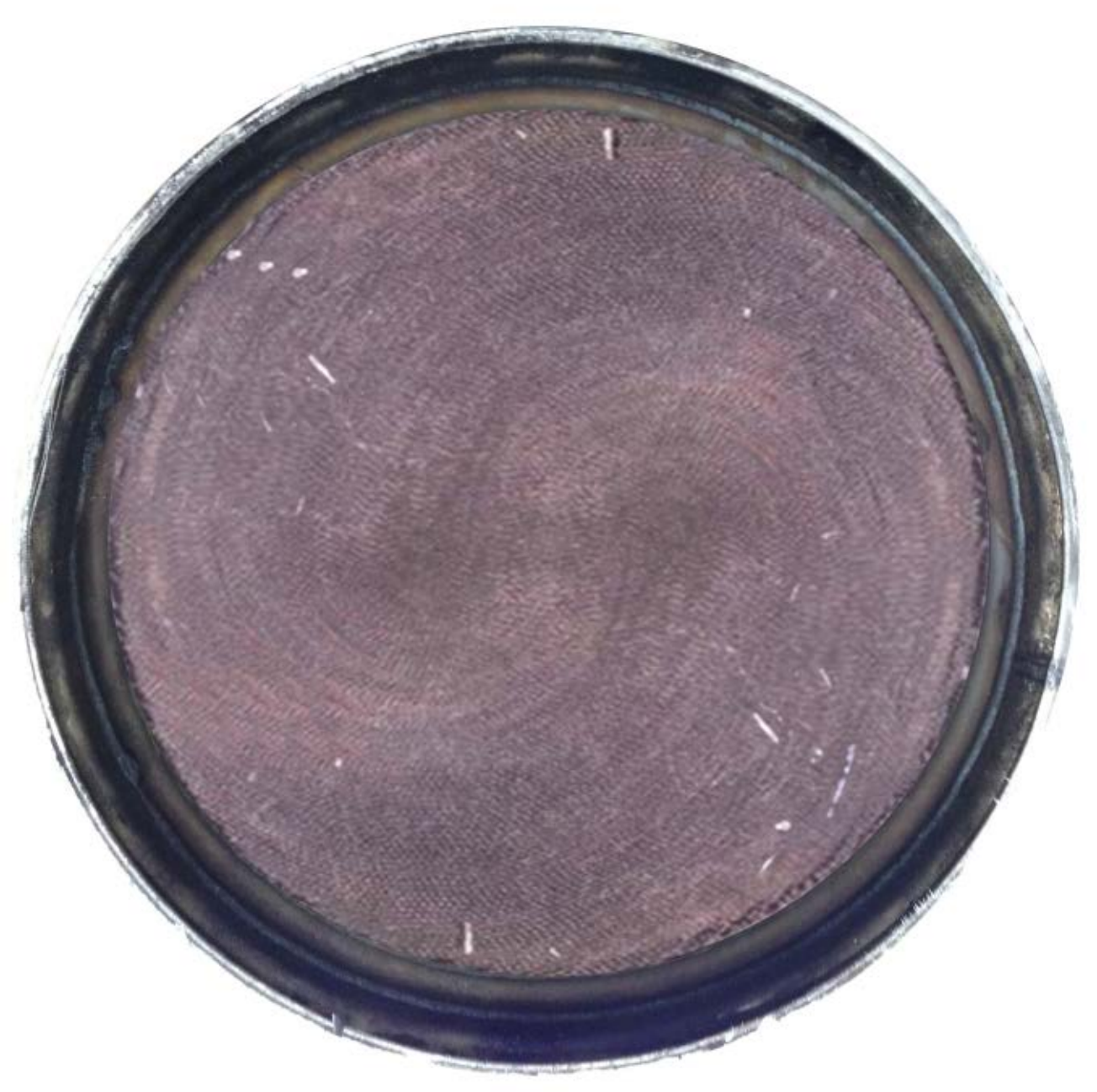

0000265121

Figure 54 Diesel Oxidation Catalyst (DOC) Outlet - Dirty, but Reusable.

| Appearance | Black soot or gray ash on the face of the DOC. |
|------------|------------------------------------------------|
| Cause      | The system is working properly.                |
| Action     | The DOC can be reused.                         |

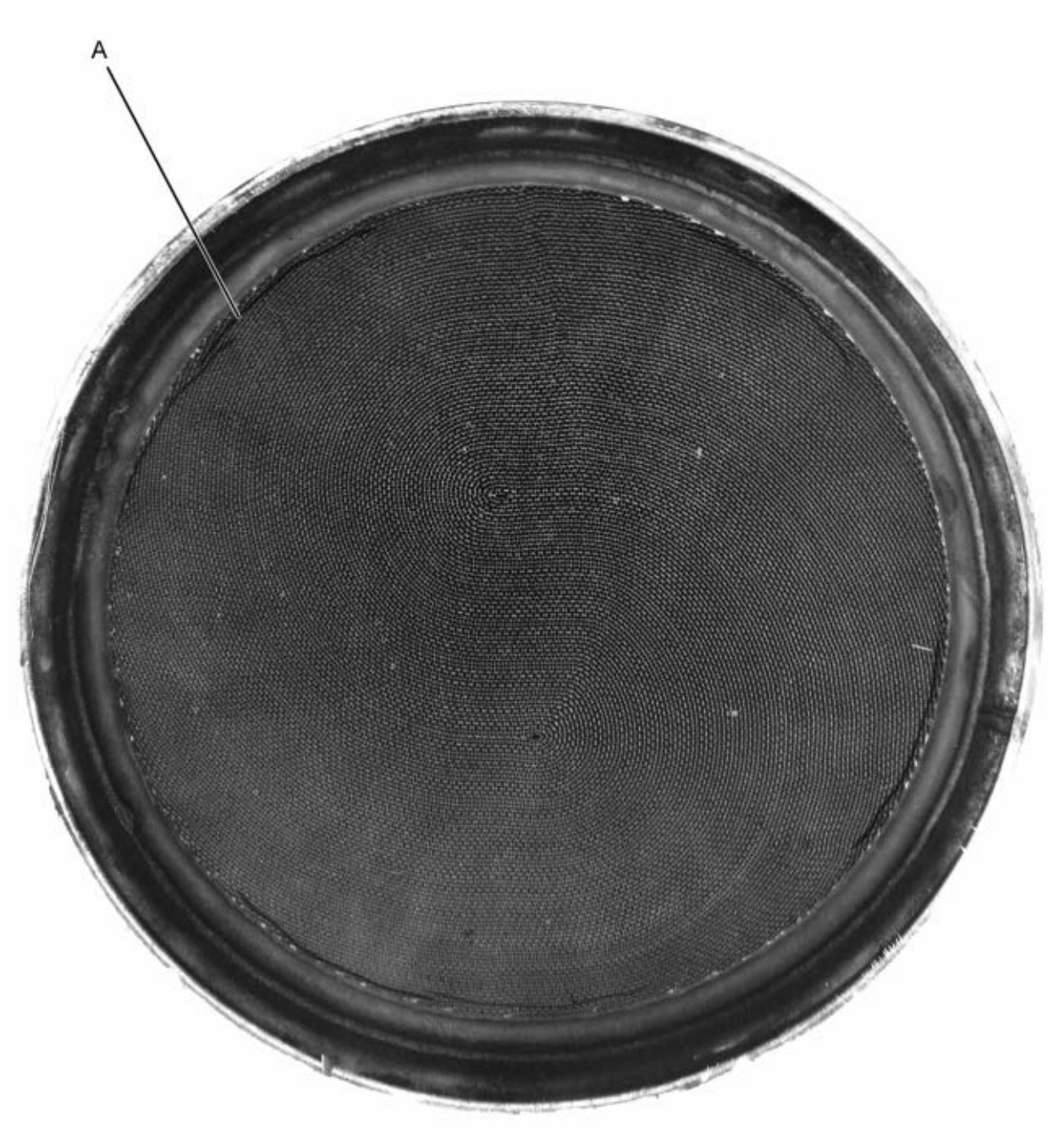

16.1.10. Diesel Oxidation Catalyst (DOC) - Separation

0000265131

A. DOC separation

Figure 55 Diesel Oxidation Catalyst (DOC) - Separation.

| Appearance | DOC separation between the substrate and housing. |
|------------|---------------------------------------------------|
| Cause      | Occurs during the manufacturing process.          |
| Action     | The DOC can be reused.                            |

## 16.1.11. Diesel Oxidation Catalyst (DOC) - Melted

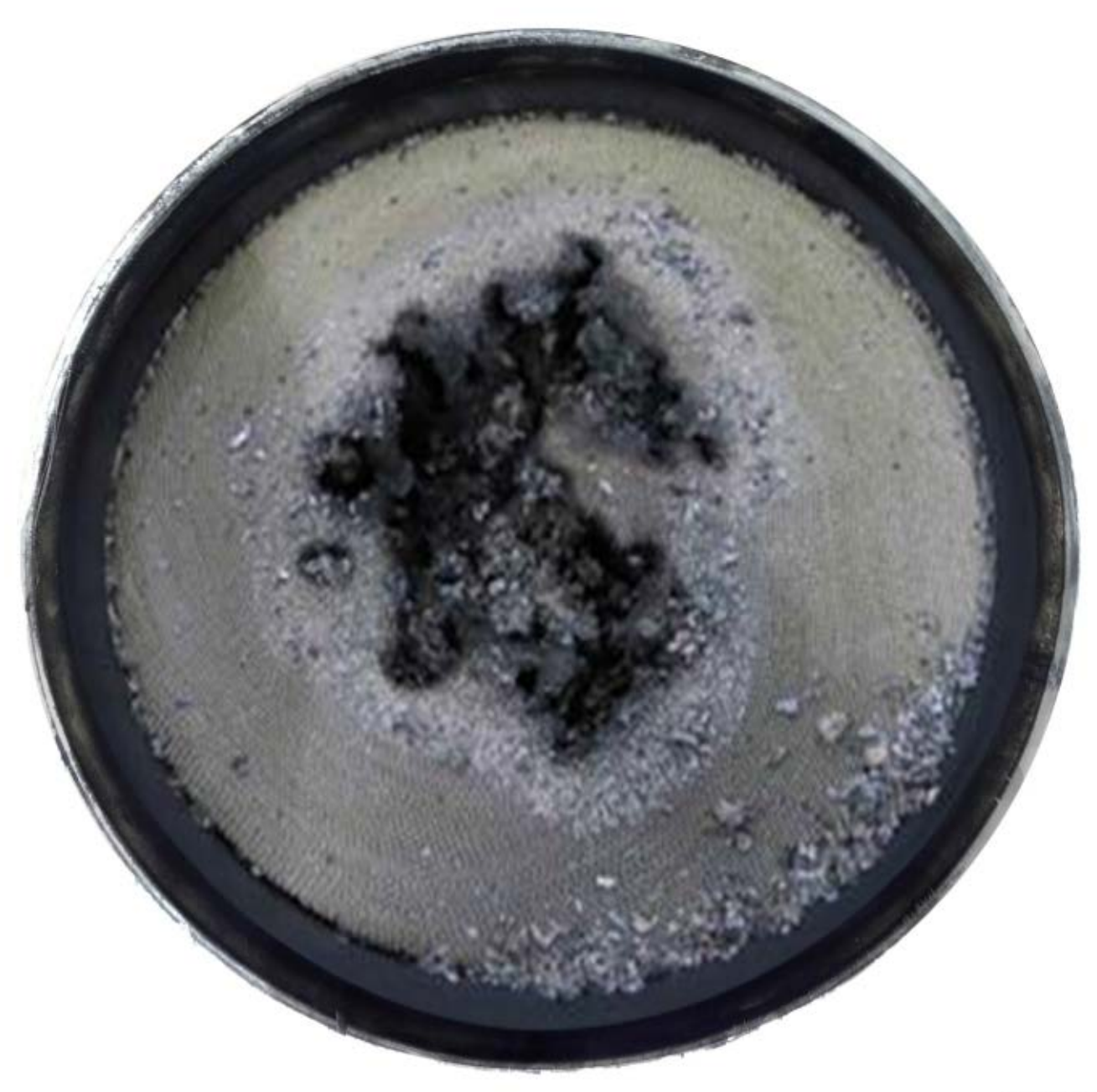

0000265127

| Figure 56 | Diesel | Oxidation | Catalyst | (DOC | ) - Melted. |
|-----------|--------|-----------|----------|------|-------------|
|-----------|--------|-----------|----------|------|-------------|

| Appearance | Melted or deformed DOC cells.                                                                                                    |
|------------|----------------------------------------------------------------------------------------------------|
| Cause      | Excessive exhaust gas temperatures.                                                                                                    |
| Action     | Determine the cause of excessive exhaust gas temperatures. Refer to the appropriate Engine Diagnostic Manual for diagnostic procedures. Once the cause of the excessive exhaust gas temperature has been repaired, replace the DOC. |

16.1.12. Diesel Oxidation Catalyst (DOC) or Diesel Particulate Filter (DPF) - Damaged Sensor Port Threads

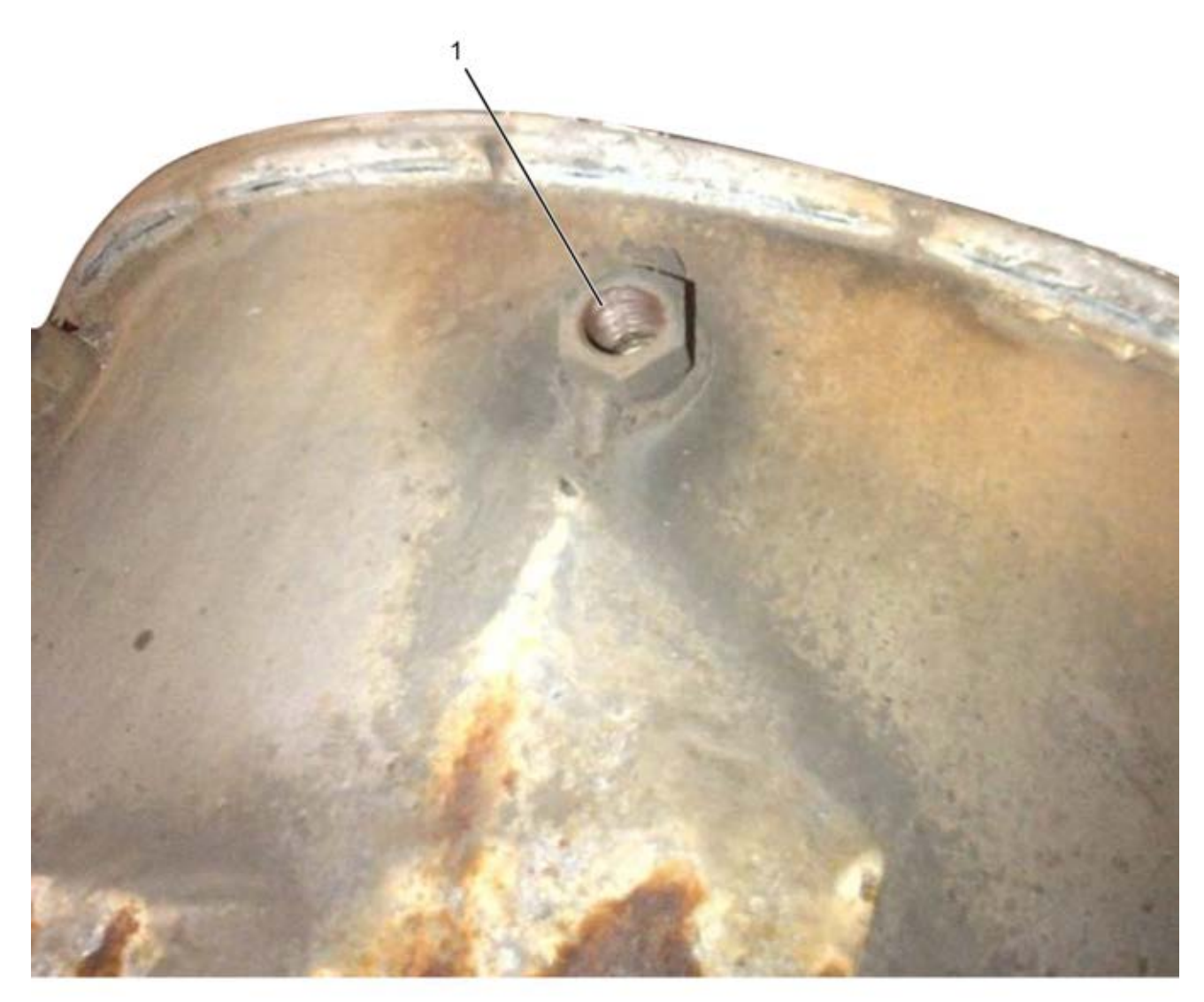

0000265152

1. Damaged port threads

| Figure 57 | Diesel Oxidation Catalyst (DOC) or Diesel Particulate Filter (DPF) Damaged Sensor Port |
|-----------|----------------------------------------------------------------------------------------|
|           | Threads.                                                                               |

| Appearance | The DOC or DPF differential pressure or temperature sensor port threats are damaged.                                 |
|------------|----------------------------------------------------------------------------------------------------|
| Cause      | Seized threads.                                                                                                    |
| Action     | Repair the damaged threads with DPF Repair Kit 12–235–02 (12 mm thread) and DPF Repair Kit 12–235–03 (14 mm thread). |

## ABBREVIATIONS AND ACRONYMS

A or amp Ampere AAT Ambient Air Temperature ABDC After Bottom Dead Center ABS Antilock Brake System AC **Alternating Current** ACCEL Accelerator ACM Aftertreatment Control Module ACV Air Control Valve A/F Air to Fuel ratio AFI Aftertreatment Fuel Injector AFP Aftertreatment Fuel Pressure AFS Aftertreatment Fuel Supply AFT Aftertreatment AFTFD Aftertreatment Fuel Doser AFTFIT Aftertreatment Fuel Inlet Temperature AFTFIS Aftertreatment Fuel Inlet Sensor AFTFP Aftertreatment Fuel Pressure AFTFP1 Aftertreatment Fuel Pressure 1 AFTFP2 Aftertreatment Fuel Pressure 2 **AFTFSV** Aftertreatment Fuel Shutoff Valve Amb Ambient amp or A Ampere AMS Air Management System APP Accelerator Pedal Position APP1 Accelerator Pedal Position 1 APP2 Accelerator Pedal Position 2

APS Accelerator Position Sensor APS/IVS Accelerator Position Sensor / Idle Validation Switch ATA American Trucking Association ATDC After Top Dead Center AWL Amber Warning Lamp B+ or VBAT **Battery Voltage** BAP or BARO **Barometric Absolute Pressure** BBDC Before Bottom Dead Center BC Body Controller BCS **Boost Control Solenoid** BDC **Bottom Dead Center** bhp Brake Horsepower BOO Brake On / Off BTDC Before Top Dead Center С Celsius CAC Charge Air Cooler CACOT Charge Air Cooler Outlet Temperature CAN **Controller Area Network** CAP **Cold Ambient Protection** CARB California Air Resources Board сс Cubic centimeter CCA Cold Cranking Ampere CCV **Coolant Control Valve** CCOS Crankcase Oil Separator (breather) CCPS Crankcase Pressure Sensor CCS **Cruise Control Switches** 

cfm Cubic feet per minute cfs Cubic feet per second CFV **Coolant Flow Valve** CKP **Crankshaft Position** cm Centimeter CMP **Camshaft Position** CMV **Coolant Mixer Valve** CO Carbon Monoxide Cyl Cylinder DC **Direct Current** DLC Data Link Connector DMM **Digital Multimeter** DOC **Diesel Oxidation Catalyst** DOCIT **Diesel Oxidation Catalyst Inlet Temperature** DOCOT **Diesel Oxidation Catalyst Outlet Temperature** DPF **Diesel Particulate Filter** DPFDP **Diesel Particulate Filter Differential Pressure** DPFIT **Diesel Particulate Filter Inlet Temperature** DPFOT **Diesel Particulate Filter Outlet Temperature** DSI **Down Stream Injection** DTC **Diagnostic Trouble Code** DTCs **Diagnostic Trouble Codes** EBP **Exhaust Back Pressure** EBPV Exhaust Back Pressure Valve ECB Engine Compression Brake ECL Engine Coolant Level

ECM **Engine Control Module** ECT **Engine Coolant Temperature** ECT1 Engine Coolant Temperature 1 ECT2 Engine Coolant Temperature 2 EGR Exhaust Gas Recirculation EGT Exhaust Gas Temperature EGT1 Exhaust Gas Temperature 1 EGT2 Exhaust Gas Temperature 2 EGT3 Exhaust Gas Temperature 3 EMI Electromagnetic Interference EOP **Engine Oil Pressure** EOT Engine Oil Temperature EPA **Environmental Protection Agency** ESN **Engine Serial Number** EST **Electronic Service Tool** ETC **Engine Throttle Control** ETP Engine Throttle Position ETV Engine Throttle Valve EVB **Exhaust Valve Brake** EWPS **Engine Warning Protection System** F Fahrenheit FCV Fuel Coolant Valve FDP **Fuel Delivery Pressure** fhp Friction horsepower FMI Failure Mode Indicator FPC Fuel Pump Control

FPCV Fuel Pressure Control Valve fpm Feet per minute fps Feet per second FRP **Fuel Rail Pressure** FRPD Fuel Rail Pressure Desired ft Feet GND Ground (electrical) gal Gallon gal/h U.S. Gallons per hour gal/min U.S. Gallons per minute GCW Gross Combined Weight GCWR Gross Combined Weight Rating GVW Gross Vehicle Weight  $H_2O$ Water HC Hydrocarbons HCI Hydrocarbon Injection HEST High Exhaust System Temperature Hg Mercury hp Horsepower HPCAC High-Pressure Charge Air Cooler HPCR High-Pressure Common Rail HPFP **High-Pressure Fuel Pump** hr Hour HS Humidity Sensor Hyd Hydraulic
IAH Inlet Air Heater IAHR Inlet Air Heater Relay IAT Inlet Air Temperature IC Integrated Circuit ICP Injection Control Pressure ICPR Injection Control Pressure Regulator IGN Ignition IMP Intake Manifold Pressure IMT Intake Manifold Temperature in Inch inHg Inch of mercury INJs Injectors IPR Injection Pressure Regulator ISC Interstage Cooler ITV Intake Throttle Valve J1939H J1939 Data Link High J1939L J1939 Data Link Low kg Kilogram km Kilometer km/h Kilometers per hour KOEO Key-On Engine-Off KOER Key-On Engine-Running kPa Kilopascal L Liter lb Pound lbf Pounds of force

lb/s Pounds per second lbf ft Pounds of force per foot lb in Pounds of force per inch lbm Pounds of mass LPCAC Low-pressure Charge Air Cooler LSD Low Sulfur Diesel m Meter m/s Meters per second MAF Mass Air Flow MAP Manifold Absolute Pressure MAP/IAT Manifold Absolute Pressure / Inlet Air Temperature mi Mile MIL Malfunction Indicator Lamp mm Millimeter mpg Miles per gallon mph Miles per hour MSDS Material Safety Data Sheet MSM Multiplex System Module MY Model Year NC Normally Closed (electrical) Nm Newton meter NO Normally Open (electrical) NO<sub>x</sub> Nitrogen Oxides  $O_2S$ Oxygen Sensor O<sub>2</sub>SH Oxygen Sensor Heater

OSHA Occupational Safety and Health Administration OWL **Oil/Water Lamp** PID Parameter Identifier P/N Part Number PDOC Pre-Diesel Oxidation Catalyst ppm Parts per million PROM Programmable Read Only Memory psi Pounds per square inch psia Pounds per square inch absolute psig Pounds per square inch gauge pt Pint PTO Power Takeoff PWM Pulse Width Modulate PWR Power (voltage) qt Quart RAM Random Access Memory rpm Revolutions per minute SIG GND Signal Ground S/N Serial Number **SPEEDO** Speedometer SPN Suspect Parameter Number SWBAT Switch Battery TC2CIS Turbocharger 2 Compressor Inlet Sensor TC1TOP Turbocharger 1 Turbine Outlet Pressure TC2TOP Turbocharger 2 Turbine Outlet Pressure

TC1WC Turbocharger 1 Wastegate Control TC2WC Turbocharger 2 Wastegate Control TCM Transmission Control Module TDC Top Dead Center V Volt VBAT or B+ Battery Voltage VGT Variable Geometry Turbo VIN Vehicle Identification Number VREF Reference Voltage VSS Vehicle Speed Sensor WTSL Wait to Start Lamp WIF Water In Fuel WIFL Water In Fuel Lamp

# TERMINOLOGY

#### Accelerator Pedal Position

(APP) sensor

A potentiometer sensor that indicates the position of the throttle pedal.

#### Actuator

A device that performs work in response to an input signal.

#### Actuator Control

The ECM controls the actuators by applying a low-level signal (low-side driver) or a high-level signal (high side driver). When switched on, both drivers complete a ground or power circuit to an actuator.

### Aeration

The entrainment of air or combustion gas in coolant, lubricant, or fuel.

### Aftercooler (Charge Air Cooler)

A heat exchanger mounted in the charge air path between the turbocharger and engine intake manifold. The aftercooler reduces the charge air temperature by transferring heat from the charge air to a cooling medium (usually air).

# Aftertreatment Fuel Doser

#### (AFTFD)

A part of the Down Stream Injection (DSI) unit that sends pressurized fuel to the Aftertreatment Fuel Injector (AFI) to inject fuel into the exhaust pipe.

Aftertreatment Fuel Injector

(AFI)

Injects fuel into the exhaust system to increase temperature of the exhaust gases.

### Aftertreatment (AFT) system

A part of the exhaust system that processes engine exhaust to meet emission requirements and traps particulate matter (soot) to prevent it from leaving the tailpipe.

### Air Control Valve (ACV)

Contains the LP turbocharger wastegate control port, HP turbocharger wastegate control port, the EBPV control port, and the TC1TOP port. Although these components are integral to the ACV, each circuit is controlled by the ECM. The ACV controls compressed air for each control valve.

### Ambient temperature

The environmental air temperature in which a unit is operating. In general, the temperature is measured in the shade (no solar radiation) and represents the air temperature for other engine cooling performance measurement purposes. Air entering the radiator may or may not be the same ambient due to possible heating from other sources or recirculation. (SAE J1004 SEP81)

# Ampere (amp)

The standard unit for measuring the strength of an electrical current. The flow rate of a charge in a conductor or conducting medium of one coulomb per second. (SAE J1213 NOV82)

### Analog

A continuously variable voltage.

American Trucking Association

(ATA) Datalink

A serial datalink specified by the American Trucking Association and the SAE.

#### Boost pressure

1. The pressure of the charge air leaving the turbocharger.

2. Inlet manifold pressure that is greater than atmospheric pressure. Obtained by turbocharging.

### Bottom Dead Center (BDC)

The lowest position of the piston during the stroke.

#### Brake Horsepower (bhp)

The power output from an engine, not the indicated horsepower. The power output of an engine, sometimes-called flywheel horsepower, is less than the indicated horsepower by the amount of friction horsepower consumed in the engine.

### Brake Horsepower (bhp) net

Net brake horsepower is measured with all engine components. The power of an engine when configured as a fully equipped engine. (SAE J1349 JUN90)

#### Calibration

ECM programming strategy to solve engine performance equations and make decisions. Calibration values are stored in ROM and put into the processor during programming to allow the engine to operate within certain parameters.

### Camshaft Position (CMP)

sensor

A magnetic pickup sensor that provides the ECM with a camshaft speed and position signal.

Carbon Monoxide (CO)

A colorless, odorless, highly poisonous gas that is formed by the incomplete combustion of carbon burning diesel engine. It is present in the exhaust gases of diesel engines.

Catalyst

A substance that produces a chemical reaction without undergoing a chemical change itself.

#### Catalytic converter

An antipollution device in the exhaust system that contains a catalyst for chemically converting some pollutants in the exhaust gases (carbon monoxide, unburned hydrocarbons, and oxides of nitrogen) into harmless compounds.

#### Charge air

Dense, pressurized, heated air discharged from the turbocharger.

#### Charge Air Cooler (CAC) See Aftercooler.

### Charge Air Outlet Temperature

#### (CACOT) sensor

A thermistor sensor that monitors the temperature of charge air entering the intake air duct.

Closed loop operation

A system that uses sensors to provide feedback to the ECM. The ECM uses the sensor input to continuously monitor variables and adjust actuators to match engine requirements.

Controller Area Network (CAN)

A J1939 high-speed communication link.

Coolant

A fluid used to transport heat from one point to another.

Coolant level switch

A switch sensor used to monitor coolant level.

Coolant Flow Valve (CFV)

The CFV is ECM controlled and redirects coolant through the fuel cooler, based on EFT, when directed.

Coolant Mixer Valve (CMV)

Controls coolant flow through the low-temperature radiator.

**Continuous Monitor Test** 

An ECM function that continuously monitors the inputs and outputs to ensure that readings are within set limits.

#### Crankcase

The housing that encloses the crankshaft, connecting rods, and allied parts.

#### Crankcase breather

A vent for the crankcase to release excess interior air pressure.

Crankcase Oil Separator Speed

#### (CCOSS) sensor

The CCOSS sensor sends the ECM information about the speed of the crankcase oil separator internal components.

#### Crankcase pressure

The force of air inside the crankcase against the crankcase housing.

# Crankshaft Position (CKP)

sensor

A magnetic pickup sensor that determines crankshaft position and speed.

#### Current

The flow of electrons passing through a conductor. Measured in amperes.

# Diagnostic Trouble Code (DTC)

2010 model year vehicles no longer utilize DTC identification by number. DTCs are now identified using the Suspect Parameter Number (SPN) and Failure Mode Indicator (FMI) identifiers only.

#### Diesel Particulate Filter (DPF)

A diesel particulate filter, sometimes called a DPF, is a device designed to remove diesel particulate matter or soot from the exhaust gas of a diesel engine.

# **Diesel Oxidation Catalyst**

(DOC)

A DOC is part of the diesel exhaust Aftertreatment system. DOCs are devices that use a chemical process to break down pollutants in the exhaust stream into less harmful components. More specifically, DOCs utilize rare metals such as palladium and platinum to reduce hydrocarbon based Soluble Organic Fraction (SOF) and carbon monoxide content of diesel exhaust by simple oxidation. The DOC can be used during an active regeneration to create higher exhaust temperatures, thereby reducing soot in the DPF.

# Digital Multimeter (DMM)

An electronic meter that uses a digital display to indicate a measured value. Preferred for use on microprocessor systems because it has a very high internal impedance and will not load down the circuit being measured.

# Displacement

The stroke of the piston multiplied by the area of the cylinder bore multiplied by the number of cylinders in the engine.

# Down Stream Injection (DSI)

The DSI system injects fuel into the exhaust system to increase temperature of the exhaust gases, and is necessary for DPF regeneration.

# Dual Stage Turbocharger

An assembly of two turbochargers (low-pressure and high-pressure) in series to provide a wide range of charge air pressures efficiently.

### Duty cycle

A control signal that has a controlled on/off time measurement from 0 to 100%. Normally used to control solenoids.

### EGR Cooler

A cooler that allows heat to dissipate from the exhaust gasses before they enter the intake manifold.

# Engine Back Pressure Valve

### (EBPV)

The ECM commands the EBPV to control the Exhaust Brake.

### Engine Compression Brake

### (ECB) valve

The ECB valve controls pressure entering the brake oil gallery from the high-pressure oil rail gallery. This activates the brake actuator pistons and opens the exhaust valves.

### Engine Compression Brake 1

## (ECB1) solenoid

The ECB1 solenoid controls pressure entering the brake oil gallery from the high-pressure oil rail gallery.

# Engine Compression Brake 2

### (ECB2) solenoid

The ECB2 solenoid controls pressure entering the brake oil gallery from the high-pressure oil rail gallery.

# Engine Compression Brake

### Pressure (ECBP) sensor

A high-pressure sensor that provides a feedback signal to the ECM indicating brake control pressure.

Engine Control Module (ECM)

An electronic processor that monitors and controls the engine.

Engine Coolant Level (ECL)

sensor

A switch sensor that monitors coolant level.

Engine Coolant Temperature 1

(ECT1) sensor

A thermistor sensor that detects engine coolant temperature.

Engine Coolant Temperature 2

(ECT2) sensor

A thermistor sensor that detects engine coolant temperature.

Engine Fuel Temperature (EFT)

sensor

A thermistor sensor that measures fuel temperature.

Engine lamp

An instrument panel lamp that comes on when DTCs are set. DTCs can be read as flash codes (red and amber instrument panel lamps).

Engine OFF tests

Tests that are done with the ignition switch ON and the engine OFF.

Engine Oil Pressure (EOP)

sensor

A variable capacitance sensor that measures oil pressure.

Engine Oil Temperature (EOT)

sensor

A thermistor sensor that measures oil temperature.

Engine rating

Engine rating includes Rated hp and Rated rpm.

Engine RUNNING tests Tests done with the engine running.

Engine Throttle Valve (ETV) and Engine Throttle Position

Sensor

The ETV valve is used to control airflow during a regeneration process of the aftertreatment system. The ETV valve is also used to ensure a smooth engine shut down by restricting airflow to the engine at shut down.

**Engine Warning Protection** 

System (EWPS)

Safeguards the engine from undesirable operating conditions to prevent engine damage and to prolong engine life.

Exhaust Back Pressure (EBP)

The pressure present in the exhaust system during the exhaust period.

Exhaust Back Pressure Valve

(EBPV)

A valve that regulates the amount of air pressure applied to the EBPV pneumatic actuator.

Exhaust brake

A brake device using engine exhaust back pressure as a retarding medium.

Exhaust Gas Recirculation

(EGR)

A system used to recirculate a portion of the exhaust gases into the power cylinder in order to reduce oxides of nitrogen.

Exhaust Gas Temperature

(EGT)

The temperature of exhaust gases.

Exhaust Gas Recirculation

Temperature (EGRT) sensor

A thermistor sensor that detects the exhaust gas temperature entering the EGR cooler.

Exhaust Gas Recirculation

(EGR) valve

The EGRV controls the flow of exhaust gases to the intake manifold. The EGRV is integrated with an EGR Position (EGRP) sensor.

Exhaust manifold

Exhaust gases flow through the exhaust manifold to the turbocharger exhaust inlet and are directed to the EGR cooler.

Exhaust Manifold Pressure

(EMP) sensor

A variable capacitance sensor used to indicate air pressure in the exhaust manifold.

Exhaust Manifold Temperature

(EMT) sensor

A thermistor sensor used to indicate air temperature in the exhaust manifold.

Failure Mode Indicator (FMI)

Identifies the fault or condition effecting the individual component.

Fuel Delivery Pressure (FDP)

sensor

A variable capacitance sensor that monitors fuel pressure coming from the fuel tank and sends a signal to the ECM.

Fuel pressure

The force fuel exerts on the fuel system as it is pumped through the fuel system.

Fuel Pressure Control Valve

(FPCV)

The FPCV controls the fuel pressure to the fuel rails and is controlled by the ECM. FPCV control depends on fuel pressure and fuel temperature.

Fuel Rail Pressure (FRP)

The amount of pressure in the fuel rail.

### Fuel Rail Pressure (FRP)

#### sensor

A variable capacitance sensor that monitors fuel pressure in the fuel rail and sends a signal to the ECM.

#### Fuel strainer

A pre-filter in the fuel system that keeps larger contaminants from entering the fuel system.

### Fuel Volume Control Valve

#### (FVCV)

The FVCV regulates the volume of flow sent to the HPFP. The FVCV allows a sufficient quantity of fuel to be delivered to the HPFP depending on engine load, speed, injector quantity, fuel temperature, and number of injections per cycle.

### Fully equipped engine

A fully equipped engine is an engine equipped with only those accessories necessary to perform its intended service. A fully equipped engine does not include components that are used to power auxiliary systems. If these components are integral with the engine or, for any reason are included on the test engine, the power absorbed may be determined and added to the net brake power. (SAE J1995 JUN90)

#### Fusible link (fuse link)

A fusible link is a special section of low tension cable designed to open the circuit when subjected to an extreme current overload. (SAE J1156 APR86)

# Gross Combined Weight Rating

#### (GCWR)

Maximum combined weight of towing vehicle (including passengers and cargo) and the trailer. The GCWR indicates the maximum loaded weight that the vehicle is allowed to tow.

#### Gross brake horsepower

The power of a complete basic engine, with air cleaner, without fan, and alternator, and air compressor not charging.

#### Hall effect

The development of a transverse electric potential gradient in a current-carrying conductor or semiconductor when a magnetic field is applied.

#### Hall effect sensor

Transducer that varies its output voltage in response to changes in a magnetic field. Commonly used to time the speed of wheels and shafts.

### High-pressure Fuel Pump

#### (HPFP) assembly

The HPFP is a volumetric pump that supplies fuel at high-pressure. The HPFP is mounted in the rear valley on the top of the engine and is driven by the camshaft.

#### High-pressure Piezo Common

### Rail (HPCR)

The HPFP pumps fuel through separate tubes to each fuel rail. Each fuel rail has four fuel tubes, one for each injector, that maintain constant pressure from the high-pressure pump to each injector.

# **DIAGNOSTIC MANUAL**

#### Horsepower (hp)

Horsepower is the unit of work done in a given period of time, equal to 33,000 pounds multiplied by one foot per minute. 1 hp = 33,000 lb x 1 ft. /1 min.

#### Humidity Sensor (HS)

A sensor that measures the moisture content of filtered air entering the intake system.

#### Hydrocarbons

Organic compounds consisting of hydrogen and carbon (fuel and oil).

#### Hydrocarbon slip

A normal condition that occurs in the exhaust stream in high idle time applications, where diesel fuel does not fully combust in the aftertreatment system during regeneration. The diesel fuel "slips" through the Diesel Particulate Filter (DPF), and into the clean side of the exhaust.

Injection Pressure Regulator

#### (IPR) valve

A valve that is used to maintain desired injection control pressure.

### Injection Control Pressure (ICP)

sensor

Provides a feedback signal to the ECM indicating injection control pressure.

Inlet Air Heater (IAH)

The IAH is primarily used to assist in starting the engine during cold weather. In addition, it helps to reduce white smoke emissions by heating the incoming air.

### Inlet Air Heater Fuel Igniter

(IAHFI)

The IAHFI heats the intake air by vaporizing and igniting fuel in the air inlet duct.

### Inlet Air Heater Fuel Solenoid

#### (IAHFS)

As the engine is cranked, the ECM energizes the IAHFS valve, introducing fuel into the IAHFI, which ignites and warms the air being drawn into the engine.

### Inlet Air Heater Relay (IAHR)

The IAHR provides voltage to the IAHFI, and is controlled by the ECM.

### Inlet Air Temperature (IAT)

#### sensor

A thermistor sensor that monitors intake air temperature.

### Intake manifold

Engine component that evenly supplies air to each intake port in the cylinder head(s).

Intake Manifold Pressure (IMP)

#### sensor

A variable capacitance sensor used to indicate air pressure in the intake manifold.

### Intake Manifold Temperature

(IMT) sensor

A thermistor sensor used to indicate air temperature in the intake manifold.

## Interstage Cooler (ISC)

Uses cooled coolant to lower the charged air temperature that exits from the turbocharger low-pressure compressor and enters the turbocharger high-pressure compressor.

### Low temperature radiator

### thermostat

Coolant flow to the low temperature radiator is regulated by the low temperature radiator thermostat.

## Lug (engine)

When the engine is run at an overly low RPM for the load being applied.

### Manifold Absolute Pressure

(MAP)

Boost pressure in the manifold that is a result of the turbocharger.

### Manifold Absolute Pressure

(MAP) sensor

A variable capacitance sensor that measures boost pressure.

### Manometer

A double-leg liquid-column gauge, or a single inclined gauge, used to measure the difference between two fluid pressures. Typically, a manometer records in inches of water.

Mass Air Flow

The intake airflow in an engine.

### Mass Air Flow (MAF) sensor

The MAF sensor is used for closed loop control of the EGR valve and ITV. The ECM monitors the MAF signal so that the ECM can control the EGR and intake throttle systems.

### Magnehelic Gauge

A gauge that measures pressure in inches of water.

### Magnetic Pickup Sensor

A magnetic pickup sensor generates an alternating frequency that indicates speed. Magnetic pickups have a two-wire connection for signal and ground. This sensor has a permanent magnetic core surrounded by a wire coil. The signal frequency is generated by the rotation of the gear teeth that disturb the magnetic field.

### Metering unit valve assembly

The Metering unit valve assembly provides a metered amount of fuel to the Aftertreatment Fuel Injector (AFI).

### Microprocessor

An integrated circuit in a microcomputer that controls information flow.

### Nitrogen Oxides (NO<sub>x</sub>)

Nitrogen oxides Form by a reaction between nitrogen and oxygen at high temperatures and pressures in the combustion chamber.

### Normally closed

Refers to a switch that remains closed when no control force is acting on it.

### Normally open

Refers to a switch that remains open when no control force is acting on it.

# DIAGNOSTIC MANUAL

# Ohm (Ω)

The unit of electrical resistance. One ohm is the value of resistance through which a potential of one volt will maintain a current of one ampere. (SAE J1213 NOV82)

### Oxides of Nitrogen (NOx)

Nitrogen oxides formed by a reaction between nitrogen and oxygen at high temperatures.

#### Oxygen Sensor (O<sub>2</sub>S)

A sensor that monitors oxygen levels in the exhaust.

### Particulate matter

Particulate matter includes mostly burned particles of fuel and engine oil.

#### Piezometer

An instrument for measuring fluid pressure.

#### Power

Power is a measure of the rate at which work (force x distance) is done during a specific time. Compare with Torque.

#### Power TakeOff (PTO)

Accessory output, usually from the transmission, used to power a hydraulic pump for a special auxiliary feature (garbage packing, lift equipment, etc).

#### Pulse Width Modulation (PWM)

Succession of digital electrical pulses, rather than an analog signal. Efficient method of providing power between fully on and fully off.

#### Random Access Memory

#### (RAM)

Computer memory that stores information. Information can be written to and read from RAM. Input information (current engine speed or temperature) can be stored in RAM to be compared to values stored in Read Only Memory (ROM). All memory in RAM is lost when the ignition switch is turned off.

#### Rated gross horsepower

Engine gross horsepower at rated speed as declared by the manufacturer. (SAE J1995 JUN90)

#### Rated horsepower

Maximum brake horsepower output of an engine as certified by the engine manufacturer. The power of an engine when configured as a basic engine. (SAE J1995 JUN90)

#### Rated net horsepower

Engine net horsepower at rated speed as declared by the manufacturer. (SAE J1349 JUN90)

### Rated speed

The speed, as determined by the manufacturer, at which the engine is rated. (SAE J1995 JUN90)

### Rated torque

Maximum torque produced by an engine as certified by the manufacturer.

### Reference voltage (V<sub>REF</sub>)

A 5 volt reference supplied by the ECM to operate the engine sensors.

Regeneration

Oxidation of accumulated soot (carbon-based particulates) in the Diesel Particulate Filter (DPF). The soot is reduced to ash and stored in the PDF.

ServiceMaxx<sup>™</sup> software

Diagnostics software for engine components and systems.

# Signal ground

The common ground wire to the ECM for the sensors.

Strategy

A plan or set of operating instructions that the microprocessor follows for a desired goal. Strategy is the computer program itself, including all equations and decision making logic. Strategy is always stored in ROM and cannot be changed during calibration.

Stroke

The movement of the piston from Top Dead Center (TDC) to Bottom Dead Center (BDC).

Suspect Parameter Number

(SPN)

A 19-bit number used to identify the item for which diagnostics are being reported. The SPN is used for multiple purposes, some that are specific to diagnostics are as follows;

- · Identify the least repairable subsystem that has failed.
- Identify subsystems or assemblies that may not have hard failures but may be exhibiting abnormal
  operating performance.
- · Identify a particular event or condition that will be reported.
- Report a component and non-standard failure mode.

### Tachometer output signal

Engine speed signal for remote tachometers.

### Thermistor

A semiconductor device. A sensing element that changes resistance as the temperature changes.

### Thermistor Sensor

Changes electrical resistance with changes in temperature. Resistance in the thermistor decreases as temperature increases, and increases as temperature decreases. Thermistors work with a resistor that limits current to Form a voltage signal matched with a temperature value.

### Thrust load

A thrust load pushes or reacts through a bearing in a direction parallel to the shaft.

# Top Dead Center (TDC)

The uppermost position of the piston during the stroke.

Torque

A force having a twisting or turning effect. For a single force, the cross product of a vector from some reference point to the point of application of the force within the force itself. Also known as moment of force or rotation moment. Torque is a measure of the ability of an engine to do work.

## Turbocharger

A turbine driven compressor mounted on the exhaust manifold. The turbocharger increases the pressure, temperature and density of intake air to charge air.

Turbocharger 1 Turbine Outlet

# Pressure (TC1TOP) sensor

A variable capacitance sensor that monitors exhaust back-pressure.

## Turbocharger 2 Compressor

Inlet (TC2CIS) sensor

The TC2CIS sensor includes a thermistor sensor that monitors the temperature of charge air entering the HP turbocharger. This sensor also monitors boost pressure for the LP turbocharger.

# Turbocharger Wastegate

### Control (TCWC) solenoid

Controls the TCWC actuator by regulating the amount of charge air pressure supplied to the TCWC actuator. The TCWC solenoid is controlled by signals from the ECM in response to engine speed, required fuel quantity, boost, exhaust back-pressure, and altitude.

# Turbocharger 1 Wastegate

### Control (TC1WC) solenoid

Controls the TC1WC actuator by regulating the amount of charge air pressure supplied to the TC1WC actuator. The TC1WC solenoid is controlled by signals from the ECM in response to engine speed, required fuel quantity, boost, exhaust back-pressure, and altitude. The TC1WC actuator is part of the turbocharger assembly.

## NOTE – TC1WC does not affect engine performance and is removed from postproduction engines.

# Turbocharger 2 Wastegate

# Control (TC2WC) solenoid

Controls the TC2WC actuator by regulating the amount of charge air pressure supplied to the wastegate actuator. The TC2WC solenoid is controlled by signals from the ECM in response to engine speed, required fuel quantity, boost, exhaust back-pressure, and altitude. The TC2WC actuator is part of the turbocharger assembly.

Variable capacitance sensor

A variable capacitance sensor measures pressure. The pressure forces a ceramic material closer to a thin metal disc in the sensor, changing the capacitance of the sensor.

## Vehicle Speed Sensor (VSS)

Normally a magnetic pickup sensor mounted in the tailshaft housing of the transmission, used to indicate ground speed.

### Viscosity

The internal resistance to the flow of fluid.

### Volt (v)

A unit of electromotive force that will move a current of one ampere through a resistance of one Ohm.

# Voltage

Electrical potential expressed in volts.

Voltage drop

Reduction in applied voltage from the current flowing through a circuit or portion of the circuit current multiplied by resistance.

Voltage ignition

Voltage supplied by the ignition switch when the key is ON.

Water In Fuel (WIF) sensor

A switch sensor that measures the amount of water in the fuel.